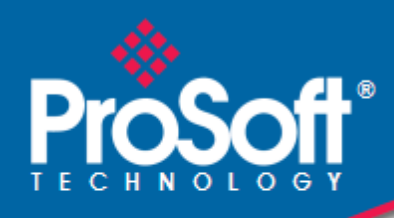

# Where Automation Connects.

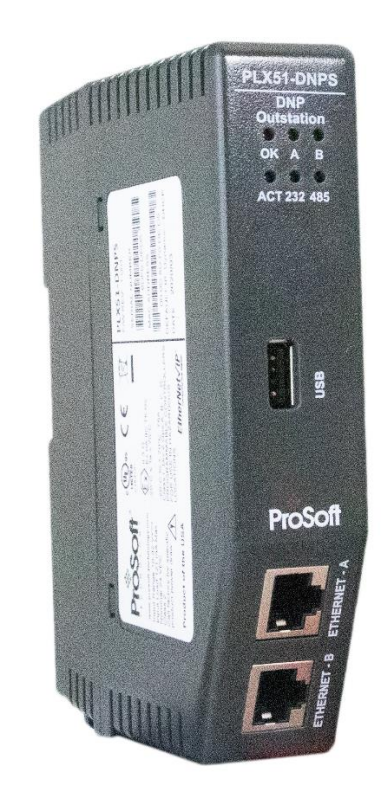

# PLX51-DNPS

DNP3 Slave / Outstation Communications Gateway with SAv5

May 22, 2023

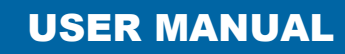

# Your Feedback Please

We always want you to feel that you made the right decision to use our products. If you have suggestions, comments, compliments or complaints about our products, documentation, or support, please write or call us.

#### ProSoft Technology, Inc.

+1 (661) 716-5100 +1 (661) 716-5101 (Fax) www.prosoft-technology.com support@prosoft-technology.com

PLX51-DNPS User Manual For Public Use.

May 22, 2023

ProSoft Technology<sup>®</sup>, is a registered copyright of ProSoft Technology, Inc. All other brand or product names are or may be trademarks of, and are used to identify products and services of, their respective owners.

In an effort to conserve paper, ProSoft Technology no longer includes printed manuals with our product shipments. User Manuals, Datasheets, Sample Ladder Files, and Configuration Files are provided at our website: <a href="http://www.prosoft-technology.com">www.prosoft-technology.com</a>

# **Content Disclaimer**

This documentation is not intended as a substitute for and is not to be used for determining suitability or reliability of these products for specific user applications. It is the duty of any such user or integrator to perform the appropriate and complete risk analysis, evaluation and testing of the products with respect to the relevant specific application or use thereof. Neither ProSoft Technology nor any of its affiliates or subsidiaries shall be responsible or liable for misuse of the information contained herein. Information in this document including illustrations, specifications and dimensions may contain technical inaccuracies or typographical errors. ProSoft Technology makes no warranty or representation as to its accuracy and assumes no liability for and reserves the right to correct such inaccuracies or errors at any time without notice. If you have any suggestions for improvements or amendments or have found errors in this publication, please notify us.

No part of this document may be reproduced in any form or by any means, electronic or mechanical, including photocopying, without express written permission of ProSoft Technology. All pertinent state, regional, and local safety regulations must be observed when installing and using this product. For reasons of safety and to help ensure compliance with documented system data, only the manufacturer should perform repairs to components. When devices are used for applications with technical safety requirements, the relevant instructions must be followed. Failure to use ProSoft Technology software or approved software with our hardware products may result in injury, harm, or improper operating results. Failure to observe this information can result in injury or equipment damage.

© 2023 ProSoft Technology. All Rights Reserved.

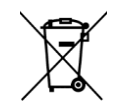

#### For professional users in the European Union

If you wish to discard electrical and electronic equipment (EEE), please contact your dealer or supplier for further information.

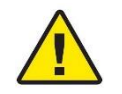

Warning - Cancer and Reproductive Harm - www.P65Warnings.ca.gov

# Agency Approvals and Certifications

Please visit our website: www.prosoft-technology.com

10

15

# **Contents**

| Your Feedback Please                     | 2 |
|------------------------------------------|---|
| Content Disclaimer                       | 2 |
| Agency Approvals and Certifications      |   |
| · 3- · · · · · · · · · · · · · · · · · · |   |

#### Preface 1

| Preface |                                | 6 |
|---------|--------------------------------|---|
| 1.1     | Introduction to the PLX51-DNPS | 6 |
| 1.2     | Features                       | 7 |
| 1.3     | Architecture                   | 8 |
| 1.4     | Additional Information         | 9 |
| 1.5     | Support                        | 9 |

#### Installation 2

| 2.1 | Module Lavout     |    |
|-----|-------------------|----|
| 2.2 | Module Mounting   |    |
| 2.3 | Power             | 13 |
| 2.4 | RS232/RS485 Port  | 13 |
| 2.5 | RS485 Termination | 14 |
| 2.6 | Ethernet Ports    | 14 |
| 2.7 | USB Port          | 14 |

#### 3 Setup

| 3.1 Install Configuration Software                | 15 |
|---------------------------------------------------|----|
|                                                   | IJ |
| 3.2 Network Parameters                            | 15 |
| 3.3 Creating a New Project                        | 20 |
| 3.4 PLX51-DNPS Configuration                      | 22 |
| 3.4.1 General                                     | 22 |
| 3.4.2 Communication                               | 23 |
| 3.4.3 Modbus                                      | 24 |
| 3.4.4 DNP3                                        | 26 |
| 3.4.5 Security                                    | 28 |
| 3.4.6 Outstation Settings                         | 30 |
| 3.4.7 Outstation Events                           | 32 |
| 3.4.8 Outstation Repeater                         | 33 |
| 3.4.9 Modbus Map                                  | 34 |
| 3.4.10 Advanced                                   | 35 |
| 3.5 Message Routing                               | 36 |
| 3.5.1 Outstation Map                              | 36 |
| 3.6 DNP3 Events                                   | 50 |
| 3.7 Outstation Repeaters                          | 52 |
| 3.8 Module Download                               | 54 |
| 3.9 RSLogix 5000 Configuration                    | 56 |
| 3.9.1 Studio 5000 Configuration (Version 20+)     | 56 |
| 3.9.2 RSLogix 5000 Configuration (Pre-Version 20) | 62 |

#### 4 microSD Card

#### 4.1 4.2 4.2.1 4.2.2 PLX50CU Upload ......69

66

| 5  | Logix O    | peration                                                | 70         |
|----|------------|---------------------------------------------------------|------------|
|    | 51         | Message Routing                                         | 70         |
|    | 5.2        | RSLogix 5000 assemblies                                 | 70         |
|    | 5.2.1      | Input Assembly                                          | 70         |
|    | 5.2.2      | Output Assembly                                         | 71         |
|    |            |                                                         |            |
| 6  | DNP3 O     | peration                                                | 72         |
|    | 6.1        | General                                                 | 72         |
|    | 6.1.1      | EtherNet/IP                                             | 72         |
|    | 6.1.2      | Modbus                                                  | 75         |
|    | 6.2        | Analog/Binary Output Commands                           |            |
|    | 6.2.1      | EtherNet/IP                                             |            |
|    | 0.Z.Z      | Modulus                                                 | ۲۵،<br>۵۵  |
|    | 6.3.1      | EtherNet/IP                                             | 80<br>80   |
|    | 6.3.2      | Modbus                                                  |            |
|    | 6.4        | DNP3 Events and Unsolicited Responses                   |            |
|    | 6.4.1      | Outstation Event Configuration                          | 83         |
|    | 6.5        | Report-By-Exception                                     | 85         |
|    | 6.6        | Outstation Time Needed                                  | 86         |
|    | 6.7        | Dual DNP3 Master Event Unloading                        |            |
|    | 6.8        | Outstation Local Time Update                            | 89         |
| 7  | Modbus     | Operation                                               | 92         |
|    | 7.1        | Message Routing                                         |            |
|    | 7.2        | DNP Status                                              |            |
|    | 7.3        | DNP Information                                         | 93         |
| 0  |            | mamic Configuration                                     | 04         |
| 0  |            |                                                         | 54         |
|    | 8.1        | Assign Classes                                          |            |
|    | 8.2<br>8.3 | Enabled/Disabled Unsolicited Responses                  |            |
|    |            | ·                                                       |            |
| 9  | Security   | ,                                                       | 101        |
|    | 9.1        | Key Updates                                             |            |
|    | 9.1.1      | Local Key Update                                        |            |
|    | 9.1.2      | Remote Key Update                                       | 105        |
|    | Diaman     | 19                                                      | 400        |
| 10 | iagnos וע  | 1165                                                    | 108        |
|    | 10.1       | LEDs.                                                   | 108        |
|    | 10.2       | Module Status Monitoring in PLX50 Configuration Utility |            |
|    | 10.2.1     | General                                                 | 110        |
|    | 10.2.2     | DNP3 Statistics                                         | ۲۱۷<br>۱۱۸ |
|    | 10.2.3     | Modbus Statistics                                       | 115        |
|    | 10.2.5     | Security Statistics                                     |            |
|    | 10.2.6     | Map Items                                               |            |
|    | 10.2.7     | Event Statistics                                        | 118        |
|    | 10.2.8     | Unsolicited Events                                      | 119        |
|    | 10.2.9     | Repeater Statistics                                     | 120        |
|    | 10.2.10    | CIP Statistics                                          | 121        |
|    | 10.2.11    | USB Statistics                                          |            |
|    | 10040      | L thorpot ( 'liopto                                     |            |

| 10.2.13 | TCP / ARP Tables    |  |
|---------|---------------------|--|
| 10.3    | DNP3 Packet Capture |  |
| 10.4    | Module Event Log    |  |
| 10.5    | Web Server          |  |
|         |                     |  |

# **11** Technical Specifications

# 129

134

142

| 11.1 | Dimensions                 |  |
|------|----------------------------|--|
| 11.2 | Electrical                 |  |
| 11.3 | Environmental              |  |
| 11.4 | Ethernet                   |  |
| 11.5 | Serial Port (RS232)        |  |
| 11.6 | Serial Port (RS485)        |  |
| 11.7 | USB Port                   |  |
| 11.8 | DNP3                       |  |
| 11.9 | DNP3 Secure Authentication |  |

#### 12 Appendix A - DNP3 Reference

| 12.1 | DNP3 Functions                         |  |
|------|----------------------------------------|--|
| 12.2 | DNP3 Groups                            |  |
| 12.3 | Supported DNP3 Group Variations        |  |
| 12.4 | DNP3 Qualifier Code                    |  |
| 12.5 | DNP3 Event Status Flags                |  |
| 12.6 | DNP3 Control Relay Output Block (CROB) |  |
| -    |                                        |  |

# 13 Appendix B - CIP Object Reference

| 13.1 | General Status              |  |
|------|-----------------------------|--|
| 13.2 | Time Status                 |  |
| 13.3 | DNP3 Statistics             |  |
| 13.4 | DNP3 Event Statistics       |  |
| 13.5 | DNP3 Tag Mapping Statistics |  |

| 14 Support, Service & Warranty |     | ort, Service & Warranty      | 149 |  |
|--------------------------------|-----|------------------------------|-----|--|
| 1,                             | 4 1 | Contacting Technical Support | 1/0 |  |

| 14.1 | Contacting Technical Support | 149 |
|------|------------------------------|-----|
| 14.2 | Warranty Information         | 149 |

# 1 Preface

## 1.1 Introduction to the PLX51-DNPS

This manual describes the installation, operation, and diagnostics of the ProSoft Technology PLX51-DNPS module. This module provides intelligent data routing between DNP3 (serial, Ethernet UDP, or Ethernet TCP) and either EtherNet/IP or Modbus (TCP/IP or RTU). The PLX51-DNPS allows you to integrate DNP3 devices over a secure link into a Rockwell Logix platform (e.g. ControlLogix or CompactLogix) with minimal effort.

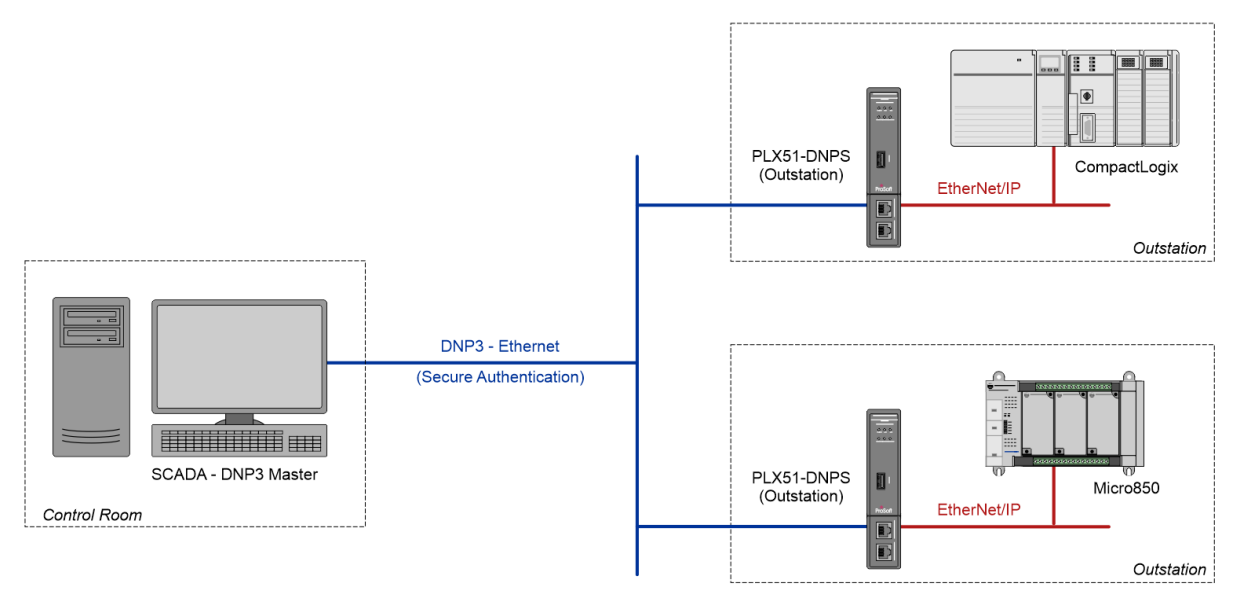

Figure 1.1 – Typical setup

### 1.2 Features

The PLX51-DNPS is able to transfer data from various DNP3 devices to a maximum of three Logix controllers when using EtherNet/IP.

| Module     | Mode       | Description                                                                                             | Message Initiator |
|------------|------------|----------------------------------------------------------------------------------------------------|-------------------|
| PLX51-DNPS | Outstation | The PLX51-DNPS will convert DNP3<br>messages to Logix controller tag or<br>Modbus reads or tag actions. | Remote Master     |

Table 1.1 – Modes of operation

The PLX51-DNPS is configured using the ProSoft Technology PLX50 Configuration Utility. This software can be downloaded at <u>www.prosoft-technology.com</u>, free of charge. The PLX50 Configuration Utility offers various configuration methods, including a controller tag browser.

In this document the PLX51-DNPS is also referred to as the **module**.

When the **Operating Interface** is configured for EtherNet/IP, the module can operate in both a Logix "owned" and standalone mode. With a Logix connection the input and output assemblies will provide additional diagnostics information which will be available in the Logix controller environment.

The PLX51-DNPS allows you to integrate DNP3 devices into a Logix system with minimal effort. No copying or mapping of data in the Logix controller is required as the PLX51-DNPS writes directly into Logix tags.

When the **Operating Interface** is configured for one of the Modbus options the module can exchange DNP3 data with any Modbus device, operating in either a Modbus Master or Modbus Slave capacity.

The PLX51-DNPS module also provides DNP3 Secure Authentication 5, which enables you to connect DNP3 devices to a Logix platform securely. The module also provides a range of diagnostics, statistics and a DNP3 traffic analyzer to assist with fault-finding.

The PLX51-DNPS supports DNP3 on three ports, which can be configured from the PLX50 Configuration Utility: RS232, RS485 and Ethernet (TCP or UDP).

Previously complicated data mapping is made easy by precompiled UDTs which converts the various DNP3 data formats into meaningful data in the Logix environment.

The PLX51-DNPS also supports repeater functionality in Outstation mode, allowing you to have infield configurable repeaters in radio network applications.

The module's serial ports (both RS232 and RS485) are electrically isolated providing better noise immunity. Their connections use a terminal block for convenient installation.

A built-in webserver provides detailed diagnostics of system configuration and operation, including the display of DNP3 operation and communication statistics, without the need for any additional software.

### 1.3 Architecture

The figure below provides an example of a typical PLX51-DNPS network setup.

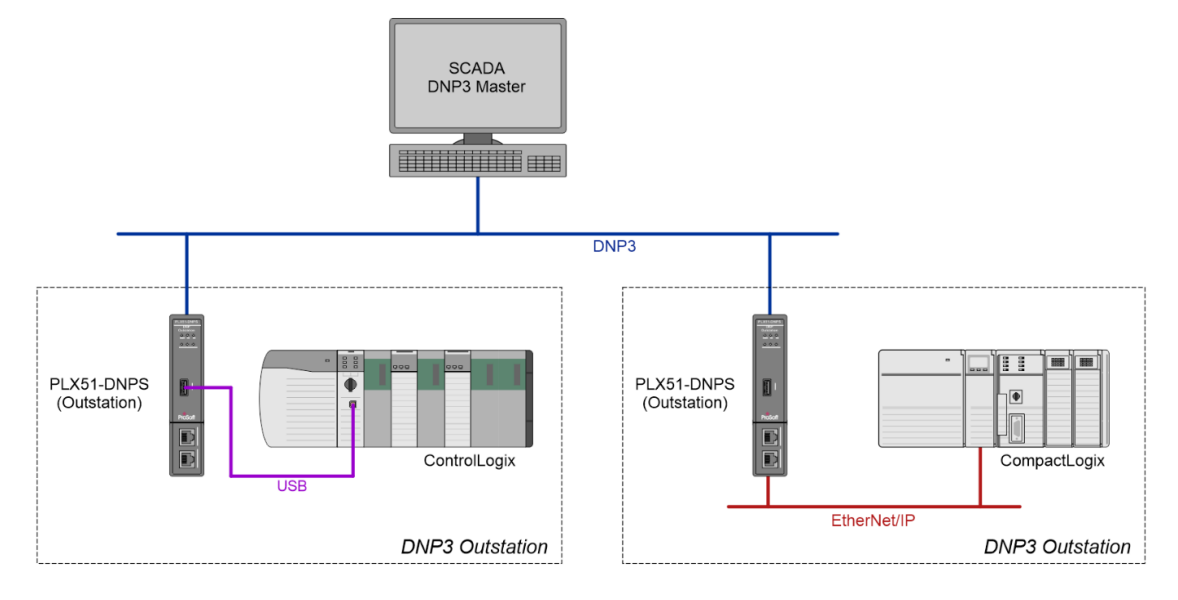

Figure 1.2 - Example of a typical network setup in Outstation mode

By converting and redirecting serial DNP3 messages from legacy devices to EtherNet/IP, the module provides an interface for data exchange to Allen-Bradley ControlLogix and CompactLogix platforms. This enables user to replace legacy devices and systems with minimal effort and downtime.

The PLX51-DNPS allows a Logix platform to seamlessly integrate into a DNP3 network. The module will route DNP3 message directly to Logix tags with no need for additional ladder code.

The PLX51-DNPS provides the latest DNP3 Secure Authentication 5 standard which allows for secure authentication across the DNP3 network (Serial or Ethernet). The need for network security is essential to utility installations and operations to prevent unwanted attacks from outsiders. The PLX51-DNPS allows you to configure the type and level of security needed with minimal effort.

The PLX51-DNPS allows you to implement repeaters into a radio network architecture when the DNP3 master cannot see all the outstations (see below). The PLX51-DNPS can be configured to repeat certain messages as well as route messages to other PLX51-DNPS's via Ethernet.

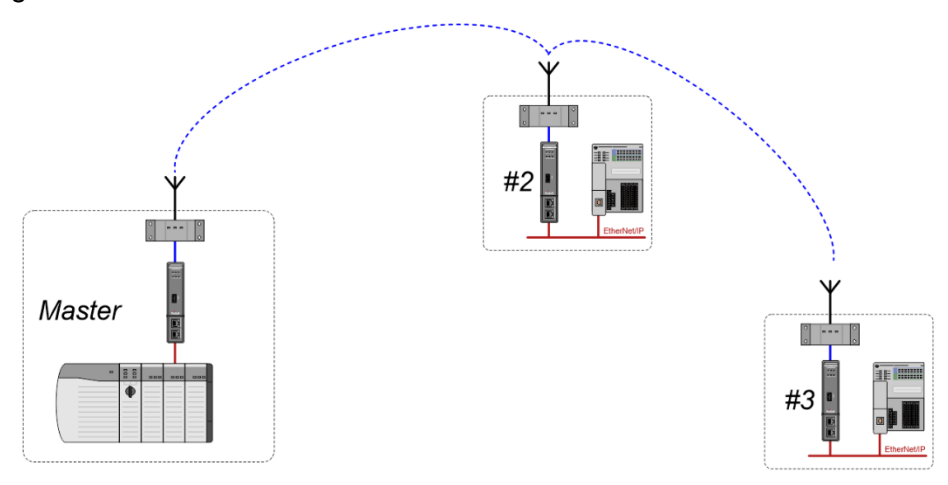

Figure 1.3 – Example of using the PLX51-DNPS as a repeater

# **1.4 Additional Information**

The following documents contain additional information that can assist you with the module installation and operation.

| Resource                                                              | Link                                                                                                    |
|-----------------------------------------------------------------------|----------------------------------------------------------------------------------------------------|
| PLX50 Configuration Utility<br>Installation                           | www.prosoft-technology.com                                                                                           |
| PLX51-DNPS User Manual<br>PLX51-DNPS Datasheet<br>Example Code & UDTs | www.prosoft-technology.com                                                                                           |
| Ethernet wiring standard                                              | www.cisco.com/c/en/us/td/docs/video/cds/cde/cde205_220_420/installation/gui<br>de/cde205_220_420_hig/Connectors.html |
| CIP Routing                                                           | The CIP Networks Library, Volume 1, Appendix C:Data Management                                                       |
| DNP3                                                                  | http://www.dnp.org                                                                                                   |

Table 1.2 - Additional information

# 1.5 Support

Technical support is provided via the Web (in the form of user manuals, FAQ, datasheets etc.) to assist with installation, operation, and diagnostics.

| Resource            | Link                       |
|---------------------|----------------------------|
| Contact Us web link | www.prosoft-technology.com |
| Support email       | support@psft.com           |

Table 1.3 – Support details

# 2 Installation

# 2.1 Module Layout

The PLX51-DNPS module has two Ethernet ports located at the lower front of the module. The Ethernet cable must be wired according to industry standards, which can be found in the <u>"Additional Information"</u> section.

There are also two ports at the bottom of the module for Power and Serial communication (RS232 and RS485).

The power port uses a three-way connector which is used for the DC power supply positive and negative (or ground) rails as well as the earth connection.

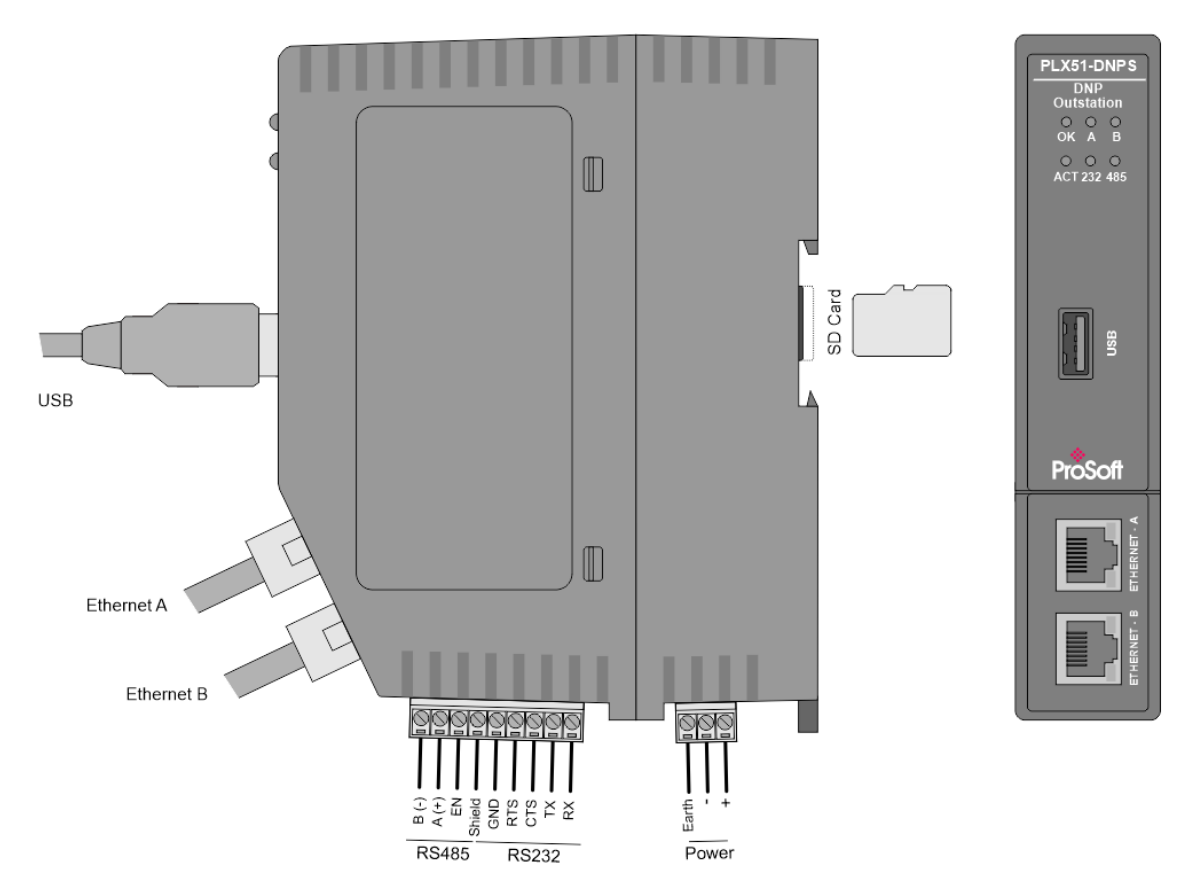

Figure 2.1 – PLX51-DNPS side and front view

The module provides six diagnostic LEDs as shown in the front view figure above. These LEDs are used to provide information regarding the module system operation, the Ethernet interface, and the auxiliary communication interface (RS232 or RS485).

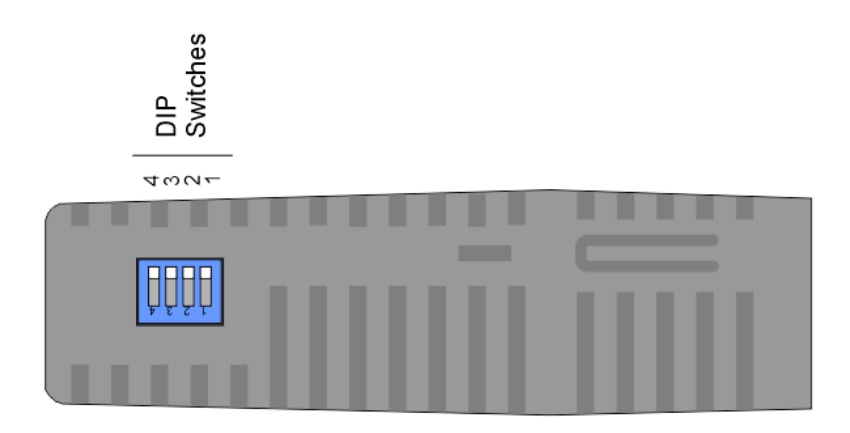

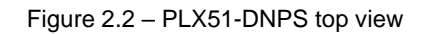

The module provides four DIP switches at the top of the enclosure as shown in the top view figure above.

| DIP Switch   | Description                                                                                                    |
|--------------|----------------------------------------------------------------------------------------------------|
| DIP Switch 1 | Used to force the module into "Safe Mode". When in "Safe Mode" the module will not load the application firmware and will wait for new firmware to be downloaded. This should only be used in the rare occasion when a firmware update was interrupted at a critical stage. |
| DIP Switch 2 | This will force the module into DHCP mode which is useful when you have forgotten the IP address of the module.                                                                                                    |
| DIP Switch 3 | This DIP Switch is used to lock the configuration from being overwritten by the PLX50 Configuration Utility.                                                                                                    |
| DIP Switch 4 | When this DIP Switch is set at bootup it will force the module Ethernet IP address to 192.168.1.100 and network mask 255.255.255.0. You can then switch the DIP switch off and assign the module a static IP address if needed.                                             |

Table 2.1 - DIP switch settings

# 2.2 Module Mounting

The module provides a DIN rail clip to mount onto a 35mm DIN rail.

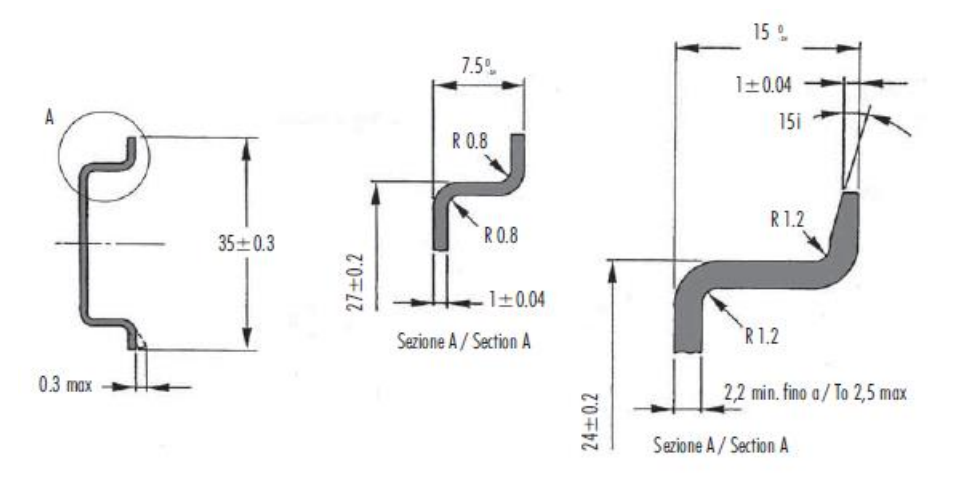

Figure 2.3 - DIN rail specification

The DIN rail clip is mounted on the bottom of the module at the back as shown in the figure below. Use a flat screwdriver to pull the clip downward. This will enable you to mount the module onto the DIN rail. Once the module is mounted onto the DIN rail the clip must be pushed upwards to lock the module onto the DIN rail.

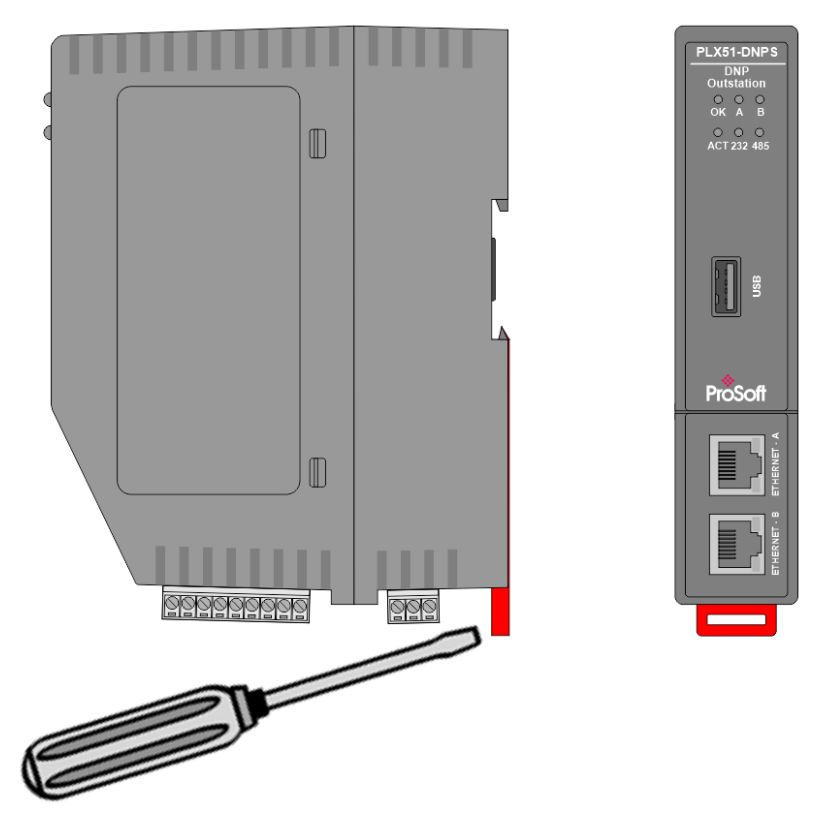

Figure 2.4 - DIN rail mouting

#### 2.3 Power

A three-way power connector is used to connect Power+, Power– (GND), and earth. The module requires an input voltage of 10 – 32Vdc. **Refer** to the <u>"Technical Specifications"</u> section.

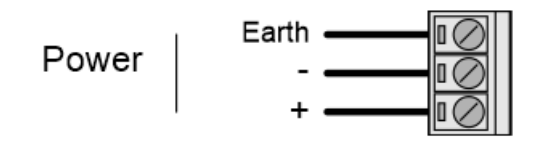

Figure 2.5 - Power connector

**IMPORTANT:** Attempting to operate the module at a voltage lower than 10 Vdc may cause the configuration to be cleared.

### 2.4 RS232/RS485 Port

The nine-way connector is used to connect the RS232 and RS485 conductors for serial communication. The shield terminal can be used for shielded cable in high noise environments.

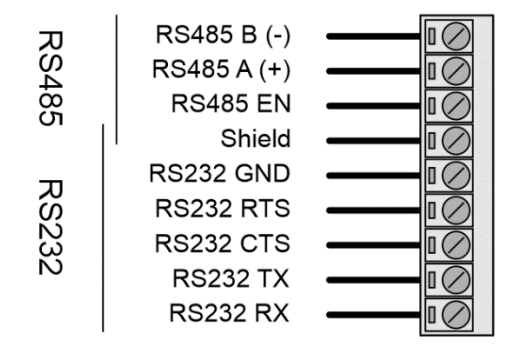

Figure 2.6 - RS232/RS485 connector

The RS485 port provides the standard A and B conductors as well as a RS485 drive enable. The (EN) transmit drive enable is provided to allow the DNP module to be used with repeaters and radios that may require a transmit enable line. Note that the EN line is referenced to RS232 GND.

The RS232 port provides the standard communication conductors (RX, TX, and GND) as well as hardware handshaking lines for legacy systems (RTS – Request to Send, CTS – Clear to Send).

Both RS232 and RS485 share a common cable shield connection which should be connected to the shield of the outgoing cable (RS232 and/or RS485).

**IMPORTANT:** The shield of the RS232/RS485 port is internally connected to the power connector earth. Thus, when using a shield, it is important to connect the Earth terminal on the power connector to a clean earth. Failing to do this can lower the signal quality of the RS232/RS485 communication.

**IMPORTANT:** When using a shielded cable, it is important that only one end of the shield is connected to earth to avoid current loops. It is recommended to connect the shield to the DNP module, and not to the other DNP module device.

### 2.5 RS485 Termination

All RS485 networks are required to be terminated at the extremities (start and end point) of the communication conductor. The termination for the RS485 network can be enabled or disabled via the module configuration. Enabling the termination will connect an internal 150 Ohm resistor across the positive (+) and negative (-) conductors of the RS485 network.

### 2.6 Ethernet Ports

The Ethernet connectors should be wired according to industry standards. Refer to the <u>"Additional Information"</u> section for further details.

The module has an embedded switch connecting the two Ethernet ports.

# 2.7 USB Port

The module supports USB2.0 on its USB port and will operate as a USB Host device. You will require a USB Type-A connector on the DNP module side and generally a USB Type-B connector on the device side (i.e. Logix Controller).

**NOTE:** The USB interface can only be used with Logix Controllers that have a USB port. The module cannot route (via USB) across the backplane from another module (e.g. EN2T) to a Logix controller.

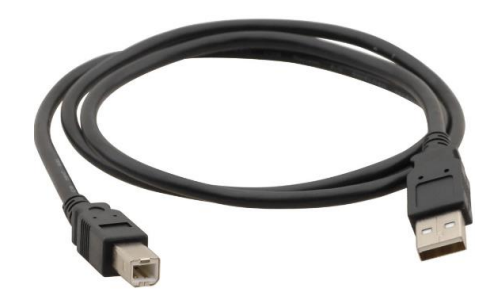

Figure 2.7 – USB 2.0 Type-A to USB Type-B cable

# 3 Setup

# 3.1 Install Configuration Software

All network setup and configuration of the module is achieved by means of the ProSoft PLX50 Configuration Utility. This software can be downloaded from: <a href="https://www.prosoft-technology.com">www.prosoft-technology.com</a>

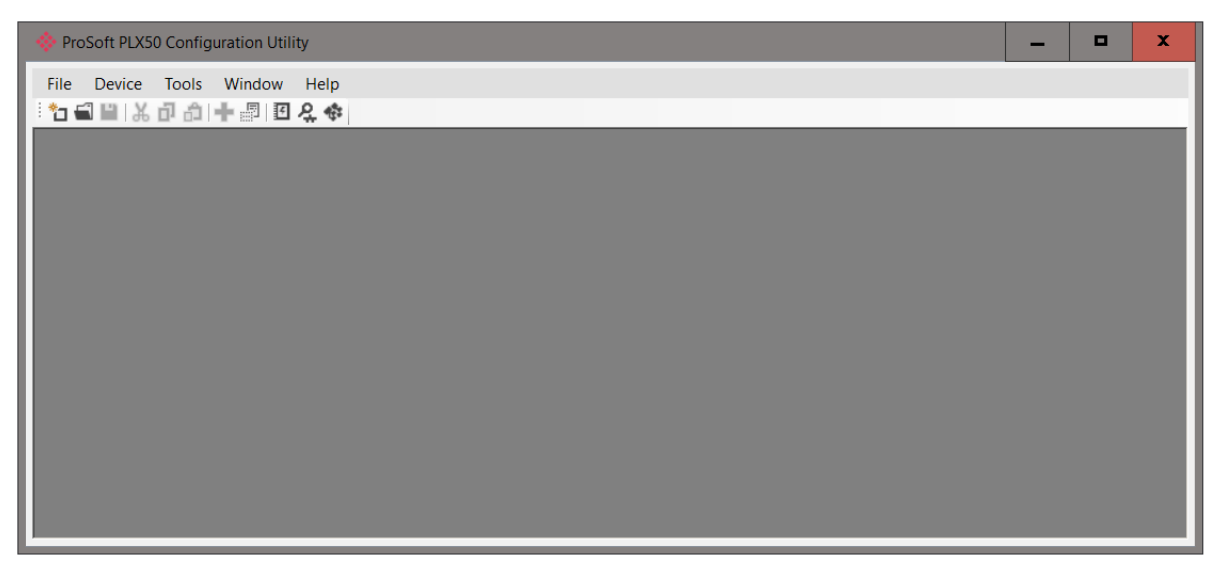

Figure 3.1 - ProSoft Technology PLX50 Configuration Utility software

## 3.2 Network Parameters

The module will have Dynamic Host Configuration Protocol (DHCP) enabled as factory default. A DHCP server must be used to provide the module with the required network parameters (IP address, subnet mask, etc.). There are a number of DHCP utilities available, however it is recommended that the DHCP server in the PLX50 Configuration Utility be used.

Within the PLX50 Configuration Utility environment, the *DHCP Server* can be found under the *Tools* menu.

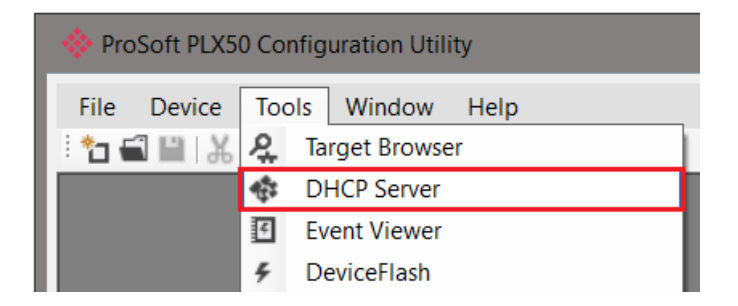

Figure 3.2 - Selecting DHCP server

Once opened, the DHCP server will listen on all available network adapters for DHCP requests and display their corresponding MAC addresses.

| MAC Address      | Vendor             | Requests | Elapsed | Assigned IP | Assign | Status   | Identity |
|------------------|--------------------|----------|---------|-------------|--------|----------|----------|
| 0:60:35:25:9E:70 | ProSoft Technology | 2        | 4       |             | Assign | Discover |          |
|                  |                    |          |         |             |        |          |          |
|                  |                    |          |         |             |        |          |          |
|                  |                    |          |         |             |        |          |          |
|                  |                    |          |         |             |        |          |          |
|                  |                    |          |         |             |        |          |          |
|                  |                    |          |         |             |        |          |          |
|                  |                    |          |         |             |        |          |          |
|                  |                    |          |         |             |        |          |          |
|                  |                    |          |         |             |        |          |          |
|                  |                    |          |         |             |        |          |          |
|                  |                    |          |         |             |        |          |          |
|                  |                    |          |         |             |        |          |          |
|                  |                    |          |         |             |        |          |          |

Figure 3.3 - DHCP server

**NOTE:** If the DHCP requests are not displayed in the DHCP Server it may be due to the local PC's firewall. During installation the necessary firewall rules are automatically created for the Windows firewall. Another possibility is that another DHCP Server is operational on the network and it has assigned the IP address.

To assign an IP address, click on the corresponding "Assign" button. The Assign IP Address for MAC window will open.

| MAC Address       | Vendor             | Requests     | Elapsed              | Assigned IP                                     | Assign                                    | Status   | Identity |
|-------------------|--------------------|--------------|----------------------|-------------------------------------------------|-------------------------------------------|----------|----------|
| 00:60:35:25:9E:70 | ProSoft Technology | 20           | 0                    |                                                 | Assign                                    | Discover |          |
|                   | Assign IP Address  | dress for MA | C : 00:60:3<br>. 210 | Recent<br>192168<br>192168<br>192168<br>192.168 | 1.250<br>1.178<br>1.155<br>1.155<br>1.156 |          |          |

Figure 3.4 - Assigning IP address

The required IP address can then be either entered, or a recently used IP address can be selected by clicking on an item in the Recent List.

If the *Enable Static* checkbox is checked, then the IP address will be set to static after the IP assignment, thereby disabling future DHCP requests.

Once the IP address window has been accepted, the DHCP server will automatically assign the IP address to the module and then read the Identity object Product name from the device.

The successful assignment of the IP address by the device is indicated by the green background of the associated row.

| 🔆 DHCP Server     |                    |          |         |               |        |            |            |
|-------------------|--------------------|----------|---------|---------------|--------|------------|------------|
| MAC Address       | Vendor             | Requests | Elapsed | Assigned IP   | Assign | Status     | Identity   |
| 00:0D:8D:F0:DE:D3 | ProSoft Technology | 130      | 28      | 192.168.1.186 | Assign | Set Static | PLX51-DNPS |
| F0:1E:34:1F:3A:F0 | -                  | 100      | 4       |               | Assign | Discover   |            |
|                   |                    |          |         |               |        |            |            |
|                   |                    |          |         |               |        |            |            |
|                   |                    |          |         |               |        |            |            |
|                   |                    |          |         |               |        |            |            |
|                   |                    |          |         |               |        |            |            |
| L                 |                    |          |         |               |        |            |            |

Figure 3.5 - Successful IP address assignment

It is possible to force the module back into DHCP mode by powering up the device with DIP switch 2 set to the On position.

A new IP address can then be assigned by repeating the previous steps.

**IMPORTANT:** It is important to return DIP switch 2 back to Off position, to avoid the module returning to a DHCP mode after the power is cycled again.

In addition to the setting the IP address, a number of other network parameters can be set during the DHCP process. These settings can be viewed and edited in PLX50 Configuration Utility's Application Settings, in the DHCP Server tab.

Once the DHCP process has been completed, the network settings can be set using the Ethernet Port Configuration via the *Target Browser*.

The Target Browser can be accessed under the Tools menu.

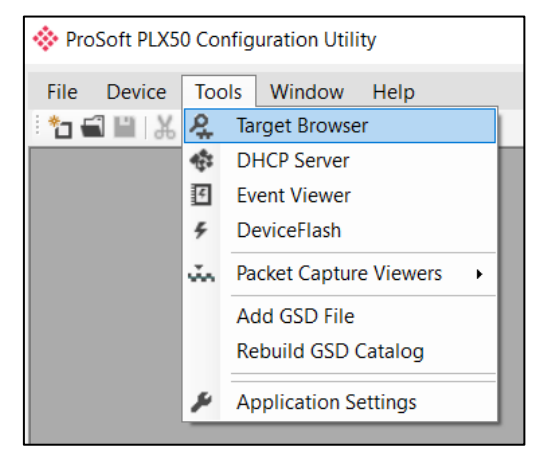

Figure 3.6 - Selecting the Target Browser

The Target Browser automatically scans the Ethernet network for EtherNet/IP devices.

| 🔅 Target Brow | /ser                       |      |
|---------------|----------------------------|------|
| *¥ 0          |                            | Done |
| <b>.</b>      | 192.168.1.12 : 1756-EN2T/C |      |
| ······        | 192.168.1.15 : 1756-L85E/B |      |
|               | 192.168.1.180 : PLX51-DNPM |      |
|               | 192.168.1.185 : PLX51-DNPS |      |
|               | 192.168.1.186 : PLX51-DNPS |      |
| _             |                            |      |
|               |                            |      |
|               |                            |      |
|               |                            |      |
|               |                            |      |
| ,             |                            |      |

Figure 3.7 - Target Browser

Right-clicking on a device, reveals the context menu, including the *Port Configuration* option.

| 🔅 Target Brow | ser                        |    |                    |   |      |  |  |  |  |
|---------------|----------------------------|----|--------------------|---|------|--|--|--|--|
| *¥ Ø          |                            |    |                    |   | Done |  |  |  |  |
| <b>.</b>      | 192.168.1.12 : 1756-EN2T/  | /C |                    |   |      |  |  |  |  |
| <b>₽</b>      | 192.168.1.15 : 1756-L85E/B |    |                    |   |      |  |  |  |  |
|               | 192.168.1.180 : PLX51-DN   | РМ |                    |   |      |  |  |  |  |
|               | 192.168.1.185 : PLX51-DN   | PS |                    |   | 1    |  |  |  |  |
|               | 102 100 1 100 - DI VEL DI  |    | Select             |   |      |  |  |  |  |
|               | 132.100.1.100 FLAST-DI     |    | Scan               |   |      |  |  |  |  |
|               |                            |    | Add Child Node     |   |      |  |  |  |  |
|               |                            |    | Properties         |   |      |  |  |  |  |
|               |                            |    | Port Configuration |   |      |  |  |  |  |
|               |                            |    | Reset Module       | • |      |  |  |  |  |
|               | _                          | _  |                    |   | ·    |  |  |  |  |
|               |                            |    |                    |   |      |  |  |  |  |
|               |                            |    |                    |   |      |  |  |  |  |
| ,             |                            |    |                    |   |      |  |  |  |  |

Figure 3.8 - Selecting Port Configuration

The relevant Ethernet port configuration parameters can be modified using the *Ethernet Port Configuration* window.

| Network Configuration T    | уре                 | Port 1              | Port 2             |
|----------------------------|---------------------|---------------------|--------------------|
| O Dynamic                  | Method DHCP V       | Negotiation         | Negotiation        |
| <ul> <li>Static</li> </ul> |                     | Auto 🗸              | Auto 🗸             |
| Static Configuration       |                     | Port Speed          | Port Speed         |
| IP Address                 | 192 . 168 . 1 . 161 | 100 ~               | ×                  |
| Subnet Mask                | 255 . 255 . 255 . 0 | Duplex              | Duplex             |
| Default Gateway            | 0.0.0.0             | Full Duplex 🗸       | Half Duplex 🗸      |
| Primary NS                 | 0.0.0.0             | General             |                    |
| Secondary NS               | 0.0.0.0             |                     | 10-60-35-2D-ED-6B  |
| Domain Name                |                     | MAC Address         | 10.00.35.20.1 0.00 |
| Host Name                  |                     | TCP Inactivity Time | out 120 (s)        |
|                            |                     |                     |                    |

Figure 3.9 - Port Configuration

Alternatively, these parameters can be modified using Rockwell Automation's RSLinx software.

### 3.3 Creating a New Project

1 Before you can configure the module, a new PLX50 Configuration Utility project must be created. Under the **FILE** menu, select **New**.

|   | ProSoft PLX50 Configuration Utility |         |                                    |        |  |  |  |  |  |  |  |
|---|-------------------------------------|---------|------------------------------------|--------|--|--|--|--|--|--|--|
| l | File                                | Device  | Tools Windo                        | w Help |  |  |  |  |  |  |  |
|   | Ĩ                                   | New     | 11 +   11   11   11   11   11   11 | 🗉 🞗 🏟  |  |  |  |  |  |  |  |
|   | 5                                   | Open    |                                    |        |  |  |  |  |  |  |  |
|   | ×                                   | Close   |                                    |        |  |  |  |  |  |  |  |
|   |                                     | Save    |                                    |        |  |  |  |  |  |  |  |
|   |                                     | Save As |                                    |        |  |  |  |  |  |  |  |
|   |                                     | Recent  |                                    |        |  |  |  |  |  |  |  |
|   |                                     | Exit    |                                    |        |  |  |  |  |  |  |  |

Figure 3.10 - Creating a new project

- 2 A PLX50 Configuration Utility project will be created, showing the *Project Explorer* tree view. To save the project, use the **Save** option under the **FILE** menu.
- 3 A new device can now be added by selecting **ADD** under the **DEVICE** menu.

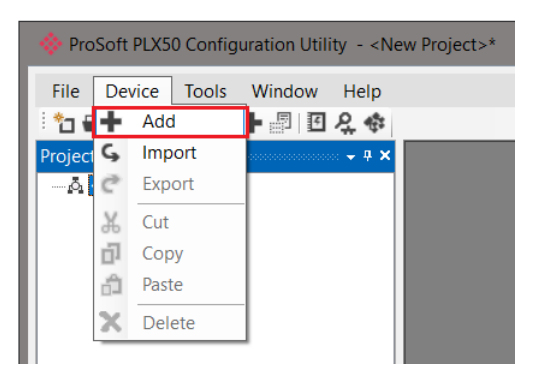

Figure 3.11 - Adding a new device

4 In the Add New Device window, select PLX51-DNPS, and click the Oκ button.

| mage  | Device Name   | Description                                |
|-------|---------------|--------------------------------------------|
|       | PLX51-DNPS    | DNP Outstation Module                      |
| I     | PLX51-HART-4I | HART 4-Channel Input Communication Module  |
| T est | PLX51-HART-40 | HART 4-Channel Output Communication Module |
|       | PLX51-PBM     | Profibus Gateway Master/Slave Module       |
|       | PLX51-PBS     | Profibus Gateway Slave Module              |

Figure 3.12 – Selecting a new PLX51-DNPS module

- 5 The device will appear in the *Project Explorer* tree as shown below, and its configuration window opened.
- 6 The device configuration window can be reopened by either double-clicking the module in the Project Explorer tree or right-clicking the module and selecting **CONFIGURATION**.

| My-DN   | IPS - Configurati                                       | ion                                                                                                    |                                                                                                    |                                                                                                    |                                                                                                    |                                                                                                    |                                                                                                    |                                                                                                    |                                                                                                    |                                                                                                    |                                                                                                    |
|---------|---------------------------------------------------------|----------------------------------------------------------------------------------------------------|----------------------------------------------------------------------------------------------------|----------------------------------------------------------------------------------------------------|----------------------------------------------------------------------------------------------------|----------------------------------------------------------------------------------------------------|----------------------------------------------------------------------------------------------------|----------------------------------------------------------------------------------------------------|----------------------------------------------------------------------------------------------------|----------------------------------------------------------------------------------------------------|----------------------------------------------------------------------------------------------------|
| General | Communication                                           | Modbus                                                                                                    | DNP3                                                                                                    | Security                                                                                                    | Outstation Settings                                                                                                    | Outstation Map                                                                                                    | Outstation Events                                                                                                    | Outstation Repeater                                                                                                    | Modbus Map                                                                                                    | Advanced                                                                                                    |                                                                                                    |
| Instan  | ce Name                                                 | My-DNPS                                                                                                    | ;                                                                                                    |                                                                                                    |                                                                                                    |                                                                                                    |                                                                                                    |                                                                                                    |                                                                                                    |                                                                                                    |                                                                                                    |
| Descri  | ption                                                   |                                                                                                    |                                                                                                    |                                                                                                    |                                                                                                    |                                                                                                    |                                                                                                    | ]                                                                                                    |                                                                                                    |                                                                                                    |                                                                                                    |
| IP Add  | dress                                                   | 192                                                                                                    | . 168                                                                                                    | . 1                                                                                                    | . 161                                                                                                    | Major Revisio                                                                                                    | n 1 ~                                                                                                    | ]                                                                                                    |                                                                                                    |                                                                                                    |                                                                                                    |
| Operat  | ting Interface                                          | EtherNet                                                                                                    | /IP Logix                                                                                                    |                                                                                                    | $\sim$                                                                                                    |                                                                                                    |                                                                                                    |                                                                                                    |                                                                                                    |                                                                                                    |                                                                                                    |
|         |                                                         |                                                                                                    |                                                                                                    |                                                                                                    |                                                                                                    |                                                                                                    |                                                                                                    |                                                                                                    |                                                                                                    |                                                                                                    |                                                                                                    |
|         |                                                         |                                                                                                    |                                                                                                    |                                                                                                    |                                                                                                    |                                                                                                    |                                                                                                    |                                                                                                    |                                                                                                    |                                                                                                    |                                                                                                    |
|         |                                                         |                                                                                                    |                                                                                                    |                                                                                                    |                                                                                                    |                                                                                                    |                                                                                                    |                                                                                                    |                                                                                                    |                                                                                                    |                                                                                                    |
|         |                                                         |                                                                                                    |                                                                                                    |                                                                                                    |                                                                                                    |                                                                                                    |                                                                                                    |                                                                                                    |                                                                                                    |                                                                                                    |                                                                                                    |
|         |                                                         |                                                                                                    |                                                                                                    |                                                                                                    |                                                                                                    |                                                                                                    |                                                                                                    |                                                                                                    |                                                                                                    |                                                                                                    |                                                                                                    |
|         |                                                         |                                                                                                    |                                                                                                    |                                                                                                    |                                                                                                    |                                                                                                    |                                                                                                    |                                                                                                    |                                                                                                    |                                                                                                    |                                                                                                    |
|         |                                                         |                                                                                                    |                                                                                                    |                                                                                                    |                                                                                                    |                                                                                                    |                                                                                                    |                                                                                                    |                                                                                                    |                                                                                                    |                                                                                                    |
|         |                                                         |                                                                                                    |                                                                                                    |                                                                                                    | Ok                                                                                                    | Apply                                                                                                    | Cancel                                                                                                    |                                                                                                    |                                                                                                    |                                                                                                    |                                                                                                    |
|         | My-DN<br>General<br>Instan<br>Desort<br>IP Add<br>Opera | My-DNPS - Configurat<br>General Communication<br>Instance Name<br>Description<br>IP Address<br>Operating Interface | My-DNPS - Configuration General Communication Modbus Instance Name My-DNPS Description  IP Address  192 Operating Interface EtherNet | My-DNPS - Configuration General Communication Modbus DNP3 Instance Name My-DNPS Description IP Address 192 . 168 Operating Interface EtherNet/IP Logix | My-DNPS - Configuration         General       Communication       Modbus       DNP3       Security         Instance Name       My-DNPS | My-DNPS - Configuration         General       Communication       Modbus       DNP3       Security       Outstation       Seturity         Instance Name       My-DNPS | * My-DNPS - Configuration         General Communication Modbus DNP3 Security Outstation Settings Outstation Map         Instance Name       My-DNPS         Description | My-DNPS - Configuration         General Communication Modbus DNP3 Security Outstation Settings Outstation Map Outstation Events         Instance Name       My-DNPS         Description | My-DNPS - Configuration         General       Communication       Modbus       DNP3       Security       Outstation Settings       Outstation Map       Outstation Events       Outstation Repeater         Instance Name       My-DNPS         Description | YMy-DNPS - Configuration         General Communication       Modbus       DNP3       Security       Outstation       Security       Outstation       Map       Outstation       Events       Outstation       Repeater       Modbus       Map         Instance Name       My-DNPS | My-DNPS - Configuration         General Communication Modbus DNP3 Security Outstation Settings Outstation Map Outstation Events Outstation Repeater Modbus Map Advanced         Instance Name       My-DNPS         Description |

Figure 3.13 – PLX51-DNPS configuration

#### 3.4 PLX51-DNPS Configuration

The PLX51-DNPS is configured by means of the PLX50 Configuration Utility. Refer to the <u>"Additional Information"</u> section for documentation and installation links for ProSoft Technology PLX50 Configuration Utility. The configuration consists of multiple configuration tabs. When downloading this configuration into the module, it will be saved in non-volatile memory that persists when the module is powered down.

**IMPORTANT:** When a firmware upgrade is performed, the module will clear all DNP3 configuration and routing maps.

### 3.4.1 General

The *General* configuration is shown in the figure below. The general configuration window is opened by either double-clicking on the module in the tree, or right-clicking the module and selecting *Configuration*.

| IVIY-DIN | PS - Configurati | on       |           |          |                     |                |                   |                     |            |          |  |
|----------|------------------|----------|-----------|----------|---------------------|----------------|-------------------|---------------------|------------|----------|--|
| ieneral  | Communication    | Modbus   | DNP3      | Security | Outstation Settings | Outstation Map | Outstation Events | Outstation Repeater | Modbus Map | Advanced |  |
| Instanc  | ce Name          | My-DNPS  | 6         |          |                     |                |                   |                     |            |          |  |
| Descrij  | ption            |          |           |          |                     |                |                   | ]                   |            |          |  |
| IP Add   | ress             | 192      | . 168     | . 1      | . 161               | Major Revision | n 1 ~             | ]                   |            |          |  |
| Operat   | ing Interface    | EtherNet | /IP Logix |          | $\sim$              |                |                   |                     |            |          |  |
|          |                  |          |           |          |                     |                |                   |                     |            |          |  |
|          |                  |          |           |          |                     |                |                   |                     |            |          |  |
|          |                  |          |           |          |                     |                |                   |                     |            |          |  |
|          |                  |          |           |          |                     |                |                   |                     |            |          |  |
|          |                  |          |           |          |                     |                |                   |                     |            |          |  |
|          |                  |          |           |          |                     |                |                   |                     |            |          |  |
|          |                  |          |           |          | Ok                  | Apply          | Capaci            | 1                   |            |          |  |

Figure 3.14 - General configuration

| The general | configuration | consists of the | following | parameters: |
|-------------|---------------|-----------------|-----------|-------------|
|             |               |                 |           |             |

| Parameter           | Description                                                                                                    |  |  |  |  |  |
|---------------------|----------------------------------------------------------------------------------------------------|--|--|--|--|--|
| Instance Name       | This parameter is used to identify between various PLX51-DNPS modules.                                                                                                    |  |  |  |  |  |
| Description         | This parameter is used to provide a description of the application for the module.                                                                                                    |  |  |  |  |  |
| IP Address          | The IP address of the module.                                                                                                    |  |  |  |  |  |
| Major Revision      | The major revision of the module                                                                                                    |  |  |  |  |  |
| Operating Interface | <ul> <li>This is the network the PLX51-DNPS will interface the DNP3 network.</li> <li>EtherNet/IP Logix</li> <li>EtherNet/IP Micro800</li> <li>CIP USB Logix</li> <li>NOTE: CIP USB can only be used on Logix Controllers with USB Ports. The module cannot route via USB from another module, e.g. EN2T, to a Logix controller.</li> <li>Modbus TCP Master</li> <li>Modbus RTU Master – RS232</li> <li>Modbus RTU Master – RS485</li> <li>Modbus RTU Slave – RS232</li> <li>Modbus RTU Slave – RS485</li> </ul> |  |  |  |  |  |

Table 3.1 - General configuration parameters

## 3.4.2 Communication

The Communication configuration is shown in the figure below.

| NPS - Configurat                                                                                                 | tion                                                                                                    |                                                                                                    |                                                                                                    |                                                                                                    |                                                                                                    |                                                                                                    |                                                                                                    |                                                                                                    | [                                                                                                    | - 8                                                                                                    | ×                                                                                                    |
|----------------------------------------------------------------------------------------------------|----------------------------------------------------------------------------------------------------|----------------------------------------------------------------------------------------------------|----------------------------------------------------------------------------------------------------|----------------------------------------------------------------------------------------------------|----------------------------------------------------------------------------------------------------|----------------------------------------------------------------------------------------------------|----------------------------------------------------------------------------------------------------|----------------------------------------------------------------------------------------------------|----------------------------------------------------------------------------------------------------|----------------------------------------------------------------------------------------------------|----------------------------------------------------------------------------------------------------|
| Communication                                                                                                    | Modbus                                                                                                    | DNP3                                                                                                    | Security                                                                                                    | Outstation Settings                                                                                                    | Outstation Map                                                                                                    | Outstation Events                                                                                                    | Outstation Repeater                                                                                                    | Modbus Map                                                                                                    | Advanced                                                                                                    |                                                                                                    |                                                                                                    |
| al<br>BAUD Rate<br>Parity<br>erret<br>TCP Retry Timeo<br>TCP Retry Limit<br>EtherNet/IP Time<br>EtherNet/IP Retr | RS2:<br>19200<br>None<br>out [<br>ry Limit [                                                                                                    | 32 Port                                                                                                    | 115<br>Nor<br>000<br>3<br>ms<br>[0-5]                                                                                                    | R\$485 Port                                                                                                    |                                                                                                    |                                                                                                    |                                                                                                    |                                                                                                    |                                                                                                    |                                                                                                    |                                                                                                    |
|                                                                                                    |                                                                                                    |                                                                                                    |                                                                                                    | Ok                                                                                                    | Apply                                                                                                    | Cancel                                                                                                    |                                                                                                    |                                                                                                    |                                                                                                    |                                                                                                    |                                                                                                    |
|                                                                                                    | IPS - Configurat<br>Communication<br>al<br>BAUD Rate<br>Parity<br>emet<br>TCP Retry Time<br>TCP Retry Limit<br>EtherNet/IP Tim<br>EtherNet/IP Ret | IPS - Configuration<br>Communication Moduus<br>al R522<br>BAUD Rate 19200<br>Parity None<br>emet<br>TCP Retry Timeout [<br>EtherNet/IP Timeout [<br>EtherNet/IP Retry Limit [ | IPS - Configuration<br>Communication Modbus DNP3<br>al<br>BAUD Rate 19200<br>Party None<br>erret<br>TCP Retry Timeout 6<br>TCP Retry Limit 5<br>EtherNet/IP Retry Limit 5 | IPS - Configuration<br>Communication Modbus DNP3 Security<br>al RS232 Port<br>BAUD Rate 19200 115<br>Parity None 1920<br>erret<br>TCP Retry Timeout 600<br>TCP Retry Limit 3<br>EtherNet/IP Retry Limit 5 [0-5] | IPS - Configuration Communication Modbus DNP3 Security Outstation Settings al RS232 Port RS485 Fort BAUD Rate 19200 I9200 I9200 I9200 I9200 I9200 I9200 I9200 I9200 I9200 I9200 I9200 I9200 I9200 I9200 I9200 I9200 I9200 I9200 I9200 I9200 I9200 I9200 I9200 I9200 I9200 I9200 I9200 I920 I92 | IPS - Configuration         Communication       Modeus       DNP3       Security       Outstation Settings       Outstation Map         al       RS232 Port       RS485 Port         BAUD Rate       19200       19200       •         Parity       None       •       •         TCP Retry Timeout       600       (0-65.000) (ms)         TCP Retry Linkt       3       •         EtherNet/IP Timeout       1000       ms         EtherNet/IP Retry Linkt       5       [0-5] | IPS - Configuration         Communication       Modus       DNP3       Security       Outstation Settings       Outstation Map       Outstation Events         al       RS232 Port       RS485 Port         BAUD Rate       19200       I         Party       None       I         Party       None       I         TCP Retry Timeout       600       [0-65.000] (ms)         TCP Retry Limit       3       EtherNet /IP Timeout         EtherNet /IP Retry Limit       5       [0-5] | IPS - Configuration         Communication       Moduus       DNP3       Security       Outstation Settings       Outstation Map       Outstation Events       Outstation Repeater         al       RS232 Port       RS485 Port         BAUD Rate       19200       I         Party       None       I         Party       None       I         TCP Retry Imeout       600       (0-65.000) (ms)         TCP Retry Limit       3         EtherNet /IP Retry Limit       5         Ok       Apply         Cancel | IPS - Configuration         Communication       Moduus       DNP3       Security       Outstation Settings       Outstation Map       Outstation Repeater       Modbus Map         al       R5232 Port       R5485 Port         BAUD Rate       19200       19200       Party       None       Party       None       Party       Terminate R5485         emet       TCP Retry Imeout       500       (0-65,000) (me)       EtherNet /IP Timeout       1000       ms         EtherNet /IP Retry Limit       5       (0-5)       Ok       Apply       Cancel | IPS - Configuration         Communication       Moduus       DNP3       Security       Outstation Settings       Outstation Events       Outstation Repeater       Moduus       Map       Advanced         al       RS232 Pot       RS485 Pot         BAUD Rate       19200       I       Party       None       Image: Communication       None       Image: Communication       Image: Communication | IPS - Configuration       Image: Communication Moduus DNP3 Security Outstation Settings Outstation Map Outstation Events Outstation Repeater Modbus Map Advanced         Image: Communication Moduus DNP3 Security Outstation Settings Outstation Map Outstation Events Outstation Repeater Modbus Map Advanced         Image: Communication Modbus DNP3 Security Outstation Settings Outstation Map Outstation Events Outstation Repeater Modbus Map Advanced         Image: Communication Modbus DNP3 Security Outstation Settings Outstation Map Outstation Events Outstation Repeater Modbus Map Advanced         Image: Communication Model         Image: Communication Model         Image: Communication Mo |

Figure 3.15 - Communication configuration

| Parameter                    | Description                                                                                                    |  |  |  |  |  |
|------------------------------|----------------------------------------------------------------------------------------------------|--|--|--|--|--|
| RS232 Port                   |                                                                                                    |  |  |  |  |  |
| BAUD Rate                    | BAUD Rate for the RS232 serial communication (DNP3 / Modbus-RTU).                                                                                                    |  |  |  |  |  |
|                              | <b>NOTE:</b> When baud rates below 9600 has been set (for either DNP3 or Modbus), you will need to increase the timeout or response timeout for the specific protocol (e.g. DNP3 or Modbus) in the PLX50CU. It is recommended to set the timeout to 2000+ms for any baud rate below 9600 bps.  |  |  |  |  |  |
| Parity                       | Parity setting for the RS232 serial communication (DNP3 / Modbus-RTU).                                                                                                    |  |  |  |  |  |
| RS485 Port                   |                                                                                                    |  |  |  |  |  |
| BAUD Rate                    | BAUD Rate for the RS485 serial communication (DNP3 / Modbus-RTU).                                                                                                    |  |  |  |  |  |
|                              | <b>NOTE</b> : When baud rates below 9600 has been set (for either DNP3 or Modbus), you will need to increase the timeout or response timeout for the specific protocol (e.g. DNP3 or Modbus) in the PLX50CU. It is recommended to set the timeout to 2000+ms for any baud rate below 9600 bps. |  |  |  |  |  |
| Parity                       | Parity setting for the RS485 serial communication (DNP3 / Modbus-RTU).                                                                                                    |  |  |  |  |  |
| Terminate RS485              | Enables the on-board 124 $\Omega$ RS485 terminating resistor.                                                                                                    |  |  |  |  |  |
| Ethernet                     |                                                                                                    |  |  |  |  |  |
| TCP Retry Timeout            | If the PLX51-DNPS (with Protocol TCP) has sent a request or a response to another node<br>and no TCP ACK has been received after the retry timeout, then the TCP layer will be sent<br>again.                                                                                                  |  |  |  |  |  |
| TCP Retry Limit              | The number of TCP retries sent before the response is flagged as failed.                                                                                                    |  |  |  |  |  |
| EtherNet/IP Retry<br>Timeout | The interval between retries when an EtherNet/IP message exchange has failed.                                                                                                    |  |  |  |  |  |
| EtherNet/IP Retry<br>Limit   | Determines how many times the module must retry the EtherNet/IP message exchange before failing it.                                                                                                    |  |  |  |  |  |

#### The communication configuration consists of the following parameters:

Table 3.2 - Communication configuration parameters

**NOTE:** In bad communication areas or applications, the TCP retry (when using TCP protocol) can help with responses that are lost due to intermittent communication.

NOTE: The module supports 8 data bits and 1 stop bit.

# 3.4.3 Modbus

The *Modbus* configuration is shown in the figure below.

| iy ordi | -5 - Configuration |                |          |                     |                |                   |                     |                    |          |  |
|---------|--------------------|----------------|----------|---------------------|----------------|-------------------|---------------------|--------------------|----------|--|
| neral   | Communication Mo   | dbus DNP3      | Security | Outstation Settings | Outstation Map | Outstation Events | Outstation Repeater | Modbus Map         | Advanced |  |
| Mod     | dbus Settings      |                |          |                     |                | Modbus Addres     | sing                |                    |          |  |
|         | Local Node Numb    | er             | 0        | $\sim$              |                | DNP Info          | Register            | HR ~               | 0        |  |
|         | Update Rate        |                | 500      | (ms)                |                | DNP State         | us Register         | HR ~               | 0        |  |
|         | Retry Limit        |                | 3        |                     |                | DNP Ever          | nt Unload Register  | ${\rm HR} ~~ \sim$ | 0        |  |
|         | Slave Timeout      |                | 1000     | (ms)                |                |                   |                     |                    |          |  |
|         | Response Timeou    | ıt             | 500      | (ms)                |                |                   |                     |                    |          |  |
|         | Base Offset Type   |                | Modbus ( | Base 0)             | /              |                   |                     |                    |          |  |
|         | REAL / DINT Form   | nat            | AA BB CC | DD                  | /              |                   |                     |                    |          |  |
|         | Inhibit DNP3 at SI | tartup for     | 0        | (s)                 |                |                   |                     |                    |          |  |
|         | Inhibit DNP3 U     | Intil Modbus ( | Dk       |                     |                |                   |                     |                    |          |  |
|         | Minimum Modbus     | Exchanges      | 0        |                     |                |                   |                     |                    |          |  |
|         | Inhibit Modbus at  | Startup for    | 0        | (s)                 |                |                   |                     |                    |          |  |
|         | Inhibit Modbus     | Until DNP3 (   | Dk       |                     |                |                   |                     |                    |          |  |
|         | Minimum DNP3 E     | xchanges       | 0        |                     |                |                   |                     |                    |          |  |
|         |                    |                |          |                     |                |                   |                     |                    |          |  |
|         |                    |                |          |                     | Ok             | Apply             | Cancel              |                    |          |  |
|         |                    |                |          |                     |                |                   |                     |                    |          |  |

Figure 3.16 - Modbus configuration

| Parameter                       | Description                                                                                                    |
|---------------------------------|----------------------------------------------------------------------------------------------------|
| Modbus Settings                 |                                                                                                    |
| Local Node Number               | The Modbus Node Number that will be used by the PLX51-DNPS.                                                                                                    |
| Update Rate                     | The period (in milliseconds) between master requests to the target Modbus device. (Modbus Master only)                                                                                                    |
| Retry Limit                     | The number of successive Modbus request retries (Modbus Master only)                                                                                                    |
| Slave Timeout                   | The slave timeout time in milliseconds (Modbus Slave only)                                                                                                    |
| Response Timeout                | The time (in milliseconds) the module will wait for a Modbus response (Modbus Master only)                                                                                                    |
| Base Offset Type                | Base Address Offset Type                                                                                                    |
|                                 | Modbus (Base 0) – Conventional Modbus addressing where the first address is 0. PLC (Base 1) – PLC addressing, where the first address is 1.                                                                                                    |
| REAL / DINT Format              | <ul> <li>For a Real (single floating point) number this setting shows the format of the data will be presented when using a Modbus Primary Interface.</li> <li>The format (byte re-ordering) options are as follows: <ul> <li>AA BB CC DD</li> <li>BB AA DD CC</li> <li>DD CC BB AA</li> <li>CC DD AA BB</li> </ul> </li> </ul> |
| Inhibit DNP3 at<br>Startup for  | When the modules boot up, the DNP3 communication and exchanges will be inhibited for this parameter number of seconds.                                                                                                    |
|                                 | <b>NOTE:</b> When the inhibit time and inhibit exchange count are both enabled, then the DNP communication will start once the first one of these criteria is met.                                                                                                    |
| Inhibit DNP3 Until<br>Modbus Ok | The option will force the module to inhibit DNP3 communication until the Modbus interface has successfully exchanged the configured minimum number (below).                                                                                                    |
| Minimum Modbus<br>Exchanges     | If the <i>Inhibit DNP3 Until Modbus Ok</i> option is selected, this parameter is the number of Modbus exchanges before DNP3 communication is activated.                                                                                                    |

The Modbus configuration consists of the following parameters:

|                                  | <b>NOTE:</b> When the inhibit time and inhibit exchange count are both enabled, then the DNP communication will start once the first one of these criteria is met.    |
|----------------------------------|----------------------------------------------------------------------------------------------------|
| Inhibit Modbus at<br>Startup for | When the modules boot up, the Modbus communication and exchanges will be inhibited for this parameter number of seconds.                                              |
|                                  | <b>NOTE:</b> When the inhibit time and inhibit exchange count are both enabled, then the Modbus communication will start once the first one of these criteria is met. |
| Inhibit Modbus Until<br>DNP3 Ok  | The option will force the module to inhibit Modbus communication until the DNP3 interface has successfully exchanged the configured minimum number (below).           |
| Minimum DNP3<br>Exchanges        | If the <i>Inhibit Modbus Until DNP3 Ok</i> option is selected, this parameter is the number of DNP3 exchanges before Modbus communication is activated.               |
|                                  | <b>NOTE:</b> When the inhibit time and inhibit exchange count are both enabled, then the Modbus communication will start once the first one of these criteria is met. |
| Modbus Addressing                |                                                                                                    |
| DNP Info Register                | The Modbus Register for module Information. See the <u>"Modbus Operation"</u> section for more information.                                                           |
| DNP Status Register              | The Modbus Register for DNP3 Status. See the <u>"Modbus Operation</u> " section for more information.                                                                 |
| DNP Event Unload<br>Register     | N/A                                                                                                    |

Table 3.3 - Modbus configuration parameters

×

# 3.4.4 DNP3

| Protocol     Ethemet TCP     Socket Timeout     120 (s)       Node Address     1                                                                                                    | eral                                                                                                    |                                                                                                    |                                                                                                    | DNP3 TCP                                                                                                    |
|----------------------------------------------------------------------------------------------------|----------------------------------------------------------------------------------------------------|----------------------------------------------------------------------------------------------------|----------------------------------------------------------------------------------------------------|----------------------------------------------------------------------------------------------------|
| Inter-Mapping Delay     0     [0-65535] (ms)     Send Unsolicited Response on Startup       Max Application Segment     4096     [248-4096] (bytes)     Target IP Address     0     0       TCP / UDP Port     0     (0 implies 20 000)     Target Node Address     0       Continue to Reply when Operating Interface is down     Remember Unsolicited State Post Download | otocol<br>yde Address<br>stry Limit<br>meout<br>squest Delay Time<br>nsolicited Confirm Gap Delay<br>ter-Mapping Delay<br>ax Application Segment<br>CP / UDP Port<br>] Continue to Reply when Ope | Ethermet-TCP            1         3           1000         0           2         0           4096         0           on         0 | [0-10]<br>[100-65,000] (ms)<br>[0-255] (ms)<br>[2-255] (x10 ms)<br>[0-65535] (ms)<br>[248-4096] (bytes)<br>(0 implies 20 000) | Socket Timeout       120       (s)         Enable Unsolicited Connection Creation         Outstation Dynamic Confguration         Assigned Classes Persist         Assigned Deadbands Persist         Assigned Unsolicited Enables Persist         Unsolicted Response Options         Force Target Address         Send Unsolicited Response on Startup         Target IP Address       0         Remember Unsolicited State Post Download |
| Continue to Reply when Operating Interface is down                                                                                                    | Continue to Reply when Ope                                                                                                    | erating Interface is down                                                                                                    | ו                                                                                                    | Remember Unsolicited State Post Download                                                                                                    |

The DNP3 configuration is shown in the figure below.

Figure 3.17 – DNP3 configuration

| Parameter                        | Description                                                                                                    |
|----------------------------------|----------------------------------------------------------------------------------------------------|
| General                          |                                                                                                    |
| Protocol                         | The PLX51-DNPS can interface to the DNP3 device(s) on either:<br>Ethernet-TCP<br>Ethernet-UDP<br>Serial RS232<br>Serial RS485                                                                                                    |
| Node Address                     | The node address of the PLX51-DNPS is only configurable in<br>Unscheduled mode. In all other modes, the node address is dynamically<br>changed to suit the required mapping.                                                                                                    |
| Retry Limit                      | The retry limit determines how many times the module must retry the message exchange before failing it.                                                                                                    |
| Timeout                          | The timeout is used to determine the interval between retries when a message exchange has failed.                                                                                                    |
| Request Delay Time               | The reply message wait is the minimum delay before the DNP3 reply is transmitted to the DNP3 device.                                                                                                    |
| Unsolicited Confirm Gap<br>Delay | The amount of time the execution of the next scheduled mapped item is<br>delayed after a confirm message has been sent to an Outstation. This is<br>useful in low bandwidth network where repeaters are used, or unsolicited<br>responses are received.                                                                                                    |
| Inter-Mapping Delay              | N/A                                                                                                    |
| Max Application Segment          | The maximum application segment size that will be sent per response.<br>For example, if the DNP3 response is 1000 bytes in size and the<br>application segment max is 500, then the PLX51-DNPS will send an<br>application segment of 500 bytes and request a confirm. Once the<br>confirmation has been received from the DNP3 Master the next 500<br>bytes of application data will be sent. |
| TCP / UDP Port                   | The DNP3 TCP and UDP port numbers can be configured using this parameter. If the user enters 0, the port will default to the standard 20000 for DNP3.                                                                                                    |

The DNP3 configuration consists of the following parameters:

| Continue to Reply when<br>Operating Interface is down | When selected, the module will continue to reply to DNP3 requests. The module will also reply with <i>Device Trouble</i> in the DNP3 device indicator flags.                                                                                                    |
|-------------------------------------------------------|----------------------------------------------------------------------------------------------------|
|                                                       | <b>NOTE:</b> When the EtherNet/IP interface is using more than one Logix controller, and only one of the Logix controllers are down, the module will keep replying with the data from the online Logix controller.                                                                                                    |
| DNP3 TCP                                              |                                                                                                    |
| Socket Timeout                                        | When using DNP3 TCP, you have the ability to set the timeout of the TCP socket that will be used. This will allow for unsolicited communication over the same TCP sockets from the DNP3 Master over an extended period of time. This value defaults to 120s.                                                                                          |
| Enable Unsolicited Connection<br>Creation             | When using DNP3 TCP, the module has the ability to create a TCP connection to the DNP3 master when unsolicited responses must be sent. This will allow for unsolicited communication without the need to worry about TCP socket timeouts.                                                                                                    |
|                                                       | <b>NOTE:</b> Certain DNP3 Masters will not allow a DNP3 Outstation to create a TCP connection on the DNP3 Master.                                                                                                    |
| Outstation Dynamic Configuration                      | on                                                                                                    |
| Assigned Classes Persist                              | When selected, the assigned DNP event classes received from the DNP3 Master will persist (i.e., saved into NV memory). When the module reboots it will use the configuration received from the DNP Master and apply it to the static configuration that was configured using PLX50CU. See the DNP3 Dynamic Configuration section for more details.    |
| Assigned Deadbands Persist                            | When selected, the assigned DNP analog deadbands received from the DNP3 Master will persist (i.e., saved into NV memory). When the module reboots it will use the configuration received from the DNP Master and apply it to the static configuration that was configured using PLX50CU. See the DNP3 Dynamic Configuration section for more details. |
| Assigned Unsolicited Enables<br>Persist               | When selected, the enabled Unsolicited Responses received from the DNP3 Master will persist (i.e., saved into NV memory). When the module reboots it will use the configuration received from the DNP Master and apply it to the static configuration that was configured using PLX50CU. See the DNP3 Dynamic Configuration section for more details. |
|                                                       | <b>NOTE:</b> If the Force Target Address has not been enabled, the unsolicited responses will only become active once a enable or disable unsolicited responses command is received from the DNP Master.                                                                                                    |
| Unsolicited Response Options                          |                                                                                                    |
| Force Target Address                                  | This will force all unsolicited responses to be sent to a specific target address (which is set in the parameters below).                                                                                                    |
| Send Unsolicited Response at Startup                  | When set, the module will send a wake up unsolicited response to the target address.                                                                                                    |
| Target IP Address                                     | The IP Address of the target devices for unsolicited responses.                                                                                                    |
| Target Node Address                                   | The DNP3 Node Address of the target devices for unsolicited responses.                                                                                                    |
| Remember Unsolicited State<br>Post Download           | When selected, the state of unsolicited responses (enabled or disabled) will remain unchanged when a download occurs. When this has not been selected, the Unsolicited Responses will be disabled when a download occurs.                                                                                                    |

Table 3.4 – DNP3 configuration parameters

**NOTE:** In bad communication areas or applications, it is recommended to set the Max Application Segment size lower. This will result in a higher probability of packets successfully arriving at the destination address because of the packet confirmation.

# 3.4.5 Security

The DNP3 Security configuration is shown in the figure below.

**NOTE**: The actual pre-shared key cannot be included in the configuration. It can only be written to the PLX51-DNPS module when online via the *Status* window.

| My-DNPS - Configuration   |                      |                                 |                      |                                         | - • • |
|---------------------------|----------------------|---------------------------------|----------------------|-----------------------------------------|-------|
| General Communication Mod | DNP3 Security Ou     | utstation Settings Outstation M | ap Outstation Events | Outstation Repeater Modbus Map Advanced |       |
| Enable Security           |                      |                                 | (Use the online      | a Status form to set the Key)           |       |
| Key Change Method         | Pre-Shared Key       | ~                               | Key Wrap Algorithm   | AES-128 Key Wrap 🛛 🗸                    |       |
| MAC Algorithm             | HMAC SHA-1 10 octets | (networked) $\vee$              | Agressive Mode       | Disabled $\vee$                         |       |
|                           | Allow Unsecure Ke    | y Download                      | Session Key Change   | e Interval 1440 (minutes)               |       |
|                           | Link Unsolicited an  | d Aggressive Mode CSQ           | Slave Key Update In  | terval 86400 (seconds)                  |       |
| Secure Optional Critic    | al Functions         |                                 |                      |                                         |       |
| Confirm                   |                      | Freeze and Clear                |                      | Assign Class                            |       |
| Read                      |                      | Freeze and Clear - No           | o Ack                | Unsolicited Response                    |       |
| Immediate Free            | ze                   | Freeze at Time                  |                      |                                         |       |
| Immediate Free            | ze - No Ack          | Freeze at Time - No A           | Ack                  |                                         |       |
|                           |                      |                                 |                      |                                         |       |
|                           |                      |                                 |                      |                                         |       |
|                           |                      |                                 |                      |                                         |       |
|                           |                      | Ok                              | Apply                | Cancel                                  |       |

Figure 3.18 - Security configuration

#### The Security configuration consists of the following parameters:

| Parameter         | Description                                                                                                    |  |  |  |  |  |
|-------------------|----------------------------------------------------------------------------------------------------|--|--|--|--|--|
| Enable Security   | DNP3 Secure Authentication can be enabled or disabled. When enabled there will be no exchange of data (for critical functions).                                                                                                    |  |  |  |  |  |
| Key Change Method | This setting determines the method by which security keys are exchanged between two devices. The PLX51-DNPS supports only the Pre-Shared Key method. When using this method both devices need to have update keys entered by means outside the DNP3 protocol.                                                                                                    |  |  |  |  |  |
|                   | Pre-Shared Key                                                                                                    |  |  |  |  |  |
|                   | This is normal operation and the Update Keys will have to be changed locally for each PLX51-DNPS.                                                                                                    |  |  |  |  |  |
|                   | Pre-Shared Key – Allow Remote Update                                                                                                    |  |  |  |  |  |
|                   | This option allows you to remotely change the update key over the DNP3 Network. See the <u>"Security"</u> section for more details regarding this.                                                                                                    |  |  |  |  |  |
| MAC Algorithm     | <ul> <li>The MAC algorithm is used to encrypt the challenge data for secure authentication. DNP3 allows for various encryption standards in different formats to be used for secure authentication:</li> <li>HMAC SHA-1 encryption (4 octets – serial) – for legacy support</li> <li>HMAC SHA-1 encryption (8 octets – serial)</li> <li>HMAC SHA-1 encryption (10 octets – networked)</li> </ul> |  |  |  |  |  |
|                   | <ul> <li>HMAC SHA-256 encryption (8 octets – serial)</li> <li>HMAC SHA-256 encryption (16 octets – networked)</li> <li>AES-GMAC (12 octets)</li> </ul>                                                                                                    |  |  |  |  |  |

| Key Wrap Algorithm                          | DNP3 uses various keys for secure authentication. The keys that are used for<br>data exchange and called the session keys and these keys may be updated<br>frequently. To exchange the session keys between two DNP3 devices the<br>update key (refer to the <u>"DNP3 Secure Authentication"</u> section for further<br>detail) is used to encrypt the data and session keys before exchanging it<br>between parties. DNP3 allows for two standards to encrypt the session keys:<br>AES-128 Key Wrap<br>AES-256 Key Wrap |
|---------------------------------------------|----------------------------------------------------------------------------------------------------|
| Aggressive Mode                             | To reduce the bandwidth used for secure authentication, you can select<br>aggressive mode which allows the message initiator to anticipate and provide<br>the required authentication in the request message. Thus from a network point<br>of view there is a two message exchange for secure authentication compared<br>to the normal four message exchange for secure authentication.                                                                                                    |
| Link Unsolicited and<br>Aggressive Mode CSQ | Ensure that the Challenge Sequence Numbers (CSQ) of unsolicited requests and Aggressive Mode requests are the same.                                                                                                    |
| Secure Optional Critical<br>Functions       | When secure authentication is enabled there are various mandatory and<br>optional application functions that must be authenticated before data can be<br>exchanged. The optional functions can be selected in the box.<br>Mandatory functions, e.g. Operate, are therefore not included in the options<br>list.                                                                                                    |
| Allow Unsecure Key<br>Download              | When selected, you will be able to change the Update and Transfer Keys (unsecure) using a Logix MSG instruction.<br>See the <u>"Security"</u> section for more details.                                                                                                    |
| Session Key Change<br>Interval              | (PLX51-DNPM only) This is the time (in minutes) when the PLX51-DNPM is forced to update the session keys.                                                                                                    |
| Slave Key Update<br>Interval                | This parameter will force the current session keys in the DNPS module to be cleared after x seconds, which will result in the DNP3 Master issuing new session keys.                                                                                                    |

Table 3.5 – Security configuration parameters

**NOTE**: For further information regarding the security settings, refer to the <u>"Security"</u> section.

# 3.4.6 Outstation Settings

The DNP3 Outstation Settings configuration is shown in the figure below.

The Master Filter allows the PLX51-DNPS to respond to only specific DNP3 masters. The Device Attributes can be setup to make the PLX51-DNPS appear like any DNP3 Outstation.

| General Communication Modbus DNP3 Security       Outstation Setting       Outstation Map       Outstation Events       Outstation Repeater       Modbus Map       Advanced                                                                                                    | My-DNPS - Configuration                                                                                                    |              |                |                       |                   |  |  |  |  |  |  |
|----------------------------------------------------------------------------------------------------|----------------------------------------------------------------------------------------------------|--------------|----------------|-----------------------|-------------------|--|--|--|--|--|--|
| Image: Sense Filter Enable Multiple Port Response     Allowed Masters (max of 10)     (Listed in order of priority)     1   1   1   1   1   1   1   1   1   1   1   1   1   1   1   1   1   1   1   1   1   1   1   1   1   1   1   1   1   1   1   1   1   1   1   1   1   1   1   1   1   1   1   1   1   1   1   1   1   1   1   1   1   1   1   1   1   1   1   1   1   1   1   1   1   1   1   1   1   1   1   1   1   1   1   1   1   1   1   1   1   1   1 <td< td=""><td colspan="11">General Communication Modbus DNP3 Security Outstation Settings Outstation Map Outstation Events Outstation Repeater Modbus Map Advanced</td></td<>                                                                                                    | General Communication Modbus DNP3 Security Outstation Settings Outstation Map Outstation Events Outstation Repeater Modbus Map Advanced |              |                |                       |                   |  |  |  |  |  |  |
| Image: Sense of the sense of the sense of the |                                                                                                    |              |                |                       |                   |  |  |  |  |  |  |
| Image: Construction of the second second                     | Enable Master Filter     Enable Dual Master Event Unloading     Outstation Device Attributes                                            |              |                |                       |                   |  |  |  |  |  |  |
| Allowed Masters (max of 10)<br>Listed in order of priority)<br>Allowed Masters (max of 10)<br>Listed in order of priority)<br>Allowed Masters (max of 10)<br>Listed in order of priority)<br>Listed in order of priority)<br>Listed in order of priority)<br>Device Name<br>Outstation 1<br>Product Name / Model PLX51-DNPS<br>Manufacturer's Name ProSoft<br>Software Version 1.0<br>Hardware Version 1.0<br>Serial Number 1234<br>Device Attributes From Internal Device                                                                                                    | Enable Multiple Port Response     Location Name     ProSoftLab                                                                          |              |                |                       |                   |  |  |  |  |  |  |
| IP Address       Node       Port         1       192.168.0.90       90       Ethermet-TCP         2       192.168.0.91       91       Serial RS232         **           Software Version       1.0         Hardware Version       1.0         Serial Number       1234         Device Attributes From Internal Device                                                                                                    | Allowed Masters (max of 10) (Listed in order of priority) ID Code 309                                                                   |              |                |                       |                   |  |  |  |  |  |  |
| 1       192.168.0.90       90       Ethernet-TCP         2       192.168.0.91       91       Serial RS232         **       *       *         Product Name / Model       PLX51-DNPS         Manufacturer's Name       ProSoft         Software Version       1.0         Hardware Version       1.0         Serial Number       1234         Device Attributes From Internal Device                                                                                                    | IP                                                                                                    | Address Node | Port           | Device Name           | Outstation 1      |  |  |  |  |  |  |
| 2       132.100.0.91       91       Serial K3232       Product Name / Model       PLX51-DNPS         **       **       **       **       Manufacturer's Name       ProSoft         Software Version       1.0       1.0       1.0         Serial Number       1234       Device Attributes From Internal Device       10                                                                                                    | 1 192.168                                                                                                    | 8.0.90 90    | Ethernet-TCP V |                       |                   |  |  |  |  |  |  |
| Manufacturer's Name     ProSoft       Software Version     1.0       Hardware Version     1.0       Serial Number     1234       Device Attributes From Internal Device                                                                                                    | 2 192.168                                                                                                    | 5.0.91 91    | Serial RS232 V | Product Name / Model  | PLX51-DNPS        |  |  |  |  |  |  |
| Software Version     1.0       Hardware Version     1.0       Serial Number     1234       Device Attributes From Internal Device                                                                                                    |                                                                                                    |              |                | Manufacturer's Name   | ProSoft           |  |  |  |  |  |  |
| Hardware Version 1.0 Serial Number 1234 Device Attributes From Internal Device                                                                                                    |                                                                                                    |              |                | Software Version      | 1.0               |  |  |  |  |  |  |
| Serial Number 1234                                                                                                    |                                                                                                    |              |                | Hardware Version      | 1.0               |  |  |  |  |  |  |
| Device Attributes From Internal Device                                                                                                    |                                                                                                    |              |                | Serial Number         | 1234              |  |  |  |  |  |  |
|                                                                                                    |                                                                                                    |              |                | Device Attributes Fro | m Internal Device |  |  |  |  |  |  |
|                                                                                                    |                                                                                                    |              |                |                       |                   |  |  |  |  |  |  |
|                                                                                                    |                                                                                                    |              |                |                       |                   |  |  |  |  |  |  |
|                                                                                                    |                                                                                                    |              |                |                       |                   |  |  |  |  |  |  |
|                                                                                                    |                                                                                                    |              |                |                       |                   |  |  |  |  |  |  |
| Ok Apply Cancel                                                                                                    |                                                                                                    |              | Ok             | Apply Cancel          |                   |  |  |  |  |  |  |

Figure 3.19 – Outstation Settings configuration

The Outstation Settings Attributes configuration consists of the following parameters:

| Parameter            | Description                                                                                                    |
|----------------------|----------------------------------------------------------------------------------------------------|
| Master Filter        |                                                                                                    |
| Enable Master Filter | The PLX51-DNPS can have a DNP3 Master allowed list. This can help<br>reducing risks of unauthorized DNP3 Masters exchanging data with the DNP3<br>Outstation.<br>It also allows the PLX51-DNPS to switch between DNP3 masters (if a DNP3<br>Master were to go offline) when sending Unsolicited Responses. Should the<br>DNP3 Master currently being used for unsolicited responses were to go<br>offline, the PLX51-DNPS will go through the list to find the next DNP3 Master<br>which can receive unsolicited responses. |
|                      |                                                                                                    |
|                      | <b>NOTE</b> : The DNP3 Masters in the list are listed from highest priority to lowest (where the highest priority DNP3 Master is at the top). Should a DNP3 master with a higher priority reconnect, then the PLX51-DNPS will redirect its Unsolicited responses to that DNP3 master.                                                                                                    |
|                      | The following criteria can be used to allow a DNP3 Master:                                                                                                    |
|                      | IP Address                                                                                                    |
|                      | This is IP Address of the allowed DNP3 master. (Note that this field is only available with Ethernet communication e.g. TCP or UDP).                                                                                                    |
|                      | Node Address                                                                                                    |
|                      | The Node Address of the allowed master.                                                                                                    |
|                      | Port (when Enable Multiple Port Responses is selected)                                                                                                    |
|                      | The DNP3 port of the allowed master.                                                                                                    |

|                                           | <b>NOTE:</b> When this option is selected the <i>Enable Dual Master Event Unloading</i> cannot be enabled.                                                                                                    |  |  |  |  |  |
|-------------------------------------------|----------------------------------------------------------------------------------------------------|--|--|--|--|--|
| Enable Dual Master<br>Event Unloading     | This option will allow the DNPS module to unload DNP events to two DNP<br>Masters. The module will keep track of each DNP Master's unloading such<br>that events are never duplicated or lost for either Master (even if one of the<br>DNP Masters are offline).                                                                                                    |  |  |  |  |  |
|                                           | The following criteria can be used to allow a DNP3 Master:<br>IP Address                                                                                                    |  |  |  |  |  |
|                                           | This is IP Address of the allowed DNP3 master. (Note that this field is only available with Ethernet communication e.g. TCP or UDP).                                                                                                    |  |  |  |  |  |
|                                           | The Node Address of the allowed master                                                                                                    |  |  |  |  |  |
|                                           | <b>Port</b> (when Enable Multiple Port Responses is selected)                                                                                                    |  |  |  |  |  |
|                                           | The DNP3 port of the allowed master.                                                                                                    |  |  |  |  |  |
|                                           | See the Dual DNP3 Master Event Unloading section for more details.                                                                                                    |  |  |  |  |  |
|                                           | <b>NOTE:</b> When this option is selected the <i>Enable Master Filter</i> cannot be enabled.                                                                                                    |  |  |  |  |  |
|                                           | <b>NOTE:</b> When this option is selected, there must be two Masters entered into the Allowed Masters List.                                                                                                    |  |  |  |  |  |
| Enable Multiple Port<br>Response          | This parameter will enable the DNPS module to respond on all DNP3 ports (TCP, UDP, RS232, and RS485) simultaneously. Thus, the DNP3 protocol selected in the <i>DNP3</i> configuration tab will only be relevant for the force and startup unsolicited responses also configured in the <i>DNP3</i> configuration tab. This parameter will also allow the user to selected different ports (TCP, UDP, |  |  |  |  |  |
|                                           | RS232, or RS485) for each Master in the allowed Master List (if <i>Enable Master Filter</i> is enabled).                                                                                                    |  |  |  |  |  |
| Outstation Device Attribu                 | tes                                                                                                    |  |  |  |  |  |
| Location Name                             | This parameter is a name or code given to the location where the device is installed by the end user.                                                                                                    |  |  |  |  |  |
| ID Code                                   | This parameter is the code or number given to the device by the end user.                                                                                                    |  |  |  |  |  |
| Device Name                               | This parameter is the name given to the device by the end user.                                                                                                    |  |  |  |  |  |
| Product Name/Model                        | This parameter is the device manufacturer's product name and model                                                                                                    |  |  |  |  |  |
| Manufacturer's Name                       | This parameter is the name of the device manufacturer.                                                                                                    |  |  |  |  |  |
| Software Version                          | This attribute is the version code of the manufacturer's device software.                                                                                                    |  |  |  |  |  |
| Hardware Version                          | This attribute is the version code of the manufacturer's device hardware.                                                                                                    |  |  |  |  |  |
| Serial Number                             | This attribute is the serial number assigned by the device manufacturer.                                                                                                    |  |  |  |  |  |
| Device Attributes from<br>Internal Device | When this option is selected, the Device Name, Product Name, Manufacturer's Name, Software Version, and Serial Number will be populated using the module's internal values.                                                                                                    |  |  |  |  |  |

Table 3.6 – Outstation Settings configuration parameters

# 3.4.7 Outstation Events

The Outstation Events configuration is shown in the figure below.

Figure 3.20 – Outstation Events configuration

| Parameter                           | Description                                                                                                    |  |  |  |  |  |
|-------------------------------------|----------------------------------------------------------------------------------------------------|--|--|--|--|--|
| Unsolicited Response<br>Qualifier   | This parameter allows you to select which qualifier must be used when sending Unsolicited Responses.                                                                                                    |  |  |  |  |  |
|                                     | Default                                                                                                    |  |  |  |  |  |
|                                     | The qualifier will be 2-byte Prefix and 1-byte Object Count.                                                                                                    |  |  |  |  |  |
|                                     | 1 byte Prefix / 1 byte Count                                                                                                    |  |  |  |  |  |
|                                     | The qualifier will be 1-byte Prefix and 1-byte Object Count.                                                                                                    |  |  |  |  |  |
|                                     | 2 byte Prefix / 1 byte Count                                                                                                    |  |  |  |  |  |
|                                     | The qualifier will be 2-byte Prefix and 1-byte Object Count.                                                                                                    |  |  |  |  |  |
|                                     | 2 byte Prefix / 2 byte Count                                                                                                    |  |  |  |  |  |
|                                     | The qualifier will be 2-byte Prefix and 2-byte Object Count.                                                                                                    |  |  |  |  |  |
| Unsolicited Event<br>Trigger        | The Event triggers can be used by the PLX51-DNPS to limit the amount of individual unsolicited responses sent to the DNP3 Master. To reduce traffic, you can set limits, one of which must be reached, before an unsolicited response is sent. The follow criteria can be used:                                        |  |  |  |  |  |
|                                     | Max Count                                                                                                    |  |  |  |  |  |
|                                     | This is the number of events that must be buffered by the PLX51-DNPS before<br>an unsolicited response is sent (when enabled by the DNP3 Master). The<br>minimum is 1, implying every event received is sent immediately to the DNP3<br>Master.                                                                        |  |  |  |  |  |
|                                     | Max Time                                                                                                    |  |  |  |  |  |
|                                     | The maximum time parameter is used to send an unsolicited response when<br>there have been events buffered for a preconfigured amount of time. If the<br>Max Time is set to 10s then if there are events in the event buffer for longer<br>than 10s the PLX51-DNPS will send the events currently in the event buffer. |  |  |  |  |  |
| Outstation Default<br>Event Classes | Each DNP3 Group which has the ability to log events must be assigned an Event Class. You can select either Class 1, 2, or 3. This will be used when events are being unloaded based on the DNP3 Event Class requested.                                                                                                 |  |  |  |  |  |

The Outstation Events configuration consists of the following parameters:

|                                   | <b>NOTE:</b> This will only be applied if the Class in the mapped item is set to Default. If it is set to any other value the Class selected in the mapped item will overwrite this value. |
|-----------------------------------|----------------------------------------------------------------------------------------------------|
| Max Unload Count                  | The maximum number of events that will be returned per event class per request.                                                                                                    |
| Max Event / Group                 | The maximum number of events that will be logged for a specific DNP3 Group. This will default to 50,000.                                                                                   |
| Suspend Event Logging at Overflow | The user can select to either have the module keep logging (and overwrite the oldest events) or stop logging once the max event count is reached.                                          |

Table 3.7 – Outstation Events configuration parameters

# 3.4.8 Outstation Repeater

The Outstation Repeater configuration is shown in the figure below.

| IyPLX | 51-DNP-S - Configurat    |                   | Outstation Sattings | Outstation Map | Outstation Evonts | Outstation Repeater | Medbus Map | Advanced | _ |
|-------|--------------------------|-------------------|---------------------|----------------|-------------------|---------------------|------------|----------|---|
| nerai | Communication Mode       | IS DIVES Security | Outstation Settings | Outstation Map | Outstation Events |                     | Moubus Map | Auvanceu |   |
| Out   | station Repeater / Routi | ng Table          |                     |                |                   |                     |            |          |   |
|       | Outstation Node          | Forv              | ard IP Address      | C              | elay (ms)         |                     |            |          |   |
| Þ     | 3                        |                   | 0.0.0               |                | 100               |                     |            |          |   |
|       | 4                        |                   | 0.0.0.0             |                | 100               |                     |            |          |   |
|       | 5                        |                   | 192.168.1.211       |                | 300               |                     |            |          |   |
|       | 8                        |                   | 0.0.0               |                | 100               |                     |            |          |   |
|       | •                        |                   |                     |                |                   |                     |            |          |   |
|       |                          |                   |                     |                |                   |                     |            |          |   |
|       |                          |                   |                     |                |                   |                     |            |          |   |
|       |                          |                   |                     |                |                   |                     |            |          |   |
|       |                          |                   |                     |                |                   |                     |            |          |   |
|       |                          |                   |                     |                |                   |                     |            |          |   |
|       |                          |                   |                     |                |                   |                     |            |          |   |
|       |                          |                   |                     | o.             | Amelia            | Canaal              |            |          |   |

Figure 3.21 – Outstation Repeater configuration

The Outstation Repeater / Routing Table configuration consists of the following parameters:

| Parameter          | Description                                                                                                    |
|--------------------|----------------------------------------------------------------------------------------------------|
| Outstation Node    | When a message on the network has the following node address in either the source or destination address it will be repeated. Note that the PLX51-DNPS will keep a lookup table of recent messages to avoid repeating a repeated message.                                                                                                  |
| Forward IP Address | When you want to make use of the Routing functionality, this is the IP address of the PLX51-DNPS to which the messages will be routed.                                                                                                    |
| Delay (ms)         | This is the amount of time the PLX51-DNPS must wait before repeating the message. This can be used to allow multiple repeater paths to the same outstation without causing collisions on the radio network. It can also be used in instances where certain radios/implementations require some "dead" time before another message is sent. |

Table 3.8 – Outstation Repeater configuration parameters

# 3.4.9 Modbus Map

The *Modbus Map* configuration is shown in the figure below. This table will be enabled when configured for Modbus Master. This will allow you to read and/or write any internal PLX51-DNPS Modbus Register to any Modbus Slave. Up to 20 Modbus Slaves can be connected and up to 100 mapped items can be configured.

| My-DNPS - Configuration                                                                                                  |                   |                                                                                                    |                                                                                                    |                                                                                                    |                                                                                                    |                                                                                                    |                                                                                                    |                                                                                                    |                                                                                                    |                                                                                                    |                                                                                                    |
|----------------------------------------------------------------------------------------------------|-------------------|----------------------------------------------------------------------------------------------------|----------------------------------------------------------------------------------------------------|----------------------------------------------------------------------------------------------------|----------------------------------------------------------------------------------------------------|----------------------------------------------------------------------------------------------------|----------------------------------------------------------------------------------------------------|----------------------------------------------------------------------------------------------------|----------------------------------------------------------------------------------------------------|----------------------------------------------------------------------------------------------------|----------------------------------------------------------------------------------------------------|
|                                                                                                    |                   |                                                                                                    |                                                                                                    |                                                                                                    |                                                                                                    |                                                                                                    |                                                                                                    |                                                                                                    |                                                                                                    |                                                                                                    |                                                                                                    |
| ieneral Communication Modous DNP3 Security Outstation Settings Outstation Map Outstation Repeater (Modoual MAp) Advanced |                   |                                                                                                    |                                                                                                    |                                                                                                    |                                                                                                    |                                                                                                    |                                                                                                    |                                                                                                    |                                                                                                    |                                                                                                    |                                                                                                    |
| Modbus Austiany Map                                                                                                    |                   |                                                                                                    |                                                                                                    |                                                                                                    |                                                                                                    |                                                                                                    |                                                                                                    |                                                                                                    |                                                                                                    |                                                                                                    |                                                                                                    |
| Modbus Function Register Type Local Reg. Count Remote Reg. IP Address Node Reformat                                      |                   |                                                                                                    |                                                                                                    |                                                                                                    |                                                                                                    |                                                                                                    |                                                                                                    |                                                                                                    |                                                                                                    |                                                                                                    |                                                                                                    |
|                                                                                                    | Write             | ~                                                                                                    | HR                                                                                                    | ~                                                                                                    | 5000                                                                                                    | 1                                                                                                    | 5000                                                                                                    | 192.168.1.11                                                                                                    | 255                                                                                                    | None                                                                                                    | ~                                                                                                    |
|                                                                                                    | Write             | ~                                                                                                    | HR                                                                                                    | ~                                                                                                    | 5001                                                                                                    | 122                                                                                                    | 5001                                                                                                    | 192.168.1.11                                                                                                    | 255                                                                                                    | None                                                                                                    | $\sim$                                                                                                    |
|                                                                                                    | Write             | ~                                                                                                    | CS                                                                                                    | ~                                                                                                    | 3000                                                                                                    | 1                                                                                                    | 3000                                                                                                    | 192.168.1.11                                                                                                    | 255                                                                                                    | None                                                                                                    | $\sim$                                                                                                    |
|                                                                                                    | Write             | ~                                                                                                    | CS                                                                                                    | ~                                                                                                    | 3001                                                                                                    | 1920                                                                                                    | 3001                                                                                                    | 192.168.1.11                                                                                                    | 255                                                                                                    | None                                                                                                    | $\sim$                                                                                                    |
|                                                                                                    | Read              | ~                                                                                                    | IS                                                                                                    | ~                                                                                                    | 0                                                                                                    | 1                                                                                                    | 0                                                                                                    | 192.168.1.11                                                                                                    | 255                                                                                                    | None                                                                                                    | $\sim$                                                                                                    |
|                                                                                                    | Read              | ~                                                                                                    | IS                                                                                                    | ~                                                                                                    | 1                                                                                                    | 1920                                                                                                    | 1                                                                                                    | 192.168.1.11                                                                                                    | 255                                                                                                    | None                                                                                                    | $\sim$                                                                                                    |
|                                                                                                    | Read              | ~                                                                                                    | IS                                                                                                    | ~                                                                                                    | 1921                                                                                                    | 16                                                                                                    | 1921                                                                                                    | 192.168.1.11                                                                                                    | 255                                                                                                    | None                                                                                                    | $\sim$                                                                                                    |
|                                                                                                    | Read              | ~                                                                                                    | CS                                                                                                    | ~                                                                                                    | 0                                                                                                    | 800                                                                                                    | 0                                                                                                    | 192.168.1.11                                                                                                    | 255                                                                                                    | None                                                                                                    | $\sim$                                                                                                    |
|                                                                                                    | Read              | ~                                                                                                    | CS                                                                                                    | ~                                                                                                    | 800                                                                                                    | 2                                                                                                    | 800                                                                                                    | 192.168.1.11                                                                                                    | 255                                                                                                    | None                                                                                                    | $\sim$                                                                                                    |
|                                                                                                    | Read              | ~                                                                                                    | HR                                                                                                    | ~                                                                                                    | 1                                                                                                    | 7                                                                                                    | 1                                                                                                    | 192.168.1.11                                                                                                    | 255                                                                                                    | None                                                                                                    | $\sim$                                                                                                    |
|                                                                                                    | Read              | ~                                                                                                    | HR                                                                                                    | ~                                                                                                    | 50                                                                                                    | 1                                                                                                    | 50                                                                                                    | 192.168.1.11                                                                                                    | 255                                                                                                    | None                                                                                                    | $\sim$                                                                                                    |
|                                                                                                    | DN<br>ral<br>lodb | DNPS - Contrgurator<br>ral Communication /r<br>loodbus Austilary Map<br>Modbus Function<br>Write<br>Write<br>Write<br>Write<br>Read<br>Read<br>Read<br>Read<br>Read<br>Read<br>Read<br>Rea | DNP3-Configuration<br>al Comunication Modual<br>Modual Function<br>Write v<br>Write v<br>Write v<br>Write v<br>Read v<br>Read v<br>Read v<br>Read v<br>Read v<br>Read v | DNP3 - Configuration<br>al Communication Moduos DNP3 Securi<br>Octoa Audiary May<br>Moduos Function Register Typ<br>Write V HR<br>Write V HR<br>Write V CS<br>Write CS<br>Read V IS<br>Read V IS<br>Read V IS<br>Read CS<br>Read V CS<br>Read V HR<br>Read V HR | UNK95-Configuration         UNK93         Security         Question         Nobas         DNP3         Security         Question         Question | UNK-3-Configuration           al         Communication         Mobus         DNP3         Security         Austation         Setings         Quality           Modeus         Function         Register         Type         Local Reg.           Write         HR         S000         S0011           Write         HR         S001         S001           Write         CS         3000         S001           Read         IS         0         Security           Read         IS         1         Security           Read         CS         00         Security           Read         CS         00         Security           Read         CS         00         Security           Read         CS         00         Security           Read         CS         00         Security           Read         CS         00         Security           Read         CS         8000         Security           Read         CS         50         Security | Web         Configuration           al         Communication         Mote         DNP3         Security         Outstation Settings         Outstation Mote         DA           whodbus Function         Register Type         Local Reg.         Count         T           Write         V         HR         V         5000         1           Write         V         HR         S000         1         1           Write         V         CS         V         3000         1           Write         V         CS         V         3000         1           Read         IS         0         1         1520         1           Read         IS         V         1         16         1           Read         CS         0         000         10         1           Read         CS         0         000         2         1         1         1         7           Read         CS         400         00         2         1         1         7           Read         V         HR         1         1         7         1         1         1         1         1 <td< td=""><td>Web         Configuration           al         Communication         Moduu         DNP3         Security         Outstation         Security         Outstation         Map         Dutation         Events         Outstation         Map         Outstation         Map         Map         Outstation         Map         Outstation         Map         Map</td><td>White         Control         Register Type         Local Reg.         Curt         Remote Reg.         [Modioi Mig]         Advanced           Weie         HR         Social Security         Outstation Map         Outstation Repeater         [Modioi Mig]         Advanced           Weie         HR         Social Security         Outstation         Top         [P Address           Weie         HR         Social Security         Social Security         [P Address         [P Address           Weie         HR         Social Security         Social Security         Social Security         [P Address           Weie         HR         Social Security         Social Security         Social Security         [P Address           Weie         HR         Social Security         Social Security         Social Security         [P Address           Weie         HR         Social Security         Social Security         Social Security         Social Security           Weie         Social Security         Social Security         Social Security         Social Security         Social Security           Weie         IS         Social Security         Social Security         Social Security         Social Security         Social Security           Read         IS</td></td<> <td>Web-S - Constrained New Outstation Settings Outstation Repeater Modbin Mig: Advanced           Modbin Strings Outstation Settings Outstation Events Outstation Repeater Modbin Mig: Advanced           Modbin Function         Register Type         Local Reg.         Count         Remote Reg.         IP Address         Node           Wee         HR         S000         1         5000         122         5001         122:163.111         255           Wee         HR         S000         1         3000         192:168.111         255           Wee         CS         3000         1         3000         192:168.111         255           Wee         CS         3000         1         0001         192:168.111         255           Read         IS         0         1         0         192:168.111         255           Read         IS         1         1920         1         192:168.111         255           Read         V         IS         0         1         0         192:168.111         255           Read         V         IS         1         1520         1         192:168.111         255           Read         CS         S         0         0<td>Web-3 Security Austalion Settings Outstation Ferrets Outstation Repeater Workbox Mage Advanced           View         Nodus Survis         Cosal Repeater Workbox Mage Advanced           Modus Function         Register Type         Local Rep.         Count         Remote Rep.         IP Address         Node         Reformat           Modus Function         Register Type         Local Rep.         Count         Remote Rep.         IP Address         Node         Reformat           Write         v         HR         v         Stool         1         Stool         Telescole         Stool         None           Write         v         HR         v         Stool         1         Stool         Telescole         Stool         None           Write         v         GS         Stool         1         Stool         Stool         None         Stool         None           Write         v         GS         Stool         1         Stool         Stool         Stool         None           Write         v         GS         Stool         1         Stool         Stool         Stool         Stool         Stool         Stool         Stool         Stool         Stool         Stool         Stool         <t< td=""></t<></td></td> | Web         Configuration           al         Communication         Moduu         DNP3         Security         Outstation         Security         Outstation         Map         Dutation         Events         Outstation         Map         Outstation         Map         Map         Outstation         Map         Outstation         Map         Map | White         Control         Register Type         Local Reg.         Curt         Remote Reg.         [Modioi Mig]         Advanced           Weie         HR         Social Security         Outstation Map         Outstation Repeater         [Modioi Mig]         Advanced           Weie         HR         Social Security         Outstation         Top         [P Address           Weie         HR         Social Security         Social Security         [P Address         [P Address           Weie         HR         Social Security         Social Security         Social Security         [P Address           Weie         HR         Social Security         Social Security         Social Security         [P Address           Weie         HR         Social Security         Social Security         Social Security         [P Address           Weie         HR         Social Security         Social Security         Social Security         Social Security           Weie         Social Security         Social Security         Social Security         Social Security         Social Security           Weie         IS         Social Security         Social Security         Social Security         Social Security         Social Security           Read         IS | Web-S - Constrained New Outstation Settings Outstation Repeater Modbin Mig: Advanced           Modbin Strings Outstation Settings Outstation Events Outstation Repeater Modbin Mig: Advanced           Modbin Function         Register Type         Local Reg.         Count         Remote Reg.         IP Address         Node           Wee         HR         S000         1         5000         122         5001         122:163.111         255           Wee         HR         S000         1         3000         192:168.111         255           Wee         CS         3000         1         3000         192:168.111         255           Wee         CS         3000         1         0001         192:168.111         255           Read         IS         0         1         0         192:168.111         255           Read         IS         1         1920         1         192:168.111         255           Read         V         IS         0         1         0         192:168.111         255           Read         V         IS         1         1520         1         192:168.111         255           Read         CS         S         0         0 <td>Web-3 Security Austalion Settings Outstation Ferrets Outstation Repeater Workbox Mage Advanced           View         Nodus Survis         Cosal Repeater Workbox Mage Advanced           Modus Function         Register Type         Local Rep.         Count         Remote Rep.         IP Address         Node         Reformat           Modus Function         Register Type         Local Rep.         Count         Remote Rep.         IP Address         Node         Reformat           Write         v         HR         v         Stool         1         Stool         Telescole         Stool         None           Write         v         HR         v         Stool         1         Stool         Telescole         Stool         None           Write         v         GS         Stool         1         Stool         Stool         None         Stool         None           Write         v         GS         Stool         1         Stool         Stool         Stool         None           Write         v         GS         Stool         1         Stool         Stool         Stool         Stool         Stool         Stool         Stool         Stool         Stool         Stool         Stool         <t< td=""></t<></td> | Web-3 Security Austalion Settings Outstation Ferrets Outstation Repeater Workbox Mage Advanced           View         Nodus Survis         Cosal Repeater Workbox Mage Advanced           Modus Function         Register Type         Local Rep.         Count         Remote Rep.         IP Address         Node         Reformat           Modus Function         Register Type         Local Rep.         Count         Remote Rep.         IP Address         Node         Reformat           Write         v         HR         v         Stool         1         Stool         Telescole         Stool         None           Write         v         HR         v         Stool         1         Stool         Telescole         Stool         None           Write         v         GS         Stool         1         Stool         Stool         None         Stool         None           Write         v         GS         Stool         1         Stool         Stool         Stool         None           Write         v         GS         Stool         1         Stool         Stool         Stool         Stool         Stool         Stool         Stool         Stool         Stool         Stool         Stool <t< td=""></t<> |

| - · · · · · · · | 0 00   |          | NA II- · · · | A          | N 4   | f              |
|-----------------|--------|----------|--------------|------------|-------|----------------|
|                 | × 77 - | PI X 5/1 | N/IOODI IC   |            |       | continuiration |
| iguie           | J.ZZ - | 1 6/01   | moubus       | AUXILIAL Y | iviap | conniguration  |
|                 |        |          |              |            |       |                |

The Modbus Auxiliary Map configuration consists of the following parameters:

| Parameter       | Description                                                                       |
|-----------------|-----------------------------------------------------------------------------------|
| Modbus Function | This is the Modbus function used with the Modbus Slave.                           |
|                 | <b>Read</b> – Read a Modbus Register (eg. HR, IR, CS, or IS) from a Modbus Slave. |
|                 | Write – Write a Modbus Register (eg. HR or CS) to a Modbus Slave.                 |
| Register Type   | Modbus Register Type:                                                             |
|                 | CS – Coil Status                                                                  |
|                 | IS – Input Status                                                                 |
|                 | IR – Input Register                                                               |
|                 | HR – Holding Register                                                             |
| Local Reg.      | The local PLX51-DNPS Modbus address.                                              |
| Count           | The number of Modbus elements to read or write.                                   |
| Remote Reg.     | The remote slave Modbus address.                                                  |
| IP Address      | The IP address of the remote Modbus TCP slave.                                    |
| Node            | The Modbus Node address of the remote Modbus slave.                               |
| Reformat        | How the data is formatted before reading or writing from/to the Modbus slave.     |
|                 | None – No reformatting will be done.                                              |
|                 | BB AA – 16bit Byte swap                                                           |
|                 | BB AA DD CC – 32bit Byte Swap                                                     |
|                 | CC DD AA BB – Word Swap                                                           |
|                 | DD CC BB AA – Word and Byte Swap                                                  |

Table 3.8 - Modbus Auxiliary Map configuration parameters

# 3.4.10 Advanced

The Advanced configuration is shown in the figure below.

| 🏷 My-DN | NPS - Configurat | ion        |      |          |                     |                |                   |                     |            |          |  |
|---------|------------------|------------|------|----------|---------------------|----------------|-------------------|---------------------|------------|----------|--|
| General | Communication    | Modbus     | DNP3 | Security | Outstation Settings | Outstation Map | Outstation Events | Outstation Repeater | Modbus Map | Advanced |  |
| Devi    | ice Level Ring — |            |      |          |                     |                |                   |                     |            |          |  |
| г       | DI B Enable      |            |      |          |                     |                |                   |                     |            |          |  |
|         |                  |            |      |          |                     |                |                   |                     |            |          |  |
| Time    | Synchronization  |            |      |          |                     |                |                   |                     |            |          |  |
|         | NTP Enable       |            |      |          |                     |                |                   |                     |            |          |  |
|         | -NTP - Network T | ìme Protoc | ol   |          |                     |                |                   |                     |            |          |  |
|         | Server IP Add    | ress       |      | 0.       | 0.0.                | 0              |                   |                     |            |          |  |
|         | Update Interv    | al         |      | 60       | (s)                 |                |                   |                     |            |          |  |
|         |                  |            |      |          |                     |                |                   |                     |            |          |  |
|         |                  |            |      |          |                     |                |                   |                     |            |          |  |
|         |                  |            |      |          |                     |                |                   |                     |            |          |  |
|         |                  |            |      |          |                     |                |                   |                     |            |          |  |
|         |                  |            |      |          |                     |                |                   |                     |            |          |  |
|         |                  |            |      |          |                     |                |                   |                     |            |          |  |
|         |                  |            |      |          |                     |                |                   |                     |            |          |  |

#### Figure 3.23 – Advanced configuration

# The Advanced configuration consists of the following parameters:

| Parameter               | Description                                                                                                    |
|-------------------------|----------------------------------------------------------------------------------------------------|
| DLR Enable              | This must be set to enable Device Level Ring operation when the PLX51-<br>DNPS will be operating in an Ethernet DLR. |
| NTP Enable              | N/A                                                                                                    |
| NTP – Server IP Address | N/A                                                                                                    |
| NTP – Update Interval   | N/A                                                                                                    |

Table 3.9 - Advanced configuration parameters

#### 3.5 Message Routing

#### 3.5.1 Outstation Map

The Outstation routing mode allows mapping of virtual Data Files to Logix tags or Modbus registers.

If the **Operating Interface** is set to EtherNet/IP, then the module will transform the DNP3 message into a tag read or write action to a Logix controller at a preconfigured path.

If the **Operating Interface** is set to CIP USB, then the module will transform the DNP3 message into a tag read or write action to a Logix controller using a USB connection. NOTE: The PLX51-DNPS will need to be directly connected to the Logix controller USB port.

If the **Operating Interface** is set to Modbus, then the module will transform the DNP3 message into a Modbus register read or write function.

#### Outstation Map - EtherNet/IP

The routing of the DNP3 group, variation, and range to a Logix Controller tag is managed by the PLX51-DNPS and operates completely independently of the Logix controller by reading and writing to Logix tags.

**IMPORTANT**: The PLX51-DNPS supports Read, Write, Select, Operate, Direct-Operate, Direct-Operate-No-Response, Freeze, Freeze-NR, Freeze and Clear, Freeze and Clear-NR, Assign Class, and Secure Authentication functions.

| ieral | Communication   | n Modbu   | s DNP3      | Security | Outstation | n Settings | Outstation Map | Outstation Events | Outstation | Repeater | Modbus Map | Advance | d    |       |        |
|-------|-----------------|-----------|-------------|----------|------------|------------|----------------|-------------------|------------|----------|------------|---------|------|-------|--------|
| .ogi  | Controller Map  | ping (max | . of 3 iten | ns.)     |            |            |                |                   |            |          |            |         |      |       |        |
|       | Target Name     | •         |             |          |            |            |                | Controller Path   | ı          |          |            |         |      |       | Browse |
| ۲     | NorthCPU        | 19        | 2.168.1.    | 104,1,0  |            |            |                |                   |            |          |            |         |      |       |        |
| *     |                 |           |             |          |            |            |                |                   |            |          |            |         |      |       |        |
|       |                 |           |             |          |            |            |                |                   |            |          |            |         |      |       |        |
| ag    | Mapping Items ( | max. of 1 | 000 items   | .)       | Index      | Indox      |                |                   |            | Enable   | Evet       |         | Log  |       | Foroid |
|       | En G            | iroup     | Var         | iation   | Start      | Count      | Target Name    | Target Tag        | Browse     | Events   | Variation  | DB      | Time | Class | Unsol. |
| -#    |                 | ~         |             | ~        |            |            | ~              | /                 |            |          |            |         |      | ~     |        |
|       |                 |           |             |          |            |            |                |                   |            |          |            |         |      |       |        |
|       |                 |           |             |          |            |            |                |                   |            |          |            |         |      |       |        |
|       |                 |           |             |          |            |            |                |                   |            |          |            |         |      |       |        |
|       |                 |           |             |          |            |            |                |                   |            |          |            |         |      |       |        |
|       |                 |           |             |          |            |            |                |                   |            |          |            |         |      |       |        |
|       |                 |           |             |          |            |            |                |                   |            |          |            |         |      |       |        |
|       |                 |           |             |          |            |            |                |                   |            |          |            |         |      |       |        |
|       |                 |           |             |          |            |            |                |                   |            |          |            |         |      |       |        |
|       |                 |           |             |          |            |            |                |                   |            |          |            |         |      |       |        |
|       |                 |           |             |          |            |            |                |                   |            |          |            |         |      |       |        |
|       |                 |           |             |          |            |            |                |                   |            |          |            |         |      |       |        |

Figure 3.24 - Outstation mode with EtherNet/IP

The Outstation mapping is configured in two steps. First, you must create a *Target Name* (CIP path to the destination Logix controller) which will be used to link the DNP3 group, variation, and range to the destination Logix tag.

The Logix controller paths can be either entered manually or you can browse to them by clicking the *Browse* button. The *Target Browser* will open and automatically scan for all available EtherNet/IP devices.
If the Ethernet/IP module is a bridge module, it can be expanded to reveal the underlying backplane.

| 🚸 Target Browser            | _ | x    |
|-----------------------------|---|------|
| *# O                        |   | Done |
|                             |   | ^    |
|                             |   |      |
| 192.168.1.210 : DNP3 Router |   |      |
| 192.168.1.213 : DNP3 Router |   |      |
| 192.168.1.174 : PLX51-PBS   |   |      |
| □                           |   | _    |
| 00 : 1756-L75/B LOGIX5575   |   | =    |
| 01 : 1756-EN2TR/B           |   |      |
| □                           |   |      |
| 00 : 1756-L75/B LOGIX5575   |   |      |
| 01 : 1756-EN2TR/B           |   |      |
| 02 : 1756-L62/B LOGIX5562   |   |      |
|                             |   | ×    |
| Ok Cancel                   |   | .4   |

Figure 3.25 - Target Browser selection

The required Logix controller can then be chosen by selecting it and clicking the **Ok** button, or by double-clicking on the controller module.

A maximum number of 3 controller mapping entries can be added.

The second part of the configuration is to configure the link between a DNP3 group, variation, and range combination to a Logix tag. This will allow the DNP3 message initiator to effectively write to, or read from, a Logix tag using traditional DNP3 functions (e.g. Select/Operate).

| erai | Communication M                       | Aodbus DNP3 S                              | ecurity Outstation Settin      | gs Outstation | Map Outst               | ation Events Outstation Repea | iter Modbus Map Advan | ed.    |                  |               |    |             |       |               |
|------|---------------------------------------|--------------------------------------------|--------------------------------|---------------|-------------------------|-------------------------------|-----------------------|--------|------------------|---------------|----|-------------|-------|---------------|
|      |                                       |                                            |                                |               |                         |                               |                       |        |                  |               |    |             |       |               |
| ogio | Controller Mappin                     | g (max. of 3 items                         | )                              |               |                         |                               |                       |        |                  |               |    |             |       |               |
|      | Target Name                           |                                            |                                |               |                         | Con                           | troller Path          |        |                  |               |    |             |       | Browse        |
|      | NorthCPU                              | 192.168.1.10                               | 4,1,0                          |               |                         |                               |                       |        |                  |               |    |             |       |               |
|      | SouthCPU                              | 192.168.1.6,                               | .0                             |               |                         |                               |                       |        |                  |               |    |             |       |               |
|      |                                       |                                            |                                |               |                         |                               |                       |        |                  |               |    |             |       |               |
|      |                                       |                                            |                                |               |                         |                               |                       |        |                  |               |    |             |       |               |
| L    |                                       |                                            |                                |               |                         |                               |                       |        |                  |               |    |             |       |               |
|      |                                       |                                            |                                |               |                         |                               |                       |        |                  |               |    |             | -     |               |
|      |                                       |                                            |                                |               |                         |                               |                       |        |                  |               |    |             |       |               |
|      | Manning Itams (ma                     | r of 1000 items )                          |                                |               |                         |                               |                       |        |                  |               |    |             | l     |               |
| gl   | Mapping Items (ma                     | x. of 1000 items.)                         |                                | le de         | . Index                 |                               |                       |        | Fachle           |               |    | 1.00        |       | Ener          |
| g I  | Mapping Items (ma:<br>En              | x. of 1000 items.)<br>Group                | Variation                      | Inde          | x Index<br>t Count      | Target Name                   | Target Tag            | Browse | Enable<br>Events | Evt Variation | DB | Log<br>Time | Class | Force<br>Unso |
| gl   | Mapping Items (ma<br>En<br>🔽 G030 Ana | k. of 1000 items.)<br>Group<br>IogInputs v | Variation<br>V01 32-bit + Flag | Inde<br>Star  | x Index<br>t Count<br>5 | Target Name                   | Target Tag            | Browse | Enable<br>Events | Evt Variation | DB | Log<br>Time | Class | Force         |

Figure 3.26 – Outstation tag mapping

DNP3 allows you to select from a range of different formats (called variations) for each group. This will allow you to access additional information for a specific group (e.g. timestamp, status, etc.). For this reason, you must use or match the example UDTs to access the all data in the Logix controller.

**IMPORTANT**: The example UDTs provided must be used to map the data in the Logix Controller when DNP3 variations are chosen which allow for additional information, that is, non-standard Logix atomic data types. If these UDTs are not used, you risk using the exchanged data incorrectly. Refer to the DNP3 Operation section for further information.

Next, the range of data to be accessed must be specified. This is done by selecting a start index as well as the index count which is the number of elements that you need to access.

Below is an example of the target tag selection. The Target Tag can be either entered manually or selected using the *Tag Browser* in PLX50 Configuration Utility. The *Tag Browser* requires the controller to be available on the network.

To browse to the tag, click on the **Browse** button. The **Tag Browser** will open and scan all the tags inside that controller. If the controller has been recently scanned in this PLX50 Configuration Utility session, then a cached version of the tags will be displayed. A rescan of the tags can be triggered by selecting the **Refresh** button in the **Tag Browser**'s toolbar.

Only tags of a relevant type will be enabled, guiding you to select a suitable tag.

| 🚸 Logix Tag Browser   |                                      | x      |
|-----------------------|--------------------------------------|--------|
| 2 🔁 🖿                 |                                      |        |
| Tagname               | Data Type                            | ^      |
| PrevMStatus A         | DINT                                 |        |
| -PrevMStatus_B        | DINT                                 |        |
| -PrevNodeCount_A      | DINT                                 |        |
| -PrevNodeCount_B      | DINT                                 |        |
| -Program:MainProgram  | Program                              |        |
| -Program:ProfibusPA   | Program                              |        |
| + RelayStatus01       | PSDNP3BinaryInputPacked              |        |
| ResetCounts           | BOOL                                 |        |
| + TestPA:C            | AB:ETHERNET_MODULE:C:0               |        |
| + TestPA:I            | AB:ETHERNET_MODULE_SINT_500Bytes:I:0 |        |
| + TestPA:O            | AB:ETHERNET_MODULE_SINT_496Bytes:O:0 | _      |
| useModbus             | BOOL                                 |        |
| - VoltageInputs       | PSDNP3AnalogInputRealFlag            |        |
| + VoltageInputs[0]    | PSDNP3AnalogInputRealFlag            |        |
| + VoltageInputs[1]    | PSDNP3AnalogInputRealFlag            |        |
| + VoltageInputs[2]    | PSDNP3AnalogInputRealFlag            |        |
| + VoltageInputs[3]    | PSDNP3AnalogInputRealFlag            |        |
| + VoltageInputs[4]    | PSDNP3AnalogInputRealFlag            |        |
| + VoltageInputs[5]    | PSDNP3AnalogInputRealFlag            |        |
| + VoltageInputs[6]    | PSDNP3AnalogInputRealFlag            | $\sim$ |
|                       |                                      |        |
| Ok                    | Cancel                               |        |
|                       |                                      |        |
| Tag DB Build Complete |                                      | :      |

Figure 3.27 – Tag Browser tag selection

The figure below is an example of how DNP3 messages are routed to the Logix tags using the Outstation mode.

**IMPORTANT:** It is your responsibility to ensure that the Logix tag datatype/UDT and size matches that of the DNP3 message requests. Failing to do this can cause unexpected results and communication faults. A list of recommended data types for each Group – Variant combination is listed in Appendix A.

## Example 1

| Logix | Controller | Mapping | 1 |
|-------|------------|---------|---|

| L |   | Target Name | Controller Path   | Browse |
|---|---|-------------|-------------------|--------|
|   |   | NorthCPU    | 192.168.1.104,1,0 |        |
| ľ | • | SouthCPU    | 192.168.1.6,1,0   |        |
| l |   |             |                   |        |

Logix Tag Mapping

|   | Group                 |   | Variation         |   | Index<br>Start | Index<br>Count | Target Name |   | Target Tag       | Browse | Enable<br>Events | Event Variation | DB |
|---|-----------------------|---|-------------------|---|----------------|----------------|-------------|---|------------------|--------|------------------|-----------------|----|
|   | G030 AnalogInputs V   | ſ | V01 32-bit + Flag | ~ | 0              | 5              | NorthCPU    | ~ | VoltageInputs[0] |        |                  |                 |    |
| ۲ | G001 BinaryInputs 🗸 🗸 | 1 | V01 Packed        | ~ | 0              | 20             | SouthCPU    | ~ | LevelSwitches[0] |        |                  |                 |    |
| ٠ | ×                     | ī |                   | ~ |                |                |             | ~ |                  |        |                  |                 |    |

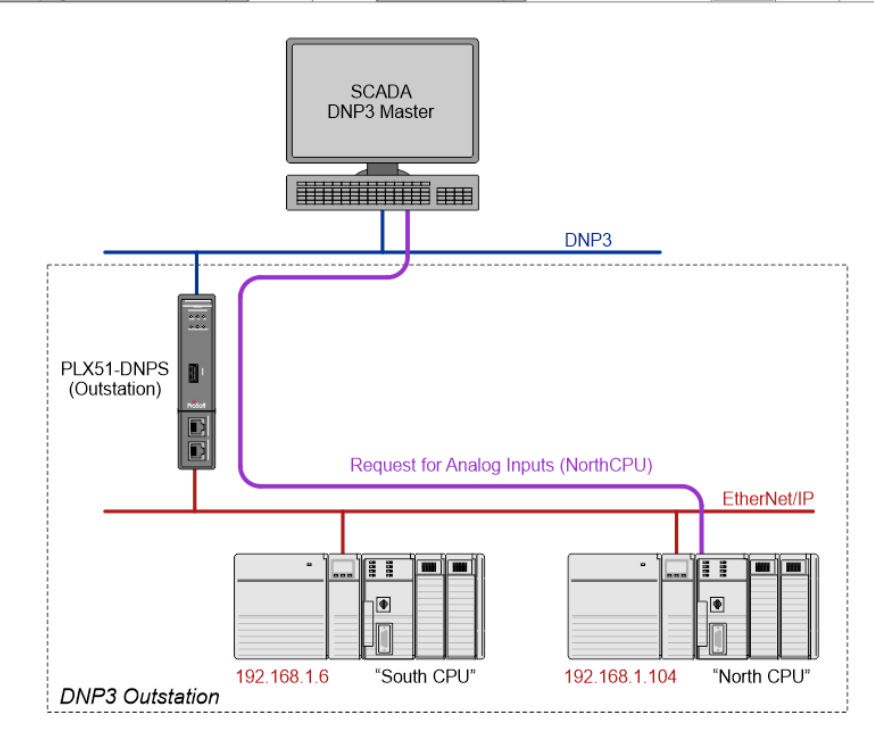

Figure 3.28 - Outstation mode configuration (Example map 1)

### Example 2

| Logix | Controller | Mapping |
|-------|------------|---------|

| [ |   | Target Name | Controller Path   | Browse |
|---|---|-------------|-------------------|--------|
|   |   | NorthCPU    | 192.168.1.104,1,0 |        |
| ľ | • | SouthCPU    | 192.168.1.6,1,0   |        |
| ľ | ٠ |             |                   |        |

#### Logix Tag Mapping

| Group             |   | Variation         |        | Index<br>Start | Index<br>Count | Target Name |   | Target Tag       | Browse | Enable<br>Events | Event Variation | DB |
|-------------------|---|-------------------|--------|----------------|----------------|-------------|---|------------------|--------|------------------|-----------------|----|
| G030 AnalogInputs | ~ | V01 32-bit + Flag | ~      | 0              | 5              | NorthCPU    | Y | VoltageInputs[0] |        |                  |                 |    |
| G001 BinaryInputs | ~ | V01 Packed        | ~      | 0              | 20             | SouthCPU    | ~ | LevelSwitches[0] |        |                  |                 |    |
| V                 | ~ |                   | $\sim$ |                |                |             | ¥ |                  |        |                  |                 |    |

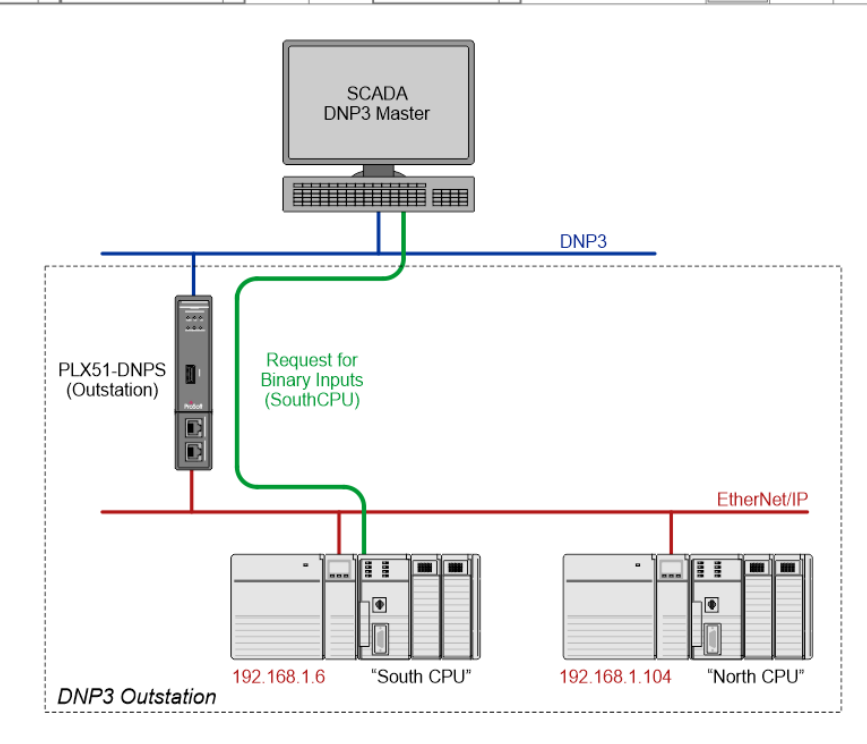

Figure 3.29 - Outstation mode configuration (Example map 2)

When using operate commands, you will always need a tag for the operate command as well as a tag for the status. For example, when using Binary Commands (switching a binary value on or off) the Binary Control Group 12 will need to be used. This group is an operate-only group and does not contain or hold any value. The value received via the Command Group must then be copied to the Status Group 10 in the Logix controller (as shown in the diagram below). This is a read-only group and is used by the DNP3 Master to monitor the status and actual value of the outputs. The same must be done for Analog Output Commands and Status Groups. See the following example:

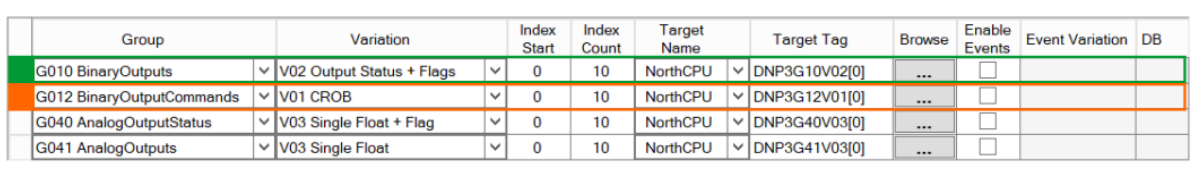

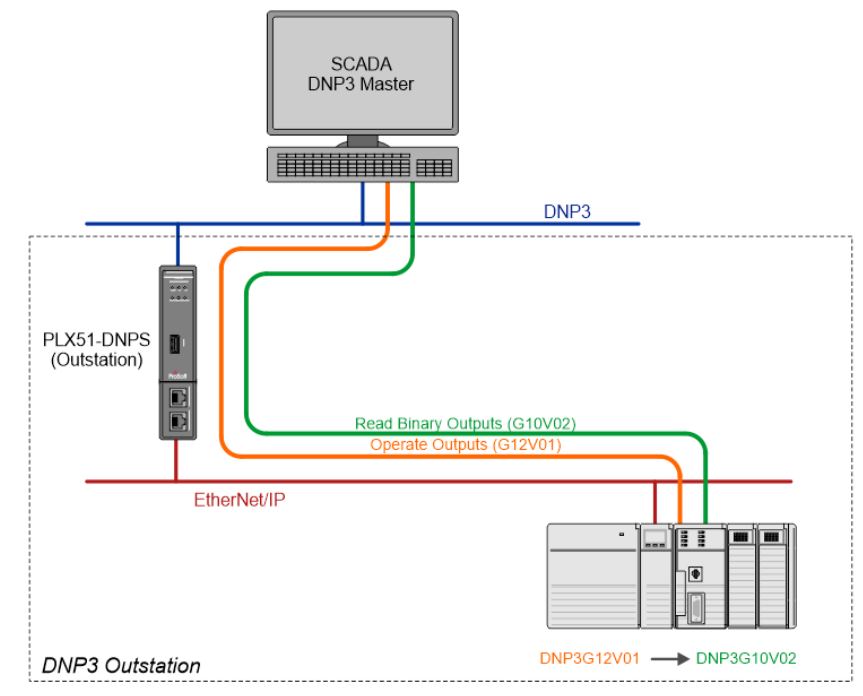

Figure 3.30 – DNP3 Commands configuration and operation

### Outstation Map - CIP USB

The routing of the DNP3 group, variation, and range to a Logix Controller tag is managed by the PLX51-DNPS and operates completely independently of the Logix controller by reading and writing to Logix tags.

**IMPORTANT**: The PLX51-DNPS supports Read, Write, Select, Operate, Direct-Operate, Direct-Operate-No-Response, and Secure Authentication functions.

**IMPORTANT**: The PLX51-DNPS must be directly connected to the Logix controller (via USB) when the operating is set to CIP USB.

| eral   | Communication    | Modbus       | DNP3 Sec    | urity Outstat | tion Settings | Outstation Ma | P Outsta | ation Events Outstation Repe | ater Modbus Map Advance | d |        |           |    |     |    |        |
|--------|------------------|--------------|-------------|---------------|---------------|---------------|----------|------------------------------|-------------------------|---|--------|-----------|----|-----|----|--------|
| ogix ( | Controller Mappi | ing (max. o  | f 3 items.) |               |               |               |          |                              |                         |   |        |           |    |     |    |        |
|        | Target Name      |              |             |               |               |               |          | Cor                          | ntroller Path           |   |        |           |    |     |    | Browse |
|        | NorthCPU         | 192.         | 168.1.104,1 | 1,0           |               |               |          |                              |                         |   |        |           |    |     |    |        |
|        |                  |              |             |               |               |               |          |                              |                         |   |        |           |    |     |    |        |
|        |                  |              |             |               |               |               |          |                              |                         |   |        |           |    |     |    |        |
|        |                  |              |             |               |               |               |          |                              |                         |   |        |           |    |     |    |        |
|        |                  |              |             |               |               |               |          |                              |                         |   |        |           |    |     |    |        |
|        |                  |              |             |               |               |               |          |                              |                         |   |        |           |    |     |    |        |
| g M    | lapping Items (m | юх. of 1000  | litems.)    |               |               |               |          |                              |                         |   |        |           |    |     |    |        |
| ıg M   | lapping Items (m | iax. of 1000 | l items.)   |               |               | Index         | Index    | Turnet Mana                  | Toront Tor              | 0 | Enable | E Mainter | 00 | Log | 01 | Force  |

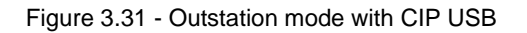

The Outstation mapping is configured in two steps. First, you must create a **Target Name** (CIP path to the destination Logix controller). This will be used to allow the PLX50CU to browse the destination controller for tags to be used. It is not used by the PLX51-DNPS for message routing because the USB is directly connected.

**IMPORTANT**: The user **does not** need to enter the Logix Controller path in the mapping, because the PLX51-DNPS is directly connected to the Logix Controller (via USB). The Logix Controller Path will **only** be used for browsing the tags of the Logix Controller when connected on the same network.

**IMPORTANT**: The user will need to ensure that if a Controller is being scanned for tags, that the CIP Path entered is to the same Logix Controller directly connected to the PLX51-DNPS (via USB).

The Logix controller paths can be either entered manually or you can browse to them by clicking the *Browse* button. The *Target Browser* will open and automatically scan for all available EtherNet/IP devices.

If the Ethernet/IP module is a bridge module, it can be expanded to reveal the underlying backplane.

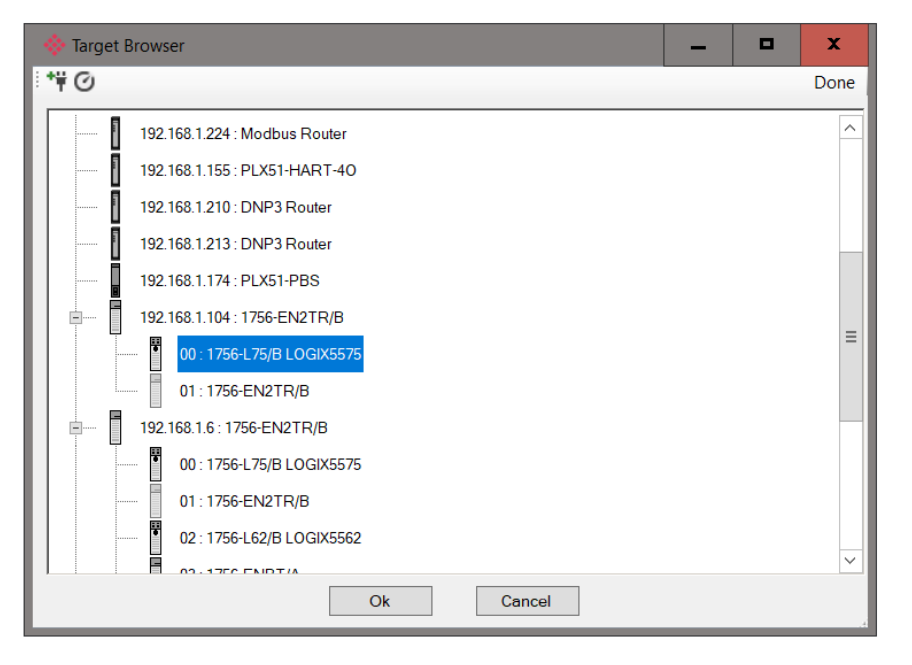

Figure 3.32 - Target Browser selection

**IMPORTANT**: The PLX51-DNPS can only communicate with a single Logix Controller when the operating interface is set to CIP USB.

The second part of the configuration is to configure the link between a DNP3 group, variation, and range combination to a Logix tag. This will allow the DNP3 message initiator to effectively write to, or read from, a Logix tag using traditional DNP3 functions (e.g. Select/Operate).

|                                            | -                |                                    |                      |      |                                | 0     |                |                     |                             |        |                       |         |                  |                |    |             |       |                |
|--------------------------------------------|------------------|------------------------------------|----------------------|------|--------------------------------|-------|----------------|---------------------|-----------------------------|--------|-----------------------|---------|------------------|----------------|----|-------------|-------|----------------|
| ral                                        | Commun           | nication Mod                       | dbus DNP.            | S Se | cunty Outstation Settin        | gs Ut | ustation in    | ap Outst            | ation Events Outstation Rep | epeate | er Modbus Map Advance | d       |                  |                |    |             |       |                |
|                                            |                  |                                    |                      |      |                                |       |                |                     |                             |        |                       |         |                  |                |    |             |       |                |
| Logx Controller Mapping (max. of 3 items.) |                  |                                    |                      |      |                                |       |                |                     |                             |        |                       |         |                  |                |    |             |       |                |
| Target Name Controller Path Browse         |                  |                                    |                      |      |                                |       |                |                     |                             |        |                       |         |                  |                |    |             |       |                |
|                                            | Nort             | rthCPU                             | 192.168.1            | .104 | 1,0                            |       |                |                     |                             |        |                       |         |                  |                |    |             |       |                |
|                                            |                  |                                    |                      |      |                                |       |                |                     |                             |        |                       |         |                  |                |    |             |       |                |
|                                            |                  |                                    |                      |      |                                |       |                |                     |                             |        |                       |         |                  |                |    |             |       |                |
|                                            |                  |                                    |                      |      |                                |       |                |                     |                             |        |                       |         |                  |                |    |             |       |                |
|                                            |                  |                                    |                      |      |                                |       |                |                     |                             |        |                       |         |                  |                |    |             |       |                |
|                                            |                  |                                    |                      |      |                                |       |                |                     |                             |        |                       |         |                  |                |    |             |       |                |
|                                            |                  |                                    |                      |      |                                |       |                |                     |                             |        |                       |         |                  |                |    |             |       |                |
|                                            |                  |                                    |                      |      |                                |       |                |                     |                             |        |                       |         |                  |                |    |             |       |                |
|                                            |                  |                                    |                      |      |                                |       |                |                     |                             |        |                       |         |                  |                |    |             |       |                |
| - 14                                       |                  | 14                                 | × 1000 it-           | _ \  |                                |       |                |                     |                             |        |                       |         |                  |                |    |             |       |                |
| g M                                        | lapping I        | ltems (max. c                      | of 1000 item         | is.) |                                |       |                |                     |                             |        |                       |         |                  |                |    |             |       |                |
| g M                                        | lapping I        | ltems (max. c                      | of 1000 item         | is.) | Verieire                       |       | Index          | Index               | Turnel Marra                |        | Touri                 | Bassing | Enable           | F: a V-risking | DR | Log         | Cince | Force          |
| g M                                        | lapping It<br>En | ltems (max. c                      | of 1000 item<br>roup | is.) | Variation                      |       | Index<br>Start | Index<br>Count      | Target Name                 |        | Target Tag            | Browse  | Enable<br>Events | Evt Variation  | DB | Log<br>Time | Class | Force<br>Unso  |
| g M                                        | lapping I<br>En  | ltems (max. c<br>Gi<br>G030 Analog | of 1000 item<br>roup | is.) | Variation<br>/01 32-bit + Flag | ~     | Index<br>Start | Index<br>Count<br>5 | Target Name                 | ~      | Target Tag            | Browse  | Enable<br>Events | Evt Variation  | DB | Log<br>Time | Class | Force<br>Unsol |
| ag M                                       | lapping It<br>En | ltems (max. c                      | of 1000 item<br>roup | is.) | Variation                      |       | Index<br>Start | Index<br>Count      | Target Name                 |        | Target Tag            | Browse  | Enable<br>Events | Evt Variation  | DB | Log<br>Time | С     | ass            |

Figure 3.33 – Outstation tag mapping

DNP3 allows you to select from a range of different formats (called variations) for each group. This will allow you to access additional information for a specific group (e.g. timestamp, status, etc.). For this reason, you must use or match the example UDTs to access the all data in the Logix controller.

**IMPORTANT**: The example UDTs provided must be used to map the data in the Logix Controller when DNP3 variations are chosen which allow for additional information, that is, non-standard Logix atomic data types. If these UDTs are not used, you risk using the exchanged data incorrectly. Refer to the DNP3 Operation section for further information.

Next, the range of data to be accessed must be specified. This is done by selecting a start index as well as the index count which is the number of elements that you need to access.

Below is an example of the target tag selection. The Target Tag can be either entered manually or selected using the *Tag Browser* in PLX50 Configuration Utility. The *Tag Browser* requires the controller to be available on the network.

To browse to the tag, click on the **Browse** button. The **Tag Browser** will open and scan all the tags inside that controller. If the controller has been recently scanned in this PLX50 Configuration Utility session, then a cached version of the tags will be displayed. A rescan of the tags can be triggered by selecting the **Refresh** button in the **Tag Browser**'s toolbar.

Only tags of a relevant type will be enabled, guiding you to select a suitable tag.

| 🚸 Logix Tag Browser   |                  | _ <b>_</b> X         |
|-----------------------|------------------|----------------------|
| 2 🗩 🖃                 |                  |                      |
| Tagname               | Data             | Type                 |
| PrevMStatus A         | DI               | JT                   |
| PrevMStatus B         | DI               | JT                   |
| PrevNodeCount A       | DI               | JT                   |
| -PrevNodeCount_B      | DI               | JT                   |
| - Program:MainProgram | Proc             | ram                  |
| - Program:ProfibusPA  | Prog             | ram                  |
| + RelayStatus01       | PSDNP3Binar      | yInputPacked         |
| ResetCounts           | BO               | OL                   |
| + TestPA:C            | AB:ETHERNET      | MODULE:C:0           |
| + TestPA:I            | AB:ETHERNET_MODU | LE_SINT_500Bytes:I:0 |
| + TestPA:O            | AB:ETHERNET_MODU | E_SINT_496Bytes:O:0  |
| useModbus             | BO               | OL                   |
| - VoltageInputs       | PSDNP3Analog     | JInputRealFlag       |
| VoltageInputs[0]      | PSDNP3Analog     | JInputRealFlag       |
| + VoltageInputs[1]    | PSDNP3Analog     | JInputRealFlag ≡     |
| + VoltageInputs[2]    | PSDNP3Analog     | JInputRealFlag       |
| + VoltageInputs[3]    | PSDNP3Analog     | JInputRealFlag       |
| + VoltageInputs[4]    | PSDNP3Analog     | JInputRealFlag       |
| + VoltageInputs[5]    | PSDNP3Analog     | JInputRealFlag       |
| + VoltageInputs[6]    | PSDNP3Analog     | JInputRealFlag       |
|                       |                  |                      |
|                       | Ok               |                      |
| Tag DB Build Complete |                  | .:                   |

Figure 3.34 – Tag Browser tag selection

The figure below is an example of how DNP3 messages are routed to the Logix tags using the Outstation mode when using CIP USB Logix.

**IMPORTANT:** It is your responsibility to ensure that the Logix tag datatype/UDT and size matches that of the DNP3 message requests. Failing to do this can cause unexpected results and communication faults. A list of recommended data types for each Group – Variant combination is listed in Appendix A.

### <u>Example</u>

| Logi | x Controller Mapping |                   |        |
|------|----------------------|-------------------|--------|
|      | Target Name          | Controller Path   | Browse |
|      | NorthCPU             | 192.168.1.104,1,0 |        |
| •    |                      |                   |        |

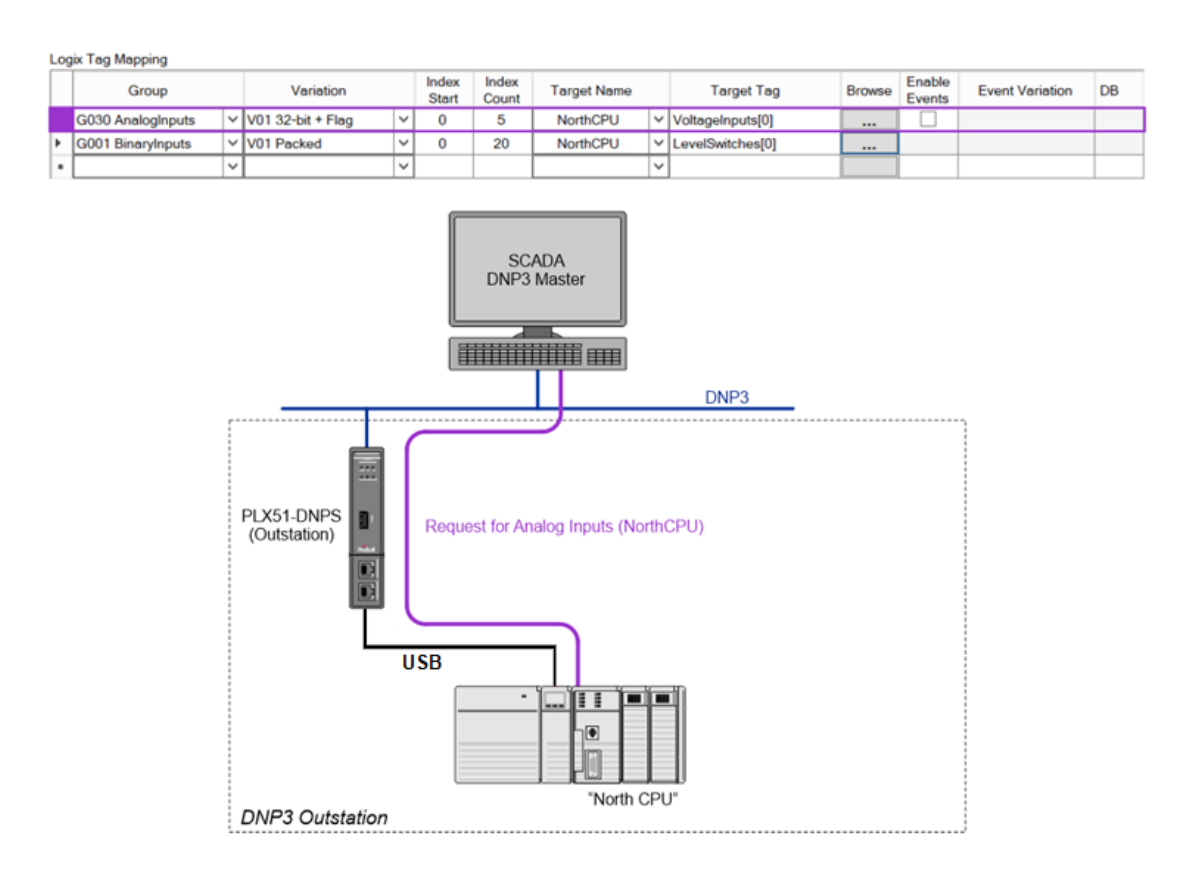

Figure 3.35 - Outstation mode configuration (Example map 1)

When using operate commands, you will always need a tag for the operate command as well as a tag for the status. For example, when using Binary Commands (switching a binary value on or off) the Binary Control Group 12 will need to be used. This group is an operate-only group and does not contain or hold any value. The value received via the Command Group must then be copied to the Status Group 10 in the Logix controller (as shown in the diagram below). This is a read-only group and is used by the DNP3 Master to monitor the status and actual value of the outputs. The same must be done for Analog Output Commands and Status Groups. See the following example:

|   | Group                     |   | Variation                 |   | Index<br>Start | Index<br>Count | Target<br>Name | Target Tag    | Browse | Enable<br>Events | Event Variation | DB |
|---|---------------------------|---|---------------------------|---|----------------|----------------|----------------|---------------|--------|------------------|-----------------|----|
|   | G010 BinaryOutputs        | ~ | V02 Output Status + Flags | ~ | 0              | 10             | NorthCPU V     | DNP3G10V02[0] |        |                  |                 |    |
|   | G012 BinaryOutputCommands | ¥ | V01 CROB                  | Y | 0              | 10             | NorthCPU V     | DNP3G12V01[0] |        |                  |                 |    |
| Γ | G040 AnalogOutputStatus   | × | V03 Single Float + Flag   | ~ | 0              | 10             | NorthCPU V     | DNP3G40V03[0] |        |                  |                 |    |
| ľ | G041 AnalogOutputs        | ~ | V03 Single Float          | ~ | 0              | 10             | NorthCPU V     | DNP3G41V03[0] |        |                  |                 |    |

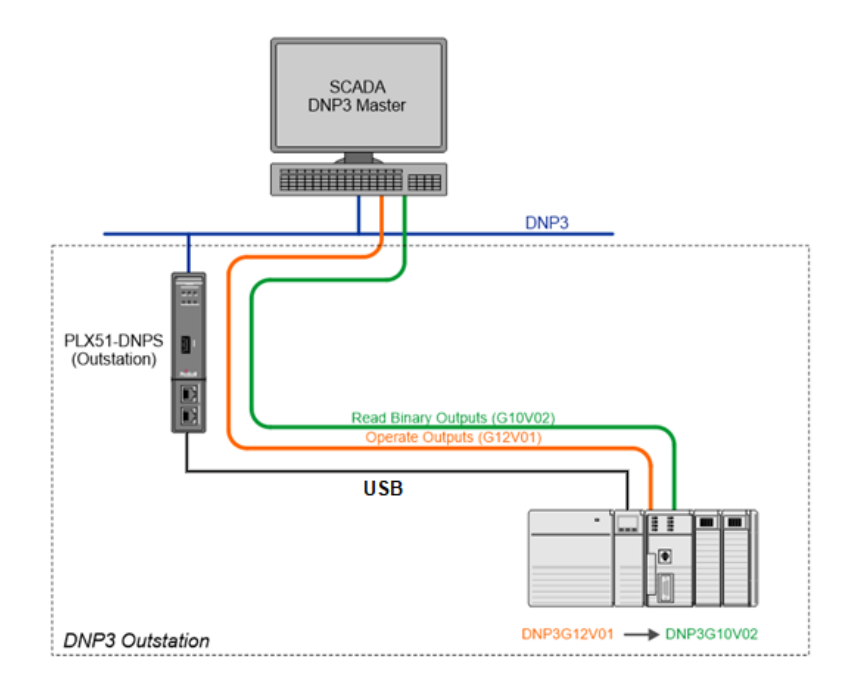

Figure 3.36 – DNP3 Commands configuration and operation

### Outstation Map - Modbus

With the Operating Interface set to Modbus (Master or Slave), the routing of the DNP3 group, variation, and range will be mapped to internal Modbus registers.

In the case of the module being set as a Modbus Slave, a remote Modbus master must be configured to read and write the configured registers.

In the case of the module being configured as a Modbus Master, it is your responsibility to configure the Modbus Auxiliary Map which will transfer the information contained within the module's internal Modbus registers to one or more external Modbus slave devices.

**IMPORTANT**: The PLX51-DNPS supports Read, Write, Select, Operate, Direct-Operate, Direct-Operate-No-Response, and Secure Authentication functions.

When using Modbus, the *Controller Mapping* table is not relevant and can be ignored.

The *Modbus Mapping Items* table is used to configure the link between a DNP3 group, variation, and range combination and a Modbus Register. This will allow the DNP3 message initiator to effectively write to, or read from, an internal Modbus register using traditional DNP3 functions (e.g. Select/Operate).

| C | ont | roller Mapping (Disable | d)              |        |
|---|-----|-------------------------|-----------------|--------|
|   |     | Target Name             | Controller Path | Browse |
| ſ | *   |                         |                 |        |

| Modbus Mapping Items (max. of 1000 items.) |  |  |  |
|--------------------------------------------|--|--|--|

|                     | Group               | Variation           | Index<br>Start | Index<br>Count | Register<br>Type | Modbus<br>Offset | Enable<br>Events | Event Variation | DB |
|---------------------|---------------------|---------------------|----------------|----------------|------------------|------------------|------------------|-----------------|----|
|                     | G030 AnalogInputs V | V01 32-bit + Flag V | 0              | 5              | HR 🗸             | 500              |                  |                 |    |
| <b>b</b> = <b>R</b> | ~                   | ~ ~                 |                |                | ~                |                  |                  |                 |    |

Figure 3.37 – Outstation Modbus mapping

DNP3 allows you to select from a range of different formats (called variations) for each group. This will allow you to access additional information for a specific group (e.g. timestamp, status, etc.). The DNP3 data will be automatically padded to match the 16-bit nature of Modbus.

Next the range of data to be accessed must be specified. This is done by selecting a start index as well as the index count which is the number of elements that you need to access.

An appropriate Modbus Register Type (HR, IR, CS or IS) in relation to the DNP3 object type should be selected. The Modbus Offset is the starting register address of the DNP3 object's data.

| DNP3<br>Group | DNP3<br>Variation | DNP3 Description    | Modbus Format                                                                                                    |
|---------------|-------------------|---------------------|----------------------------------------------------------------------------------------------------|
| 1             | 1                 | Packed              | No Padding                                                                                                    |
| 1             | 2                 | + Flags             | 1 Byte Data&Flag + 1 Byte Pad<br><b>NOTE:</b> Byte Padding will only be applied for IR and HR<br>register types.                                                                |
| 3             | 1                 | Packed              | No Padding                                                                                                    |
| 3             | 2                 | + Flags             | 1 Byte Data&Flag + 1 Byte Pad<br><b>NOTE:</b> Byte Padding will only be applied for IR and HR<br>register types.                                                                |
| 10            | 1                 | Packed              | No Padding                                                                                                    |
| 10            | 2                 | Status + Flags      | 1 Byte Data&Flag + 1 Byte Pad<br><b>NOTE:</b> Byte Padding will only be applied for IR and HR<br>register types.                                                                |
| 12            | 1                 | CROB                | 2 Bytes Receive Flag + 11 Bytes Data + 1 Byte Pad<br><b>NOTE:</b> The receive flag Bit 0 is used to indicate to the<br>Controller that a new operate command has been received. |
| 20            | 1                 | 32bit + Flag        | 1 Byte Flag + 1 Byte Pad + 4 Bytes Data + 2 Byte Frozen Flag<br>+ 6 Byte Time                                                                                                   |
| 20            | 2                 | 16bit + Flag        | 1 Byte Flag + 1 Byte Pad + 2 Bytes Data + 2 Byte Frozen Flag<br>+ 6 Byte Time                                                                                                   |
| 20            | 5                 | 32bit + No Flag     | 4 Bytes Data + 2 Byte Frozen Flag + 6 Byte Time                                                                                                    |
| 20            | 6                 | 16bit + No Flag     | 2 Bytes Data + 2 Byte Frozen Flag + 6 Byte Time                                                                                                    |
| 21            | 1                 | 32bit + Flag        | 1 Byte Flag + 1 Byte Pad + 4 Bytes Data                                                                                                    |
| 21            | 2                 | 16bit + Flag        | 1 Byte Flag + 1 Byte Pad + 2 Bytes Data                                                                                                    |
| 21            | 5                 | 32bit + Flag + Time | 1 Byte Flag + 1 Byte Pad + 4 Bytes Data + 6 Bytes Time                                                                                                    |

The DNP3 data will be formatted as shown below for Modbus Registers.

| 21  | 6  | 16bit + Flag + Time | 1 Byte Flag + 1 Byte Pad + 2 Bytes Data + 6 Bytes Time                                                                                                    |
|-----|----|---------------------|----------------------------------------------------------------------------------------------------|
| 21  | 9  | 32bit + No Flag     | No Padding                                                                                                    |
| 21  | 10 | 16bit + No Flag     | No Padding                                                                                                    |
| 30  | 1  | 32bit + Flag        | 1 Byte Flag + 1 Byte Pad + 4 Bytes Data                                                                                                    |
| 30  | 2  | 16bit + Flag        | 1 Byte Flag + 1 Byte Pad + 2 Bytes Data                                                                                                    |
| 30  | 3  | 32bit + No Flag     | No Padding                                                                                                    |
| 30  | 4  | 16bit + No Flag     | No Padding                                                                                                    |
| 30  | 5  | Float + Flag        | 1 Byte Flag + 1 Byte Pad + 4 Bytes Data                                                                                                    |
| 40  | 1  | 32bit + Flag        | 1 Byte Flag + 1 Byte Pad + 4 Bytes Data                                                                                                    |
| 40  | 2  | 16bit + Flag        | 1 Byte Flag + 1 Byte Pad + 2 Bytes Data                                                                                                    |
| 40  | 3  | Float + Flag        | 1 Byte Flag + 1 Byte Pad + 4 Bytes Data                                                                                                    |
|     |    |                     | 2 Bytes Receive Flag + 4 Bytes Data + 1 Byte Control + 1 Byte<br>Pad                                                                                                    |
| 41  | 1  | 32bit               | <b>NOTE:</b> The receive flag Bit 0 is used to indicate to the Controller that a new operate command has been received.                                                                                                    |
|     |    |                     | 2 Bytes Receive Flag + 2 Bytes Data + 1 Byte Control + 1 Byte<br>Pad                                                                                                    |
| 41  | 2  | 16bit               | <b>NOTE:</b> The receive flag Bit 0 is used to indicate to the Controller that a new operate command has been received.                                                                                                    |
|     |    |                     | 2 Bytes Receive Flag + 4 Bytes Data + 1 Byte Control + 1 Byte Pad                                                                                                    |
| 41  | 3  | Float               | <b>NOTE:</b> The receive flag Bit 0 is used to indicate to the Controller that a new operate command has been received.                                                                                                    |
|     |    |                     | 1 Byte Data + 1 Byte Pad                                                                                                    |
| 102 | 1  | 8bit                | <b>NOTE:</b> Byte Padding will only be applied for IR and HR register types.                                                                                                    |
| 110 | 1  | 8bit                | There is no padding for the octet strings. The string value will<br>be read or written to the Modbus Registers on a per byte basis.<br>Once the string ends a zero will be written to the last byte. This<br>zero must be used as the delimiter for the string. |

Table 3.10 – Modbus format for DNP3 group/variation Data

### 3.6 DNP3 Events

The PLX51-DNPS provides the ability to log various DNP3 elements and commands. The following parameters must be configured to enable DNP3 Events.

| Parameter       | Description                                                                                                    |
|-----------------|----------------------------------------------------------------------------------------------------|
| Enable Events   | This parameter will enable or disable the DNP3 Event function for a specific set of DNP3 elements (configured in the same line item)                                                                                                    |
| Event Variation | For each DNP3 Group there are various combinations of DNP3 Event variations that can selected. These event variations will be used to log the default event format for when default event requests are used.                                                                                                    |
| Deadband (DB)   | The deadband is used to determine when to log an event for Counters, Analog<br>Inputs, and Analog Outputs Status. If the value changes by more than the<br>deadband an event is logged with the specific DNP3 element's value.                                                                                                    |
|                 | <b>NOTE:</b> If dynamic configuration has been received from the DNP Master, then the deadbands will be overwritten based on the deadbands received by the DNP Master.                                                                                                    |
| Log Time        | The Log Time is used to determine how long (if the mapping has not logged) before the mapped item is logged. This time is in seconds.                                                                                                    |
|                 | <b>NOTE:</b> If the event has been logged (for any other reason) then the log time will be reset back to zero.                                                                                                    |
|                 | <b>NOTE:</b> A log time of zero will disable the time-based logging.                                                                                                    |
| Class           | The user can select an Event class per mapped item. When any of the DNP objects in the mapped items is logged it will be logged with the configured event class. If <i>Default</i> is selected, the <i>Outstation Default Event Classes</i> configuration will be applied to the group.                                                                                                    |
|                 | <b>NOTE:</b> If dynamic configuration has been received from the DNP Master, then the class will be overwritten based on the class received by the DNP Master.                                                                                                    |
| Force Unsol.    | The user can enable unsolicited responses for each mapped item.                                                                                                    |
|                 | <b>NOTE:</b> If the Force Target Address has not been enabled, the unsolicited responses will only become active once a enable or disable unsolicited responses command is received from the DNP Master.<br><b>NOTE:</b> If dynamic configuration has been received from the DNP Master, then the unsolicited responses will be overwritten based on the enabled/disabled unsolicited responses received by the DNP Master. |

Table 3.11 – Event logging parameters

**NOTE**: DNP3 elements will always be logged when any status bit changes (e.g., Online, Restart, etc.).

**NOTE**: When using Binary Groups (e.g., Binary Inputs, Double Binary Inputs, and Binary Output Status elements will be logged whenever there is a change in any value (status or process value).

**NOTE**: When using DNP3 Commands (e.g., Control Relay Output Block – CROB, or Analog Outputs) events will be logged when commands are received, thus the deadband or time log field is not applicable.

| /-DN        | IPS - Con  | figuration        |              |        |                           |      |              |       |                              |                      |        |        |               |    |      |       | - 0    |
|-------------|------------|-------------------|--------------|--------|---------------------------|------|--------------|-------|------------------------------|----------------------|--------|--------|---------------|----|------|-------|--------|
| eral        | Commun     | nication Mo       | dbus DNP3    | Se     | curity Outstation Setting | s Ou | itstation Ma | Outst | ation Events Outstation Repe | ater Modbus Map Adva | nced   |        |               |    |      |       |        |
| naix        | Controlle  | ar Menning (      | may of 3 its | me )   |                           |      |              |       |                              |                      |        |        |               |    |      |       |        |
| -<br>-<br>- | Target     | Name              | max. or o ne |        |                           |      |              |       | Cor                          | ntroller Path        |        |        |               |    |      |       | Browse |
| t           | Nort       | thCPU             | 192.168.1    | .104,  | ,1,0                      |      |              |       |                              |                      |        |        |               |    |      |       |        |
|             | Sout       | thCPU             | 192.168.1    | .6,1,0 | 0                         |      |              |       |                              |                      |        |        |               |    |      |       |        |
|             |            |                   |              |        |                           |      |              |       |                              |                      |        |        |               |    |      |       |        |
| g N         | Mapping It | tems (max. (<br>G | of 1000 item | s.)    | Variation                 |      | Index        | Index | Target Name                  | Target Tag           | Browse | Enable | Evt Variation | DB | Log  | Class | Forced |
| -           |            | S030 Analog       | alooute      | ~      | V01 32-bit + Flag         | ~    | Start        | Count | NorthCPU                     | Voltagelpputs[0]     |        | Events |               |    | Time |       | Unsol. |
| F           |            | 1000 / 110102     | Jinputo      | ~      | for of bit in high        | ~    |              |       |                              | volugempuloj         |        |        |               |    |      | N     |        |
|             |            |                   |              |        |                           |      |              |       |                              |                      |        |        |               |    |      |       |        |
|             |            |                   |              |        |                           |      |              |       | Ok Apply                     | Cancel               |        |        |               |    |      |       |        |

Figure 3.38 – DNP3 event selection

Each mapped line item will be read every 10ms from the Logix controller or Modbus Register. If a mapped line item is sufficiently large, then the reading of all the elements in the mapped line item will be spread over multiple Logix controller reads. In addition to the aforementioned Event trigger mechanism, it is also possible to **trigger events from Logix**. This allows the Logix application code to control when an event should be logged, which could be based on dynamic and individual deadbands, time intervals, other application conditions or any combination thereof.

Logix can trigger an event by changing the state of (the previously unused) Bit7 (*EventTrigger*) of the Status byte, as shown in the example UDT below:

| Name 📰 🗸                         | Value 🔸 | Style   | Data Type                     |
|----------------------------------|---------|---------|-------------------------------|
| ⊡·VoltageInputs                  | {}      |         | PSDNP3AnalogInputRealFlag[20] |
| VoltageInputs[0]                 | {}      |         | PSDNP3AnalogInputRealFlag     |
| -VoltageInputs[0].Online         | 0       | Decimal | BOOL                          |
| -VoltageInputs[0].Restart        | 0       | Decimal | BOOL                          |
| -VoltageInputs[0].CommLost       | 0       | Decimal | BOOL                          |
| -VoltageInputs[0].RemoteForced   | 0       | Decimal | BOOL                          |
| -VoltageInputs[0].LocalForced    | 0       | Decimal | BOOL                          |
| -VoltageInputs[0].OverRange      | 0       | Decimal | BOOL                          |
| -VoltageInputs[0].ReferenceError | 0       | Decimal | BOOL                          |
| -VoltageInputs[0].EventTrigger   | 0       | Decimal | BOOL                          |
| VoltageInputs[0].Value           | 0.0     | Float   | REAL                          |

Figure 3.39 – DNP3 Logix controlled event trigger example

**NOTE**: In the applicable DNP3 objects, Bit 7 is unused. Although used to trigger the logging of an event, this bit is masked off before being transmitted to the DNP3 master and thus complying with the DNP3 specification.

**NOTE**: The Logix triggered event mechanism requires the *Enable Events* parameter to be configured in the PLX50 Configuration Utility Logix Tag Mapping (above).

**NOTE**: The Outstation Logix example project (*DNP3OutstationExample*) includes Add-On-Instructions and examples where Logix triggers the event logging making use of dynamic deadbands, time intervals and external triggers.

**IMPORTANT**: When using the Logix controlled event trigger method, it is recommended to set the deadband (DB) in PLX50 Configuration Utility to a large value to avoid duplicate/unexpected events.

A maximum of 50,000 events can be logged per DNP3 Group Class.

| 18 | g mapping    | g items (max. of 1000 items.) |                           |                |                |             |                  |        |                  |                                                                                            |    |             |           |                  |
|----|--------------|-------------------------------|---------------------------|----------------|----------------|-------------|------------------|--------|------------------|--------------------------------------------------------------------------------------------|----|-------------|-----------|------------------|
|    | En           | Group                         | Variation                 | Index<br>Start | Index<br>Count | Target Name | Target Tag       | Browse | Enable<br>Events | Evt Variation                                                                              | DB | Log<br>Time | Class     | Forced<br>Unsol. |
| Þ  | $\checkmark$ | G030 AnalogInputs             | V05 Single Float + Flag V | 0              | 5              | NorthCPU V  | VoltageInputs[0] |        | $\checkmark$     | V05 Single Float No $\!\!\!\!\!\!\!\!\!\!\!\!\!\!\!\!\!\!\!\!\!\!\!\!\!\!\!\!\!\!\!\!\!\!$ | 1  | 0           | Default ~ |                  |
|    |              | ~                             | ~                         |                |                | ×           |                  |        |                  | V05 Single Float No Time                                                                   | •  |             | ~         |                  |
|    |              |                               |                           |                |                |             |                  |        |                  | V07 Single Float + Time                                                                    |    |             |           |                  |

Figure 3.40 – DNP3 event variation selection

### 3.7 Outstation Repeaters

The PLX51-DNPS provides the ability to repeat certain messages from and to certain DNP3 Outstations. This is particularly useful in radio networks where the DNP3 Master cannot see all the DNP3 Outstations. The PLX51-DNPS can also be configured to route certain messages to another PLX51-DNPS (over Ethernet) which will then repeat that message again on its serial network. This will allow you to have certain messages being routed and repeated to different radio networks, typically using different frequencies.

Below are three examples of repeater topologies in the PLX51-DNPS illustrating:

- Simple Repeater
- Redundant Repeater
- Routing

### Simple Repeater

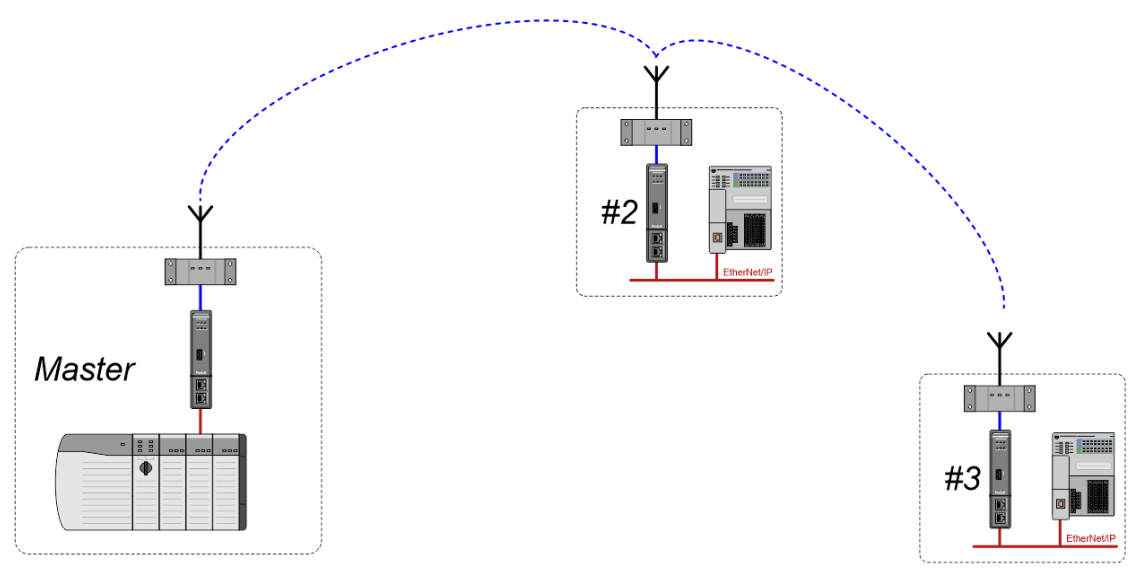

Figure 3.41 – Simple repeater example

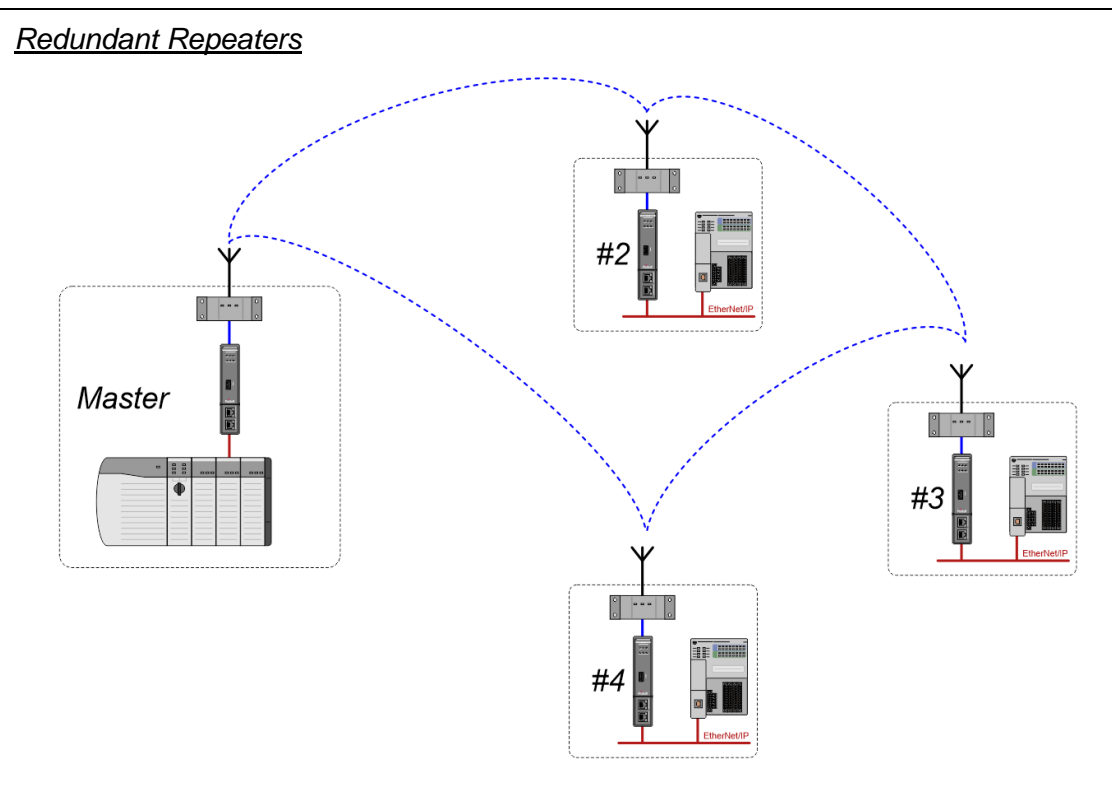

Figure 3.42 – Redundant repeater example

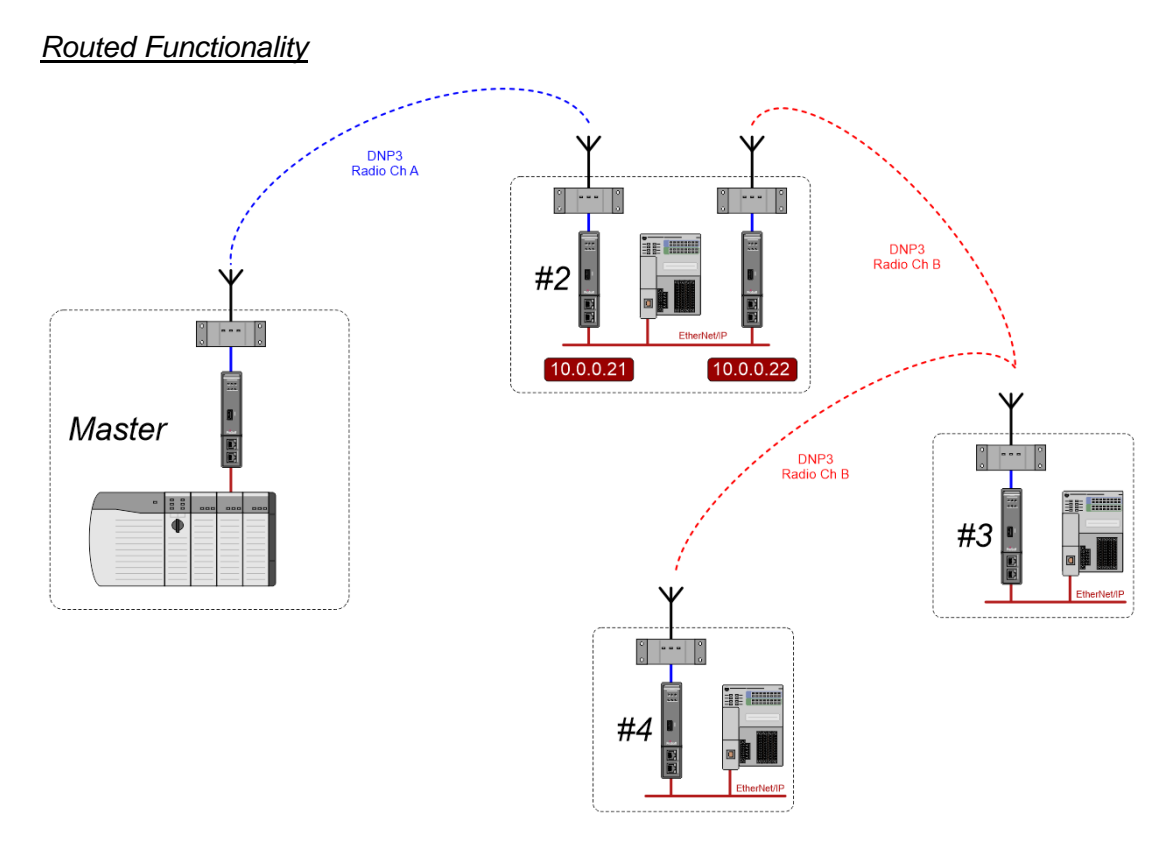

Figure 3.43 – Routed function example

### 3.8 Module Download

Once the DNP3 configuration has been completed, it must be downloaded to the module.

Before downloading the *Connection Path* of the module should be set. This path will automatically default to the IP address of the module, as set in the module configuration. It can however be modified should the PLX51-DNPS not be on a local network.

The Connection Path can be set by right-clicking on the module and selecting the *Connection Path* option.

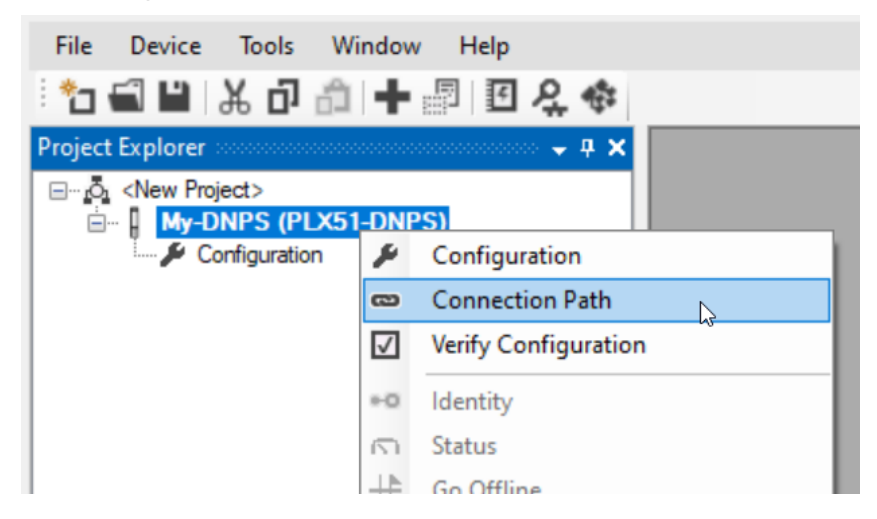

Figure 3.44 - Selecting Connection Path

The new connection path can then be either entered manually or selected by means of the *Target Browser*.

| 🚸 My-DNPS - Conr                 | ection Path |        |        |
|----------------------------------|-------------|--------|--------|
| Connection Path<br>192.168.1.161 | Ok          | Cancel | Browse |

Figure 3.45 - Connection Path

To initiate the download, right-click on the module and select the **Download** option.

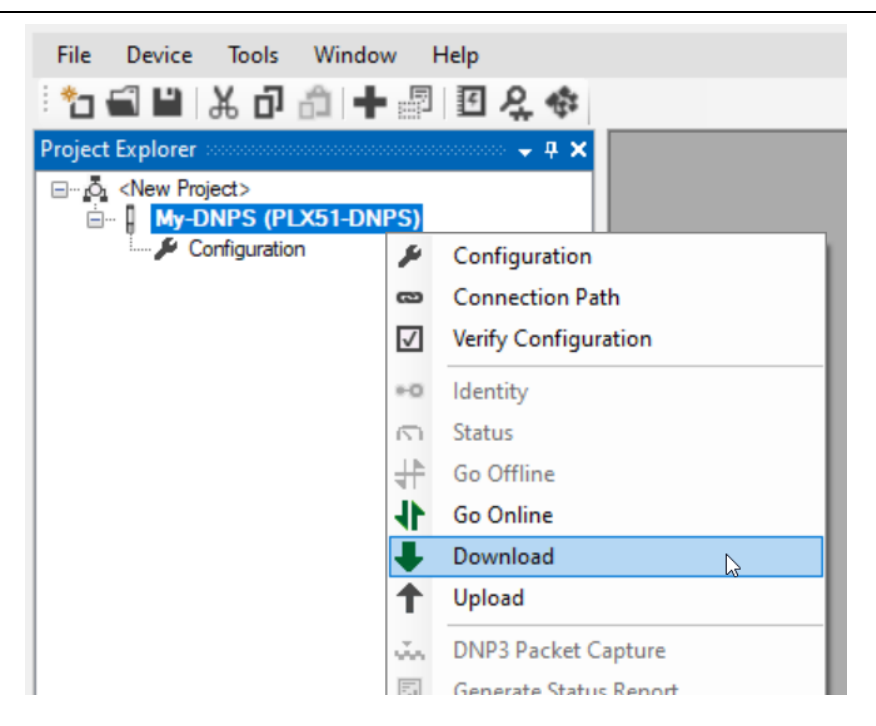

Figure 3.46 - Selecting Download

Once the download is complete, you will be notified that it was successful.

| ProSoft PLX50 Configuration × |                      |  |  |  |  |  |  |  |
|-------------------------------|----------------------|--|--|--|--|--|--|--|
|                               | Download Successful. |  |  |  |  |  |  |  |
|                               | Ok                   |  |  |  |  |  |  |  |

Figure 3.47 - Successful download

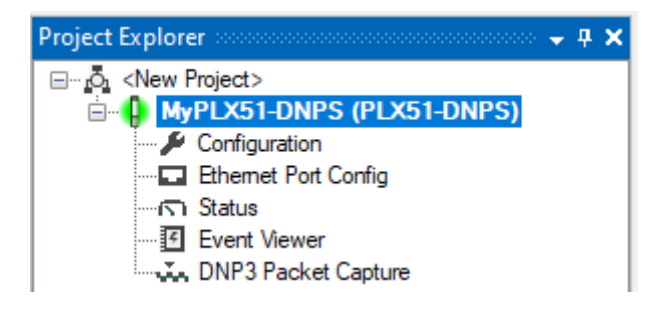

Figure 3.48 - Module online

### 3.9 RSLogix 5000 Configuration

The PLX51-DNPS modules can be easily integrated with Allen-Bradley Logix family of controllers.

For Logix versions 20 and beyond, the modules can be added using the EDS Add-On-Profile (AOP), which is described in section 3.9.1.

For older versions (19 and below), the module must be added using a Generic Profile which is described in section 3.9.2.

### 3.9.1 Studio 5000 Configuration (Version 20+)

Integration with the Logix family in Studio5000 makes use of the EDS AOP. Before the module can be added to the tree the module's EDS file must be registered. Using RSLinx, the EDS file can be uploaded from the device after which the EDS Hardware Installation tool will be invoked to complete the registration.

Alternatively, the EDS file can be downloaded from the product webpage at: <u>www.prosoft-technology.com</u> and registered manually using the EDS Hardware Installation Tool shortcut under the Tools menu in Studio 5000.

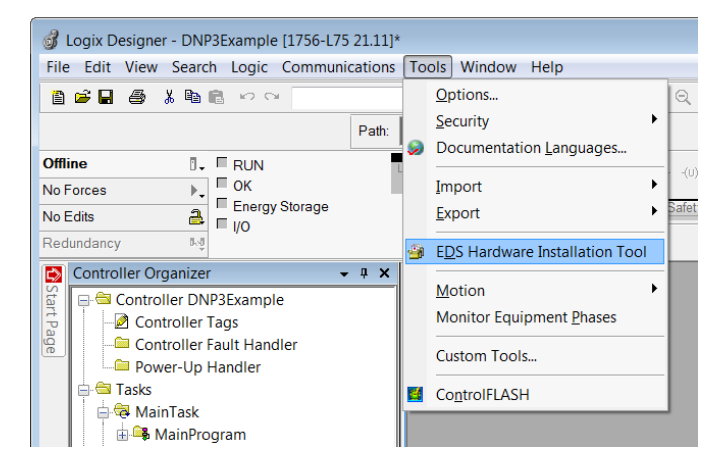

Figure 3.49 - EDS Hardware Installation Utility

After the EDS file has been registered, the module can be added to the Logix IO tree in Studio 5000. Under a suitable Ethernet bridge module in the tree, select the Ethernet network, right-click and select the New Module option.

| Controller Organizer  |                  | • | ņ | l | × |
|-----------------------|------------------|---|---|---|---|
| 🖃 🧰 Controller DNP3   |                  |   |   |   |   |
| 🗉 🧰 Tasks             |                  |   |   |   |   |
| 🖻 🕮 Motion Groups     |                  |   |   |   |   |
| Add-On Instructions   | 5                |   |   |   |   |
| 🗉 🗀 Data Types        |                  |   |   |   |   |
| 🗉 🧰 Trends            |                  |   |   |   |   |
| - 🗄 Logical Model     |                  |   |   |   |   |
| 🖻 🔄 I/O Configuration |                  |   |   |   |   |
| 🖃 📟 1756 Backplane,   | 1756-A4          |   |   |   |   |
| 🗗 [0] 1756-L75 [      | ONP3             |   |   |   |   |
| 📄 🖞 [1] 1756-EN21     | FR Eth           |   |   |   |   |
| 윪 Ethernet            | New Medule       |   |   |   |   |
| D                     | New Module       |   |   |   |   |
|                       | Discover Modules |   |   |   |   |
| Paste Ctrl+V          |                  |   |   |   |   |
|                       | Print            | • |   |   |   |

Figure 3.50 - Adding a module

The module selection dialog will open. To find the module more easily, use the Vendor filter to select only the ProSoft Technology modules as shown in the figure below.

| PLX51            | Clear Filters    | S               | how Filters 🛛 😽 |
|------------------|------------------|-----------------|-----------------|
| Catalog Number   | Description      | Vendor          | Category        |
| PLX51-DLplus-232 | PLX51-DLplus-232 | Prosoft Technol | Communication   |
| PLX51-DNPS       | PLX51-DNPS       | Prosoft Technol | Communication   |
|                  |                  |                 |                 |
| •                | m                |                 | •               |

Figure 3.51 – Selecting the module

Locate and select the PLX51-DNPS module and select the *Create* option. The module configuration dialog will open, where you must specify the *Name* and *Ethernet Address* as a minimum to complete the instantiation.

| 🖭 Module Properties                             | s: LocalENB (PLX51-DNPS 1.)                                    | 003)                 |                                                                               |                               |  |
|-------------------------------------------------|----------------------------------------------------------------|----------------------|-------------------------------------------------------------------------------|-------------------------------|--|
| General Connectio                               | on Module Info Internet Prot                                   | ocol Port Configural | tion                                                                          |                               |  |
| Type: PL<br>Vendor: Pr<br>Parent: Lo<br>Name: D | LX51-DNPS PLX51-DNPS<br>rosoft Technology<br>pcalENB<br>INPS01 |                      | Ethernet Address                                                              |                               |  |
| Description:                                    |                                                                | ×                    | <ul> <li>Private Network:</li> <li>IP Address:</li> <li>Host Name:</li> </ul> | 192.168.1.       192.168.0.92 |  |
| Module Definition                               | 1 000                                                          |                      |                                                                               |                               |  |
| Hevision:<br>Electronic Keyin;<br>Connections:  | g: Compatible Module<br>I/O Connection                         | Change               |                                                                               |                               |  |

Figure 3.52 – Module instantiation

In the Connection tab, set the Requested Packet Interval (RPI).

| Module Properties Report: EN3T_58 (ETHERNET-MODULE 1.1)         |
|-----------------------------------------------------------------|
| General Connection Module Info                                  |
| Requested Packet Interval (RPI): 10.0 = ms (1.0 - 3200.0 ms)    |
| Major Fault On Controller If Connection Fails While in Run Mode |
| Use Unicast Connection over EtherNet/IP                         |
| Module Fault                                                    |
|                                                                 |
| Status: Running OK Cancel Apply Help                            |

Figure 3.53 - Connection RPI

Once the instantiation is complete the module will appear in the Logix IO tree.

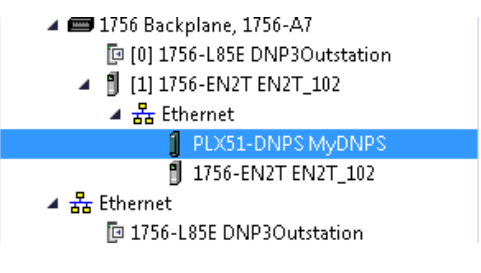

Figure 3.54 – Logix IO tree

The Module Defined Data Types will automatically be created during the instantiation process. These data types provide meaningful structures to the module data. An excerpt of the Input Image is shown in the following figure.

**NOTE**: The module defined data types are the data types required for the EtherNet/IP class 1 connection in the Logix IO tree. These data types do not include the data types required for the Logix DNP Objects (e.g., DNP 32bit Analog Input + Flag G30V01). The DNP object data types are provided in the example code and will need to be copied from the example code to the user's application code.

| <ul> <li>PLX51DNPSInput.Instance</li> </ul>               | 'DNPS-EventsCLX' | {} |         | STRING         |
|-----------------------------------------------------------|------------------|----|---------|----------------|
| <ul> <li>PLX51DNPSInput.Status</li> </ul>                 | {}               | {} |         | PLX51DNPStatus |
| PLX51DNPSInput.MasterMappedStatus                         | {}               | {} | Decimal | BOOL[1024]     |
| PLX51DNPSInput.TransactionRate                            | 0                |    | Decimal | DINT           |
| PLX51DNPSInput.Temperature                                | 39.44635         |    | Float   | REAL           |
| PLX51DNPSInput.DNP3RxPacketCount                          | 107              |    | Decimal | DINT           |
| PLX51DNPSInput.DNP3TxPacketCount                          | 0                |    | Decimal | DINT           |
| PLX51DNPSInput.DNP3ChecksumErrors                         | 0                |    | Decimal | DINT           |
| PLX51DNPSInput.DNP3MsgTimeout                             | 0                |    | Decimal | DINT           |
| <ul> <li>PLX51DNPSInput.AuthenticationFailures</li> </ul> | 0                |    | Decimal | DINT           |
| <ul> <li>PLX51DNPSInput.SessionKeyChanges</li> </ul>      | 0                |    | Decimal | DINT           |
| PLX51DNPSInput.TagReads                                   | 107              |    | Decimal | DINT           |
| PLX51DNPSInput.TagWrites                                  | 0                |    | Decimal | DINT           |
| PLX51DNPSInput.TagConnectionFailures                      | 0                |    | Decimal | DINT           |
| PLX51DNPSInput.TagErrors                                  | 0                |    | Decimal | DINT           |
| PLX51DNPSInput.MasterEventBufferIndex                     | 0                |    | Decimal | DINT           |

| Figure | 3.55 - | Module | Defined | Data | Type |
|--------|--------|--------|---------|------|------|
| iguic  | 0.00   | modulo | Donnou  | Data | Type |

### Importing DNP3 UDTs and AOIs

To assist with the Logix integration, AOI and UDTs can be imported using the provided Objects Routine Import. This is provided for Logix V21 where the user can upgrade the V21 project to the desired Logix revision.

The user can also use the example Logix code (ACD file) which is a stand-alone Logix example project for the PLX51-DNPS module. Both the routine import and stand-alone Logix files are available to download from the ProSoft website.

The import will creates the required UDTs (user-defined data types) and AOIs (Add-On Instructions).

Below are the steps to import the AOIs and UDTs into a Logix project.

1 Right-click on the *MainProgram* and select *Add* > *Import Routine*.

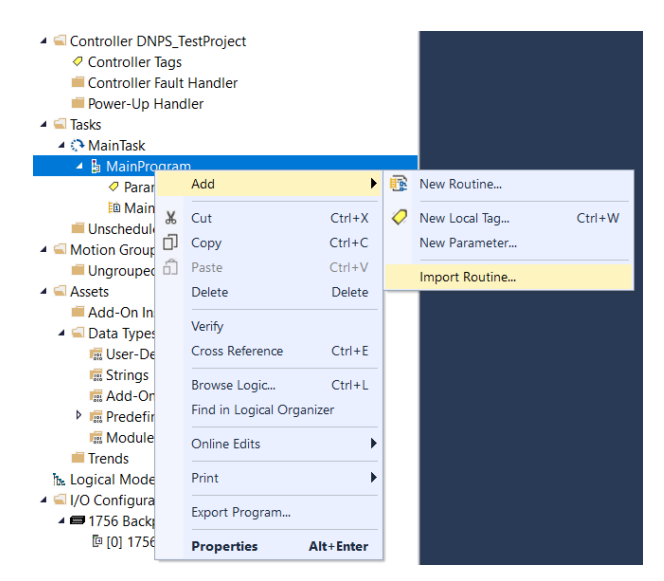

Figure 3.56 – Logix Routine Import

2 Select Object Routine Import for the DNPS module.

| Import Routine                                  | e                                                            |                                                                                                    |                                  |                                                                                               | ×                                                                                    |
|-------------------------------------------------|--------------------------------------------------------------|----------------------------------------------------------------------------------------------------|----------------------------------|-----------------------------------------------------------------------------------------------|--------------------------------------------------------------------------------------|
| Look in:                                        | Projects                                                     |                                                                                                    | 9                                | ۇ 🕫 🛄 ▼                                                                                       |                                                                                      |
| Quick access<br>Desktop<br>Libraries<br>This PC | Name<br>PLX51-DNPS<br>PLX51-DNPM<br>PLX51-DNPM<br>PLX51-DNPS | Objects Routine Import V19 Rev3<br>Objects Routine Import V19 Rev<br>Objects Routine Import V21 Rev3<br>Objects Routine Import V21 Rev3 | 3.L5X<br>3.L5X<br>3.L5X<br>3.L5X | Date modified<br>2021/09/01 08:39<br>2021/09/01 08:19<br>2021/08/30 10:59<br>2021/08/30 10:58 | Type<br>Logix Designer ><br>Logix Designer ><br>Logix Designer ><br>Logix Designer > |
|                                                 | <                                                            |                                                                                                    |                                  |                                                                                               | >                                                                                    |
|                                                 | File name:                                                   | PLX51-DNPS Objects Routine Imp                                                                                                    | ort V21 R                        | ev3.L5X ~                                                                                     | Open                                                                                 |
|                                                 | Files of type:                                               | Logix Designer XML Files (*.L5X)                                                                                                    |                                  | $\checkmark$                                                                                  | Cancel                                                                               |
|                                                 |                                                              |                                                                                                    |                                  |                                                                                               | Help                                                                                 |

Figure 3.57 – Select .L5X file

## 3 Select **Ok** to create the required AOIs and UDTs.

|     | Import Configuration - PLX51-DNF            | 'S Objects Routir       | ne Import V21 Rev3.L5X                                             |            |           | ×    |
|-----|---------------------------------------------|-------------------------|--------------------------------------------------------------------|------------|-----------|------|
| ¥   | Sind: Find: Final Name                      | ~ <b>4</b> 4 <b>4</b> 4 | Find/Replace                                                       |            |           |      |
| Imp | ort Content:                                |                         |                                                                    |            |           |      |
|     | - 🗐 Programs                                | Configure Routi         | ine Properties                                                     |            |           |      |
|     | MainProgram                                 | Import Name:            | DNP3Sample                                                         |            |           |      |
|     | References                                  | Operation:              | Create ~                                                           | 0          |           |      |
|     | Add-On Instructions                         |                         | References will be imported as<br>configured in the References for | ders       |           |      |
|     | - Errors/Warnings                           | Final Name:             | DNP3Sample ~                                                       | Properties |           |      |
|     |                                             | Description:            | ~                                                                  |            |           |      |
|     |                                             |                         |                                                                    |            |           |      |
|     |                                             |                         |                                                                    |            |           |      |
|     |                                             | Type:                   | 🗏 Ladder Diagram                                                   |            |           |      |
|     |                                             | In Program:             |                                                                    |            |           |      |
|     |                                             | Number of               | P MainProgram ~                                                    |            |           |      |
|     |                                             | Rungs:                  | ÷                                                                  |            |           |      |
|     |                                             |                         |                                                                    |            |           |      |
|     |                                             |                         |                                                                    |            |           |      |
|     |                                             |                         |                                                                    |            |           |      |
|     |                                             |                         |                                                                    |            |           |      |
|     |                                             |                         |                                                                    |            |           |      |
|     |                                             |                         |                                                                    |            |           |      |
|     |                                             |                         |                                                                    |            |           |      |
|     |                                             |                         |                                                                    |            |           |      |
|     |                                             |                         |                                                                    |            |           |      |
|     |                                             |                         |                                                                    |            |           |      |
|     | Preserve existing tag values in offline pro | oject                   |                                                                    |            | OK Cancel | Help |
| Rea | ıdy                                         |                         |                                                                    |            |           |      |
|     |                                             |                         |                                                                    |            |           |      |

Figure 3.58 – Configure Routine Properties

A list of the imported Add-On Instructions and UDT's can be displayed as shown below.

| 4 | 🗐 As | sets                |
|---|------|---------------------|
|   | 4 📹  | Add-On Instructions |
|   | ⊳    | PSDNP3EventG01V02   |
|   | Þ    | PSDNP3EventG03V02   |
|   | Þ    | PSDNP3EventG10V02   |
|   | Þ    | PSDNP3EventG20V01   |
|   | Þ    | PSDNP3EventG20V02   |
|   | ⊳    | PSDNP3EventG20V05   |
|   | Þ    | PSDNP3EventG20V06   |
|   | Þ    | PSDNP3EventG21V01   |
|   | ⊳    | PSDNP3EventG21V02   |
|   | Þ    | PSDNP3EventG21V05   |
|   | Þ    | PSDNP3EventG21V06   |
|   | Þ    | PSDNP3EventG21V09   |
|   | Þ    | PSDNP3EventG21V10   |
|   | Þ    | PSDNP3EventG30V01   |
|   | Þ    | PSDNP3EventG30V02   |
|   | Þ    | PSDNP3EventG30V03   |
|   | ⊳    | PSDNP3EventG30V04   |
|   | Þ    | PSDNP3EventG30V05   |
|   | ⊳    | PSDNP3EventG40V01   |
|   | Þ    | PSDNP3EventG40V02   |
|   | Þ    | PSDNP3EventG40V03   |

Figure 3.59 - Created AOIs

| 🔺 ⊆ Data Types                     |
|------------------------------------|
| 🔺 🖼 User-Defined                   |
| 器 PLX51DNPInput                    |
| 器 PLX51DNPOutput                   |
| 🗱 PLX51DNPStatus                   |
| 器 PSDNP3AnalogInput16Flag          |
| 聯 PSDNP3AnalogInput32Flag          |
| 器 PSDNP3AnalogInputRealFlag        |
| 器 PSDNP3AnalogInputVar0            |
| 器 PSDNP3AnalogOutput16             |
| 器 PSDNP3AnalogOutput32             |
| # PSDNP3AnalogOutputReal           |
| 器 PSDNP3AnalogOutputStatus16Flag   |
| 器 PSDNP3AnalogOutputStatus32Flag   |
| 웲 PSDNP3AnalogOutputStatusRealFlag |
| 器 PSDNP3AnalogOutputVar0           |
| 191 PSDNP3BinaryInputPacked        |
| # PSDNP3BinaryInputWithFlag        |
| # PSDNP3BinaryOutputPacked         |
| # PSDNP3BinaryOutputPulse          |
| # PSDNP3BinaryOutputWithFlag       |
| 器 PSDNP3Counter16WithFlag          |
| 1911 PSDNP3Counter32WithFlag       |
| 1911 PSDNP3CROB                    |
| 器 PSDNP3DoubleBinaryInputPacked    |
| # PSDNP3DoubleBinaryInputWithFlag  |

Figure 3.60 – Created UDTs

**NOTE**: Once the UDTs have been imported, the user will need to add the necessary Controller Tags (using the required UDTs) to exchange DNP3 data with the DNPS module.

## 3.9.2 RSLogix 5000 Configuration (Pre-Version 20)

### Add Module to I/O Configuration

The module can operate in both a Logix "owned" and standalone mode. When the module operates in a Logix "owned" mode the PLX51-DNPS will need to be added to the RSLogix 5000 IO tree. The module will need to be added as a generic Ethernet module. This is done by right clicking on the Ethernet Bridge in the RSLogix 5000 and selecting *New Module* after which the *ETHERNET-MODULE* is selected to be added as shown in the figure below.

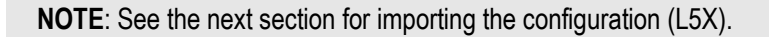

|                                         | Select Module              |                                               | ×            |
|-----------------------------------------|----------------------------|-----------------------------------------------|--------------|
| □ · · · · · · · · · · · · · · · · · · · | Module                     | Description                                   |              |
| - 1756 Backplane, 1756-A4               | 2097-V33PR3                | Kinetix 300 44 240V No Filter                 |              |
| 10 [0] 1756-L75 DNP3Example             | 2097-1/33PP5               | Kinetix 300, 84, 240V, No Filter              |              |
| 🖃 fl [1] 1756-EN2TR EnetBridge          | 2097-1/33PP6               | Kinetix 300, 124, 240V, No Filter             |              |
|                                         | 2097-V35FR0                | Kinetix 300, 12A, 240V, No Filter             |              |
| New Module                              | 2097-V34PR3                | Kinetix 300, 2A, 480V, No Filter              |              |
|                                         | 2097-V34PR5                | Kineux 300, 4A, 480V, No Filter               |              |
| Paste Ctrl+V                            |                            | Kinetix 300, 6A, 480V, No Filter              |              |
|                                         |                            | Regen Bus Supply via 1203-EN1                 |              |
| Print                                   | Drivelogix5730 Ethernet Po | . 10/100 Mbps Ethernet Port on DriveLogix5730 |              |
|                                         | ETHERNET-BRIDGE            | Generic EtherNet/IP CIP Bridge                |              |
|                                         | ETHERNET-MODULE            | Generic Ethernet Module                       |              |
|                                         | ETHERNET-PANELVIEW         | EtherNet/IP Panelview                         |              |
|                                         | EtherNet/IP                | SoftLogix5800 EtherNet/IP                     |              |
|                                         | PowerFlex 4 Class Multi-E  | Multi Drive via 22-COMM-E                     | <b>_</b> _   |
|                                         |                            |                                               | •            |
|                                         |                            | Find                                          | Add Favorite |
|                                         | By Category By Vendor      | Favorites                                     |              |
|                                         |                            | OK Cancel                                     | Help         |

Figure 3.61 - Add a Generic Ethernet Module in RSLogix 5000

You must enter the IP address of the PLX51-DNPS module that will be used. The assembly instance and size must also be added for the input, output, and configuration in the connection parameters section. Below are the required connection parameters.

| Connection Parameter | Assembly Instance | Size        |
|----------------------|-------------------|-------------|
| Input                | 165               | 68 (32-bit) |
| Output               | 101               | 1 (32-bit)  |
| Configuration        | 102               | 0 (8-bit)   |

Table 3.12 - RSLogix class 1 connection parameters for the PLX51-DNPS module

| Module Prop     | erties Report: eth2 (ETHERNET-MODU | JLE 1.1)         |                       |       | ×        |
|-----------------|------------------------------------|------------------|-----------------------|-------|----------|
| General* Conn   | ection Module Info                 |                  |                       |       |          |
| Type:           | ETHERNET-MODULE Generic Ethernet   | Module           |                       |       |          |
| Vendor:         | Allen-Bradley                      |                  |                       |       |          |
| Parent          | eth2                               |                  |                       |       |          |
| Name:           | DNP3R01                            | Connection Paran | neters                |       |          |
| Description:    |                                    |                  | Assembly<br>Instance: | Size: |          |
|                 |                                    | Input            | 165                   | 68    | (32-bit) |
|                 | ×                                  | Output:          | 101                   | 1     | (32-bit) |
| Comm Format     | Data - DINT V                      | Configuration:   | 102                   | 0     | (8-bit)  |
| IP Address      | ss: 192 . 168 . 1 . 231            | Status Input:    |                       |       |          |
| ⊖ Host Nan      | ne:                                | Status Output:   |                       |       |          |
| Status: Offline | ОК                                 | Cancel           | Apply                 |       | Help     |

Figure 3.62 - RSLogix General module properties in RSLogix 5000

**IMPORTANT:** You will need to enter the exact connection parameters before the module will establish a class 1 connection with the Logix controller.

Next you need to add the connection requested packet interval (RPI). This is the rate at which the input and output assemblies are exchanged. The recommended value is 500ms. Refer to the technical specification section in this document for further details on the limits of the RPI.

**IMPORTANT**: Although the module is capable of running with an RPI of 10ms, it is recommended to set the RPI to 500ms, to avoid unnecessary loading of the module processor.

| General | Connection*     | Module Info        |                       |                   |
|---------|-----------------|--------------------|-----------------------|-------------------|
|         |                 |                    |                       |                   |
| Reque   | sted Packet Int | erval (RPI):       | 500.0 🜩 ms            | (1.0 - 3200.0 ms) |
| 🗌 Inhi  | oit Module      |                    |                       |                   |
| 🗌 Maj   | or Fault On Co  | ntroller If Connec | tion Fails While in R | un Mode           |
| 🗸 Use   | Unicast Conn    | ection over Ethe   | rNet/IP               |                   |

Figure 3.63 - Connection module properties in RSLogix 5000

Once the module has been added to the RSLogix 5000 IO tree, you must assign the User Defined Types (UDTs) to the input and output assemblies. You can import the required UDTs by right-clicking on *User-Defined* sub-folder in the *Data Types* folder of the IO tree and selecting *Import Data Type*. The assemblies are then assigned to the UDTs with a ladder copy instruction (COP) as shown in the figure below.

| 🗄 📹 I/O Configuration         |
|-------------------------------|
| 🖻 📼 1756 Backplane, 1756-A4   |
| 📲 [0] 1756-L75 DNP3Example    |
| 🗄 🖞 [1] 1756-EN2TR EnetBridge |
| 🗄 📲 Ethernet                  |
| 1756-EN2TR EnetBridge         |
| ETHERNET-MODULE DNP3R01       |
|                               |

Figure 3.64 - RSLogix 5000 I/O module tree

### Importing UDTs and Mapping Routines

To assist with the Logix integration, AOI and UDTs can be imported using the provided Objects Routine Import. This is provided for Logix V19.

The user can also use the example Logix code (ACD file) which is a stand-alone Logix example project for the PLX51-DNPS module. Both the routine import and stand-alone Logix files are available to download from the ProSoft website (www.prosoft-technology.com).

Below are the steps to import the AOIs and UDTs into a Logix project.

| 🖃 😂 Controller DNP           | S_TestProject  |        |
|------------------------------|----------------|--------|
| - 🖉 Controller Ta            |                |        |
| Controller Fa                | ault Handler   |        |
| Power-Up H                   | andler         |        |
| 🖶 🔤 Tasks                    |                |        |
| 🖨 🗟 MainTask                 |                |        |
| 📥 🚭 MainProo                 | ram            |        |
| 🖉 Pro 🏥                      | New Routine    |        |
| 🔤 🔂 Ma                       | Import Routine |        |
| 🔤 Unschedi                   |                |        |
| 📥 🔤 Motion Grou 🐰            | Cut            | Ctrl+X |
| 🔤 Ungroup 🗈                  | Сору           | Ctrl+C |
| 🛁 Add-On Inst 💼              | Paste          | Ctrl+V |
| 🖻 🔤 Data Types<br>📲 User-Def | Delete         | Del    |

Figure 3.65 - RSLogix 5000 Importing PLX51-DNPS specific routine, UDTs, and AOIs

| 🇸 Import Routine                                | 2                                                            |                                                                                                    |                                                                                               |                                                                     |                                              | ×                      |
|-------------------------------------------------|--------------------------------------------------------------|----------------------------------------------------------------------------------------------------|-----------------------------------------------------------------------------------------------|---------------------------------------------------------------------|----------------------------------------------|------------------------|
| Look in:                                        | 📙 Projects                                                   | ~ <b>G</b>                                                                                                    | 🏂 📂 🛄 🗸                                                                                       |                                                                     |                                              |                        |
| Quick access<br>Desktop<br>Libraries<br>This PC | Name<br>PLX51-DNPM<br>PLX51-DNPM<br>PLX51-DNPS<br>PLX51-DNPS | Objects Routine Import V19 Rev3.L5X<br>Objects Routine Import V21 Rev3.L5X<br>Objects Routine Import V21 Rev3.L5X<br>Objects Routine Import V19 Rev3.L5X | Date modified<br>2021/09/01 08:19<br>2021/08/30 10:59<br>2021/08/30 10:58<br>2021/09/01 08:39 | Type<br>Logix Designer XM<br>Logix Designer XM<br>Logix Designer XM | Size<br>341 KB<br>301 KB<br>139 KB<br>178 KB |                        |
|                                                 | File name:<br>Files of type:<br>Files containing:<br>Into:   | PLX51-DNPS Objects Routine Import V19 F<br>RSLogix 5000 XML Files (*.L5X)<br>Routine<br>MainProgram                                                      | Rev3.L5X                                                                                      |                                                                     | > In<br>> C<br>> I                           | nport<br>ancel<br>Help |

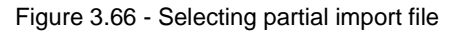

| Import Configuration                |                     | ×                                                                       |
|-------------------------------------|---------------------|-------------------------------------------------------------------------|
| Find:       Find Within: Final Name | ~ # 4               | A Find/Replace                                                          |
| Import Content:                     |                     |                                                                         |
| - 🤯 MainTask                        | Configure Rou       | outine Properties                                                       |
| MainProgram                         | Import Name:        | e: DNP3Router                                                           |
| References                          | Operation:          | Create V                                                                |
| Tags                                |                     | References will be imported as     configured in the References folders |
| Add-Un Instructions                 | Final Name:         | DNP3Router Properties.                                                  |
| Components                          | Description:        |                                                                         |
| - 🔯 Errors/Warnings                 |                     |                                                                         |
|                                     |                     |                                                                         |
|                                     |                     | ×                                                                       |
|                                     | Type:               | 🗎 Ladder Diagram                                                        |
|                                     | In Program:         | 🕞 MainProgram                                                           |
|                                     | Number of<br>Rungs: | 2                                                                       |
|                                     |                     |                                                                         |
|                                     |                     |                                                                         |
|                                     |                     |                                                                         |
|                                     |                     |                                                                         |
|                                     |                     |                                                                         |
|                                     |                     |                                                                         |
|                                     |                     |                                                                         |
|                                     |                     |                                                                         |
|                                     |                     |                                                                         |
|                                     |                     | OK Cancel Help                                                          |
| Beady                               |                     |                                                                         |

Figure 3.67 – Creating the UDTs, AOIs, and Routines

The import will create the following:

- The required UDTs (user-defined data types) and AOIs (Add-On Instructions)
- Two controller tags representing the Input and Output assemblies.
- A routine mapping the PLX51-DNPS module to the aforementioned tags.
- An example Unscheduled Message instruction with the associated tags

You may need to change the routine to map to the correct PLX51-DNPS module instance name, and make sure that the mapping routine is called by the Program's Main Routine.

**NOTE**: Once the UDTs have been imported, the user will need to add the necessary Controller Tags (using the required UDTs) to exchange DNP3 data with the DNPM module.

Refer to the <u>"Additional information"</u> section for an example RSLogix 5000 project as well as the required UDTs.

## 4 microSD Card

The PLX51-DNPS supports a microSD Card (see below) which can be used for disaster recovery. The microSD Card can be pre-loaded with the required firmware and/or application configuration.

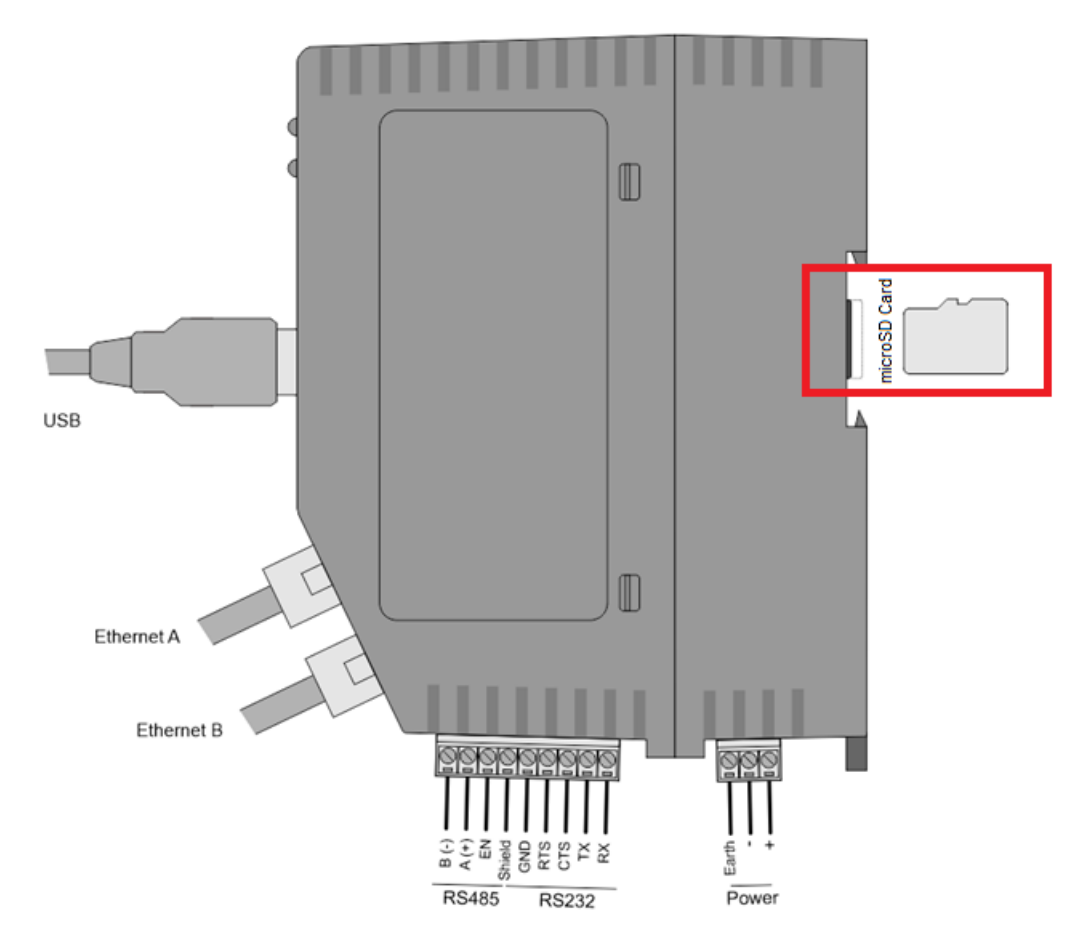

Figure 4.1 – Module side view – microSD Card Slot

**IMPORTANT:** You will need to ensure that the microSD Card has been formatted for FAT32.

**IMPORTANT:** All needed files must be copied into the root directory of the microSD Card. The module will not use files which are located in folders.

### 4.1 Firmware

You can copy the required firmware (Download at: <u>www.prosoft-technology.com</u>) onto the root directory of the microSD Card.

| 🧱   📝 📙 =                                                                                    | Manage SDHC Card (D:)     |                  |              | - 🗆 ×  |
|----------------------------------------------------------------------------------------------|---------------------------|------------------|--------------|--------|
| File Home Share View                                                                         | Drive Tools               |                  |              | ~ (?   |
| $\leftarrow$ $\rightarrow$ $\checkmark$ $\uparrow$ $\blacksquare$ $\rightarrow$ SDHC Card (I | D:)                       |                  | ථ 🔎 Search S |        |
| a This PC                                                                                    | ^ Name                    | Date modified    | Туре         | Size   |
| 3D Objects                                                                                   | System Volume Information | 2019/06/18 12:54 | File folder  |        |
| 🥅 Desktop                                                                                    | PLX51-DNP-PRM.cfg         |                  | CFG File     | 1 KB   |
| Documents                                                                                    | PLX51-DNP-S-BBC2.cfg      |                  | CFG File     | 2 KB   |
| Downloads                                                                                    | PLX51_DNPS_1003010.afb    | 2020/09/22 11:56 | AFB File     | 540 KB |
| 👌 Music                                                                                      |                           |                  |              |        |
| E Pictures                                                                                   |                           |                  |              |        |
| 🚦 Videos                                                                                     |                           |                  |              |        |
| 😓 Local Disk (C:)                                                                            |                           |                  |              |        |
| 🚾 SDHC Card (D:)                                                                             |                           |                  |              |        |
| 📓 SDHC Card (D:)                                                                             |                           |                  |              |        |
| System Volume Information                                                                    |                           |                  |              |        |
| 4 items                                                                                      |                           |                  |              | 1      |

Figure 4.2 – microSD Card – firmware file

**IMPORTANT:** The filename of the firmware file must not be changed.

**IMPORTANT:** If more than one firmware file, with different firmware revisions, of the same product is on the microSD Card, it can cause the module to constantly firmware upgrade the module.

If a faulty module is replaced, you can insert the microSD Card with the firmware file on into the new module. While the module is booting, it can detect if the firmware on the new module is different from that on the microSD Card. If so, the firmware will either be upgraded or downgraded to the firmware revision on the microSD Card.

### 4.2 Configuration

If a faulty module is replaced, you can insert the microSD Card with the configuration file on into the new module. The new module will determine if the configuration on the microSD Card is different than the currently loaded configuration (even when there is no configuration on the module). If different, the configuration on the microSD Card will be downloaded into the module's NV memory before the module starts executing. You can add the PLX50CU configuration file to the microSD Card root directory in one of two ways: Manual copy or a PLX50CU upload.

| 🚾   🔽 📜 =                                                                        | Manage      | SDHC Card (D:)       |                  |        | - 🗆 X      |
|----------------------------------------------------------------------------------|-------------|----------------------|------------------|--------|------------|
| File Home Share View                                                             | Drive Tools |                      |                  |        | ~          |
| $\leftarrow$ $\rightarrow$ $\checkmark$ $\uparrow$ $\blacksquare$ > SDHC Card (I | D:)         |                      |                  | Ö      |            |
| 🏓 This PC                                                                        | ^ Name      |                      | Date modified    | Туре   | Size       |
| 3D Objects                                                                       | 📕 Syste     | m Volume Information | 2019/06/18 12:54 | File f | older      |
| 💻 Desktop                                                                        | PLX5        | 1-DNP-PRM.cfg        |                  | CFG F  | ile 1 KB   |
| Documents                                                                        | PLX5        | 1-DNP-S-BBC2.cfg     |                  | CFG F  | ile 2 KB   |
| Downloads                                                                        | PLX5        | 1_DNPS_1003010.afb   | 2020/09/22 11:56 | AFB F  | ile 540 KB |
| 👌 Music                                                                          |             |                      |                  |        |            |
| E Pictures                                                                       |             |                      |                  |        |            |
| 🛃 Videos                                                                         |             |                      |                  |        |            |
| 😓 Local Disk (C:)                                                                |             |                      |                  |        |            |
| SDHC Card (D:)                                                                   |             |                      |                  |        |            |
| E SDHC Card (D:)                                                                 |             |                      |                  |        |            |
| System Volume Information                                                        |             |                      |                  |        |            |
| 4 items                                                                          |             |                      |                  |        | 1          |

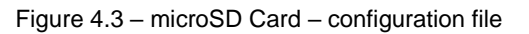

## 4.2.1 Manual Copy

Once you have created the configuration in the PLX50CU, the configuration can be exported to a file to be used on the microSD Card. You can copy this file into the root directory of the microSD Card.

| 🔅 ProSoft PLX50  | Cor          | figuration Utility - PLX51-DNPS Demo* |
|------------------|--------------|---------------------------------------|
| File Device      | То           | ols Window Help                       |
| : 🔁 🛋 🖬 🐰        | ŋ            | ሰ 🕇 📲 🗉 🞗 🐟                           |
| Project Explorer | 1000000      | - 4 ×                                 |
| 😑 💩 PLX51-DNF    | PS D         | emo                                   |
| Conf             | Þ            | Configuration                         |
| Ethe             |              | Connection Path                       |
| Statu<br>Fver    | $\checkmark$ | Verify Configuration                  |
| - DNP            | +0           | Identity                              |
|                  | n            | Status                                |
|                  | 4₽           | Go Offline                            |
|                  | 41-          | Go Online                             |
|                  | ₽            | Download                              |
|                  | 1            | Upload                                |
|                  | ŭ.           | DNP3 Packet Capture                   |
|                  | 51           | Generate Status Report                |
|                  | ŵ.           | Modbus Packet Capture                 |
|                  | <u>89</u>    | Save Configuration to SD Card         |
|                  | Ū.           | Сору                                  |
|                  | ¢            | Export                                |
|                  | ×            | Delete                                |
|                  |              | Import Aparian A-DNP3R                |
|                  | ۲            | Export Configuration File             |
| Properties       |              | Export Configuration CSV              |
| 8⊪ ∳↓ 📼          | Ç            | Export Raw Configuration              |

Figure 4.4 – Configuration export for microSD card

| Select a PLX50 Device Config Explored a PLX50 Device Config Explored a PLX50 Device Config | port File                                 |                     |                          |      |     |      | ×      |
|----------------------------------------------------------------------------------------------------|-------------------------------------------|---------------------|--------------------------|------|-----|------|--------|
| $\leftarrow \rightarrow \checkmark \uparrow$ $\blacksquare$ > This PC >                                                                                                    | · Local Disk (C:) → Users → user → Docume | ents > ProSoft Tech | nology                   |      | ~ U |      |        |
| Organise 👻 New folder                                                                                                    |                                           |                     |                          |      |     |      | 1= - ? |
| 🇢 Nan                                                                                                    | ne                                        | Date modified       | Туре                     | Size |     |      |        |
| 3D Objects                                                                                                    |                                           | N                   | lo items match your sear | rch. |     |      |        |
| 🔜 Desktop                                                                                                    |                                           |                     |                          |      |     |      |        |
| Documents                                                                                                    |                                           |                     |                          |      |     |      |        |
| Downloads                                                                                                    |                                           |                     |                          |      |     |      |        |
| 👌 Music                                                                                                    |                                           |                     |                          |      |     |      |        |
| E Pictures                                                                                                    |                                           |                     |                          |      |     |      |        |
| 📱 Videos                                                                                                    |                                           |                     |                          |      |     |      |        |
| 😓 Local Disk (C:)                                                                                                    |                                           |                     |                          |      |     |      |        |
| 🖬 SDHC Card (D:) 💛                                                                                                    |                                           |                     |                          |      |     |      |        |
| File name: PLX51-DNPS                                                                                                    | S-BBC2.cfg                                |                     |                          |      |     |      |        |
| Save as type: PLX50 Device                                                                                                    | e Config Export (*.cfg)                   |                     |                          |      |     |      |        |
|                                                                                                    |                                           |                     |                          |      |     |      |        |
| ∧ Hide Folders                                                                                                    |                                           |                     |                          |      |     | Save | Cancel |

Figure 4.5 – Configuration export for microSD card

**IMPORTANT:** The filename of the configuration file must not be changed.

**IMPORTANT:** If more than one configuration file, with different configuration signatures, of the same product is on the microSD Card, then only the last configuration will be used.

## 4.2.2 PLX50CU Upload

When the microSD Card has been inserted into the module and you are online with the module in PLX50CU, you have the option to directly upload the configuration to the microSD Card using the *Save Configuration to SD Card* option. This will copy the configuration that has been downloaded to the module directly to the microSD Card without the need to remove it from the module and inserted into a PC.

**IMPORTANT:** All other configuration files in the microSD Card root directory will be deleted when the upload is complete.

**NOTE**: If the PLX51-DNPS module is using DNP3 Secure Authentication, then the Update Key will be encrypted and saved on the microSD Card. This will allow a replacement PLX51-DNPS to communicate using DNP3 Secure Authentication.

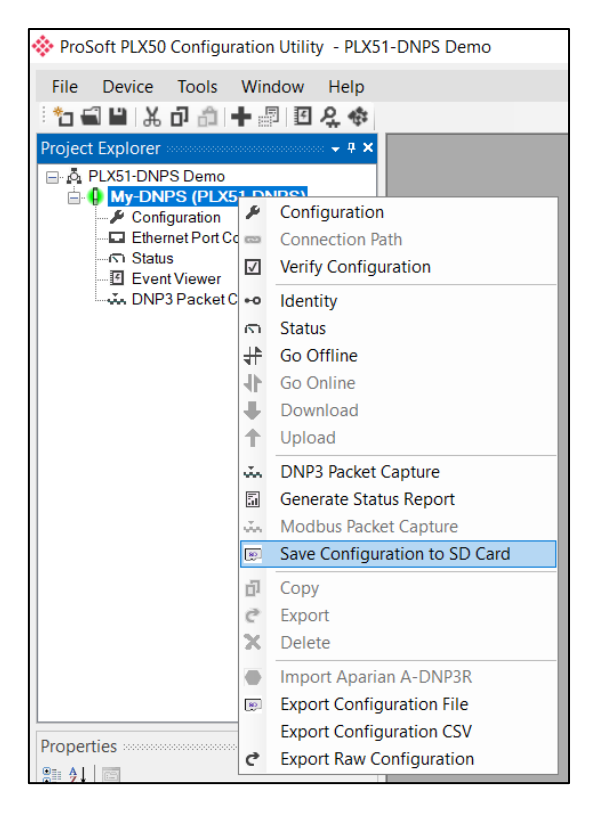

Figure 4.6 – Save configuration to microSD card

# 5 Logix Operation

## 5.1 Message Routing

After configuring the PLX51-DNPS, the DNP3 message initiator will send a read/write to a certain DNP3 group and variation which will then be routed to a Logix tag. The messages sent by the initiator must be completed with the correct data for successful operation. There are various indicators to determine if the mapping is routing the DNP3 messages correctly. Refer to the <u>"Diagnostics"</u> section for a more detailed explanation of the various indicators that can be used to diagnose the module.

## 5.2 RSLogix 5000 assemblies

When the module operates in a Logix "owned" mode the Logix controller will establish a class 1 cyclic communication connection with the PLX51-DNPS. An input and output assembly is exchanged at a fix interval. The UDTs provided will convert the input and output arrays into tag based assemblies. Refer to the <u>"Additional Information"</u> section for the input and output UDTs.

| PLX51DNPSInput.Instance               | 'DNPS-EventsCLX' | {} |         | STRING         |
|---------------------------------------|------------------|----|---------|----------------|
| PLX51DNPSInput.Status                 | {}               | {} |         | PLX51DNPStatus |
| PLX51DNPSInput.MasterMappedStatus     | {}               | {} | Decimal | BOOL[1024]     |
| PLX51DNPSInput.TransactionRate        | 0                |    | Decimal | DINT           |
| PLX51DNPSInput.Temperature            | 39.44635         |    | Float   | REAL           |
| PLX51DNPSInput.DNP3RxPacketCount      | 107              |    | Decimal | DINT           |
| PLX51DNPSInput.DNP3TxPacketCount      | 0                |    | Decimal | DINT           |
| PLX51DNPSInput.DNP3ChecksumErrors     | 0                |    | Decimal | DINT           |
| PLX51DNPSInput.DNP3MsgTimeout         | 0                |    | Decimal | DINT           |
| PLX51DNPSInput.AuthenticationFailures | 0                |    | Decimal | DINT           |
| PLX51DNPSInput.SessionKeyChanges      | 0                |    | Decimal | DINT           |
| PLX51DNPSInput.TagReads               | 107              |    | Decimal | DINT           |
| PLX51DNPSInput.TagWrites              | 0                |    | Decimal | DINT           |
| PLX51DNPSInput.TagConnectionFailures  | 0                |    | Decimal | DINT           |
| PLX51DNPSInput.TagErrors              | 0                |    | Decimal | DINT           |
| PLX51DNPSInput.MasterEventBufferIndex | 0                |    | Decimal | DINT           |

Figure 5.1 - Input assembly structure

## 5.2.1 Input Assembly

The following parameters are used in the input assembly of the module.

| Parameter (PLX51DNPSInput.) | Datatype | Description                                                                                                    |
|-----------------------------|----------|----------------------------------------------------------------------------------------------------|
| Instance                    | STRING   | This parameter is the instance name of the module that was configured under the general DNP3 configuration in PLX50 Configuration Utility. |
| Status.OutstationTagMode    | BOOL     | Set if the module is operating in Outstation Tag mode.                                                                                     |
| Status.MasterTagMode        | BOOL     | Set if the module is operating in Master Tag mode.                                                                                         |
| Status.UnscheduledMode      | BOOL     | Set if the module is operating in Unscheduled mode.                                                                                        |
| Status.ConfigurationValid   | BOOL     | Set if a valid configuration is executing in the module.                                                                                   |

| Status.RoutingInhibited               | BOOL     | Set when the module's routing function has<br>been inhibited. Routing can be inhibited by<br>setting a bit in the output assembly of the<br>module.                                                         |  |  |  |
|---------------------------------------|----------|----------------------------------------------------------------------------------------------------|--|--|--|
| Status.DNP3EventLogOk                 | BOOL     | The DNP3 event log was correctly loaded on startup.                                                                                                    |  |  |  |
| Status.DNP3EventLogOverflow           | BOOL     | At least one of the DNP3 Group Classes have reached the maximum allowed DNP3 events of 50,000.                                                                                                    |  |  |  |
| MasterMappedStatus.MasterTagStatus029 | BOOL[30] | Each bit represents the status of the last<br>scheduled transaction for that specific map item.<br>A true value indicates success.                                                                          |  |  |  |
| TransactionRate                       | DINT     | The transaction rate is the number of DNP3<br>messages per second that the module is<br>currently routing.                                                                                                  |  |  |  |
| DeviceTemperature                     | REAL     | The internal temperature of the module.                                                                                                    |  |  |  |
| DNP3RxPacketCount                     | DINT     | The total number of DNP3 packets received by the module.                                                                                                    |  |  |  |
| DNP3TxPacketCount                     | DINT     | The number of DNP3 packets sent by the module.                                                                                                    |  |  |  |
| DNP3ChecksumErrors                    | DINT     | The number of corrupted DNP3 packets received by the module.                                                                                                    |  |  |  |
| DNP3MsgTimeout                        | DINT     | The number of timed-out DNP3 packets sent by the module. Thus no reply was received.                                                                                                    |  |  |  |
| Authentication Failures               | DINT     | The amount of authentication failures detected<br>by the module. This could indicate the presence<br>of a security threat in the form of an attacker.                                                       |  |  |  |
| Session Key Changes                   | DINT     | The amount of session key changes done.                                                                                                    |  |  |  |
| TagReads                              | DINT     | The total number of tag reads executed by the module when operating in Tag Map mode.                                                                                                    |  |  |  |
| TagWrites                             | DINT     | The total number of tag writes executed by the module when operating in Tag Map mode.                                                                                                    |  |  |  |
| TagConnectionFailures                 | DINT     | The number of failed class 3 connection<br>attempts when operating in Tag Map mode.<br>Tag reading and writing requires the module to<br>first establish a class 3 connection with the<br>Logix Controller. |  |  |  |
| TagErrors                             | DINT     | The number of failed tag access (read/write)<br>requests when operating in tag Map mode.<br>These may include privileged violations, non-<br>existing tags, etc.                                            |  |  |  |
| MasterEventBufferIndex                | DINT     | The Master Event Tag UDT array index number where the next event received from the master will be unloaded.                                                                                                 |  |  |  |

Table 5.1 - RSLogix 5000 input assembly parameters

## 5.2.2 Output Assembly

The following parameters are used in the output assembly of the module.

| Parameter      | Datatype | Description                                                                                                    |
|----------------|----------|----------------------------------------------------------------------------------------------------|
| RoutingInhibit | BOOL     | This bit inhibits the module routing capabilities.                                                                                                    |
|                |          | When set, no DNP3 messages will be routed.<br>This may be required in applications running a<br>redundant DNP3 network where one of the<br>PLX51-DNPS's is to run in a hot-standby mode. |

Table 5.2 - RSLogix 5000 output assembly parameters

# 6 **DNP3** Operation

## 6.1 General

DNP3 supports various formats for each group of data points. The different formats can include additional data for the requested variable (e.g. Status, Time, etc.). For this reason, the Logix or Modbus controller needs to map the data for these formats to User-Defined Data Types (UDTs) or Modbus Registers.

## 6.1.1 EtherNet/IP

A range of UDTs have been provided to you, allowing for easy and seamless integration with the Logix or Micro800 controller. Below are examples of how these UDTs are to be used.

When DNP3 group 30 (Analog Inputs) has been selected, there is a range of variations that can be used. They provide different format and additional information for you. If variation 5 was selected, the data returned will be a Single Floating Point number with a Flag (or Status bits) as shown below:

| Lo | Logix Controller Mapping (max. of 3 items.) |                   |        |  |  |  |  |  |  |
|----|---------------------------------------------|-------------------|--------|--|--|--|--|--|--|
|    | Target Name                                 | Controller Path   | Browse |  |  |  |  |  |  |
| ۲  | NorthCPU                                    | 192.168.1.104,1,0 |        |  |  |  |  |  |  |
|    | SouthCPU                                    | 192.168.1.6,1,0   |        |  |  |  |  |  |  |
| *  |                                             |                   |        |  |  |  |  |  |  |
|    |                                             |                   |        |  |  |  |  |  |  |

| Та | Tag Mapping Items (max. of 1000 items.) |                           |                |                |             |                  |        |                  |                 |    |  |  |
|----|-----------------------------------------|---------------------------|----------------|----------------|-------------|------------------|--------|------------------|-----------------|----|--|--|
|    | Group                                   | Variation                 | Index<br>Start | Index<br>Count | Target Name | Target Tag       | Browse | Enable<br>Events | Event Variation | DB |  |  |
| ►  | G030 AnalogInputs V                     | V05 Single Float + Flag V | 0              | 5              | NorthCPU N  | VoltageInputs[0] |        |                  |                 |    |  |  |
| ٠  | ~                                       | ¥                         |                |                |             | ,                |        |                  |                 |    |  |  |

Figure 6.1 – DNP3 Group 30 selected with Variation 5

#### Logix Controller

You must select the correct UDT provided in the example RSLogix 5000 project (see the <u>"Additional Information</u>" section for further details). In this case, the example project has a UDT called *PSDNP3AnalogInputRealFlag.* This will correctly map the additional information from the DNP3 Object as shown below:

| Contro | oller Organizer 🗸 🖣                                                                                                    | 161<br>110 | Data Type: PSDNP3/    | AnalogInputR | ealFlag         |                      |             |                 |
|--------|----------------------------------------------------------------------------------------------------|------------|-----------------------|--------------|-----------------|----------------------|-------------|-----------------|
|        | PSDNP3Analoginput16Flag     PSDNP3Analoginput32Flag     PSDNP3Analoginput32Flag     PSDNP3AnalogOutputRealFlag     PSDNP3AnalogOutput16     PSDNP3AnalogOutputReal     PSDNP3AnalogOutputStatus16Flag     PSDNP3AnalogOutputStatus132Flag | 1          | Name:<br>Description: | PSDNP3Anal   | oginputRealFlag |                      | <u>^</u>    |                 |
|        | BSDNP3AnalogOutputStatusRealFlag     BSDNP3BinaryInputPacked     SDNP3BinaryInputWithFlag     SDNP3BinaryOutputPacked     SDNP3BinaryOutputPacked                                                                                         | ,          | Members:              |              |                 | Data Type Size: 8 by | e(s)        |                 |
|        | PSDNP3BinaryOutputPuise                                                                                                    | IL         | Name                  |              | Data Type       | Style                | Description | External Access |
|        | PSDNP3BinaryOutputWithFlag                                                                                                    | IE         | Online                |              | BOOL            | Decimal              |             | Read/Write      |
|        | PSDNP3Counter16WithFlag                                                                                                    | IE         | Restart               |              | BOOL            | Decimal              |             | Read/Write      |
|        |                                                                                                    | IF         | CommLost              |              | BOOL            | Decimal              |             | Read/Write      |
|        |                                                                                                    | IE         | RemoteForced          |              | BOOL            | Decimal              |             | Read/Write      |
|        | PSDNP3DoubleBinaryInputPacked                                                                                                    | IE         | LocalForced           |              | BOOL            | Decimal              |             | Read/Write      |
|        | PSDNP3DoubleBinaryInputWithFlag                                                                                                    | IE         | OverRange             |              | BOOL            | Decimal              |             | Read/Write      |
|        | PSDNP3FrozenCounter16WithFlag                                                                                                    | IE         | ReferenceError        |              | BOOL            | Decimal              |             | Read/Write      |
|        |                                                                                                    |            | Value                 |              | REAL            | Float                |             | Read/Write      |

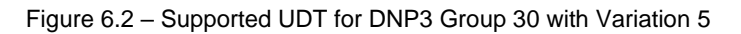
| A new tag or array must be created to match the DNP3 Group a | and Variation. |
|--------------------------------------------------------------|----------------|
|--------------------------------------------------------------|----------------|

| Name:               | VoltageInputs                 |  |
|---------------------|-------------------------------|--|
| Description:        |                               |  |
| Usage:              | <controller></controller>     |  |
| Туре:               | Base V Connection             |  |
| Alias For:          | ~                             |  |
| Data Type:          | PSDNP3AnalogInputRealFlag[20] |  |
| Scope:              | DNP3                          |  |
| External<br>Access: | Read/Write V                  |  |
| Style:              | ~ ~                           |  |
| Constant            |                               |  |
| Open Parar          | neter Connections             |  |

Figure 6.3 – New tag with supported UDT for DNP3 Group 30 with Variation 5

In PLX50 Configuration Utility, the *Target Tag* selected must be the Tag or Array with Data Type *PSDNP3AnalogRealFlag*.

The same procedure can be followed for numerous DNP3 Group and Variation combinations.

**IMPORTANT**: If you do not use the correct UDT, the PLX51-DNPS will either abandon the routing procedure once it detects the dissimilar data types (the Logix Data Type Mismatch statistic will increase), or incorrect data will be received by the Logix Controller.

#### Micro800 Controller

You must select the correct DataType provided in the example Micro800 project (see the <u>"Additional Information</u>" section for further details). In this case, the example project has a datatype called *PSDNP3AnalogInputRealFlag.* 

| 🔄 🕒 MyAna | logInputV500                     | PSDNP3AnalogInputRealFlag 🚽 👻 |       |
|-----------|----------------------------------|-------------------------------|-------|
|           | MyAnalogInputV500.Online         | BOOL                          | FALSE |
|           | MyAnalogInputV500.Restart        | BOOL                          | FALSE |
|           | MyAnalogInputV500.CommLost       | BOOL                          | FALSE |
|           | MyAnalogInputV500.RemoteForced   | BOOL                          | FALSE |
|           | MyAnalogInputV500.LocalForced    | BOOL                          | FALSE |
|           | MyAnalogInputV500.OverRange      | BOOL                          | FALSE |
|           | MyAnalogInputV500.ReferenceError | BOOL                          | FALSE |
|           | MyAnalogInputV500.EventTrigger   | BOOL                          | FALSE |
|           | MyAnalogInputV500.Value          | REAL                          | 0.0   |

Figure 6.4 – Supported DataTypes for DNP3 Group 30 with Variation 5

This will correctly map the additional information from the DNP3 Object as shown below:

| Та | g Mapping    | g Items (max. of 1000 items | .)     |                         |              |   |                |             |                             |        |                  |
|----|--------------|-----------------------------|--------|-------------------------|--------------|---|----------------|-------------|-----------------------------|--------|------------------|
|    | En           | Group                       |        | Variation               | Variation Ir |   | Index<br>Count | Target Name | Target Tag                  | Browse | Enable<br>Events |
| ۲  |              | G001 BinaryInputs           | $\sim$ | V02 + Flags             | $\sim$       | 0 | 2              | Micro800 ~  | DNP3_BinaryInputBlockV2A[0] |        |                  |
|    | $\checkmark$ | G010 BinaryOutputs          | $\sim$ | V02 Output Status + FI  | $\sim$       | 0 | 2              | Micro800 ~  | DNP3_BinaryOutputBlockV2A   |        |                  |
|    | $\checkmark$ | G012 BinaryOutputCo         | $\sim$ | V01 CROB                | $\sim$       | 0 | 1              | Micro800 ~  | DNP3_CROBBlockV100[0]       |        |                  |
|    | $\checkmark$ | G012 BinaryOutputCo         | $\sim$ | V01 CROB                | $\sim$       | 1 | 1              | Micro800 ~  | DNP3_CROBBlockV101[0]       |        |                  |
|    | $\checkmark$ | G020 Counters               | $\sim$ | V01 32-bit + Flag       | $\sim$       | 0 | 2              | Micro800 ~  | DNP3_CounterBlockV1A[0]     |        |                  |
|    | $\checkmark$ | G030 AnalogInputs           | $\sim$ | V05 Single Float + Flag | $\sim$       | 0 | 2              | Micro800    | DNP3_AnalogInputBlockV5A[0] |        |                  |
|    | $\checkmark$ | G040 AnalogOutputSt         | $\sim$ | V03 Single Float + Flag | $\sim$       | 0 | 2              | Micro800    | DNP3_AnalogOutputStatusBl   |        |                  |
|    | $\checkmark$ | G041 AnalogOutputs          | $\sim$ | V03 Single Float        | $\sim$       | 0 | 1              | Micro800 ~  | DNP3_AnalogOutputCmdBloc    |        |                  |
|    | $\checkmark$ | G041 AnalogOutputs          | ~      | V03 Single Float        | $\sim$       | 1 | 1              | Micro800 ~  | DNP3_AnalogOutputCmdBloc    |        |                  |
|    |              |                             | ~      |                         | $\sim$       |   |                | ~           |                             |        |                  |

Figure 6.5 – DNP3 Group 30 selected with Variation 5

A new tag or array must be created with datatype SINT array. As per the example code, the data will then be mapped to the correct DNP DataType in the Micro800 controller.

| DNP3 | _AnalogInputBlockV5A   |        | SINT 👻 |   | [063] |  |
|------|------------------------|--------|--------|---|-------|--|
|      | DNP3_AnalogInputBlock\ | V5A[0] | SINT   | 0 |       |  |
|      | DNP3_AnalogInputBlock\ | V5A[1] | SINT   | 0 |       |  |
|      | DNP3_AnalogInputBlock\ | V5A[2] | SINT   | 0 |       |  |
|      | DNP3_AnalogInputBlock\ | V5A[3] | SINT   | 0 |       |  |
|      |                        |        |        |   |       |  |

Figure 6.6 – New tag which will be mapped to supported UDT for DNP3 Group 30 with Variation 5

In PLX50 Configuration Utility, the *Target Tag* selected must be the Tag or Array with Data Type *PSDNP3AnalogRealFlag*.

The same procedure can be followed for numerous DNP3 Group and Variation combinations.

**IMPORTANT**: If you do not use the correct UDT, the PLX51-DNPS will either abandon the routing procedure once it detects the dissimilar data types (the Logix Data Type Mismatch statistic will increase), or incorrect data will be received by the Logix Controller.

# 6.1.2 Modbus

When selecting Modbus, the DNP data will be mapped to the configured Modbus Register (HR, IR, IS, CS) based on the below formatting. The PLX51-DNPS supports the full Modbus range for each Modbus register.

| DNP3<br>Group | DNP3<br>Variation | DNP3 Description    | Modbus Format                                                                                                    |  |  |  |  |  |
|---------------|-------------------|---------------------|----------------------------------------------------------------------------------------------------|--|--|--|--|--|
| 1             | 1                 | Packed              | No Padding                                                                                                    |  |  |  |  |  |
| 1             | 2                 | + Flags             | 1 Byte Data&Flag + 1 Byte Pad<br><b>NOTE:</b> Byte Padding will only be applied for IR and HR<br>register types.                                                                                   |  |  |  |  |  |
| 3             | 1                 | Packed              | No Padding                                                                                                    |  |  |  |  |  |
| 3             | 2                 | + Flags             | 1 Byte Data&Flag + 1 Byte Pad<br><b>NOTE:</b> Byte Padding will only be applied for IR and HR<br>register types.                                                                                   |  |  |  |  |  |
| 10            | 1                 | Packed              | No Padding                                                                                                    |  |  |  |  |  |
| 10            | 2                 | Status + Flags      | 1 Byte Data&Flag + 1 Byte Pad<br><b>NOTE:</b> Byte Padding will only be applied for IR and HR<br>register types.                                                                                   |  |  |  |  |  |
| 12            | 1                 | CROB                | 2 Bytes Receive Flag + 11 Bytes Data + 1 Byte Pad<br><b>NOTE:</b> The receive flag Bit 0 is used to indicate to the<br>Controller that a new operate command has been received.                    |  |  |  |  |  |
| 20            | 1                 | 32bit + Flag        | 1 Byte Flag + 1 Byte Pad + 4 Bytes Data + 2 Byte Frozen Flag<br>+ 6 Byte Time                                                                                                    |  |  |  |  |  |
| 20            | 2                 | 16bit + Flag        | 1 Byte Flag + 1 Byte Pad + 2 Bytes Data + 2 Byte Frozen Flag<br>+ 6 Byte Time                                                                                                    |  |  |  |  |  |
| 20            | 5                 | 32bit + No Flag     | 4 Bytes Data + 2 Byte Frozen Flag + 6 Byte Time                                                                                                    |  |  |  |  |  |
| 20            | 6                 | 16bit + No Flag     | 2 Bytes Data + 2 Byte Frozen Flag + 6 Byte Time                                                                                                    |  |  |  |  |  |
| 21            | 1                 | 32bit + Flag        | 1 Byte Flag + 1 Byte Pad + 4 Bytes Data                                                                                                    |  |  |  |  |  |
| 21            | 2                 | 16bit + Flag        | 1 Byte Flag + 1 Byte Pad + 2 Bytes Data                                                                                                    |  |  |  |  |  |
| 21            | 5                 | 32bit + Flag + Time | 1 Byte Flag + 1 Byte Pad + 4 Bytes Data + 6 Bytes Time                                                                                                    |  |  |  |  |  |
| 21            | 6                 | 16bit + Flag + Time | 1 Byte Flag + 1 Byte Pad + 2 Bytes Data + 6 Bytes Time                                                                                                    |  |  |  |  |  |
| 21            | 9                 | 32bit + No Flag     | No Padding                                                                                                    |  |  |  |  |  |
| 21            | 10                | 16bit + No Flag     | No Padding                                                                                                    |  |  |  |  |  |
| 30            | 1                 | 32bit + Flag        | 1 Byte Flag + 1 Byte Pad + 4 Bytes Data                                                                                                    |  |  |  |  |  |
| 30            | 2                 | 16bit + Flag        | 1 Byte Flag + 1 Byte Pad + 2 Bytes Data                                                                                                    |  |  |  |  |  |
| 30            | 3                 | 32bit + No Flag     | No Padding                                                                                                    |  |  |  |  |  |
| 30            | 4                 | 16bit + No Flag     | No Padding                                                                                                    |  |  |  |  |  |
| 30            | 5                 | Float + Flag        | 1 Byte Flag + 1 Byte Pad + 4 Bytes Data                                                                                                    |  |  |  |  |  |
| 40            | 1                 | 32bit + Flag        | 1 Byte Flag + 1 Byte Pad + 4 Bytes Data                                                                                                    |  |  |  |  |  |
| 40            | 2                 | 16bit + Flag        | 1 Byte Flag + 1 Byte Pad + 2 Bytes Data                                                                                                    |  |  |  |  |  |
| 40            | 3                 | Float + Flag        | 1 Byte Flag + 1 Byte Pad + 4 Bytes Data                                                                                                    |  |  |  |  |  |
| 41            | 1                 | 32bit               | 2 Bytes Receive Flag + 4 Bytes Data + 1 Byte Control + 1 Byte<br>Pad<br><b>NOTE:</b> The receive flag Bit 0 is used to indicate to the<br>Controller that a new operate command has been received. |  |  |  |  |  |
| 41            | 2                 | 16bit               | 2 Bytes Receive Flag + 2 Bytes Data + 1 Byte Control + 1 Byte<br>Pad<br><b>NOTE:</b> The receive flag Bit 0 is used to indicate to the<br>Controller that a new operate command has been received. |  |  |  |  |  |

The DNP3 data will be formatted as shown below for Modbus Registers.

| 41  | 3 | Float | 2 Bytes Receive Flag + 4 Bytes Data + 1 Byte Control + 1 Byte<br>Pad<br><b>NOTE:</b> The receive flag Bit 0 is used to indicate to the<br>Controller that a new operate command has been received.                                                              |
|-----|---|-------|----------------------------------------------------------------------------------------------------|
| 102 | 1 | 8bit  | 1 Byte Data + 1 Byte Pad<br><b>NOTE:</b> Byte Padding will only be applied for IR and HR<br>register types.                                                                                                    |
| 110 | 1 | 8bit  | There is no padding for the octet strings. The string value will<br>be read or written to the Modbus Registers on a per byte basis.<br>Once the string ends a zero will be written to the last byte. This<br>zero must be used as the delimiter for the string. |

Table 6.1 – Modbus format for DNP3 group/variation Data

**IMPORTANT**: When communications are lost to the Modbus interface, all the DNP3 object flags will be forced to shown NO\_COMMS.

When operating as a Modbus Slave, the Modbus communications has failed when there has been no communications within the *Modbus Slave Timeout*.

When operating as a Modbus Master, the Modbus communications has failed when any of the *Modbus Master Mapping* items has failed.

# 6.2 Analog/Binary Output Commands

The PLX51-DNPS with the *Operating Interface* set to EtherNet/IP or Modbus will respond to operate commands from the DNP3 Master.

The Select/Operate, Direct-Operate, and Direct-Operate with no response DNP3 application functions (collectively referred to as operate commands) are commandbased functions. Unlike a read function, these functions only execute when the DNP3 Master triggers a change (e.g. open a relay or change an analog output). These functions are typically used for Control Relay Output Blocks (CROB) and Analog Output Blocks (AOB). The three functions are described below:

| Function                        | Description                                                                                                    |
|---------------------------------|----------------------------------------------------------------------------------------------------|
| Select/Operate                  | The select/operate function is a two-step operate where the Master first "Arms" the outputs with the select function before enabling the "Armed" output with the operate function. |
| Direct-Operate                  | The Direct-Operate function has a similar outcome to the Select/Operate function but is a one-step function. Thus, the outputs are "Armed" and executed in the same function.      |
| Direct-Operate with no response | The Direct-Operate with no response function is similar to the Direct-Operate but does not require an acknowledgement that the operation has been executed.                        |

Table 6.2 - Select/Operate, Direct-operate, and Direct-Operate no reponse functions

**IMPORTANT**: The PLX51-DNPS can only receive one Operate request per Group Item at a time.

# 6.2.1 EtherNet/IP

The PLX51-DNPS uses a *RequestPending* bit in the Logix UDT tags (refer to the example code for provided UDTs) to inform the controller that a operate request has been received.

An example of a UDT with the *RequestPending* bit is shown below:

| Description:                                                                                                    | r            | Name: PSDNP3CROB |  |           |                       |             |                 |  |  |
|----------------------------------------------------------------------------------------------------|--------------|------------------|--|-----------|-----------------------|-------------|-----------------|--|--|
| Members:         Data Type Size: 20 byte(s)           Name         Data Type         Style         Description         External Access           RequestPending         BOOL         Decimal         Read/Write           Reserved         INT         Decimal         Read/Write           ControlCode         SINT         Decimal         Read/Write           Count         SINT         Decimal         Read/Write           OnTime         DINT         Decimal         Read/Write           OffTime         DINT         Decimal         Read/Write                | Description: |                  |  |           |                       |             |                 |  |  |
| Name         Data Type         Style         Description         External Access           RequestPending         BOOL         Decimal         Read/Write           Reserved         INT         Decimal         Read/Write           ControlCode         SINT         Decimal         Read/Write           Count         SINT         Decimal         Read/Write           OnTime         DINT         Decimal         Read/Write           OffTime         DINT         Decimal         Read/Write           StatusCode         SINT         Decimal         Read/Write | N            | vlembers:        |  | C         | Data Type Size: 20 by | rte(s)      |                 |  |  |
| RequestPending         BOOL         Decimal         Read/Write           Reserved         INT         Decimal         Read/Write           ControlCode         SINT         Decimal         Read/Write           Count         SINT         Decimal         Read/Write           OnTime         DINT         Decimal         Read/Write           OffTime         DINT         Decimal         Read/Write           StatusCode         SINT         Decimal         Read/Write                                                                                            |              | Name             |  | Data Type | Style                 | Description | External Access |  |  |
| Reserved         INT         Decimal         Read/Write           ControlCode         SINT         Decimal         Read/Write           Count         SINT         Decimal         Read/Write           OnTime         DINT         Decimal         Read/Write           OffTime         DINT         Decimal         Read/Write           StatusCode         SINT         Decimal         Read/Write                                                                                                    |              | RequestPending   |  | BOOL      | Decimal               |             | Read/Write      |  |  |
| ControlCode         SINT         Decimal         Read/Write           Count         SINT         Decimal         Read/Write           OnTime         DINT         Decimal         Read/Write           OffTime         DINT         Decimal         Read/Write           StatusCode         SINT         Decimal         Read/Write                                                                                                    |              | Reserved         |  | INT       | Decimal               |             | Read/Write      |  |  |
| Count         SINT         Decimal         Read/Write           OnTime         DINT         Decimal         Read/Write           OffTime         DINT         Decimal         Read/Write           StatusCode         SINT         Decimal         Bead/Write                                                                                                    |              | ControlCode      |  | SINT      | Decimal               |             | Read/Write      |  |  |
| OnTime         DINT         Decimal         Read/Write           OffTime         DINT         Decimal         Read/Write           StatusCode         SINT         Decimal         Bead/Write                                                                                                    |              | Count            |  | SINT      | Decimal               |             | Read/Write      |  |  |
| OffTime DINT Decimal Read/Write                                                                                                    |              | OnTime           |  | DINT      | Decimal               |             | Read/Write      |  |  |
| StatusCode SINT Decimal Bead/Write                                                                                                    |              | OffTime          |  | DINT      | Decimal               |             | Read/Write      |  |  |
|                                                                                                    |              | StatusCode       |  | SINT      | Decimal               |             | Read/Write      |  |  |

Figure 6.7 – UDT for operate commands

#### **Receiving Output Commands**

The PLX51-DNPS requires two items to be mapped for each Binary or Analog Output Command. The first being the Command (Group 12 or Group 41) and the second the Output Status (Group 10 or Group 40).

The *RequestPending* bit in the mapped Logix Tag for the control command will be set, indicating that a new operate command was received. The Logix Controller should copy the values Command UDT to the respective Status UDT (Binary: Group 12 to 10, Analog: Group 41 to 40). Then clear the *RequestPending* bit which signals the master that the operation is complete. The Outstation Example contains AOIs that perform these tasks. Including code to pulse binary outputs. Commands with *StatusCode* other than zero should be ignored.

|   | Group                     |        | Variation               |        | Index<br>Start | Index<br>Count | Target Name |        | Target Tag    |
|---|---------------------------|--------|-------------------------|--------|----------------|----------------|-------------|--------|---------------|
|   | G012 BinaryOutputCommands | ~      | V01 CROB                | <      | 0              | 5              | NorthCPU    | $\sim$ | DNP3G12V01[0] |
|   | G010 BinaryOutputs        | ~      | V02 Output Status + Fla | $\sim$ | 0              | 5              | NorthCPU    | $\sim$ | DNP3G10V02[0] |
|   | G041 AnalogOutputs        | $\sim$ | V02 16-bit              | $\sim$ | 0              | 5              | NorthCPU    | $\sim$ | DNP3G41V02[0] |
| ۲ | G040 AnalogOutputStatus   | ~      | V02 16-bit + Flag       | ~      | 0              | 5              | NorthCPU    | $\sim$ | DNP3G40V02[0] |

Figure 6.8 – Outstation mapping for output commands

Care should be taken to ensure the matching Analog Variations are used with Group 40 and 41.

To ensure the command was executed, the master can either read the Output Status (Groups 10, 40) or configure an event on the Status and Command groups.

Control Relay Output Block (CROB) Parameters

An example of a CROB command (Group 12 Variation 1) tag is shown below.

| Name 📰 🛛                     | Value 🔸 | Style   | Data Type  |
|------------------------------|---------|---------|------------|
| -DNP3G12V01[0]               | {}      |         | PSDNP3CR0B |
| DNP3G12V01[0].RequestPending | 0       | Decimal | BOOL       |
| DNP3G12V01[0].Reserved       | 0       | Decimal | INT        |
| DNP3G12V01[0].ControlCode    | 4       | Decimal | SINT       |
| DNP3G12V01[0].Count          | 5       | Decimal | SINT       |
| DNP3G12V01[0].OnTime         | 200     | Decimal | DINT       |
| DNP3G12V01[0].OffTime        | 380     | Decimal | DINT       |
| E DNP3G12V01[0].StatusCode   | 0       | Decimal | SINT       |

Figure 6.9 - DNP3 CROB Group Variation 1

#### Below is a table of the valid CROB control codes.

| Control Code | Description |
|--------------|-------------|
| 0            | Null        |
| 1            | Pulse On    |
| 2            | Pulse Off   |
| 3            | Latch On    |
| 4            | Latch Off   |

Table 6.3 - DNP3 CROB control codes

The Count, OnTime, and OffTime elements are only used when there is a pulse command (1 or 2). The count is the amount of pulses that must be executed whilst the OnTime and OffTime is the relevant duty cycle. Refer to the Logix example code for an implemented example.

See the DNP3 Control Relay Output Block - CROB section in the appendix for more information.

# 6.2.2 Modbus

The PLX51-DNPS uses Bit-0 of the 2 byte receive flag to inform the controller that a operate request has been received.

| DNP3<br>Group | DNP3<br>Variation | DNP3<br>Description | Modbus Format                                                                                                    |
|---------------|-------------------|---------------------|----------------------------------------------------------------------------------------------------|
|               |                   |                     | 2 Bytes Receive Flag + 11 Bytes Data + 1 Byte Pad                                                                       |
| 12            | 1                 | CROB                | <b>NOTE:</b> The receive flag Bit 0 is used to indicate to the Controller that a new operate command has been received. |
|               |                   |                     | 2 Bytes Receive Flag + 4 Bytes Data + 1 Byte Control + 1 Byte Pad                                                       |
| 41            | 1                 | 32bit               | <b>NOTE:</b> The receive flag Bit 0 is used to indicate to the Controller that a new operate command has been received. |
|               |                   |                     | 2 Bytes Receive Flag + 2 Bytes Data + 1 Byte Control + 1 Byte Pad                                                       |
| 41            | 2                 | 16bit               | <b>NOTE:</b> The receive flag Bit 0 is used to indicate to the Controller that a new operate command has been received. |
|               |                   |                     | 2 Bytes Receive Flag + 4 Bytes Data + 1 Byte Control + 1 Byte Pad                                                       |
| 41            | 3                 | Float               | <b>NOTE:</b> The receive flag Bit 0 is used to indicate to the Controller that a new operate command has been received. |

The DNP3 data will be formatted as shown below for Modbus Registers.

Table 6.4 – Modbus format for DNP3 Operate group/variation data

#### **Receiving Output Commands**

The PLX51-DNPS requires two items to be mapped for each Binary or Analog Output Command. The first being the Command (Group 12 or Group 41) and the second the Output Status (Group 10 or Group 40).

Bit-0 of the 2-byte receive flag for the control command will be set, indicating that a new operate command was received. The Modbus Controller should copy the relevant to the respective Status Modbus Registers (Binary: Group 12 to 10, Analog: Group 41 to 40). Then clear Bit-0 which signals the master that the operation is complete. Commands with *StatusCode* other than zero should be ignored.

|   | En           | Group                     | Variation                   | Index<br>Start | Index<br>Count | Register<br>Type | Modbus<br>Offset | Enable<br>Events |  |
|---|--------------|---------------------------|-----------------------------|----------------|----------------|------------------|------------------|------------------|--|
|   | $\checkmark$ | G012 BinaryOutputCommands | V01 CROB ~                  | 0              | 5              | HR 🗠             | 100              |                  |  |
|   | $\checkmark$ | G010 BinaryOutputs ~      | V02 Output Status + Flags ~ | 0              | 5              | HR 🗠             | 200              |                  |  |
|   | $\checkmark$ | G041 AnalogOutputs        | V02 16-bit ~                | 0              | 5              | HR 🗠             | 300              |                  |  |
|   | $\checkmark$ | G040 AnalogOutputStatus   | V02 16-bit + Flag ~         | 0              | 5              | HR 🗠             | 400              |                  |  |
| Þ | *            | ~                         | ×                           |                |                | ~                |                  |                  |  |

Figure 6.10 – Outstation mapping for output commands

Care should be taken to ensure the matching Analog Variations are used with Group 40 and 41.

To ensure the command was executed, the master can either read the Output Status (Groups 10, 40) or configure an event on the Status and Command groups.

#### Control Relay Output Block (CROB) Parameters

An example of a CROB command (Group 12 Variation 1) Modbus Register is shown below.

| Modbus Register | Parameter                                                        |
|-----------------|------------------------------------------------------------------|
| x               | Receive Flag<br>Bit 0 - When set a new operate has been received |
| x + 1           | Low Byte - Control Code<br>High Byte - Count                     |
| x + 2           | On-Time (lower 16bits)                                           |
| x + 3           | On-Time (upper 16bits)                                           |
| x + 4           | Off-Time (lower 16bits)                                          |
| x + 5           | Off-Time (upper 16bits)                                          |
| x + 6           | Low Byte - Status Code<br>High Byte - Reserved                   |

Table 6.5 - DNP3 CROB Group Variation 1

# Below is a table of the valid CROB control codes.

| Control Code | Description |
|--------------|-------------|
| 0            | Null        |
| 1            | Pulse On    |
| 2            | Pulse Off   |
| 3            | Latch On    |
| 4            | Latch Off   |

Table 6.6 - DNP3 CROB control codes

The Count, OnTime, and OffTime elements are only used when there is a pulse command (1 or 2). The count is the amount of pulses that must be executed whilst the OnTime and OffTime is the relevant duty cycle.

See the DNP3 Control Relay Output Block - CROB section in the appendix for more information.

**NOTE:** The module will not execute the Pulse On or Pulse Off. This will need to be done by the operating interface controller. The module will provide the required information (e.g. Pulse On for 2 seconds, 5 times) for the Modbus controller to execute the required action.

# 6.3 Counter Freeze Commands

The PLX51-DNPS with the *Operating Interface* set to EtherNet/IP or Modbus will respond to Freeze commands from the DNP3 Master.

# 6.3.1 EtherNet/IP

If the DNP3 Master issues a Freeze command, the Logix controller will be notified and must execute the requested command. This is done by using a Freeze Counter Control UDT from the Logix controller.

**IMPORTANT:** The Control Tag must be named identical to that of the DNP3 Counter Tag used with the addition of "Ctrl" suffix. For example, if the DNP3 Counter tag being used is named **ShiftCounter**, the Freeze Control Tag must be named **ShiftCounterCtrl**. You must also ensure that the dimensions of the two tag arrays are the same.

| Name ==                              | 7 Value 🔸 | Style   | Data Type                   |
|--------------------------------------|-----------|---------|-----------------------------|
| ⊟-ShiftCounter                       | {}        |         | PSDNP3Counter32WithFlag[10] |
| ⊟- ShiftCounter[0]                   | {}        |         | PSDNP3Counter32WithFlag     |
| ShiftCounter[0].Online               | 0         | Decimal | BOOL                        |
| ShiftCounter[0].Restart              | 0         | Decimal | BOOL                        |
| ShiftCounter[0].CommLost             | 0         | Decimal | BOOL                        |
| ShiftCounter[0].RemoteForced         | 0         | Decimal | BOOL                        |
| ShiftCounter[0].LocalForced          | 0         | Decimal | BOOL                        |
| ShiftCounter[0].RollOver             | 0         | Decimal | BOOL                        |
| ShiftCounter[0].Discontinuity        | 0         | Decimal | BOOL                        |
| ShiftCounter[0].EventTrigger         | 0         | Decimal | BOOL                        |
| ⊞-ShiftCounter[0].Value              | 0         | Decimal | DINT                        |
|                                      |           |         |                             |
| ⊟-ShiftCounterCtrl                   | {}        |         | PSDNP3CounterCtrl[10]       |
| □ ShiftCounterCtrl[0]                | {}        |         | PSDNP3CounterCtrl           |
| ShiftCounterCtrl[0].FreezeCounter    | 0         | Decimal | BOOL                        |
| ShiftCounterCtrl[0].ClearCounter     | 0         | Decimal | BOOL                        |
| ShiftCounterCtrl[0].TimeOfOccurrence | 0         | Decimal | LINT                        |

#### The Counter control will use the **PSDNP3CounterCtrl** UDT as shown below:

#### Figure 6.11 – Freeze command pair

| Group             | Variation         |   | Index<br>Start | Index<br>Count | Target Name |   | Target Tag      |
|-------------------|-------------------|---|----------------|----------------|-------------|---|-----------------|
| G020 Counters 🗸 🗸 | V01 32-bit + Flag | ~ | 0              | 10             | NorthCPU    | ~ | ShiftCounter[0] |

| Figure 6.12 – | Outstation | Mapping | - Counter |
|---------------|------------|---------|-----------|
|---------------|------------|---------|-----------|

The Control Tag will either have the Freeze bit or Freeze and Clear bits set to indicate the counter values must be copied to the DNP3 Frozen Counter Group tags, and if the Counter must be cleared afterwards. Refer to the Logix Example code for an example of how this is done. The time of occurrence is the DNP3 time (Unix time in milliseconds) when the freeze command was received. This must be copied to the DNP3 Frozen Counter Group tag.

# 6.3.2 Modbus

If the DNP3 Master issues a Freeze command, the specific DNP3 Counter Modbus Register will be updated in the Frozen Flag section to indicate to the Modbus device if the counters must be frozen and/or cleared.

**IMPORTANT:** It is the Modbus device's (interfacing to the PLX51-DNPS module) responsibility to copy the Counter value to the specific Frozen Counter Modbus Registers, and clear the Frozen flag. The same applies for the clear flag indication where the Modbus device will need to clear the counter values.

| DNP3<br>Group | DNP3<br>Variation | DNP3 Description    | Modbus Format                                                                 |
|---------------|-------------------|---------------------|-------------------------------------------------------------------------------|
| 20            | 1                 | 32bit + Flag        | 1 Byte Flag + 1 Byte Pad + 4 Bytes Data + 2 Byte Frozen Flag<br>+ 6 Byte Time |
| 20            | 2                 | 16bit + Flag        | 1 Byte Flag + 1 Byte Pad + 2 Bytes Data + 2 Byte Frozen Flag<br>+ 6 Byte Time |
| 20            | 5                 | 32bit + No Flag     | 4 Bytes Data + 2 Byte Frozen Flag + 6 Byte Time                               |
| 20            | 6                 | 16bit + No Flag     | 2 Bytes Data + 2 Byte Frozen Flag + 6 Byte Time                               |
| 21            | 1                 | 32bit + Flag        | 1 Byte Flag + 1 Byte Pad + 4 Bytes Data                                       |
| 21            | 2                 | 16bit + Flag        | 1 Byte Flag + 1 Byte Pad + 2 Bytes Data                                       |
| 21            | 5                 | 32bit + Flag + Time | 1 Byte Flag + 1 Byte Pad + 4 Bytes Data + 6 Bytes Time                        |
| 21            | 6                 | 16bit + Flag + Time | 1 Byte Flag + 1 Byte Pad + 2 Bytes Data + 6 Bytes Time                        |
| 21            | 9                 | 32bit + No Flag     | No Padding                                                                    |
| 21            | 10                | 16bit + No Flag     | No Padding                                                                    |

The DNP3 Counter structure in Modbus is shown below:

Table 6.7 – DNP3 Counter Modbus format

The two-byte frozen flag has the following format:

Bit 0 – Freeze Counter

Bit 1 – Clear Counter

Below is an example of the Freeze Command process when using a Modbus Interface.

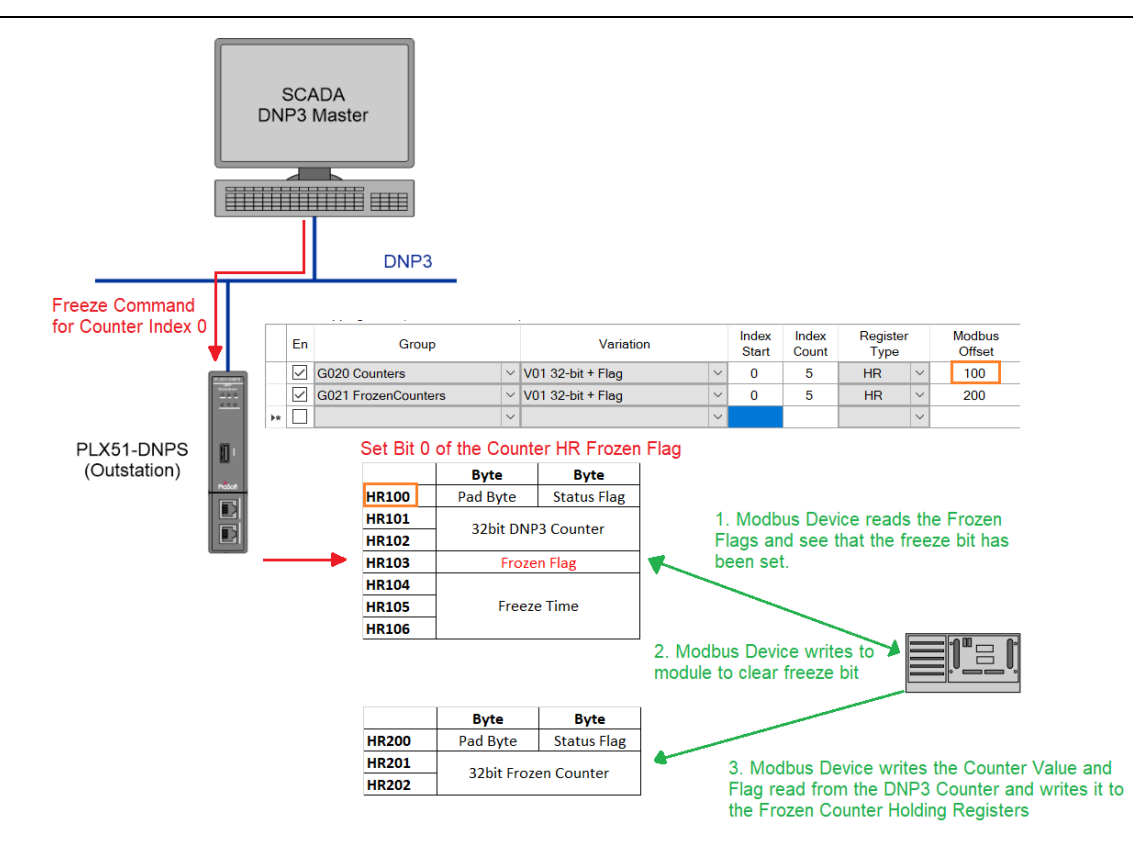

Figure 6.13 - Freeze Command with Modbus Interface

# 6.4 DNP3 Events and Unsolicited Responses

Events are generated in the Outstation and processed by the Master. Events can be grouped during the unloading process by either their assigned Class or Data Type Group (e.g. Group 32 – Analog) or on a per-data-point basis. Unloading can be initiated by the Master via a set interval poll or initiated by the Outstation via an Unsolicited Response message. The DNP3 Master controls each Outstation's ability to send Unsolicited Messages.

Unsolicited Events can be used to reduce network traffic by reducing or turning off polled data exchanges. This method is referred to as Report-By-Exception.

# 6.4.1 Outstation Event Configuration

To enable unsolicited events, the following configuration is required:

#### Enabling Events

*Enable Events* for each mapped item in the Outstation Mapping enables the PLX51-DNPS to start reading each Logix item or Modbus register at an interval of 10ms. It determines if there has been either a change in the status flags, if the value has changed by more than the deadband, or if the Log Time has been reached.

| 10 | a mabbu      | gitterns (max. or 1000 items.) |                           |                |                |             |               |        |                  |                       |    |             |           |                  |
|----|--------------|--------------------------------|---------------------------|----------------|----------------|-------------|---------------|--------|------------------|-----------------------|----|-------------|-----------|------------------|
|    | En           | Group                          | Variation                 | Index<br>Start | Index<br>Count | Target Name | Target Tag    | Browse | Enable<br>Events | Evt Variation         | DB | Log<br>Time | Class     | Forced<br>Unsol. |
| •  | $\checkmark$ | G030 AnalogInputs              | V05 Single Float + Flag V | 0              | 5              | NorthCPU ~  | DNP3G30V05[0] |        | $\checkmark$     | V07 Single Float \vee | 1  | 3600        | Default V |                  |
| ٠  |              | ×                              | ~                         |                |                | ×           |               |        |                  |                       |    |             | ~         |                  |

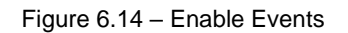

#### Selecting an Event Variation

The *Event Variation* must be selected. Note that if "with Time" is selected, the logging of an event will be timestamped.

| 18 | g mapping | g items (max. of 1000 items.) |                           |                |                |             |               |        |                  |                    |    |             |           |                  |
|----|-----------|-------------------------------|---------------------------|----------------|----------------|-------------|---------------|--------|------------------|--------------------|----|-------------|-----------|------------------|
|    | En        | Group                         | Variation                 | Index<br>Start | Index<br>Count | Target Name | Target Tag    | Browse | Enable<br>Events | Evt Variation      | DB | Log<br>Time | Class     | Forced<br>Unsol. |
| Þ  |           | G030 AnalogInputs ~           | V05 Single Float + Flag V | 0              | 5              | NorthCPU ~  | DNP3G30V05[0] |        | $\checkmark$     | V07 Single Float 🖂 | 1  | 3600        | Default V |                  |
| ٠  |           | ~                             | ×                         |                |                | ×           |               |        |                  |                    |    |             | ~         |                  |

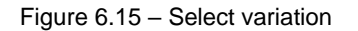

#### Selecting a Deadband (DB)

The Deadband (*DB*) must be configured. When the value changes by more than the deadband, an event is logged.

| Tag | Mapping      | g Items (max. of 1000 items.) |                           |                |                |             |               |        |                  |                       |    |             |           |                  |
|-----|--------------|-------------------------------|---------------------------|----------------|----------------|-------------|---------------|--------|------------------|-----------------------|----|-------------|-----------|------------------|
|     | En           | Group                         | Variation                 | Index<br>Start | Index<br>Count | Target Name | Target Tag    | Browse | Enable<br>Events | Evt Variation         | DB | Log<br>Time | Class     | Forced<br>Unsol. |
| Þ   | $\checkmark$ | G030 AnalogInputs             | V05 Single Float + Flag V | 0              | 5              | NorthCPU ~  | DNP3G30V05[0] |        | $\checkmark$     | V07 Single Float \vee | 1  | 3600        | Default V |                  |
| ٠   |              | ~                             | ×                         |                |                | ~           |               |        |                  |                       |    |             | ~         |                  |

Figure 6.16 – Select deadband

#### Selecting a Log Time

The Log Time must be configured. If no event for that mapped item has been logged for more than the Log Time, then the mapped items are logged. A value of zero disables the Log Time functionality.

| 18 | g wappin     | g items (max. or 1000 items.) |                           |                |                |             |               |        |                  |                       |    |             | 1           |                  |
|----|--------------|-------------------------------|---------------------------|----------------|----------------|-------------|---------------|--------|------------------|-----------------------|----|-------------|-------------|------------------|
| Γ  | En           | Group                         | Variation                 | Index<br>Start | Index<br>Count | Target Name | Target Tag    | Browse | Enable<br>Events | Evt Variation         | DB | Log<br>Time | Class       | Forced<br>Unsol. |
| Þ  | $\checkmark$ | G030 AnalogInputs             | V05 Single Float + Flag ~ | 0              | 5              | NorthCPU ~  | DNP3G30V05[0] |        | $\checkmark$     | V07 Single Float \vee | 1  | 3600        | Default 🛛 🗸 |                  |
|    |              | ~                             | ~                         |                |                | ~           |               |        |                  |                       |    |             | ~           |                  |

Figure 6.17 – Select log time

#### Selecting the Event Class

The *Event Class* for each group must be selected. This will be used by the Master to enable unsolicited responses. The class can be select per mapped item by selecting the Class (as shown below):

| Tag | Mappin       | g Items (max. of 1000 items.) |                           |                |                |             |               |        |                  |                    |    |             |                               | 1                |
|-----|--------------|-------------------------------|---------------------------|----------------|----------------|-------------|---------------|--------|------------------|--------------------|----|-------------|-------------------------------|------------------|
|     | En           | Group                         | Variation                 | Index<br>Start | Index<br>Count | Target Name | Target Tag    | Browse | Enable<br>Events | Evt Variation      | DB | Log<br>Time | Class                         | Forced<br>Unsol. |
| Þ   | $\checkmark$ | G030 AnalogInputs             | V05 Single Float + Flag V | 0              | 5              | NorthCPU ~  | DNP3G30V05[0] |        |                  | V07 Single Float 🗠 | 1  | 3600        | Default 🗸 🗸                   |                  |
|     |              | ~                             | ×                         |                |                | ~           |               |        |                  |                    |    |             | Default                       |                  |
|     |              |                               |                           |                |                |             | _             |        |                  |                    |    |             | Class 1<br>Class 2<br>Class 3 |                  |

Figure 6.18 – Select Event Class per mapped item

If the default is selected, the user will need to select a class for a specific Event Group (as shown below):

| Unsolicited Response Qualifier Default | Outstation Default Event Classes    |
|----------------------------------------|-------------------------------------|
|                                        | G02 Binary Inputs Class1 V          |
| Unsolicited Event Triggers             | G04 Double Binary Inputs Class1 v   |
| Max. Count Max. Time (s)               | G11 Binary Outputs Class1 v         |
| Class 1 1 2                            | G13 Binary Output Commands Class1 v |
| Class 2 1 2                            | G22 Counters Class1 v               |
| Class 3 1 2                            | G23 Frozen Counters Class1 v        |
|                                        | G32 Analog Inputs Class1 v          |
| Outstation Events                      | G42 Analog Output Status Class1 v   |
| Max Unload Count 10 [1-250]            | G43 Analog Output Commands Class1 v |
| Max Event / Group 100000 [10-100,000]  |                                     |
|                                        | <u>`</u>                            |

Figure 6.19 – Select Event Class per Group

**IMPORTANT:** The PLX51-DNPS supports assigning of event classes dynamically by the DNP3 Master. If an Assign Class request is received which differs from the current implementation, then all events in the module will be cleared.

# Selecting the Unsolicited Responses

For each mapped item unsolicited responses can be enabled. This will allow the module to send report-by-exception data without the DNP Master having to enable it.

| Та | g Mapping    | g Items (max. of 1000 items.) |                                       |                |                |             |               |        |                  |                       |    |             |           |                  |
|----|--------------|-------------------------------|---------------------------------------|----------------|----------------|-------------|---------------|--------|------------------|-----------------------|----|-------------|-----------|------------------|
|    | En           | Group                         | Variation                             | Index<br>Start | Index<br>Count | Target Name | Target Tag    | Browse | Enable<br>Events | Evt Variation         | DB | Log<br>Time | Class     | Forced<br>Unsol. |
| Þ  | $\checkmark$ | G030 AnalogInputs             | V05 Single Float + Flag               | / 0            | 5              | NorthCPU ~  | DNP3G30V05[0] |        | $\checkmark$     | V07 Single Float \vee | 1  | 3600        | Default ~ |                  |
|    |              | ~                             | · · · · · · · · · · · · · · · · · · · | 1              |                | ~           |               |        |                  |                       |    |             | ~         |                  |

Figure 6.20 – Select Unsolicited Responses

**NOTE:** If the Target Address has **not** been forced in the configuration, the DNP Master will need to send at least one Enable Unsolicited Responses for the module to start sending unsolicited responses.

Selecting the Unsolicited Response Qualifier

The Unsolicited Response Qualifier depends on the format supported by the remote DNP3 master.

| Unsolicited Response Qualifier | Default                      | ~ |
|--------------------------------|------------------------------|---|
|                                | Default                      |   |
|                                | 1 byte Prefix / 1 byte Count |   |
|                                | 2 byte Prefix / 1 byte Count |   |
|                                | 2 byte Prefix / 2 byte Count |   |

Figure 6.21 – Select Unsolicited Response Qualifier

#### Selecting the unsolicited Event Triggers

The *Event Triggers* can be used by the PLX51-DNPS to limit the amount of individual unsolicited responses sent to the DNP3 Master. To reduce traffic, you can set limits, which must be reached before an unsolicited response is sent.

| Unsolicited Response Qualifier Default | Outstation Default Event Classes    |
|----------------------------------------|-------------------------------------|
|                                        | G02 Binary Inputs Class1 V          |
| Unsolicited Event Triggers             | G04 Double Binary Inputs Class1 V   |
| Max. Count Max. Time (s)               | G11 Binary Outputs Class1 V         |
| Class 1 1 2                            | G13 Binary Output Commands Class1 V |
| Class 2 1 2                            | G22 Counters Class1 ✓               |
| Class 3 1 2                            | G23 Frozen Counters Class1 V        |
|                                        | G32 Analog Inputs Class1 V          |
| Outstation Events                      | G42 Analog Output Status Class1 V   |
| Max Unload Count 10 [1-250]            | G43 Analog Output Commands Class1 v |
| Max Event / Group 100000 [10-100,000]  |                                     |
|                                        |                                     |

Figure 6.22 – Selecting Event Triggers

# 6.5 Report-By-Exception

Reporting by Exception can considerably reduce network traffic by eliminating or reducing continuous polling.

Reporting by exception can be configured by, enabling Events in each Outstation for all relevant groups. The DNP3 Master needs to have Events enabled in Unsolicited Class mode.

At least one Logix Tag Mapping is required to set the Logix Target. This item's scan interval can be set to a large number.

# 6.6 Outstation Time Needed

The PLX51-DNPS can be forced to set the *Time Needed* bit in the DNP3 indicators when responding to a request. This will inform the DNP3 Master that it must write the current time to the PLX51-DNPS. When the PLX51-DNPS powers up, the *Time Needed* bit will be set by default. The *Time Needed* bit can be forced by using a CIP explicit message from Logix.

The message instruction should be setup as follows:

|                   | Request Time Example                                              |
|-------------------|-------------------------------------------------------------------|
| SetDNP3TimeNeeded | Message<br>Message Control DNP3TimeNeededMsg CON-<br>CEN-<br>CER- |
|                   | SetDNP3TimeNeeded                                                 |

Figure 6.23 - Message instruction

| Message Configuration - DNP3TimeNeededM                                              | sg                                                                 | ×    |
|--------------------------------------------------------------------------------------|--------------------------------------------------------------------|------|
| Configuration Communication Tag                                                      |                                                                    |      |
| Message Type: CIP Generic                                                            | $\checkmark$                                                       |      |
| Service Type:<br>Service 10 (Hex) Class: 40c (Hex)<br>Instance: 1 Attribute: c (Hex) | Source DNP3TimeNeeded  Source Length: Destination Element: New Tag |      |
| ○ Enable ○ Enable Waiting ○ Start                                                    | Done Done Length: 0                                                |      |
| Error Code: Extended Error Cod Error Path: Error Text                                | de: Timed Out *                                                    |      |
| ОК                                                                                   | Cancel Apply                                                       | Help |

Figure 6.24 – Logix Message Configuration

| Parameter           | Description                     |
|---------------------|---------------------------------|
| Message Type        | CIP Generic                     |
| Service Type        | Set Single Attribute            |
| Service Code        | 10 (Hex) – Set Single Attribute |
| Class               | 40C (Hex)                       |
| Instance            | 1                               |
| Attribute           | C (Hex)                         |
| Source Element      | SINT                            |
| Source Length       | 1                               |
| Destination Element | None                            |

Table 6.8 - Message Configuration paramaters

| Message Configuration - DNP3TimeN                                              | leededMsg                                                        | ×                             |
|--------------------------------------------------------------------------------|------------------------------------------------------------------|-------------------------------|
| Configuration Communication* Tag                                               |                                                                  |                               |
| Path: DNP3R01                                                                  |                                                                  | Browse                        |
| DNP3R01                                                                        |                                                                  |                               |
| Communication Method<br>CIP DH+ Channel:<br>CIP With<br>Source ID Source Link: | 'A'     Destination Li       0 <ul> <li>Destination N</li> </ul> | ink: 0 🗘<br>lode: 0 🗘 (Octal) |
| Connected                                                                      | Cache Connections                                                | Large Connection              |
| O Enable O Enable Waiting                                                      | ⊖ Start ● Done                                                   | Done Length: 0                |
| O Error Code: Extended<br>Error Path:<br>Error Toxt                            | Error Code:                                                      | Timed Out 🔸                   |
| Enditext                                                                       | OK Cancel                                                        | Apply Help                    |

Figure 6.25 - Messsage Configuration - Communication

The Path must be configured to that of the PLX51-DNPS module. If the PLX51-DNPS has been added in the I/O tree, then the Browse option can be used to select the path.

Alternatively, enter the CIP path in the format **1,X,2,IP**, where:

- 1 represents the backplane port,
- X represents the slot of the Ethernet bridge module,
- 2 represents the Ethernet port of the Ethernet bridge module and
- IP represents the IP address of the PLX51-DNPS module.
- e.g. 1,1,2,192.168.1.41

The request source tag (e.g. *DNP3TimeNeeded*) should be configured as follows:

| ∃ DNP3TimeNeeded | 1 | Decimal | SINT |
|------------------|---|---------|------|

Figure 6.26 - Unscheduled message request source tag

| Parameter      | Description                                                       |
|----------------|-------------------------------------------------------------------|
| DNP3TimeNeeded | 0 – Force the Time Needed bit in the DNP3 Indicators to off       |
|                | 1 – Force the Time Needed bit in the DNP3 Indicators to <b>on</b> |

 Table 6.9 - Unscheduled message request parameters

# 6.7 Dual DNP3 Master Event Unloading

The PLX51-DNPS module can unload DNP events to two DNP Masters. This is used to allow for redundant Masters to communicate with a single DNP Outstation without losing events. The DNPs will keep track of each DNP Master event unloading such that even if one of the DNP Masters go offline for a while and come back, it would not have lost any events, while the other DNP Master was still active and unloading events.

To activate Dual Master Event unloading the *Enable Dual Master Event Unloading* option must be selected (as shown below). Two DNP Masters will also need to be configured in the Dual Master List.

| al Communication Modbus DN       | P3 Security Outstation Setting | Is Outstation Map | Outstation Events | Outstation Repeater   | Modbus Map Advanced |
|----------------------------------|--------------------------------|-------------------|-------------------|-----------------------|---------------------|
| Enable Master Filter             | Enable Dual Master Even        | t Unloading       | Outstation [      | Device Attributes     |                     |
| - Dual Master List (may of 2)    |                                |                   | Location          | Name                  | ProSoft Lab         |
| Dual Master List (max of 2)      | (Listed in order of pr         | iority)           | ID Code           |                       | 309                 |
| IP Addres                        | ss Node<br>90                  |                   | Device I          | Name                  | Oustation 1         |
| <ul> <li>192.168.0.91</li> </ul> | 91                             |                   | Product           | Name / Model          | PLX51-DNPS          |
|                                  |                                |                   | Manufa            | sturor's Namo         | ProSoft             |
|                                  |                                |                   | Mariala           |                       | 10                  |
|                                  |                                |                   | Software          | e Version             | 1.0                 |
|                                  |                                |                   | Hardwa            | re Version            | 1.0                 |
|                                  |                                |                   | Serial N          | umber                 | 1234                |
|                                  |                                |                   | - Dovi            | co Attributos From In | tornal Dovico       |

Figure 6.27 – Dual Master Event Unloading parameters

The number of DNP events buffered will be determine by the DNP Master that has unloaded the least number of events. If the number of events logged (that have not been unloaded by either of the DNP Masters) reaches the max event log size.

The user can decide to either keep logging events, in which case the DNP Master which has the least number unloaded will start to lose events or stop logging until the DNP Master with the least number of events unloaded starts unloading events.

This can be tracked in the viewing the *Event Statistics* in the Status window of the PLX50CU. The *Events Statistics* will show the number of events that have not been unloaded for each Master, for each Group, per class.

| Event St | atistics  |               |                                                                  |   |           |                         |       |           |               |           |           |               |           |               | Clear Events |
|----------|-----------|---------------|------------------------------------------------------------------|---|-----------|-------------------------|-------|-----------|---------------|-----------|-----------|---------------|-----------|---------------|--------------|
| Group    | C1 Load   | C1M1<br>Count | C1M1 C1M1 Addr C1M2 Count C1M1 C1M1 C1M1 C1M1 C1M1 C1M1 C1M1 C1M |   | C1M2 Addr | C2 Load C2M1<br>Count C |       | C2M1 Addr | C2M2<br>Count | C2M2 Addr | C3 Load   | C3M1<br>Count | C3M1 Addr | C3M2<br>Count | C3M2 Addr    |
| G02      | 00:00:00  | 0             | 000:00:00                                                        | 0 | 000:00:00 | 000:00:00               | 0     | 000:00:00 | 0             | 00:00:00  | 000:00:00 | 0             | 000:00:00 | 0             | 00:00:00     |
| G04      | 000:00:00 | 0             | 000:00:00                                                        | 0 | 000:00:00 | 000:00:00               | 0     | 000:00:00 | 0             | 000:00:00 | 000:00:00 | 0             | 000:00:00 | 0             | 00:00:00     |
| G11      | 000:00:00 | 0             | 000:00:00                                                        | 0 | 000:00:00 | 000:00:00               | 0     | 000:00:00 | 0             | 000:00:00 | 000:00:00 | 0             | 000:00:00 | 0             | 000:00:00    |
| G13      | 009:09:14 | 48873         | 011:27:05                                                        | 0 | 000:00:00 | 00:00:00                | 0     | 00:00:00  | 0             | 00:00:00  | 00:00:00  | 0             | 000:00:00 | 0             | 00:00:00     |
| G22      | 000:00:00 | 0             | 000:00:00                                                        | 0 | 000:00:00 | 000:00:00               | 0     | 000:00:00 | 0             | 000:00:00 | 000:00:00 | 0             | 000:00:00 | 0             | 00:00:00     |
| G23      | 000:00:00 | 0             | 000:00:00                                                        | 0 | 000:00:00 | 000:00:00               | 0     | 000:00:00 | 0             | 000:00:00 | 000:00:00 | 0             | 000:00:00 | 0             | 000:00:00    |
| G32      | 032:21:02 | 2002          | 030:24:00                                                        | 0 | 000:00:00 | 00:00:00                | 0     | 000:00:00 | 0             | 00:00:00  | 00:00:00  | 0             | 00:00:00  | 0             | 00:00:00     |
| G42      | 000:00:00 | 0             | 000:00:00                                                        | 0 | 000:00:00 | 000:00:00               | 0     | 000:00:00 | 0             | 000:00:00 | 000:00:00 | 0             | 000:00:00 | 0             | 00:00:00     |
| G43      | 000:00:00 | 0             | 000:00:00                                                        | 0 | 000:00:00 | 007:61:03               | 48806 | 010:18:13 | 0             | 000:00:00 | 000:00:00 | 0             | 000:00:00 | 0             | 000:00:00    |

Figure 6.28 – Dual Master Event Unloading statistics

NOTE: Secure authentication cannot be used with Dual Master Event Unloading.

#### 6.8 Outstation Local Time Update

The PLX51-DNPS module time can be locally updated by a Logix controller using a CIP Explicit Message Instruction (MSG) in Logix. This will allow the PLX51-DNPS to synchronize it's time to the local Logix Controller. This might be useful in times where the DNP Master poll time is large and a outstation loses power. In this example, the PLX51-DNPS will startup when power is applied with the module year 1970, because it has not yet received time from the DNP Master.

**IMPORTANT:** It is not the norm for the DNP Outstation time to be locally updated, because time management and time update across the DNP network is managed by the DNP Master.

#### The message instruction should be setup as follows:

|                  | Update the DNPS module time from the local Logix Controller         |
|------------------|---------------------------------------------------------------------|
| SetDNPSLocalTime | MSG<br>Message Control SetDNPSLocalTimeMsg (EN)<br>- (ON)<br>- (ER) |
|                  | SetDNPSLocalTime                                                    |

Figure 6.29 – Time Update Logix Message instruction

| Message Conf                                | Message Configuration - SetDNPSLocalTimeMsg X |                                          |                  |                                           |       |              |           |      |  |  |  |  |  |  |
|---------------------------------------------|-----------------------------------------------|------------------------------------------|------------------|-------------------------------------------|-------|--------------|-----------|------|--|--|--|--|--|--|
| Configuration*                              | Communic                                      | ation Tag                                |                  |                                           |       |              |           |      |  |  |  |  |  |  |
| Message <u>T</u> y                          | pe:                                           | CIP Generi                               | c                |                                           |       | $\sim$       |           |      |  |  |  |  |  |  |
| Service Se<br>Type:                         | t Attribute Si                                | ingle                                    | $\sim$           | Source Length:<br>Destination<br>Element: |       | UpdateTime   |           |      |  |  |  |  |  |  |
| Ser⊻ice<br>Code: 10<br>Instance: 1          | (Hex)                                         | <u>C</u> lass: 40-<br>ri <u>b</u> ute: B | 4 (Hex)<br>(Hex) |                                           |       | 28           |           |      |  |  |  |  |  |  |
| OEnable                                     | O Enable V                                    | Vaiting                                  | ⊖ Start          | C                                         | Done  | Done L       | .ength: 0 |      |  |  |  |  |  |  |
| ⊖ Error Code:<br>Error Path:<br>Error Text: |                                               | Extende                                  | ed Error Cod     | le:                                       |       | Tim          | ed Out 🔹  |      |  |  |  |  |  |  |
|                                             |                                               |                                          | OK               | (                                         | Cance | l <u>A</u> p | ply       | Help |  |  |  |  |  |  |

Figure 6.30 - Message Configuration

| Parameter                | Description                     |
|--------------------------|---------------------------------|
| Message Type             | CIP Generic                     |
| Service Type             | Set Single Attribute            |
| Service Code             | 10 (Hex) – Set Single Attribute |
| Class                    | 404 (Hex)                       |
| Instance                 | 1                               |
| Attribute                | B (Hex)                         |
| Source Element Data Type | DINT[7]                         |
| Source Length            | 28                              |
| Destination Element      | None                            |

| Table 6.10 - Message C | Configuration paramaters |
|------------------------|--------------------------|
|------------------------|--------------------------|

| Message Configuration - SetDNPSLocalTimeMsg X       |                    |                        |                 |       |  |  |  |  |  |  |  |
|-----------------------------------------------------|--------------------|------------------------|-----------------|-------|--|--|--|--|--|--|--|
| Configuration* Communication* Tag                   |                    |                        |                 |       |  |  |  |  |  |  |  |
| Path: DNP3R01                                       |                    |                        | <u>B</u> rowse  |       |  |  |  |  |  |  |  |
| ⊖ Broadcast ~                                       |                    |                        |                 |       |  |  |  |  |  |  |  |
| Communication Method                                |                    |                        |                 |       |  |  |  |  |  |  |  |
| ● CIP ○ D <u>H</u> + <u>C</u> hannel:               | 'A'                | Destination Lin        | k: 0            |       |  |  |  |  |  |  |  |
| CIP <u>W</u> ith<br>Source ID <u>Source Link:</u>   | 0                  | Destination <u>N</u> o | ide: 0 🔶 (O     | ctal) |  |  |  |  |  |  |  |
| Connected                                           | Cach <u>e</u> Conn | Cache Connections      |                 |       |  |  |  |  |  |  |  |
|                                                     |                    |                        |                 |       |  |  |  |  |  |  |  |
| O Enable O Enable Waiting                           | O Start            | ODone                  | Done Length: 0  |       |  |  |  |  |  |  |  |
| O Error Code: Extended<br>Error Path:<br>Error Text | Error Code:        |                        | Timed Out 🕈     |       |  |  |  |  |  |  |  |
|                                                     | ОК                 | Cancel                 | <u>A</u> pply H | elp   |  |  |  |  |  |  |  |

Figure 6.31 - Messsage Configuration - Communication

The Path must be configured to that of the PLX51-DNPS module. If the PLX51-DNPS has been added in the I/O tree, then the Browse option can be used to select the path.

Alternatively, enter the CIP path in the format **1,X,2,IP**, where:

**1** represents the backplane port,

- **X** represents the slot of the Ethernet bridge module,
- 2 represents the Ethernet port of the Ethernet bridge module and

**IP** represents the IP address of the PLX51-DNPS module.

e.g. 1,1,2,192.168.1.41

# The request source tag (e.g. *UpdateTime*) should be configured as follows:

| ▲ UpdateTime  | {}   | {} | Decimal | DINT[7] |             |
|---------------|------|----|---------|---------|-------------|
| UpdateTime[0] | 2022 |    | Decimal | DINT    | Year        |
| UpdateTime[1] | 6    |    | Decimal | DINT    | Month       |
| UpdateTime[2] | 20   |    | Decimal | DINT    | Day         |
| UpdateTime[3] | 17   |    | Decimal | DINT    | Hour        |
| UpdateTime[4] | 27   |    | Decimal | DINT    | Minute      |
| UpdateTime[5] | 33   |    | Decimal | DINT    | Second      |
| UpdateTime[6] | 0    |    | Decimal | DINT    | MicroSecond |

Figure 6.32 - Unscheduled message request source tag

# 7 Modbus Operation

When the PLX51-DNPS has been configured for Modbus communication, it will function as a Modbus Master or Modbus Slave.

# 7.1 Message Routing

The DNP3 message initiator will send a read/write to a certain DNP3 group and variation. It will then be read/written to the mapped Modbus registers. The messages sent by the initiator must be completed with the correct data for successful operation. There are various indicators to determine if the mapping is routing the DNP3 messages correctly. Refer to the <u>"Diagnostics"</u> section for more information.

# 7.2 DNP Status

The PLX51-DNPS will provide the general module status at the configured DNP Status Register (see the "Modbus" section in the <u>"PLX51-DNPS Configuration</u>" section). The format of both HR/IR and CS/IS mapping is shown below.

| Field                | CS/IS<br>Offset | HR/IR<br>Offset | CS/IS<br>Size | HR/IR<br>Size | Data Type | Description                                                                                                    |
|----------------------|-----------------|-----------------|---------------|---------------|-----------|----------------------------------------------------------------------------------------------------|
| DNP Status - General | 0               | 0               | 16            | 1             | BOOL      | Bit 0 - DNP Slave Mode<br>Bit 1 - DNP Master Mode<br>Bit 2 - DNP Unscheduled Mode<br>Bit 3 - DNP Config Valid<br>Bit 4 - DNP Event Log Load Ok<br>Bit 5 - DNP Event Log Overflow<br>Bit 6 to 15 - Reserved |

Table 7.1 – Modbus DNP Status format

**NOTE**: The CS/IS Offset or HR/IR Offset is the offset from the configured DNP Info Register in the Modbus Tab of the configuration as shown below:

| 🔅 МуР | LX51-DNP-S - Configuration  |              |                     |                |       |                           |                     |            |          |  |
|-------|-----------------------------|--------------|---------------------|----------------|-------|---------------------------|---------------------|------------|----------|--|
| Gene  | ral Communication Modbus DN | IP3 Security | Outstation Settings | Outstation Map | Outst | ation Events              | Outstation Repeater | Modbus Map | Advanced |  |
|       | Modbus Settings             |              | Modbus Addressing   |                |       |                           |                     |            |          |  |
|       | Local Node Number 0 V       |              |                     |                |       | DNP Info Register         |                     | HR ~       | 0        |  |
|       | Update Rate 500 (ms)        |              |                     |                |       | DNP State                 | us Register         | HR ~       | 0        |  |
|       | Retry Limit                 | 3            |                     |                |       | DNP Event Unload Register |                     | HR ~       | 0        |  |

Figure 7.1 – Configured DNP Status Register

# 7.3 DNP Information

The PLX51-DNPS will provide the general module information at the configured *DNP Info Register* (see the <u>"Modbus"</u> section in the <u>"PLX51-DNPS Configuration"</u> section). The format is shown below.

| Field                                                                                                   | HR/IR<br>Offset | HR/IR<br>Size | Data Type |
|----------------------------------------------------------------------------------------------------|-----------------|---------------|-----------|
| DNP Status - Info - DNP Temperature                                                                     | 0               | 1             | INT       |
| DNP Status - Info - Application Msg Rx Count                                                            | 1               | 2             | DINT      |
| DNP Status - Info - Application Msg Tx Count                                                            | 3               | 2             | DINT      |
| DNP Status - Info - Checksum Error Count                                                                | 5               | 2             | DINT      |
| DNP Status - Info - Message Timeout Count                                                               | 7               | 2             | DINT      |
| DNP Status - Info - Authentication Failure Count                                                        | 9               | 2             | DINT      |
| DNP Status - Info - Session Key Failure Count                                                           | 11              | 2             | DINT      |
| DNP Status - Info - Master Event Unload Index<br><b>NOTE:</b> This is only relevant for the PLX51-DNPM. | 13              | 2             | DINT      |
| DNP Status – Time – Year                                                                                | 15              | 1             | INT       |
| DNP Status – Time – Month                                                                               | 16              | 1             | INT       |
| DNP Status – Time – Day                                                                                 | 17              | 1             | INT       |
| DNP Status – Time – Hour                                                                                | 18              | 1             | INT       |
| DNP Status – Time – Minute                                                                              | 19              | 1             | INT       |
| DNP Status – Time – Second                                                                              | 20              | 1             | INT       |

#### Table 7.2 – Modbus DNP info format

**NOTE**: The HR/IR Offset is the offset from the configured *DNP Info Register* in the Modbus Tab of the configuration as shown below:

| MyPLX51-DNP-S - Configuration   |                                  |                |                   |                     |            |          |  |
|---------------------------------|----------------------------------|----------------|-------------------|---------------------|------------|----------|--|
| General Communication Modbus DI | NP3 Security Outstation Settings | Outstation Map | Outstation Events | Outstation Repeater | Modbus Map | Advanced |  |
| Modbus Settings                 |                                  |                | Modbus Address    |                     |            |          |  |
| Local Node Number               | Local Node Number 0 v            |                |                   | DNP Info Register   |            | 0        |  |
| Update Rate                     | Update Rate 500 (ms)             |                | DNP Statu         | DNP Status Register |            | 0        |  |
| Retry Limit                     | 3                                |                | DNP Even          | t Unload Register   | HR ~       | 0        |  |

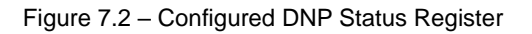

# 8 **DNP3 Dynamic Configuration**

The PLX51-DNPS supports accepting of dynamic configuration from a DNP Master. This includes assigning classes, writing of Analog Deadbands, and enabling or disabling of unsolicited Responses. The module will apply these settings once received from the DNP Master.

**NOTE:** When dynamic configuration is received from a DNP Master (e.g., Assigning Classes, writing Analog Deadbands, or enabling/disabling of Unsolicited Responses) it will "overwrite" the existing static configuration which was downloaded to the PLX51-DNPS using the PLX50 configuration utility.

For example, if the user has configured a mapped item in the DNP mapping to have a DNP Event Class of 2 (as shown below) and a Assign Class is received for that mapped item (from a DNP Master) to assign Analog Input 0 to use DNP Event Class 3, then the PLX51-DNPS will log all new events for Analog Input 0 as DNP Class 3 Events (regardless of the Class configured in the DNP Mapping in PLX50CU).

| 1 | Гад Ма | ag Mapping Items (max. of 1000 items.) |                     |                   |                |                |             |            |  |                  |               |    |             |               |                  |
|---|--------|----------------------------------------|---------------------|-------------------|----------------|----------------|-------------|------------|--|------------------|---------------|----|-------------|---------------|------------------|
|   |        | En                                     | Group               | Variation         | Index<br>Start | Index<br>Count | Target Name | Target Tag |  | Enable<br>Events | Evt Variation | DB | Log<br>Time | Class         | Forced<br>Unsol. |
|   | ▶ 1    | $\checkmark$                           | G030 AnalogInputs V | V01 32-bit + Flag | 0              | 1              | L8E 🗸       | Analogs    |  | $\checkmark$     | V01 32-bit 🗠  | 1  | 0           | Class 2 🗸 🗸 🗸 |                  |
|   | •      |                                        | ~                   | N 1               |                |                | ~           |            |  |                  |               |    |             | ~             |                  |
|   |        |                                        |                     |                   |                |                |             |            |  |                  |               |    |             |               | (                |

The settings received will be applied to each data point and does not have to match the data points per mapping item. These settings can also persist by being saved to NV memory when setting the persist options in the DNP3 *Outstation Dynamic Configuration*.

The dynamic configuration can be uploaded from the device (when persisting is enabled) by selecting the *Export NV Dynamic Configuration*. This will generate a CSV file with all the dynamic configuration saved to Non-Volatile memory that is assigned to the module.

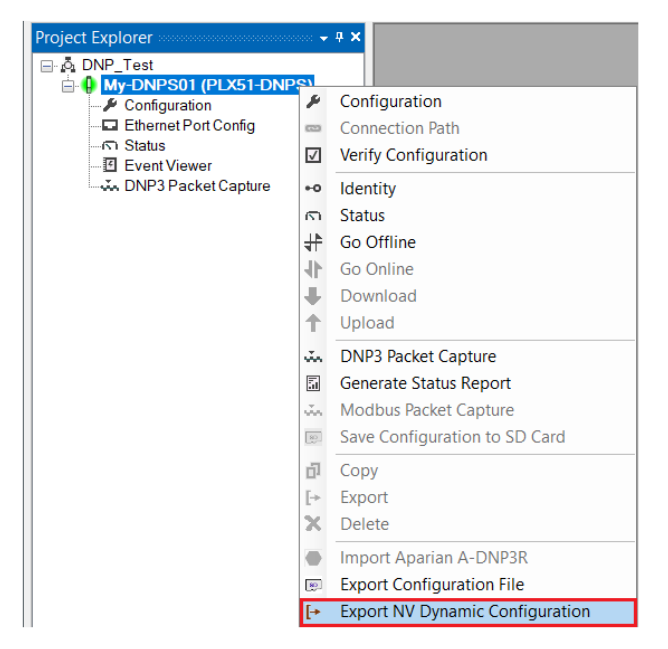

Figure 8.1 – Export NV Dynamic Configuration.

## 8.1 Assign Classes

The DNP Master can change the assigned event classes for each data point by sending a DNP assign class message. Once the assigned event classes have been received and validated it will be assigned to the required data points. The settings can be persisted by selecting the *Assigned Classes Persist* option in the DNP3 settings.

**NOTE:** Thus, if the module is power cycled or reset, then the dynamic configuration received from the DNP Master will again be applied at startup.

| General         Protocol       Ethemet-TCP         Node Address       4         Retry Limit       3         Timeout       3000         [0-10]         Timeout       3000         Indext Delay Time       0         [0-255] (ms)         Unsolicited Confirm Gap Delay       20         Inter-Mapping Delay       0         Max Application Segment       512         TCP / UDP Port       0         Continue to Reply when Operating Interface is down | DNP3 TCP         Socket Timeout       120         (s)         Enable Unsolicited Connection Creation         Outstation Dynamic Confguration         ✓ Assigned Classes Persist         Assigned Deadbands Persist         Assigned Unsolicited Enables Persist         Unsolicited Response Options         Force Target Address         Send Unsolicited Response on Startup         Target IP Address         0       0         Remember Unsolicited State Post Download |
|----------------------------------------------------------------------------------------------------|----------------------------------------------------------------------------------------------------|
|----------------------------------------------------------------------------------------------------|----------------------------------------------------------------------------------------------------|

Figure 8.2 – Parameter to persist Assigned Classes

Once the assigned event classes have been successfully saved to NV memory and applied, the Dynamic Class Assignments will be *Active*.

| eral DNP3 Statistics Log | ix Statistics Security Statistics | Map Items Event Statistics | Unsolicited Events Repeater Statisti | ics CIP Statistics USB Statistics Ethernet Clients TCF |
|--------------------------|-----------------------------------|----------------------------|--------------------------------------|--------------------------------------------------------|
| Node                     | Outstation                        | Temperature                | 41.6 °C                              | Dynamic Class Assignments                              |
| Dwned                    | Owned                             | Processor Scan             | 20.0 us                              | Active Delete                                          |
| louting                  | Enabled                           | Ethernet Port 1            | Down                                 | Dynamic Deadband Assignments                           |
| Nodbus Status            | n/a                               | Ethernet Port 2            | Up                                   | Active Delete                                          |
| ransaction Rate          | 0                                 | Ethernet DLR               | Disabled                             | Dynamic Unsolicited Enables                            |
| Jp Time                  | 0d - 14:13:39                     | NTP Status                 | Disabled                             | Active Delete                                          |
| 0NP3 Event Log           | Ok                                | USB Status                 | Disconnected                         |                                                        |
| Master Event Log Idx     | 0                                 | SD Card                    | None                                 |                                                        |
| Nodule Time              | 1970/01/01 13:39:16               | DIP Switches SW            | 1 - Safe Mode Off                    |                                                        |
| irmware Revision         | 1.003.017                         | SW                         | 2 - Force DHCP Off                   |                                                        |
| Configuration Signature  | D270                              | SW                         | 3 - Config. Lock Off                 |                                                        |
| IAC Address              | 00:60:35:2D:FD:60                 | SW                         | 4 - Fixed IP Address Off             |                                                        |

Figure 8.3 – Dynamic Config Active

Once the module has been power cycled, the settings will be reloaded and overwrite any settings for event classes that have been configured in the PLX50CU. The user can delete the dynamic settings by clicking the delete button. This will remove the dynamic configuration from the NV memory as well as reset the parameters back to the values configured in the PLX50CU.

**NOTE:** When a firmware update is done, the dynamic configuration will be deleted.

**NOTE:** When the mapping the PLX50CU is changed, the dynamic configuration will be deleted.

**NOTE:** When the persist enable checkbox is changed (selected or unselected) from the previous state and the configuration is downloaded from the PLX50CU to the PLX51-DNPS, then dynamic configuration will be deleted.

**NOTE:** When the DNPS receives an assign class command from a DNP Master, which will change the event classes for specific DNP mapped items, then **all existing buffered DNP events will be deleted**. The same operation (of deleting all buffered DNP events) is applied when deleting the Dynamic Class Assignments as the events classes will be returned to the PLX50CU configured event classes.

### 8.2 Written Analog Deadbands

The DNP Master can change the deadbands (used for triggering DNP events) for each mapped item by writing a new deadband for the specific data points. Once the analog deadbands have been received and validated it will be updated. The settings can be persisted by selecting the *Assigned Deadbands Persist* option in the DNP3 settings.

**NOTE:** Thus, if the module is power cycled or reset, then the dynamic configuration received from the DNP Master will again be applied at startup.

| General                                                                                                    |                         |                                                                                                    | DNP3 TCP                                                                                                    |
|----------------------------------------------------------------------------------------------------|-------------------------|----------------------------------------------------------------------------------------------------|----------------------------------------------------------------------------------------------------|
| Protocol<br>Node Address<br>Retry Limit<br>Timeout<br>Request Delay Time<br>Unsolicited Confirm Gap Delay<br>Inter-Mapping Delay<br>Max Application Segment | Ethernet-TCP            | [0-10]<br>[100-65,000] (ms)<br>[0-255] (ms)<br>[2-255] (x10 ms)<br>[0-65535] (ms)<br>[248-4096] (bytes) | Socket Timeout       120       (s)         Enable Unsolicited Connection Creation         Outstation Dynamic Configuration         Assigned Classes Persist         Assigned Deadbands Persist         Assigned Unsolicited Enables Persist         Unsolicted Response Options         Force Target Address         Send Unsolicited Response on Startup         Target IP Address         0       0 |
| Continue to Reply when Ope                                                                                                    | rating Interface is dow | n                                                                                                    | Target Node Address                                                                                                    |

Figure 8.4 – Parameter to persist Assigned Deadbands

Once the analog deadbands have been successfully saved to NV memory and applied, the Dynamic Deadband Assignments will be *Active*.

| My-DNPS - Status        |                                      |                            |                                       |                                                       |
|-------------------------|--------------------------------------|----------------------------|---------------------------------------|-------------------------------------------------------|
| General DNP3 Statistics | Logix Statistics Security Statistics | Map Items Event Statistics | Unsolicited Events Repeater Statistic | cs CIP Statistics USB Statistics Ethernet Clients TCF |
| Mode                    | Outstation                           | Temperature                | 41.6 °C                               | Dynamic Class Assignments                             |
| Owned                   | Owned                                | Processor Scan             | 20.0 us                               | None Delete                                           |
| Routing                 | Enabled                              | Ethernet Port 1            | Down                                  | Dynamic Deadband Assignments                          |
| Modbus Status           | n/a                                  | Ethernet Port 2            | Up                                    | Active Delete                                         |
| Transaction Rate        | 0                                    | Ethernet DLR               | Disabled                              | Dynamic Unsolicited Enables                           |
| Up Time                 | 0d - 14:13:39                        | NTP Status                 | Disabled                              | Active Delete                                         |
| DNP3 Event Log          | Ok                                   | USB Status                 | Disconnected                          |                                                       |
| Master Event Log ldx    | 0                                    | SD Card                    | None                                  |                                                       |
| Module Time             | 1970/01/01 13:39:16                  | DIP Switches SV            | V1 - Safe Mode Off                    |                                                       |
| Firmware Revision       | 1.003.017                            | SI                         | V2 - Force DHCP Off                   |                                                       |
| Configuration Signatur  | e D270                               | SI                         | V3 - Config. Lock Off                 |                                                       |
| MAC Address             | 00:60:35:2D:FD:60                    | SI                         | V4 - Fixed IP Address Off             |                                                       |
|                         |                                      |                            |                                       |                                                       |

Figure 8.5 – Dyanmic Config Active

Once the module has been power cycled, the settings will be reloaded and overwrite any deadbands that have been configured in the PLX50CU. The user can delete the dynamic settings by clicking the delete button. This will remove the dynamic configuration from the NV memory as well as reset the parameters back to the values configured in the PLX50CU.

**NOTE:** When a firmware update is done, the dynamic configuration will be deleted. **NOTE:** When the mapping the PLX50CU is changed, the dynamic configuration will be deleted. **NOTE:** When the persist enable checkbox is changed (selected or unselected) from the previous state and the configuration is downloaded from the PLX50CU to the PLX51-DNPS, then dynamic configuration will be deleted.

#### 8.3 Enabled/Disabled Unsolicited Responses

The DNP Master can enable or disable unsolicited responses for each mapped item by sending an enable or disable unsolicited request for the specific data points. Once the unsolicited response command has been received and validated it will be updated. The settings can be persisted by selecting the *Assigned Unsolicited Enables Persist* option in the DNP3 settings.

**NOTE:** Thus, if the module is power cycled or reset, then the dynamic configuration received from the DNP Master will again be applied at startup.

| General                                              |                          |                                    | DNP3 TCP                                                         |
|------------------------------------------------------|--------------------------|------------------------------------|------------------------------------------------------------------|
| Protocol<br>Node Address                             | Ethernet-TCP v           |                                    | Socket Timeout 120 (s)<br>Enable Unsolicited Connection Creation |
| Retry Limit                                          | 3                        | [0-10]                             | Assigned Classes Persist                                         |
| Timeout                                              | 3000                     | [100-65,000] (ms)                  | Assigned Deadbands Persist                                       |
| Request Delay Time                                   | 0                        | [0-255] (ms)                       | Assigned Unsolicted Enables Persist                              |
| Unsolicited Confirm Gap Delay<br>Inter-Mapping Delay | 20<br>0                  | [2-255] (x10 ms)<br>[0-65535] (ms) | Unsolicted Response Options                                      |
| Max Application Segment                              | 512                      | [248-4096] (bytes)                 | Target IP Address         0         0         0         0        |
| TCP / UDP Port                                       | 0                        | (0 implies 20 000)                 | Target Node Address                                              |
| Continue to Reply when Ope                           | erating Interface is dow | n                                  | Remember Unsolicited State Post Download                         |

Figure 8.6 – Parameter to persist Assigned Unsolicited Enables

Once the unsolicited settings have been successfully saved to NV memory and applied, the Dynamic Unsolicited Enables will be *Active*.

| My-DNPS - Status          |                                     |                            |                            |                                                                 |
|---------------------------|-------------------------------------|----------------------------|----------------------------|-----------------------------------------------------------------|
| General DNP3 Statistics L | ogix Statistics Security Statistics | Map Items Event Statistics | Unsolicited Events Repeate | r Statistics CIP Statistics USB Statistics Ethernet Clients TCF |
| Mode                      | Outstation                          | Temperature                | 41.6 °C                    | Dynamic Class Assignments                                       |
| Owned                     | Owned                               | Processor Scan             | 20.0 us                    | None Delete                                                     |
| Routing                   | Enabled                             | Ethernet Port 1            | Down                       | Dynamic Deadband Assignments                                    |
| Modbus Status             | n/a                                 | Ethernet Port 2            | Up                         | None Delete                                                     |
| Transaction Rate          | 0                                   | Ethernet DLR               | Disabled                   | Dynamic Unsolicited Enables                                     |
| Up Time                   | 0d - 14:13:39                       | NTP Status                 | Disabled                   | Active Delete                                                   |
| DNP3 Event Log            | Ok                                  | USB Status                 | Disconnected               |                                                                 |
| Master Event Log Idx      | 0                                   | SD Card                    | None                       |                                                                 |
| Module Time               | 1970/01/01 13:39:16                 | DIP Switches SV            | V1 - Safe Mode Off         |                                                                 |
| Firmware Revision         | 1.003.017                           | SI                         | V2 - Force DHCP Off        |                                                                 |
| Configuration Signature   | D270                                | SI                         | V3 - Config. Lock Off      |                                                                 |
| MAC Address               | 00:60:35:2D:FD:60                   | SI                         | V4 - Fixed IP Address Off  |                                                                 |
|                           |                                     |                            |                            |                                                                 |

Figure 8.7 – Dyanmic Config Active

Once the module has been power cycled, the settings will be reloaded and overwrite any unsolicited settings that have been configured in the PLX50CU. The user can delete the dynamic settings by clicking the **Delete** button. This will remove the dynamic configuration from the NV memory as well as reset the parameters back to the values configured in the PLX50CU.

**NOTE:** When a firmware update is done, the dynamic configuration will be deleted.

**NOTE:** When the mapping the PLX50CU is changed, the dynamic configuration will be deleted. **NOTE:** When the persist enable checkbox is changed (selected or unselected) from the previous state and the configuration is downloaded from the PLX50CU to the PLX51-DNPS, then dynamic configuration will be deleted.

**NOTE:** If the Target Address has **not** been forced in the configuration, the DNP Master will need to send at least one Enable Unsolicited Responses for the module to start sending unsolicited responses.

# 9 Security

DNP3 offers Secure Authentication for links at risk of being attacked. There are various Key Change methods, Message Authentication Code (MAC) algorithms, and Authentication methods provided in the DNP3 protocol specification.

Various keys are used in DNP3 Secure Authentication. **Session keys** are used most frequently as it is used for Authentication of the requests. These keys are updated by the DNP3 master at a certain interval or every time there has been a message failure. The DNP3 master encrypts these keys before sending them across the wire using the Key Wrap Algorithm selected and the **Update key**. The Update Key can be updated in numerous ways (including sending it across the wire with another set of Keys encrypting that message). The **Transfer Key** is used when you want to remotely change the update key of a PLX51-DNPS outstation. The Transfer Key is used to encrypt the Update Key being sent over the DNP3 network to the remote PLX51-DNPS module.

| My-DNPS - Status                                                                                                    |                                                          |                       |                  |                |                 |         |
|----------------------------------------------------------------------------------------------------|----------------------------------------------------------|-----------------------|------------------|----------------|-----------------|---------|
| General DNP3 Statistics Modbus Statistics Security Statistics Ma                                                                                                    | ap Items Event Statistics                                | Repeater Statistics   | CIP Statistics   | USB Statistics | Ethemet Clients | TCP • • |
| Note :<br>Once the Keys have been downloaded they will not be displaye<br>The keys can either be enteterd manually or automatically gene<br>The key lengths must match the configured Key Wrap Algorithm | d.Record the keys in a sect<br>rated (first device).<br> | ure place, to be down | loaded to the ot | her devices.   |                 |         |
| Pre-Shared Key                                                                                                    |                                                          |                       |                  |                |                 |         |
| Key                                                                                                    | Generate New Key                                         |                       |                  |                |                 |         |
| 9BADA5F3EC5740E55FD0DE3E383B7B4C                                                                                                    |                                                          |                       | Download Key     |                |                 |         |
| Remote Key Update                                                                                                    |                                                          |                       |                  |                |                 |         |
| IP Address Node Add 0 . 0 . 0 . 0 1                                                                                                    | ress                                                     |                       | Update Remote    | •              |                 |         |
|                                                                                                    |                                                          |                       |                  |                |                 |         |
| Transfer Key                                                                                                    |                                                          |                       |                  |                |                 |         |
| Key                                                                                                    | Generate New Key                                         |                       |                  |                |                 |         |
| E4608C379FA271E123D6A1BD55BB94D3                                                                                                    |                                                          |                       | Download Key     |                |                 |         |
|                                                                                                    |                                                          |                       |                  |                |                 |         |
|                                                                                                    |                                                          |                       |                  |                |                 |         |
|                                                                                                    |                                                          |                       |                  |                |                 |         |

Figure 9.1 - PLX51-DNPS key update method.

The module supports all DNP3 MAC algorithms and Key Wrap algorithms. The module also supports Aggressive Authentication mode which reduces the amount of traffic on the network (which could be required on busy networks or serial communication).

**IMPORTANT**: You need to ensure that the other DNP3 device, with which it is communicating, has the same security options configured as the PLX51-DNPS. Also ensure that the selected options are supported in the device.

## 9.1 Key Updates

The PLX51-DNPS allows you to change the update key in one of two ways:

## 9.1.1 Local Key Update

You will need to be connected to the PLX51-DNPS and download the key directly from your PC to the module (over Ethernet).

In PLX50 Configuration Utility, you can write the Update Key to the PLX51-DNPS using the Key tab in the Online Status window.

| us Statistics        | Security Statistics  | Man Items     | Event Statistics    | Repeater Statistics    | CIP Statistics   | USB Statistics    | Ethernet Clients    | TCP / ARP | DNP3 Security | 1 6 |
|----------------------|----------------------|---------------|---------------------|------------------------|------------------|-------------------|---------------------|-----------|---------------|-----|
|                      | ,                    |               |                     |                        |                  |                   |                     |           |               |     |
| Note :<br>Once the K | evs have been dow    | nloaded they  | will not be display | ed.Record the kevs i   | n a secure place | e, to be download | ded to the other de | evices.   |               |     |
| The keys c           | an either be enteter | d manually or | automatically gen   | erated (first device). |                  |                   |                     |           |               |     |
| The key ler          | ngths must match the | e configured  | Key wrap Aigonin    | m.                     |                  |                   |                     |           |               |     |
| Pre-Share            | ed Key               |               |                     |                        |                  |                   |                     |           |               |     |
| Key                  |                      |               |                     | Generate New K         | ey               |                   |                     |           |               |     |
| 20550                |                      | 1000004450    | 70                  |                        |                  | D                 | en al Ken           |           |               |     |
| 30E58                | ED 100F 96C 229004   | 120UUL44FL    |                     |                        |                  | De                | ownioad Key         |           |               |     |
| Remo                 | te Key Update        |               |                     |                        |                  |                   |                     |           |               |     |
| 10.4                 |                      |               |                     |                        |                  |                   |                     |           |               |     |
| IP A                 |                      | 0 0           | Node Ad             | Idress                 |                  | Llo               | date Remote         |           |               |     |
|                      | 0.0.                 | 0.0           |                     |                        |                  | 00                | date nemote         |           |               |     |
|                      |                      |               |                     |                        |                  |                   |                     |           |               |     |
| Transfer             | Key                  |               |                     |                        |                  |                   |                     |           |               |     |
| Kev                  |                      |               |                     | Generate New K         | ev               |                   |                     |           |               |     |
|                      |                      |               |                     |                        |                  |                   |                     | _         |               |     |
| CF370                | 03D831F2B215D17      | D158F12FD3    | 23                  |                        |                  | Do                | ownload Key         |           |               |     |
|                      |                      |               |                     |                        |                  |                   |                     |           |               |     |
|                      |                      |               |                     |                        |                  |                   |                     |           |               |     |

Figure 9.2 - PLX51-DNPS Update Key

The key entered must match the *Key Wrap Algorithm* selected. Thus, if AES-128 Key Wrap was selected the Update Key must be 128-bit (16 bytes). You can enter a predetermined hexadecimal code to create a new code in PLX50 Configuration Utility as shown below. This key is encrypted and sent to the PLX51-DNPS where it is saved into the NV memory of the module.

**IMPORTANT**: The Key update method in PLX50 Configuration Utility is a **write-only** function. Thus, once the key has been downloaded to the module, you will not be able to view the key again. You must make provisions to document or save the key in a secure manner.

**IMPORTANT**: The remote DNP3 device to be communicated to must have the same Update Key as that of the PLX51-DNPS. Failing to do this will result in failed data exchange for critical messages.

You can also change the update key from a Logix controller by using a MSG instruction. Note that unlike the key update from PLX50 Configuration Utility (which is downloaded securely), the update from Logix will not be secure and if the network is exposed, the update key can be accessed by an outside source.

**IMPORTANT**: You will **NOT** be able to change the update key using the unsecure method unless the *Allow Unsecure Key Download* option has been selected in the Security tab of the Configuration form.

| Be | elow are the MSG Instruction parameters to be used as we                                                                                     | ell a | as the structure: |
|----|----------------------------------------------------------------------------------------------------|-------|-------------------|
|    | DNP3 Router Local Key Update Example<br>NOTE: Attribute 7 is used to change the Update Key<br>Attribute 8 is used to change the Transfer Key | [     | MSG               |

Figure 9.3 - Message instruction

| Message Configuration                                        | - DNP3RLocalKeyUpdateMSG                    | i                                      |                  | $\times$ |
|--------------------------------------------------------------|---------------------------------------------|----------------------------------------|------------------|----------|
| Configuration Communi                                        | ication Tag                                 |                                        |                  |          |
| Message Type:                                                | CIP Generic                                 | $\sim$                                 |                  |          |
| Service Set Attribute                                        | e Single 🛛 🗸 🗸                              | Source Element:                        | LocalKeyUpdateRe | que 🗸    |
| Service <u>10</u> (H<br>Code: <u>1</u><br>Instance: <u>1</u> | lex) Class: 40c (Hex)<br>Attribute: 7 (Hex) | Source Length:<br>Destination Element: | 33 🜩 (By         | v        |
| O Enable O Enable                                            | e Waiting O Start                           | O Done Do                              | one Length: 0    |          |
| ○ Error Code:<br>Error Path:<br>Error Text:                  | Extended Error Code:                        |                                        | ] Timed Out 🔸    |          |
|                                                              | ОК                                          | Cancel                                 | Apply            | Help     |

#### Figure 9.4 - Message Configuration

| Parameter           | Description                                                                                        |
|---------------------|----------------------------------------------------------------------------------------------------|
| Message Type        | CIP Generic                                                                                        |
| Service Type        | Set Attribute Single                                                                               |
| Service Code        | 10 (Hex) – Set Single Attribute                                                                    |
| Class               | 40C (Hex)                                                                                          |
| Instance            | 1                                                                                                  |
| Attribute           | 7 – Update Key                                                                                     |
|                     | 8 – Transfer Key                                                                                   |
| Source Element      | The request tag instance. Must follow the structure of the <b>PSDNP3LocalKeyUpdateRequest</b> UDT. |
| Source Length       | 33                                                                                                 |
| Destination Element | N/A                                                                                                |

Table 9.1 - Message Configuration paramaters

| Message Configuration - DNP3RLocalKeyUpdateMSG                             | × |
|----------------------------------------------------------------------------|---|
| Configuration Communication Tag                                            |   |
| Path: DNP3R01 Browse                                                       |   |
| DNP3R01                                                                    |   |
| Communication Method                                                       |   |
| OCIP ODH+ Channel: 'A' ✓ Destination Link: 0                               |   |
| CIP With Source Link: 0 Source ID Correction Node: 0 (Octal)               |   |
| Connected Cache Connections                                                |   |
| ○ Enable ○ Enable Waiting ○ Start ○ Done Done Length: 0                    |   |
| ○ Error Code: Extended Error Code: ☐ Timed Out      Frror Path: Error Text |   |
| OK Cancel Apply Help                                                       |   |

Figure 9.5 - Messsage Configuration - Communication

The Path must be configured to that of the PLX51-DNPS module. If the PLX51-DNPS has been added in the I/O tree, the Browse option can be used to select the path.

Alternatively, enter the CIP path in the format **1,X,2,IP**, where:

**1** represents the backplane port,

X represents the slot of the Ethernet bridge module,

2 represents the Ethernet port of the Ethernet bridge module and

**IP** represents the IP address of the PLX51-DNPS module.

e.g. 1,1,2,192.168.1.41

The request tag (e.g. *PSDNP3RemoteKeyUpdateRequest*) should be configured as follows:

| Name 📰 🛆                            | Value 🔹 🕈 | Style   | Data Type                   |
|-------------------------------------|-----------|---------|-----------------------------|
| □-DNP3LocalKeyUpdateRequest         | {}        |         | PSDNP3LocalKeyUpdateRequest |
| DNP3LocalKeyUpdateRequest.KeyLength | 16        | Decimal | SINT                        |
| 🗄 DNP3LocalKeyUpdateRequest.KeyData | {}        | Decimal | SINT[32]                    |

Figure 9.6 – Local key update message request tag

| Parameter  | Description                         |
|------------|-------------------------------------|
| Key Length | Size of the key data to follow.     |
| Key Data   | The data for the key to be updated. |

Table 9.2 - Local key update message request parameters

Similar to the update key, the transfer key can be changed from PLX50 Configuration Utility (securely) or from Logix (not-secured). The difference is that you will use attribute 8 to set the Transfer key, and attribute 7 (shown previously) for setting the update key.

**IMPORTANT**: You will **NOT** be able to change the transfer key using the unsecure method unless the *Allow Unsecure Key Download* option has been selected in the Security tab of the Configuration form.

# 9.1.2 Remote Key Update

The remote key update method allows you to remotely change the update key (used to create the session keys for authentication) by encrypting the update key with the transfer key. You will not be able to update the transfer key remotely (it will need to be downloaded to the module directly from the source).

**IMPORTANT**: You will not be able to remotely change the update key unless the *Key Change Method* option in the Security tab of the Configuration form has been set to: *Pre-Shared Key - Allow Remote Update*.

The PLX51-DNPS can operate in Master mode when the Update keys are changed remotely.

| Operating Mode | Update Key Change Description                                                                                                    |
|----------------|----------------------------------------------------------------------------------------------------|
| Master         | Once the transfer key has been downloaded, you can click the <b>Update</b><br><b>Remote</b> button in the DNP3 Security tab of the online status form in PLX50<br>Configuration Utility. This will inform the DNP3 Master to automatically change<br>the update keys in each outstation mapped. |

Table 9.3 – Operating mode for key updates

**IMPORTANT**: The PLX51-DNPS module will not be able to remotely change the update key if the transfer keys of the master and the outstation do not match.

The remote update key method can also be done from the Logix controller using a message instruction. Note that unlike the key update from PLX50 Configuration Utility (which is downloaded securely), the update from Logix will not be secure and if the network is exposed, the update key can be seen by an outside source.

The message instruction should be setup as follows:

| DNP3 Router Remote Key Update Example<br>NOTE: When updating from Logix, the Options parameter must always be set to 1 (U | nsecure Key Exchange)                              |
|----------------------------------------------------------------------------------------------------|----------------------------------------------------|
| DNP3RRemoteKeyUpdateTrigger                                                                                               | MSG                                                |
| J E                                                                                                    | Message<br>Message Control DNP3RRemoteKeyUpdateMSG |
|                                                                                                    | DNP3RRemoteKeyUpdateTrigger                        |

| Message Configuration - DNP3RRemoteKeyUpdateM                   | ISG ×                                     |
|-----------------------------------------------------------------|-------------------------------------------|
| Configuration Communication Tag                                 |                                           |
| Message Type: CIP Generic                                       | $\checkmark$                              |
| Service Custom ~                                                | Source Element: RemoteKeyUpdateReq 🧹      |
| - <b>2</b> F = -                                                | Source Length: 60 🚔 (Bytes)               |
| Service 6d (Hex) Class: 40c (Hex)                               | Destination Element: RemoteKeyUpdateRes 🗸 |
| Instance: 1 Attribute: 0 (Hex)                                  | New Tag                                   |
|                                                                 |                                           |
| ○ Enable ○ Enable Waiting ○ Start                               | ⊖ Done Done Length: 0                     |
| O Error Code: Extended Error Code:<br>Error Path:<br>Error Text | Timed Out 🔸                               |
| ОК                                                              | Cancel Apply Help                         |

Figure 9.7 - Message instruction

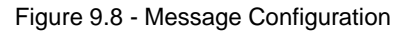

| Parameter           | Description                                                                                                    |
|---------------------|----------------------------------------------------------------------------------------------------|
| Message Type        | CIP Generic                                                                                                    |
| Service Type        | Custom                                                                                                    |
| Service Code        | 6D (Hex) – Remote Key Update                                                                                          |
| Class               | 40C (Hex)                                                                                                    |
| Instance            | 1                                                                                                    |
| Attribute           | 0                                                                                                    |
| Source Element      | The request tag instance. Must follow the structure of the<br><b>ProSoftTechnologyDNP3RemoteKeyUpdateRequest</b> UDT. |
| Source Length       | 60                                                                                                    |
| Destination Element | The response tag instance (DINT).                                                                                     |

Table 9.4 - Message Configuration Paramaters

| Message Confi                              | guration - DNP3RRemo | oteKeyUpdate  | MSG             |                | ×       |
|--------------------------------------------|----------------------|---------------|-----------------|----------------|---------|
| Configuration                              | Communication Tag    |               |                 |                |         |
| Path:                                      | DNP3R01              |               |                 | Browse         |         |
| Broadd                                     | DNP3R01              |               |                 |                |         |
| Communica                                  | ation Method         |               |                 |                |         |
| CIP                                        | ODH+ Channel:        | 'A'           | Destination Lir | nk: 0          |         |
| ⊖ CIP Wit<br>Source                        | h Source Link:<br>ID | 0             | Destination No  | ode: 0         | (Octal) |
| Conne                                      | cted                 | 🗸 Cache Co    | nnections 🔸     |                |         |
| O Enable                                   | O Enable Waiting     | O Start       | O Done          | Done Length: 0 |         |
| O Error Code:<br>Error Path:<br>Error Text | Extended             | l Error Code: |                 | Timed Out 🔸    |         |
|                                            |                      | ОК            | Cancel          | Apply          | Help    |

Figure 9.9 - Messsage Configuration - Communication

The Path must be configured to that of the PLX51-DNPS module. If the PLX51-DNPS has been added in the I/O tree, then the Browse option can be used to select the path.

Alternatively, enter the CIP path in the format 1,X,2,IP, where:

1 represents the backplane port,

X represents the slot of the Ethernet bridge module,

2 represents the Ethernet port of the Ethernet bridge module and

**IP** represents the IP address of the PLX51-DNPS module.

e.g. 1,1,2,192.168.1.41

# The request tag (e.g. **PSDNP3RemoteKeyUpdateRequest**) should be configured as follows:

| Name ===  △                                | Value 🔸 | Style   | Data Type                    |
|--------------------------------------------|---------|---------|------------------------------|
| ⊟-DNP3RemoteKeyUpdateRequest               | {}      |         | PSDNP3RemoteKeyUpdateRequest |
| DNP3RemoteKeyUpdateRequest.Command         | 1       | Decimal | SINT                         |
| DNP3RemoteKeyUpdateRequest.Option          | 1       | Decimal | SINT                         |
| DNP3RemoteKeyUpdateRequest.DestinationNode | 3       | Decimal | INT                          |
| DNP3RemoteKeyUpdateRequest.IPAddress       | {}      | Decimal | INT[4]                       |
| DNP3RemoteKeyUpdateRequest.IPAddress[0]    | 192     | Decimal | INT                          |
| DNP3RemoteKeyUpdateRequest.IPAddress[1]    | 168     | Decimal | INT                          |
| DNP3RemoteKeyUpdateRequest.IPAddress[2]    | 1       | Decimal | INT                          |
| ⊡-DNP3RemoteKeyUpdateRequest.IPAddress[3]  | 222     | Decimal | INT                          |
| 🗄 DNP3RemoteKeyUpdateRequest.KeyData       | {}      | Decimal | SINT[255]                    |

Figure 9.10 – Remote key update message request tag

| Parameter        | Description                                          |
|------------------|------------------------------------------------------|
| Command          | N/A                                                  |
| Option           | One of two options can be selected:                  |
|                  | 0 – Secure Key Exchange (not relevant for Logix MSG) |
|                  | 1 – Unsecure Key Exchange                            |
| Destination Node | N/A                                                  |
| IP Address       | N/A                                                  |
| Key Data         | SINT[0 – 14] – Reserved                              |
|                  | SINT[15] – Key length                                |
|                  | SINT[16-47] – Key Data                               |

Table 9.5 - Remote key update message request parameters

|  | 0 | Decimal | DINT |
|--|---|---------|------|
|--|---|---------|------|

Figure 9.11 - Remote key update message response tag

| Parameter       | Description                                                                                                    |
|-----------------|----------------------------------------------------------------------------------------------------|
| DNP3 Indicators | These 16bits will provide return information of the remote DNP3 device. Refer to the DNP3 documentation in the <u>"Additional Information"</u> section. |
|                 | Bit 0 – Broadcast                                                                                                    |
|                 | Bit 1 – Class 1 events                                                                                                    |
|                 | Bit 2 – Class 2 events                                                                                                    |
|                 | Bit 3 – Class 3 events                                                                                                    |
|                 | Bit 4 – Need Time                                                                                                    |
|                 | Bit 5 – Local control                                                                                                    |
|                 | Bit 6 – Device trouble                                                                                                    |
|                 | Bit 7 – Device restart                                                                                                    |
|                 | Bit 8 – Function code not supported                                                                                                    |
|                 | Bit 9 – Object unknown                                                                                                    |
|                 | Bit 10 – Parameter error                                                                                                    |
|                 | Bit 11 – Event buffer overflow                                                                                                    |
|                 | Bit 12 – Already executing                                                                                                    |
|                 | Bit 13 – Configuration corrupt                                                                                                    |
|                 | Bit 14 – Reserved                                                                                                    |
|                 | Bit 15- Reserved                                                                                                    |

Table 9.6 - Remote key update message response parameters

# **10 Diagnostics**

# 10.1 LEDs

The PLX51-DNPS module provides LEDs for diagnostics purposes.

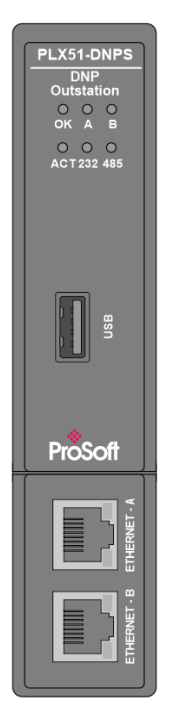

Figure 10.1 - PLX51-DNPS front view

| LED   | Description                                                                                                    |
|-------|----------------------------------------------------------------------------------------------------|
| Ok    | The module LED will provide information regarding the system-level operation of the module.                                                                                                    |
|       | If the LED is <b>red</b> , then the module is not operating correctly. For example, if the module application firmware has been corrupted or there is a hardware fault the module will have a red Module LED.                                                  |
|       | If the LED is <b>green (flashing)</b> , then the module has booted and is running correctly <b>without</b> any application configuration loaded.                                                                                                    |
|       | If the LED is <b>green (solid)</b> , then the module has booted and is running correctly <b>with</b> application configuration loaded.                                                                                                    |
| A / B | The Ethernet LED will light up when an Ethernet link has been detected (by plugging in a connected Ethernet cable). The LED will flash every time traffic is detected.<br>This module has two Ethernet ports A and B. Each LEDs represents each specific port. |
| Act   | The activity LED is used for the DNP3 Routing. Every time there is a successful DNP3 routing transaction the LED will flash green. The LED will flash red if the routing was unsuccessful (e.g. Logix Tag does not exist).                                     |
| 232   | The 232 LED is used for the RS232 port. Every time there is a successful DNP3 packet on RS232 the LED will flash green. The LED will flash red if the DNP3 packet failed (e.g. checksum failure).                                                              |
| 485   | The 485 LED is used for the RS485 port. Every time there is a successful DNP3 packet on RS485 the LED will flash green. The LED will flash red if the DNP3 packet failed (e.g. checksum failure).                                                              |

| Table 10 1 | _ | Module | I FD | operation |
|------------|---|--------|------|-----------|
|            |   | mouule |      | operation |
#### 10.2 Module Status Monitoring in PLX50 Configuration Utility

The PLX51-DNPS module provides a range of statistics which can assist with module operation, maintenance, and fault finding. The statistics can be accessed in full by PLX50 Configuration Utility or using the web server in the module.

To view the module's status in the ProSoft Technology PLX50 Configuration Utility environment, the module must be Online. If the module is not already Online (following a recent configuration download), then right-click on the module and select the **Go Online** option.

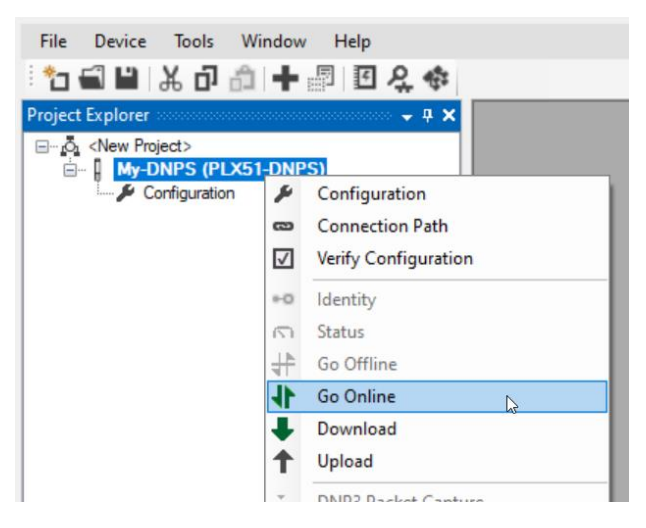

Figure 10.2 - Selecting to Go Online

The Online mode is indicated by the green circle behind the module in the Project Explorer tree.

| Project Explorer            |              | <b>₽ ×</b>           |
|-----------------------------|--------------|----------------------|
| ⊡… o <a>New Project&gt;</a> |              |                      |
| Configuration               |              | Configuration        |
| Ethemet Port Config         |              | Connection Path      |
| Event Viewer                | $\checkmark$ | Verify Configuration |
| DNP3 Packet Capture         | •0           | Identity             |
|                             | S)           | Status               |
|                             | ₩            | Go Offline           |

Figure 10.3 - Selecting online Status

The Status monitoring window can be opened by either double-clicking on the *Status* item in the Project Explorer tree, or by right-clicking on the module and selecting *Status*.

The status window contains multiple tabs to display the current status of the module.

## 10.2.1 General

| My-DNPS - Status        |                                      |                            |                             |                                                               |
|-------------------------|--------------------------------------|----------------------------|-----------------------------|---------------------------------------------------------------|
| General DNP3 Statistics | Logix Statistics Security Statistics | Map Items Event Statistics | Unsolicited Events Repeater | Statistics CIP Statistics USB Statistics Ethernet Clients TCF |
| Mode                    | Outstation                           | Temperature                | 41.6 °C                     | Dynamic Class Assignments                                     |
| Owned                   | Owned                                | Processor Scan             | 20.0 us                     | None Delete                                                   |
| Routing                 | Enabled                              | Ethernet Port 1            | Down                        | Dynamic Deadband Assignments                                  |
| Modbus Status           | n/a                                  | Ethernet Port 2            | Up                          | None Delete                                                   |
| Transaction Rate        | 0                                    | Ethernet DLR               | Disabled                    | Dynamic Unsolicited Enables                                   |
| Up Time                 | 0d - 14:39:14                        | NTP Status                 | Disabled                    | Active Delete                                                 |
| DNP3 Event Log          | Ok                                   | USB Status                 | Disconnected                |                                                               |
| Master Event Log Idx    | 0                                    | SD Card                    | None                        |                                                               |
| Module Time             | 1970/01/01 14:03:37                  | DIP Switches SV            | W1 - Safe Mode Off          |                                                               |
| Firmware Revision       | 1.003.017                            | SI                         | W2 - Force DHCP Off         |                                                               |
| Configuration Signatur  | re D270                              | SI                         | W3 - Config. Lock Off       |                                                               |
| MAC Address             | 00:60:35:2D:FD:60                    | SI                         | W4 - Fixed IP Address Off   |                                                               |
|                         |                                      |                            |                             |                                                               |

Figure 10.4 – General status

| The General ta | b displays the | following genera | parameters: |
|----------------|----------------|------------------|-------------|
|----------------|----------------|------------------|-------------|

| Parameter               | Description                                                                                                    |
|-------------------------|----------------------------------------------------------------------------------------------------|
| Mode                    | Indicates the current operating mode.                                                                                                    |
| Owned                   | Indicates whether or not the module is currently owned (Class 1) by a Logix controller.                                                                                           |
|                         |                                                                                                    |
| Routing                 | operation can be inhibited in the output assembly of the module.<br>(EtherNet/IP only)                                                                                            |
| Madhua Statua           | Indicates the Statue of the Medhue communication:                                                                                                    |
| Moubus Status           | Ok     Fail                                                                                                    |
| Transaction Rate        | The transaction rate is the number of DNP3 messages per second that the module is currently routing.                                                                              |
| Up Time                 | Indicates the elapsed time since the module was powered-up.                                                                                                    |
| DNP3 Event Log          | This is the current status of the DNP3 Event Log. It will indicate if there was a fault whilst loading the DNP3 Event Log or if there is an overflow on any of the Event Buffers. |
| Master Event Log Index  | N/A                                                                                                    |
| Module Time             | Indicates the module's internal time. The module time is stored in UTC (Universal Coordinate Time) but displayed on this page according to the local PC's Time Zone settings.     |
| Firmware Revision       | The revision of the main application firmware.                                                                                                    |
| Configuration Signature | The CRC of the module's current configuration.                                                                                                    |
| MAC Address             | Displays the module's unique Ethernet MAC address.                                                                                                    |
| Temperature             | The internal temperature of the module.                                                                                                    |
| Processor Scan          | The amount of time (microseconds) taken by the module's processor in the last scan.                                                                                               |
| Ethernet Port 1 / 2     | This is the status of each Ethernet port.                                                                                                    |
|                         | Down                                                                                                    |
|                         | The Ethernet connector has <b>not been</b> successfully connected to an Ethernet network.                                                                                         |
|                         | Up                                                                                                    |

|                                 | The Ethernet connector has successfully connected to an Ethernet network.                                                                                                    |
|---------------------------------|----------------------------------------------------------------------------------------------------|
|                                 | Mirror Enabled                                                                                                    |
|                                 | The Ethernet port is mirroring the traffic on the other Ethernet port.                                                                                                    |
| Ethernet DLR                    | The status of the Ethernet DLR.                                                                                                    |
|                                 | Disabled                                                                                                    |
|                                 | Device Level Ring functionality has been disabled.                                                                                                    |
|                                 | Linear                                                                                                    |
|                                 | The DLR functionality has been enabled and the Ethernet network architecture is linear.                                                                                                    |
|                                 | Ring – Fault                                                                                                    |
|                                 | The DLR functionality has been enabled and the Ethernet network architecture is ring, but there is a fault with the network.                                                                  |
|                                 | Ring – Ok                                                                                                    |
|                                 | The DLR functionality has been enabled and the Ethernet network architecture is ring and is operating as expected.                                                                            |
| NTP Status                      | N/A                                                                                                    |
| USB Status                      | The status of the USB connection                                                                                                    |
|                                 | Connected                                                                                                    |
|                                 | The USB cable is connected to the PLX51-DNPS and partner.                                                                                                    |
|                                 | Disconnected                                                                                                    |
|                                 | The USB cable is not connected to either the PLX51-DNPS or partner.                                                                                                    |
| DIP Switch Position             | The status of the DIP switches when the module booted.                                                                                                    |
|                                 | Note that this status will not change if the DIP switches are altered when the module is running.                                                                                             |
| Dynamic Class Assignments       | If the module has received dynamic configuration (assigned event classes) and the dynamic config is active and set to persist, this parameter will show <i>Active</i> .                       |
| Dynamic Deadband<br>Assignments | If the module has received dynamic configuration (written analog deadbands) and the dynamic config is active and set to persist, this parameter will show <i>Active</i> .                     |
| Dynamic Unsolicited Enables     | If the module has received dynamic configuration (enabled/disabled<br>unsolicited responses) and the dynamic config is active and set to persist,<br>this parameter will show <i>Active</i> . |

Table 10.2 - General status

# 10.2.2 DNP3 Statistics

| AyPLX51-DNPS - Status   | ix Statistics | Security Statistics | Map Items                  | Event Statistics                       | Repeater Statistic | cs CIP Statis | tics USB Statistics | Ethernet Clients |  |
|-------------------------|---------------|---------------------|----------------------------|----------------------------------------|--------------------|---------------|---------------------|------------------|--|
| Counter                 |               | Value               |                            | Counter                                |                    | Value         | Class Counter       |                  |  |
| Counter                 |               | 17                  | Counter                    |                                        |                    | value         | Clear Counters      |                  |  |
| Application Messages 1x |               | 17                  | LOGIX/DINP3                | Data Type Misma                        | tcn - Read         | U             |                     |                  |  |
| Application Messages Rx |               | 17                  | Logix/DNP3                 | Data Type Misma                        | tch - Write        | 0             |                     |                  |  |
| Critical Messages Tx    |               | 0                   | Write Seq Ind              | dex Out Of Order                       |                    | 0             |                     |                  |  |
| Critical Messages Rx    |               | 0                   | DNP3 Reque                 | est Data Too Larg                      | e                  | 0             |                     |                  |  |
| Messages Discarded      |               | 0                   | Mapped Item                | Not Found                              |                    | 0             |                     |                  |  |
| Error Messages Tx       |               | 0                   | DNP3 Request Too Many Obje |                                        | ects               | 0             |                     |                  |  |
| Error Messages Rx       |               | 0                   | DNP3 Messag                | NP3 Message Queue Full<br>ode Mismatch |                    | 0             |                     |                  |  |
| Checksum Errors         |               | 0                   | Node Mismat                |                                        |                    | 0             |                     |                  |  |
| Timeouts                |               | 0                   | Select Size Too Large      |                                        |                    | 0             |                     |                  |  |
| Assign Class Received   |               | 0                   | Select Opera               | erate Data Mismatch                    | 1                  | 0             |                     |                  |  |
| Time Update Received    |               | 1                   | Parity Error               |                                        |                    | 0             |                     |                  |  |
| Deadband Update Recei   | ved           | 0                   |                            |                                        |                    |               |                     |                  |  |
| Broadcast Message Rece  | eived         | 0                   |                            |                                        |                    |               |                     |                  |  |
| Unsolicited Commands Re | eceived       | 1                   |                            |                                        |                    |               |                     |                  |  |
|                         |               |                     |                            |                                        |                    |               |                     |                  |  |
|                         |               |                     |                            |                                        |                    |               |                     |                  |  |

#### Figure 10.5 – DNP3 Statistics

## The DNP3 tab displays the DNP3 communication statistics:

| Statistic                                | Description                                                                                                    |
|------------------------------------------|----------------------------------------------------------------------------------------------------|
| Application Messages Tx                  | The number of application DNP3 packets sent by the module.                                                                                                    |
| Application Messages Rx                  | The number of application DNP3 packets received by the module.                                                                                                    |
| Critical Messages Tx                     | The number of critical DNP3 packets sent by the module when security is enabled.                                                                                                    |
| Critical Messages Rx                     | The number of critical DNP3 packets received by the module when security is enabled.                                                                                                    |
| Messages Discarded                       | The number of DNP3 packets discarded by the module.                                                                                                    |
| Error Messages Tx                        | The number of error DNP3 packets sent by the module.                                                                                                    |
| Error Messages Rx                        | The number of error DNP3 packets received by the module.                                                                                                    |
| Checksum Errors                          | The number of corrupted DNP3 packets received by the module.                                                                                                    |
| Timeouts                                 | The number of message response timeouts the module has encountered.                                                                                                    |
| Assign Class Received                    | The number of assign class messages received.                                                                                                    |
| Time Update Received                     | This number is the amount of times the DNP3 Master has sent a time update command to the DNP3 Outstation.                                                                                                    |
| Deadband Update Received                 | N/A.                                                                                                    |
| Broadcast Message Received               | This is the number of DNP3 Broadcast messages received.                                                                                                    |
| Unsolicited Command<br>Received          | This is the number of DNP3 Unsolicited (enable or disable) commands received.                                                                                                    |
| Logix/DNP3 Data Type<br>Mismatch - Read  | The data type in Logix (atomic or UDT) did not match the DNP3 data type during a read operation.                                                                                                    |
| Logix/DNP3 Data Type<br>Mismatch - Write | The data type in Logix (atomic or UDT) did not match the DNP3 data type during a write operation.                                                                                                    |
| Write Seq Index Out Of Order             | DNP3 allows you to write data in a non-sequential manner by using DNP3 object prefixes. For example, a single write operation can be targeted to array offset 2, 3, 4, and 8. This is not allowed in the PLX51-DNPS due to the nature of the CIP communication protocol. |

|                                  | You will need to write array offset 2, 3, and 4 and then in a separate write function write to offset 8.                                                                   |
|----------------------------------|----------------------------------------------------------------------------------------------------|
| DNP3 Request Data Too<br>Large   | The request data is too big. The PLX51-DNPS allows for a maximum of 1000 bytes per transaction.                                                                            |
| Mapped Item Not found            | The DNP3 request has a range that is outside of the configured DNP3 mapping bounds for the specific group and variation.                                                   |
| DNP3 Request Too Many<br>Objects | The PLX51-DNPS supports a maximum of 100 DNP3 objects in a single DNP3 request. These statistics indicates that more than 100 DNP3 objects were found in a single request. |
| DNP3 Message Queue Full          | The PLX51-DNPS has received too many simultaneous messages to process.                                                                                                    |
| Node Mismatch                    | The received message node number did not match the PLX51-DNPS configured node address.                                                                                     |
| Select Size Too Large            | When the Select/Operate functionality is used the PLX51-DNPS supports a maximum of 255 bytes per transaction (or one full DNP3 message).                                   |
| Select Operate Data<br>Mismatch  | The Select/Operate functionality requires that the response to the Select function matches the Select request.                                                             |
| Parity Error                     | The number of bytes with parity errors received by the module.                                                                                                    |

Table 10.3 – DNP3 Statistics

#### 10.2.3 Logix Statistics

The following Logix statistics are only relevant when the module is communicating over EtherNet/IP.

| ral DNP3 Statistics Logix Statistics | Security Statistics | Map Items | Event Statistics | Repeater Statistics | CIP Statistics | USB Statistics | Ethernet Clients | TCP / A |
|--------------------------------------|---------------------|-----------|------------------|---------------------|----------------|----------------|------------------|---------|
| Counter                              | Value               |           |                  |                     | [              | Clear Counters |                  |         |
| Current Connections                  | 0                   |           |                  |                     |                |                |                  |         |
| Connection Failures                  | 0                   |           |                  |                     |                |                |                  |         |
| Tag Not Exist Errors                 | 0                   |           |                  |                     |                |                |                  |         |
| Privilege Violations                 | 0                   |           |                  |                     |                |                |                  |         |
| Tag Reads                            | 0                   |           |                  |                     |                |                |                  |         |
| Tag Writes                           | 0                   |           |                  |                     |                |                |                  |         |
| ENIP Retries                         | 0                   |           |                  |                     |                |                |                  |         |
| ENIP Failures                        | 0                   |           |                  |                     |                |                |                  |         |
| General Access Errors                | 0                   |           |                  |                     |                |                |                  |         |
|                                      |                     |           |                  |                     |                |                |                  |         |

#### Figure 10.6 - Logix Statistics

| Of a starts                | Description                                                                                                    |
|----------------------------|----------------------------------------------------------------------------------------------------|
| Statistic                  | Description                                                                                                    |
| Current Connections        | The number of current open class 3 connections.                                                                        |
| Connection Failures        | The number of failed attempts at establishing a class 3 connections with a Logix controller.                           |
| Tag Not Exist Errors       | The number of tag read and tag write transactions that failed due to the destination tag not existing.                 |
| Privilege Violation Errors | The number of tag read and tag write transactions that failed due to a privilege violation error.                      |
|                            | This may be caused by the External Access property of the Logix tag being set to either None or Read Only.             |
| Tag Reads                  | The number of tag read transactions executed by the PLX51-DNPS module.                                                 |
| Tag Writes                 | The number of tag write transactions executed by the PLX51-DNPS module.                                                |
| ENIP Retries               | This count increases when no response was received from the Logix Controller by the time the ENIP timeout is reached.  |
| ENIP Failures              | This count increases when the ENIP Retry Limit is reached and no response has been received from the Logix Controller. |
| General Access Errors      | This is the number of non-specific errors received from the Logix controller.                                          |

Table 10.4 – Logix Statistics

#### 10.2.4 Modbus Statistics

The following Logix statistics are only relevant when the module is communicating over Modbus TCP/IP.

| Му   | -DNPS - Status       |                   |            |            |           |                    |          |            |                |                | ×                        |
|------|----------------------|-------------------|------------|------------|-----------|--------------------|----------|------------|----------------|----------------|--------------------------|
| Gene | eral DNP3 Statistics | Modbus Statistics | Security S | Statistics | Map Items | Event Statistics   | Repeater | Statistics | CIP Statistics | USB Statistics | Ethernet Clients TCP • • |
| [    | Counter              |                   | Value      |            |           | Counter            |          | Value      | C              | lear Counters  |                          |
|      | Tx Packet Count      |                   | 49         |            | lllegal l | unction            |          | 0          |                |                |                          |
|      | Rx Packet Count      |                   | 6          |            | llegal I  | Data Address       |          | 0          |                |                |                          |
|      | Checksum Errors      |                   | 0          |            | llegal l  | Data Value         |          | 0          |                |                |                          |
|      | Parity Errors        |                   | 0          |            | Slave I   | Device Failure     |          | 0          |                |                |                          |
|      | Timeout Errors       |                   | 44         |            | Acknow    | wledge - Reponse   | Delay    | 0          |                |                |                          |
|      | Data Too Large       |                   | 0          |            | Slave I   | Device Busy        |          | 0          |                |                |                          |
|      | Map Item Not Found   |                   | 0          |            | Negati    | ve Acknowledge     |          | 0          |                |                |                          |
|      | Node Mismatch        |                   | 0          |            | Diagno    | stics Register Rea | d        | 0          |                |                |                          |
|      | Data Alignment Error | s                 | 0          |            | Memor     | y Parity Error     |          | 0          |                |                |                          |
|      |                      |                   |            |            |           |                    |          |            |                |                |                          |

| Statistic                      | Description                                                                                                    |
|--------------------------------|----------------------------------------------------------------------------------------------------|
| Tx Packet Count                | The number of Modbus packets sent by the module.                                                                                                    |
| Rx Packet Count                | The number of Modbus packets received by the module.                                                                                                    |
| Checksum Errors                | The number of corrupted Modbus packets received by the module.                                                                                                    |
| Parity Errors                  | The number of bytes with parity errors received by the module.                                                                                                    |
| Timeout Errors                 | The number of message response timeouts the module has encountered.                                                                                                    |
| Data Too Large                 | The number of Modbus requests/responses where the data was too large.                                                                                                    |
| Map Item Not Found             | The number of Modbus requests containing an invalid register.                                                                                                    |
| Node Mismatch                  | The received Modbus request did not match the module's Modbus node address.                                                                                                    |
| Data Alignment Errors          | The Modbus request and associated mapped item is not byte aligned with the destination Logix tag.                                                                                                    |
| Illegal Function               | The number of Illegal Function exceptions returned by the Modbus device.                                                                                                    |
| Illegal Data Address           | The number of Illegal Data Address exceptions returned by the Modbus device.                                                                                                    |
| Illegal Data Value             | The number of Illegal Data Value exceptions returned by the Modbus device.                                                                                                    |
| Slave Device Failure           | The number of Device Failure exceptions returned by the Modbus device.                                                                                                    |
| Acknowledge–<br>Response Delay | The number of Acknowledge exceptions returned by the Modbus device.                                                                                                    |
| Slave Device Busy              | The number of Slave Busy exceptions returned by the Modbus device.                                                                                                    |
| Negative Acknowledge           | The number of Negative Acknowledge exceptions returned by the Modbus device.                                                                                                    |
| Diagnostics Register Read      | The number of times a Modbus Diagnostics request has been received.<br>This is only relevant when the PLX51-DNPS is a Modbus Slave.                                                                                                    |
| Memory Parity Error            | The number of times a Modbus Slave has received a memory parity error indication. The memory parity error is when the slave attempts to read extended memory or record file, but detected a parity error in memory.<br>This is only relevant when the PLX51-DNPS is Modbus Master. |

Table 10.5 – Modbus Statistics

#### 10.2.5 Security Statistics

The following Security statistics are only relevant when DNP3 Security has been enabled in the module configuration.

| al DINES Statistics Modbus Statis | ics Security Statistic | s Map items    | Event Statistics | Repeater Statistics | CIF Statistics | USD Statistics | Ethemet Clients |  |
|-----------------------------------|------------------------|----------------|------------------|---------------------|----------------|----------------|-----------------|--|
| Counter                           | Value                  | Clear Counters |                  |                     |                |                |                 |  |
| Authentication Successes          | 0                      |                |                  |                     |                |                |                 |  |
| Session Key Changes               | 0                      |                |                  |                     |                |                |                 |  |
| Session Key Change Failures       | 0                      |                |                  |                     |                |                |                 |  |
| Update Key Changes                | 1                      |                |                  |                     |                |                |                 |  |
| Transfer Key Changes              | 1                      |                |                  |                     |                |                |                 |  |
| Authentication Failures           | 0                      |                |                  |                     |                |                |                 |  |
| Authorization Failures            | 0                      |                |                  |                     |                |                |                 |  |
| Unexpected Responses              | 0                      |                |                  |                     |                |                |                 |  |
| No Responses                      | 0                      |                |                  |                     |                |                |                 |  |
| Aggressive Not Supported          | 0                      |                |                  |                     |                |                |                 |  |
| MAC Algorithm Not Supported       | 0                      |                |                  |                     |                |                |                 |  |
| Key Wrap Algorithm Not Suppor     | 0                      |                |                  |                     |                |                |                 |  |
| Update Key Not Permitted          | 0                      |                |                  |                     |                |                |                 |  |
| Unknown User                      | 0                      |                |                  |                     |                |                |                 |  |
|                                   |                        |                |                  |                     |                |                |                 |  |

#### Figure 10.8 - Security Statistics

| Statistic                           | Description                                                                                            |
|-------------------------------------|----------------------------------------------------------------------------------------------------|
| Authentication Successes            | Increases every time the device successfully authenticates a message.                                  |
| Session Key Changes                 | When the session keys have been successfully updated.                                                  |
| Session Key Change<br>Failures      | When the session keys have failed to update.                                                           |
| Update Key Changes                  | The Update Key has changed.                                                                            |
| Transfer Key Changes                | The Transfer Key has changed.                                                                          |
| Authentication Failures             | The other device has provided invalid authentication information such as an incorrect MAC.             |
| Authorization Failures              | Increases when a user is not authorized to perform a requested operation.                              |
| Unexpected Responses                | The other device has responded with a message that was not expected during the authentication process. |
| No Responses                        | The other device has not replied during the authentication process.                                    |
| Aggressive Not Supported            | When Aggressive Mode Authentication is not supported this will increase.                               |
| MAC Algorithm Not<br>Supported      | The MAC algorithm requested is not supported                                                           |
| Key Wrap Algorithm Not<br>Supported | The Key Wrap algorithm requested is not supported.                                                     |
| Update Key Not Permitted            | Updating of a key was not permitted.                                                                   |
| Unknown User                        | The user used for authentication was unknown. The default user (1) is the only user supported.         |

Table 10.6 - Security Statistics

#### 10.2.6 Map Items

The *Map Items* tab will display the successful packet counts processed by each mapping item. If an item count changes, then the success count field will be displayed with a green background for approximately 3 seconds. This provides quick visual feedback as to which items are currently active. The fields will adjust to suite the appropriate mode.

| eral       |                    |        |                  |   |
|------------|--------------------|--------|------------------|---|
| Map Item S | Status             |        |                  |   |
| *          | Group:Index        | Modbus | Success<br>Count | ^ |
| 0          | 1:0-0              |        | 0                |   |
| 1          | 1 : 1 - 1920       |        | 0                |   |
| 2          | 1 : 1921 - 1921    |        | 0                |   |
| 3          | 1 : 1929 - 1978    |        | 0                |   |
| 4          | 3 : 20000 - 20000  |        | 0                |   |
| 5          | 3 : 20002 - 20051  |        | 0                |   |
| 6          | 3 : 20102 - 20102  |        | 0                |   |
| 7          | 3 : 20112 - 20161  |        | 0                |   |
| 8          | 10 : 2000 - 2000   |        | 0                |   |
| 9          | 10 : 2001 - 2050   |        | 0                |   |
| 10         | 10 : 5000 - 5000   |        | 0                |   |
| 11         | 10 : 5008 - 5057   |        | 0                |   |
| 12         | 12 : 10000 - 10000 |        | 0                | ~ |

Figure 10.9 – Modbus TCP/IP Map Item status

| eral | DNP3 Statistics | Logix Statistics | Security Statistics | Map Items | Event Statistics | Repeater Statistics | CIP Statistics | USB Statistics | Ethernet Cl      | ients 1 | FCP / / |
|------|-----------------|------------------|---------------------|-----------|------------------|---------------------|----------------|----------------|------------------|---------|---------|
| /lap | Item Status     |                  |                     |           |                  |                     |                |                |                  |         |         |
|      | Grou            | p:Index          |                     | Path      |                  | Tag                 | gname          | :              | Success<br>Count | ^       |         |
| 0    | 1               | 1:0-0            | 192.168.1.15        |           |                  | BinaryInputs        |                |                | 0                |         |         |
| 1    | 1:              | 1 - 1920         | 192.168.1.15        |           |                  |                     |                |                | 0                |         |         |
| 2    | 1:1             | 921 - 1921       | 192.168.1.15        |           |                  |                     |                |                | 0                |         |         |
| 3    | 1:1             | 929 - 1978       | 192.168.1.15        |           |                  |                     |                |                | 0                |         |         |
| 4    | 3 : 20          | 000 - 20000      | 192.168.1.15        |           |                  |                     |                |                | 0                |         |         |
| 5    | 3 : 20          | 002 - 20051      | 192.168.1.15        |           |                  |                     |                |                | 0                |         |         |
| 6    | 3 : 20          | 102 - 20102      | 192.168.1.15        |           |                  |                     |                |                | 0                |         |         |
| 7    | 3 : 20          | 112 - 20161      | 192.168.1.15        |           |                  |                     |                |                | 0                |         |         |
| 8    | 10 : 2          | 2000 - 2000      | 192.168.1.15        |           |                  |                     |                |                | 0                |         |         |
| 9    | 10 : 2          | 2001 - 2050      | 192.168.1.15        |           |                  |                     |                |                | 0                |         |         |
| 10   | 10 : 5          | 5000 - 5000      | 192.168.1.15        |           |                  |                     |                |                | 0                |         |         |
| 11   | 10 : 5          | 5008 - 5057      | 192.168.1.15        |           |                  |                     |                |                | 0                |         |         |
| 12   | 12 : 10         | 0000 - 10000     | 192.168.1.15        |           |                  |                     |                |                | 0                | ~       |         |

| Figure 10.10 - | EtherNet/IP | Map Item status |
|----------------|-------------|-----------------|
|----------------|-------------|-----------------|

| Statistic     | Description                                                               |
|---------------|---------------------------------------------------------------------------|
| Group:Index   | The DNP3 Group and Object Index Range                                     |
| Path          | The CIP Path to the associated Controller (EtherNet/IP)                   |
| Tagname       | The tagname (EtherNet/IP) or Modbus Register (Modbus) of the mapped item. |
| Success Count | The number of successful transactions associated with this mapped item.   |

Table 10.7 – Map Item status

### 10.2.7 Event Statistics

The event statistics will show how many events have been buffered for each class from each DNP event group. When Dual Master Event Unloading has been enabled, the event statistics will also show how many events have been buffered for each of the two DNP masters.

| eral DN  | IP3 Statistics | Logix Statistics | Security Statistics | Map Items     | Event Statistics | Unsolicited Events | Repeater      | Statistics CIP Stat | istics USB    | Statistics Etherne | t Clients TCP / AF | P DNP3 S      | ecurity   |               |              |
|----------|----------------|------------------|---------------------|---------------|------------------|--------------------|---------------|---------------------|---------------|--------------------|--------------------|---------------|-----------|---------------|--------------|
| Event St | atistics       |                  |                     |               |                  |                    |               |                     |               |                    |                    |               |           |               | Clear Events |
| Group    | C1 Load        | C1M1<br>Count    | C1M1 Addr           | C1M2<br>Count | C1M2 Addr        | C2 Load            | C2M1<br>Count | C2M1 Addr           | C2M2<br>Count | C2M2 Addr          | C3 Load            | C3M1<br>Count | C3M1 Addr | C3M2<br>Count | C3M2 Addr    |
| 602      | 000:00:0       | 0 0              | 000:00:00           | 0             | 000:00:00        | 000:00:00          | 0             | 000:00:00           | 0             | 000:00:00          | 000:00:00          | 0             | 00:00:00  | 0             | 000:00:00    |
| 04       | 000:00:00      | ) 0              | 000:00:00           | 0             | 000:00:00        | 000:00:00          | 0             | 000:00:00           | 0             | 000:00:00          | 000:00:00          | 0             | 00:00:00  | 0             | 00:00:00     |
| 11       | 000:00:00      | ) 0              | 000:00:00           | 0             | 000:00:00        | 000:00:00          | 0             | 000:00:00           | 0             | 000:00:00          | 000:00:00          | 0             | 00:00:00  | 0             | 00:00:00     |
| 13       | 013:19:0       | 32675            | 031:24:13           | 0             | 000:00:00        | 000:00:00          | 0             | 000:00:00           | 0             | 000:00:00          | 000:00:00          | 0             | 000:00:00 | 0             | 000:00:00    |
| 22       | 000:00:0       | 0 0              | 000:00:00           | 0             | 000:00:00        | 000:00:00          | 0             | 000:00:00           | 0             | 000:00:00          | 000:00:00          | 0             | 000:00:00 | 0             | 000:00:00    |
| 23       | 000:00:0       | 0 0              | 000:00:00           | 0             | 000:00:00        | 000:00:00          | 0             | 000:00:00           | 0             | 000:00:00          | 000:00:00          | 0             | 000:00:00 | 0             | 000:00:00    |
| 32       | 034:45:1       | 2 3674           | 031:08:02           | 0             | 000:00:00        | 000:00:00          | 0             | 000:00:00           | 0             | 000:00:00          | 000:00:00          | 0             | 000:00:00 | 0             | 000:00:00    |
| 42       | 000:00:0       | 0 0              | 000:00:00           | 0             | 000:00:00        | 000:00:00          | 0             | 000:00:00           | 0             | 000:00:00          | 000:00:00          | 0             | 000:00:00 | 0             | 000:00:00    |
| 43       | 000:00:0       | 0 0              | 000:00:00           | 0             | 000:00:00        | 012:06:05          | 31838         | 031:00:07           | 0             | 000:00:00          | 000:00:00          | 0             | 000:00:00 | 0             | 000:00:00    |
|          |                |                  |                     |               |                  |                    |               |                     |               |                    |                    |               |           |               |              |

Figure 10.11 - Event Statistics

| Statistic  | Description                                                                                |
|------------|--------------------------------------------------------------------------------------------|
| Group      | The specific DNP3 Group used.                                                              |
| C1 Load    | Memory address of event load index for class 1 events for the specific group.              |
| C1M1 Count | The number of outstanding events for class 1 events for the specific group for Master 1.   |
| C1M1 Addr  | Memory address of event load index for class 1 events for the specific group for Master 1. |
| C1M2 Count | The number of outstanding events for class 1 events for the specific group for Master 2.   |
| C1M2 Addr  | Memory address of event load index for class 1 events for the specific group for Master 2. |
| C2 Load    | Memory address of event load index for class 2 events for the specific group.              |
| C2M1 Count | The number of outstanding events for class 2 events for the specific group for Master 1.   |
| C2M1 Addr  | Memory address of event load index for class 2 events for the specific group for Master 1. |
| C2M2 Count | The number of outstanding events for class 2 events for the specific group for Master 2.   |
| C2M2 Addr  | Memory address of event load index for class 2 events for the specific group for Master 2. |
| C3 Load    | Memory address of event load index for class 3 events for the specific group.              |
| C3M1 Count | The number of outstanding events for class 3 events for the specific group for Master 1.   |
| C3M1 Addr  | Memory address of event load index for class 3 events for the specific group for Master 1. |
| C3M2 Count | The number of outstanding events for class 3 events for the specific group for Master 2.   |
| C3M2 Addr  | Memory address of event load index for class 3 events for the specific group for Master 2. |

Table 10.8 - Event Statistics

### 10.2.8 Unsolicited Events

The unsolicited events status will indicate the status for the unsolicited responses that have been unloaded, buffered, or are awaiting confirms.

| My-DN   | IPS - Status       |                  |                     |           |                  |                    |                     |                |                |                  |         |
|---------|--------------------|------------------|---------------------|-----------|------------------|--------------------|---------------------|----------------|----------------|------------------|---------|
| General | DNP3 Statistics    | Logix Statistics | Security Statistics | Map Items | Event Statistics | Unsolicited Events | Repeater Statistics | CIP Statistics | USB Statistics | Ethernet Clients | TCF • • |
| Unsol   | icited Event Stati | istics           |                     |           |                  |                    |                     |                |                |                  |         |
|         | Class              | Buffered         | Pending C           | onfirms   | Load Index       | Unload Inc         | lex                 |                |                |                  |         |
|         | Class 1            | 0                | 0                   |           | 0                | 0                  |                     |                |                |                  |         |
|         | Class 2            | 0                | 0                   |           | 0                | 0                  |                     |                |                |                  |         |
|         | Class 3            | 0                | 0                   |           | 0                | 0                  |                     |                |                |                  |         |
|         |                    |                  |                     |           |                  |                    |                     |                |                |                  |         |
|         |                    |                  |                     |           |                  |                    |                     |                |                |                  |         |

#### Figure 10.12 – Unsolicited Events

| Statistic        | Description                                                                    |
|------------------|--------------------------------------------------------------------------------|
| Buffered         | The number of unsolicited responses that have been buffered to send.           |
| Pending Confirms | The number of unsolicited responses that have been sent awaiting confirmation. |
| Load Index       | The load index for unsolicited responses.                                      |
| Unload Index     | The unload index for unsolicited responses.                                    |

Table 10.9 - Unsolicited Events per Class

## 10.2.9 Repeater Statistics

| ONPS - Status            |       |                |  |  |
|--------------------------|-------|----------------|--|--|
|                          |       |                |  |  |
| Counter                  | Value | Clear Counters |  |  |
| Serial Repeat Count      | 0     |                |  |  |
| Routed Repeat Count      | 0     |                |  |  |
| Duplicate Repeat Message | 0     |                |  |  |
| Failed RoutedRepeat      | 0     |                |  |  |
| Incorrect Protocol       | 0     |                |  |  |
| Incorrect Mode           | 0     |                |  |  |
|                          |       |                |  |  |
|                          |       |                |  |  |
|                          |       |                |  |  |

#### Figure 10.13 - Repeater Statistics

| Statistic                | Description                                                                                                    |
|--------------------------|----------------------------------------------------------------------------------------------------|
| Serial Repeat Count      | The number of messages that have been repeated on the serial network.                                                                                      |
| Routed Repeat Count      | The number of messages that have been routed to another PLX51-DNPS on the Ethernet network.                                                                |
| Duplicate Repeat Message | The number of duplicate repeat messages that have been received. Note that with multi-hop architectures this number will increase during normal operation. |
| Failed Routed Repeat     | The number of times a routed message was sent to a PLX51-DNPS that returned an error code.                                                                 |
| Incorrect Protocol       | The number of times a routed message is received by the PLX51-DNPS which has not been configured for Serial Communication.                                 |
| Incorrect Mode           | The number of times a routed message is received by the PLX51-DNPS which has is not in Outstation Operating Mode.                                          |

Table 10.10 - Repeater Statistics

## 10.2.10 CIP Statistics

Each PLX51-DNPS provides a set of Common Industrial Protocol (CIP) communication statistics as shown below:

| Counter                    | Value |   | Clear Counte | 202 |  |  |
|----------------------------|-------|---|--------------|-----|--|--|
| Class 1 Timeout Count      | 0     | 1 | Cicar Count  | 10  |  |  |
| Class 1 Forward Open Coun  | . 0   | - |              |     |  |  |
| Class 1 Forward Close Coun |       | - |              |     |  |  |
| Class 1 Connection Count   | 0     | - |              |     |  |  |
| Class 3 Timeout Count      | 0     | - |              |     |  |  |
| Class 3 Forward Open Coun  | t 0   | - |              |     |  |  |
| Class 3 Forward Close Coun | t 0   | - |              |     |  |  |
| Class 3 Connection Count   | 0     |   |              |     |  |  |
|                            |       |   |              |     |  |  |

#### Figure 10.14 - CIP Statistics

| Statistic                   | Description                                         |
|-----------------------------|-----------------------------------------------------|
| Class 1 Timeout Count       | Number of times a Class 1 connection has timed out. |
| Class 1 Forward Open Count  | Number of Class 1 Connection establish attempts.    |
| Class 1 Forward Close Count | Number of Class 1 Connection close attempts.        |
| Class 1 Connection Count    | Number of Class 1 Connections currently active.     |
| Class 3 Timeout Count       | Number of times a Class 3 connection has timed out. |
| Class 3 Forward Open Count  | Number of Class 3 Connection establish attempts.    |
| Class 3 Forward Close Count | Number of Class 3 Connection close attempts.        |
| Class 3 Connection Count    | Number of Class 3 Connections currently active.     |

Table 10.11 - CIP Statistics

# 10.2.11 USB Statistics

| General DNP3 Statistics Logix Statistics Security Statistics Map Items Event Statistics Repeater Statistics CIP Statistics USB Statistics Ethemet Clients | TCP / / · |
|----------------------------------------------------------------------------------------------------|-----------|
| Counter Value Clear Counters                                                                                                    |           |
| Cable Event Count 0                                                                                                    |           |
| Tx Packet Count 0                                                                                                    |           |
| Rx Packet Count 0                                                                                                    |           |
| Error Count 0                                                                                                    |           |
|                                                                                                    |           |
|                                                                                                    |           |
|                                                                                                    |           |
|                                                                                                    |           |
|                                                                                                    |           |
|                                                                                                    |           |
|                                                                                                    |           |
|                                                                                                    |           |
|                                                                                                    |           |
|                                                                                                    |           |
|                                                                                                    |           |

#### Figure 10.15 - USB Statistics

| Statistic         | Description                                                                                                    |
|-------------------|----------------------------------------------------------------------------------------------------|
| Cable Event Count | This is the number of times the USB cable has either been removed or inserted from the Host or Client.                                   |
| Tx Packet Count   | The number of packets sent on the USB port.                                                                                              |
| Rx Packet Count   | The number of packets received on the USB port.                                                                                          |
| Error Count       | The number of errors that have occurred on the USB port. You will need to open the module event log for more detail regarding the error. |

Table 10.12 - USB Statistics

# 10.2.12 Ethernet Clients

| My-DN   | IPS - Status         |                  |          |            |               |                  |                     |                |                |                         |
|---------|----------------------|------------------|----------|------------|---------------|------------------|---------------------|----------------|----------------|-------------------------|
| General | DNP3 Statistics      | Logix Statistics | Security | Statistics | Map Items     | Event Statistics | Repeater Statistics | CIP Statistics | USB Statistics | Ethemet Clients TCP / / |
| Ether   | net Client Counts    |                  |          | B          | therNet/IP Ta | able             |                     |                |                |                         |
|         | Туре                 | C                | Count    |            | IP Address    |                  | Session Handle      |                |                |                         |
| ARF     | <sup>o</sup> Clients |                  | 2        |            |               |                  |                     |                |                |                         |
| TCP     | Clients              |                  | 1        |            |               |                  |                     |                |                |                         |
| Ethe    | erNet/IP Clients     |                  | 0        |            |               |                  |                     |                |                |                         |
|         |                      |                  |          |            |               |                  |                     |                |                |                         |
|         |                      |                  |          |            |               |                  |                     |                |                |                         |
|         |                      |                  |          |            |               |                  |                     |                |                |                         |
|         |                      |                  |          |            |               |                  |                     |                |                |                         |
|         |                      |                  |          |            |               |                  |                     |                |                |                         |
|         |                      |                  |          |            |               |                  |                     |                |                |                         |
|         |                      |                  |          |            |               |                  |                     |                |                |                         |
|         |                      |                  |          |            |               |                  |                     |                |                |                         |
|         |                      |                  |          |            |               |                  |                     |                |                |                         |
|         |                      |                  |          |            |               |                  |                     |                |                |                         |
|         |                      |                  |          |            |               |                  |                     |                |                |                         |
|         |                      |                  |          |            |               |                  |                     |                |                |                         |

#### Figure 10.16 - Ethernet Clients

| Statistic           | Description                                               |  |  |  |  |  |  |
|---------------------|-----------------------------------------------------------|--|--|--|--|--|--|
| Ethernet Clients    |                                                           |  |  |  |  |  |  |
| ARP Clients         | The number of ARP (Address Resolution Protocol) Clients   |  |  |  |  |  |  |
| TCP Clients         | The number of TCP (Transmission Control Protocol) Clients |  |  |  |  |  |  |
| EtherNet/IP Clients | The number of EtherNet/IP Clients                         |  |  |  |  |  |  |
| EtherNet/IP Table   |                                                           |  |  |  |  |  |  |
| IP Address          | IP Address of the remote EtherNet/IP client               |  |  |  |  |  |  |
| Session Handle      | Session Handle associated with the EtherNet/IP connection |  |  |  |  |  |  |

Table 10.13 - Ethernet Clients

# 10.2.13 TCP/ARP Tables

| My-DNPS - State   | us              |                     |           |                  |                     |                |                |                  |                   |
|-------------------|-----------------|---------------------|-----------|------------------|---------------------|----------------|----------------|------------------|-------------------|
| DNP3 Statistics L | ogix Statistics | Security Statistics | Map Items | Event Statistics | Repeater Statistics | CIP Statistics | USB Statistics | Ethernet Clients | TCP / ARP DNF · · |
| ARP Table         |                 |                     | TCP       | Table            |                     |                |                |                  |                   |
| MAC Address       | s               | P Address           |           | MAC Address      | Remote Port         | t Lo           | cal Port       |                  |                   |
| E4:B9:7A:03:4     | 43:09           | 192.168.1.11        |           | E4:B9:7A:03:43:0 | 9 22                | 814            | 44818          |                  |                   |
| 00:0D:8D:02:7     | 77:E5 1         | 92.168.1.251        |           |                  |                     |                |                |                  |                   |
|                   |                 |                     |           |                  |                     |                |                |                  |                   |
|                   |                 |                     |           |                  |                     |                |                |                  |                   |
|                   |                 |                     |           |                  |                     |                |                |                  |                   |
|                   |                 |                     |           |                  |                     |                |                |                  |                   |
|                   |                 |                     |           |                  |                     |                |                |                  |                   |
|                   |                 |                     |           |                  |                     |                |                |                  |                   |
|                   |                 |                     |           |                  |                     |                |                |                  |                   |
|                   |                 |                     |           |                  |                     |                |                |                  |                   |
|                   |                 |                     |           |                  |                     |                |                |                  |                   |
|                   |                 |                     |           |                  |                     |                |                |                  |                   |
|                   |                 |                     |           |                  |                     |                |                |                  |                   |
|                   |                 |                     |           |                  |                     |                |                |                  |                   |
|                   |                 |                     |           |                  |                     |                |                |                  |                   |
|                   |                 |                     |           |                  |                     |                |                |                  |                   |

#### Figure 10.17 - TCP / ARP tables

| Statistic                               | Description                                       |  |  |  |  |  |  |  |
|-----------------------------------------|---------------------------------------------------|--|--|--|--|--|--|--|
| ARP (Address Resolution Protocol) Table |                                                   |  |  |  |  |  |  |  |
| MAC Address                             | The MAC address of the remote Ethernet interface. |  |  |  |  |  |  |  |
| IP Address                              | The IP (Internet Protocol) address.               |  |  |  |  |  |  |  |
| TCP (Transmission Control I             | Protocol) Table                                   |  |  |  |  |  |  |  |
| MAC Address                             | The MAC address of the remote Ethernet interface. |  |  |  |  |  |  |  |
| Remote Port                             | The TCP Port of the remote device.                |  |  |  |  |  |  |  |
| Local Port                              | The TCP port of the local device.                 |  |  |  |  |  |  |  |

Table 10.14 – TCP / ARP tables

#### 10.3 DNP3 Packet Capture

The PLX51-DNPS module provides the capability to capture the DNP3 traffic for analysis. This will assist you and the support team to diagnose any possible issues. To invoke the capture of the module, double-click on the DNP3 Packet Capture item in the Project Explorer tree.

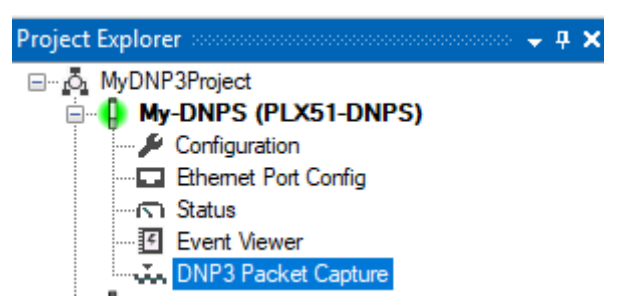

Figure 10.18 - Selecting DNP3 Packet Capture

The DNP3 Packet Capture window will open and automatically start capturing all DNP3 packets.

| 🚸 My-DNP  | S - DNP3 | Packet Captu | re     |     |     |      |         |          |           |     |             |              | × |
|-----------|----------|--------------|--------|-----|-----|------|---------|----------|-----------|-----|-------------|--------------|---|
|           | • 0      |              |        |     |     |      |         |          |           |     |             | View: Packet | - |
| Inde      | x 🔺      | Time         | Status | Dim | Src | Dest | DL Ctrl | DataLink | Transport | Seq | Application | Data         |   |
|           |          |              |        |     |     |      |         |          |           |     |             |              |   |
|           |          |              |        |     |     |      |         |          |           |     |             |              |   |
|           |          |              |        |     |     |      |         |          |           |     |             |              |   |
|           |          |              |        |     |     |      |         |          |           |     |             |              |   |
|           |          |              |        |     |     |      |         |          |           |     |             |              |   |
|           |          |              |        |     |     |      |         |          |           |     |             |              |   |
|           |          |              |        |     |     |      |         |          |           |     |             |              |   |
|           |          |              |        |     |     |      |         |          |           |     |             |              |   |
|           |          |              |        |     |     |      |         |          |           |     |             |              |   |
| Capturing | Pa       | ckets : 30   |        |     |     |      |         |          |           |     |             |              |   |

Figure 10.19 – DNP3 Packet Capture

To display the captured DNP3 packets, the capture process must first be stopped, by pressing the **Stop** button.

| N   | /y-DNPS - DNP        | 3 Packet Capture  |        |     |     |      |            |          |           |     |                                             |                                          | ×   |
|-----|----------------------|-------------------|--------|-----|-----|------|------------|----------|-----------|-----|---------------------------------------------|------------------------------------------|-----|
| ! P | View: Packet         |                   |        |     |     |      |            |          |           |     |                                             |                                          | -   |
|     | Index 🔺              | Time              | Status | Dim | Src | Dest | DL Ctrl    | DataLink | Transport | Seq | Application                                 | Data                                     | ^   |
|     | 5715472              | 2d - 15:55:43.860 | Ok     | Rx  | 0   | 1    | M : P->S - | Unc.Data | 32-Only   | 7   | Read : Counters (16-bit No Flag) [All]      | 05 64 0B C4 01 00 00 00 8C 85 E0 C7 01   |     |
|     | 5715473              | 2d - 15:55:43.860 | Ok     | Tx  | 1   | 0    | S : P->S - | Unc.Data | 40-Only   | 7   | Response (Cls1Evt,DeviceReset,Event Buff    | 05 64 13 44 00 00 01 00 43 6F E8 C7 81 8 |     |
|     | 5715474              | 2d - 15:55:43.860 | Ok     | Rx  | 0   | 1    | M : P->S - | Unc.Data | 33-Only   | 8   | Read : Counters (32-bit + Flag) [All]       | 05 64 0B C4 01 00 00 00 8C 85 E1 C8 01   |     |
|     | 5715475              | 2d - 15:55:43.860 | Ok     | Tx  | 1   | 0    | S : P->S - | Unc.Data | 41-First  |     |                                             | 05 64 FF 44 00 00 01 00 8D F6 69 C8 81   |     |
|     | 5715476              | 2d - 15:55:43.860 | Ok     | Tx  | 1   | 0    | S : P->S - | Unc.Data | 42-Last   | 8   | Response (Cls1Evt,DeviceReset,Event Buff    | 05 64 1E 44 00 00 01 00 16 0D AA 00 00   |     |
|     | 5715477              | 2d - 15:55:43.870 | Ok     | Rx  | 0   | 1    | M : P->S - | Unc.Data | 34-Only   | 9   | Read : Analog Inputs (32-bit + Flag) [All]  | 05 64 0B C4 01 00 00 00 8C 85 E2 C9 01   |     |
|     | 5715478              | 2d - 15:55:43.870 | Ok     | Tx  | 1   | 0    | S : P->S - | Unc.Data | 43-First  |     |                                             | 05 64 FF 44 00 00 01 00 8D F6 6B C9 81   |     |
|     | 5715479              | 2d - 15:55:43.870 | Ok     | Tx  | 1   | 0    | S : P->S - | Unc.Data | 44-Last   | 9   | Response (CIs1Evt,DeviceReset,Event Buff    | 05 64 1E 44 00 00 01 00 16 0D AC 00 00   |     |
|     | 5715480              | 2d - 15:55:43.900 | Ok     | Rx  | 0   | 1    | M : P->S - | Unc.Data | 35-Only   | А   | Read : Analog Inputs (16-bit No Flag) [All] | 05 64 0B C4 01 00 00 00 8C 85 E3 CA 01   |     |
|     | 5715481              | 2d - 15:55:43.900 | Ok     | Tx  | 1   | 0    | S : P->S - | Unc.Data | 45-Only   | A   | Response (Cls1Evt,DeviceReset,Event Buff    | 05 64 7E 44 00 00 01 00 E9 52 ED CA 81   | × . |
| Sto | Stopped Packets : 30 |                   |        |     |     |      |            |          |           |     |                                             |                                          |     |

Figure 10.20 – DNP3 Packet Capture complete

| Statistic                                                                                               | Description                                                                                                    |  |  |  |  |  |  |
|----------------------------------------------------------------------------------------------------|----------------------------------------------------------------------------------------------------|--|--|--|--|--|--|
| Index                                                                                                   | The packet index, incremented for each packet sent or received.                                                                                                    |  |  |  |  |  |  |
| Time                                                                                                    | The elapsed time since the module powered up.                                                                                                    |  |  |  |  |  |  |
| Status The status of the packet. Received packets are checked for valid constructs and valid checksums. |                                                                                                    |  |  |  |  |  |  |
| Dirn                                                                                                    | The direction of the packet, either transmitted (Tx) or received (Rx).                                                                                                    |  |  |  |  |  |  |
| Src                                                                                                    | DNP3 node address of the message source.                                                                                                    |  |  |  |  |  |  |
| Dest                                                                                                    | DNP3 node address of the message destination.                                                                                                    |  |  |  |  |  |  |
| DL Ctrl                                                                                                 | <ul> <li>Data Link layer control.</li> <li>Part 1 : M – Master / S – Slave</li> <li>Part 2 : P-&gt;S : Primary to Secondary / S-&gt;P : Secondary to Primary</li> <li>Part 3 : Frame Count</li> <li>- : FCV = 0 (Frame count ignored)</li> <li>0 : FCV = 1, FCB = 0 (Frame Count = 0)</li> <li>1 : FCV = 1, FCB = 1 (Frame Count = 1)</li> </ul> |  |  |  |  |  |  |
| Data Link                                                                                               | Data Link function.                                                                                                    |  |  |  |  |  |  |
| Transport                                                                                               | Transport sequence numbers.                                                                                                    |  |  |  |  |  |  |
| Seq                                                                                                    | Application sequence numbers                                                                                                    |  |  |  |  |  |  |
| Application                                                                                             | Application Layer                                                                                                    |  |  |  |  |  |  |

The captured DNP3 packets are tabulated as follows:

Table 10.15 – DNP3 Packet Capture fields

The packet capture can be saved to a file for further analysis, by selecting the **Save** button on the toolbar. Previously saved DNP3 Packet Capture files can be viewed by selecting the DNP3 **Packet Capture Viewer** option in the **Tools** menu.

| ProSoft PLX50 Configuration Utility - MyDNP3Project* |     |                        |    |                                |
|------------------------------------------------------|-----|------------------------|----|--------------------------------|
| File Device                                          | Тоо | ls Window Help         |    |                                |
| : 🎦 🖬 🔛   🐰                                          | ę,  | Target Browser         |    |                                |
| Project Explorer                                     | **  | DHCP Server            |    |                                |
| 🖃 🧔 MyDNP3Pr                                         | 4   | Event Viewer           |    |                                |
| MyDNF                                                | 4   | DeviceFlash            |    |                                |
|                                                      | м.  | Packet Capture Viewers | ŭ. | DF1 Packet Capture Viewer      |
|                                                      |     | GSD File Management    | ŵ. | Modbus Packet Capture Viewer   |
|                                                      | ۶   | Application Settings   | š. | DNP3 Packet Capture Viewer     |
|                                                      | _   |                        | ů. | Profibus Packet Capture Viewer |

Figure 10.21 - Selecting the DNP3 Packet Capture Viewer

#### 10.4 Module Event Log

The PLX51-DNPS module logs various diagnostic records to an internal event log. These logs are stored in non-volatile memory and can be displayed using the PLX50 Configuration Utility or via the web interface.

To view them in PLX50 Configuration Utility, select the *Event Viewer* option in the Project Explorer tree.

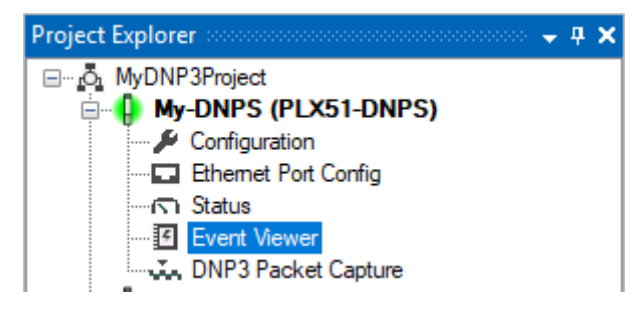

Figure 10.22 - Selecting the Module Event Log

The Event Log window will open and automatically read all the events from the module.

The log entries are sorted so as to have the latest record at the top. Custom sorting is achieved by double-clicking on the column headings.

| y-DNPS  | - E                                       | vent Viewer                                                      |                       |                       |                                                                                                    |                                                                                                    |
|---------|-------------------------------------------|------------------------------------------------------------------|-----------------------|-----------------------|----------------------------------------------------------------------------------------------------|----------------------------------------------------------------------------------------------------|
| 2 X     |                                           |                                                                  |                       |                       |                                                                                                    |                                                                                                    |
| Uploade | d 3                                       | records.                                                         |                       | Filter                | (All)                                                                                                    | $\sim$                                                                                                    |
| Index   | Ŧ                                         | Time                                                             | Up Time               |                       | Event                                                                                                    |                                                                                                    |
| 2       |                                           | 2020/09/08 16:07:13.810                                          | 2d - 21:19:03         | DNP3 Router of        | config valid                                                                                                    |                                                                                                    |
| 1       |                                           | 2020/09/08 16:07:07.780                                          | 2d - 21:18:57         | DNP3 Router of        | config valid                                                                                                    |                                                                                                    |
| 0       |                                           | 2020/09/08 16:06:53.890                                          | 2d - 21:18:43         | Log reset             |                                                                                                    |                                                                                                    |
|         |                                           |                                                                  |                       |                       |                                                                                                    |                                                                                                    |
|         |                                           |                                                                  |                       |                       |                                                                                                    |                                                                                                    |
|         |                                           |                                                                  |                       |                       |                                                                                                    |                                                                                                    |
|         |                                           |                                                                  |                       |                       |                                                                                                    |                                                                                                    |
|         |                                           |                                                                  |                       |                       |                                                                                                    |                                                                                                    |
|         |                                           |                                                                  |                       |                       |                                                                                                    |                                                                                                    |
|         |                                           |                                                                  |                       |                       |                                                                                                    |                                                                                                    |
|         |                                           |                                                                  |                       |                       |                                                                                                    |                                                                                                    |
|         |                                           |                                                                  |                       |                       |                                                                                                    |                                                                                                    |
|         |                                           |                                                                  |                       |                       |                                                                                                    |                                                                                                    |
|         |                                           |                                                                  |                       |                       |                                                                                                    |                                                                                                    |
|         | y-DNPS<br>Uploade<br>Index<br>2<br>1<br>0 | y-DNPS - E<br>y-DNPS - E<br>Uploaded 3<br>Index v<br>2<br>1<br>0 | y-DNPS - Event Viewer | y-DNPS - Event Viewer | y-DNPS - Event Viewer<br>Uploaded 3 records. Filter<br>Index V Time Up Time<br>2 2020/09/08 16:07:13.810 2d - 21:19:03 DNP3 Router of<br>1 2020/09/08 16:07:07.780 2d - 21:18:57 DNP3 Router of<br>0 2020/09/08 16:06:53.890 2d - 21:18:43 Log reset | y-DNPS - Event Viewer<br>Uploaded 3 records.<br>Index  Time Up Time Up Time Volume 2 2020/09/08 16:07:13.810 2d - 21:19:03 DNP3 Router config valid 2020/09/08 16:06:53.890 2d - 21:18:43 Log reset |

Figure 10.23 - Module Event Log

The log can also be stored to a file for future analysis, by selecting the **Save** button in the tool menu.

To view previously saved files, use the *Event Log Viewer* option under the *Tools* menu.

#### 10.5 Web Server

The PLX51-DNPS module hosts a web server allowing a user without PLX50 Configuration Utility or RSLogix 5000 to view various diagnostics of the module. This includes Ethernet parameters, the system event log, advanced diagnostics, and application diagnostics (DNP3 diagnostics).

**NOTE:** The web server is read-only and thus no parameters or configuration can be altered from the web interface.

| dule: PLX51-DN | IPS Serial: 8DF0DDE9 Firmw | rare Rev: 1.003.008               | Pros |
|----------------|----------------------------|-----------------------------------|------|
| Overview       | Device Name                | PLX51-DNPS                        |      |
| Ethernet       | Serial number              | 8DF0DDE9                          |      |
| Event Logs     | Firmware Revision          | 1.003.008                         |      |
| liagnostics    | Vendor Id                  | 309                               |      |
| pplication     | Product Type               | 12                                |      |
|                | Product Code               | 5213                              |      |
|                | Uptime                     | 2d 21h 20m 5s                     |      |
|                | Date                       | 2020/09/08                        |      |
|                | Time                       | 16:08:15                          |      |
|                | Temperature                | 61.7640°C                         |      |
|                | Hardware MAC               | 00:60:35:2D:FD:6A                 |      |
|                | System MAC                 | 00:0D:8D:F0:DD:E9                 |      |
|                | Switches at Startup        | 0:0:0:0                           |      |
|                | Switches Now               | 0:0:0:0                           |      |
|                | Ethernet Port 1            | Link down<br>Port Mirror Disabled |      |
|                | Ethernet Port 2            | Link Up<br>Port Mirror Disabled   |      |
|                | SD Card Status             | No SD Card                        |      |
|                | Ethernet Status            | Ok                                |      |
|                | Bootloader                 | PLX51-DNPS (BOOT) Rev 1.3         |      |
|                | Owned                      | Not Owned                         |      |
|                | DLR Status                 | Disabled                          |      |

Figure 10.24 - Web interface

# **11 Technical Specifications**

## 11.1 Dimensions

Below are the enclosure dimensions as well as the required DIN rail dimensions. All dimensions are in millimeters.

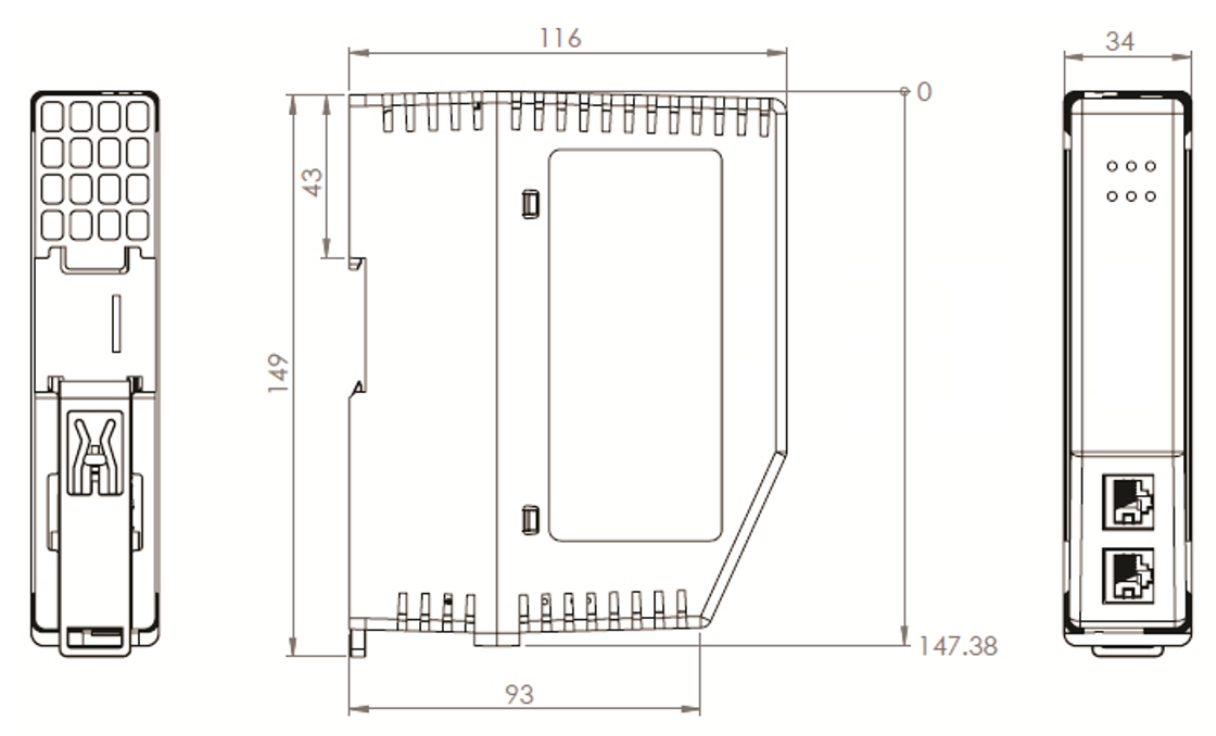

Figure 11.1 – DNP module enclosure dimensions

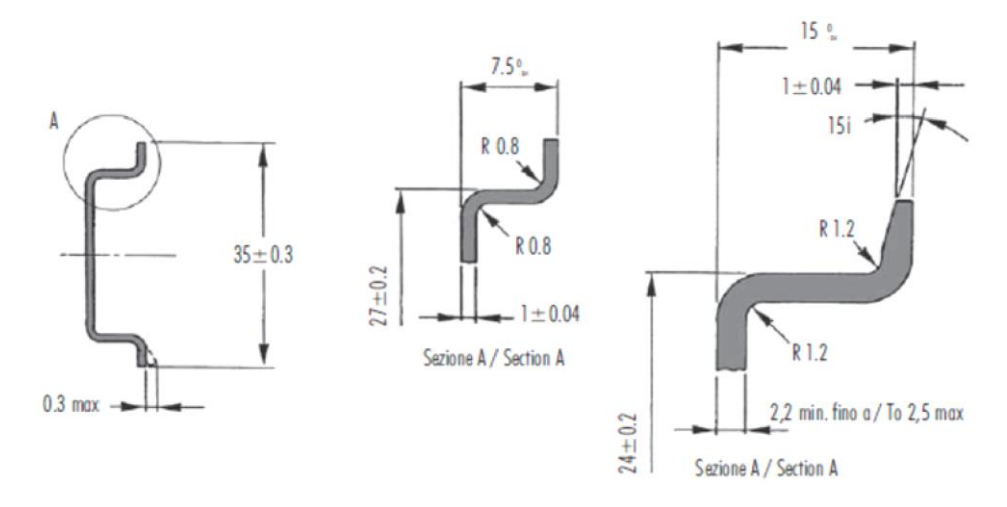

Figure 11.2 - Required DIN dimensions

# 11.2 Electrical

| Specification         | Rating                                                             |
|-----------------------|--------------------------------------------------------------------|
| Power requirements    | Input: 10 to 32V DC, (121 mA @ 24 VDC)                             |
| Voltage Fluctuations  | Voltage fluctuations < ±10%                                        |
|                       | Transient Over-voltages up to the levels of OVERVOLTAGE CATEGORY I |
| Power consumption     | 3.1 W (Including full load on USB of 200mA)                        |
|                       | 300 mA maximum                                                     |
| USB Power             | 5V, maximum load of 200 mA (1W).                                   |
| Connector             | 3-way terminal                                                     |
| Conductors            | 24 – 18 AWG                                                        |
| Earth connection      | Yes, terminal based                                                |
| Emissions             | IEC61000-6-4                                                       |
| ESD Immunity          | EN 61000-4-2                                                       |
| Radiated RF Immunity  | IEC 61000-4-3                                                      |
| EFT/B Immunity        | EFT: IEC 61000-4-4                                                 |
| Surge Immunity        | Surge: IEC 61000-4-5                                               |
| Conducted RF Immunity | IEC 61000-4-6                                                      |

Table 11.1 - Electrical specification

## 11.3 Environmental

| Specification     | Rating                      |
|-------------------|-----------------------------|
| Enclosure rating  | IP20, NEMA/UL Open Type     |
|                   | Indoor use only             |
| Temperature       | -20 to 70 °C                |
| Relative Humidity | 5% to 90% - No condensation |
| Pollution Degree  | 2                           |
| Altitude          | < 2000 m                    |

Table 11.2 - Environmental specification

## 11.4 Ethernet

| Specification      | Rating                  |
|--------------------|-------------------------|
| Connector          | RJ45                    |
| Conductors         | CAT5 STP/UTP            |
| ARP connections    | Max 40                  |
| TCP connections    | Max 40                  |
| CIP connections    | Max 10                  |
| Communication rate | 10/100Mbps              |
| Duplex mode        | Full/Half               |
| Auto-MDIX support  | Yes                     |
| Embedded switch    | Yes, 2 x Ethernet ports |

Table 11.3 - Ethernet specification

## 11.5 Serial Port (RS232)

| Specification        | Rating                                              |
|----------------------|-----------------------------------------------------|
| RS232 Connector      | 9-way terminal (shared with RS485)                  |
| RS232 Conductor      | 24 – 18 AWG                                         |
| Electrical Isolation | 1000 Vdc                                            |
| BAUD                 | 1200, 2400, 4800, 9600, 19200, 38400, 57600, 115200 |
| Parity               | None, Even, Odd                                     |
| Data bits            | 8                                                   |
| Stop bits            | 1                                                   |

Table 11.4 - RS232 Serial Port specification

## 11.6 Serial Port (RS485)

| Specification        | Rating                                              |
|----------------------|-----------------------------------------------------|
| RS485 Connector      | 9-way terminal (shared with RS485)                  |
| RS485 Conductor      | 24 – 18 AWG                                         |
| Electrical Isolation | 1500 Vrms for 1 minute.                             |
| BAUD                 | 1200, 2400, 4800, 9600, 19200, 38400, 57600, 115200 |
| Parity               | None, Even, Odd                                     |
| Data bits            | 8                                                   |
| Stop bits            | 1                                                   |

Table 11.5 – RS485 Serial Port specification

### 11.7 USB Port

| Specification         | Rating                                                                                                    |
|-----------------------|----------------------------------------------------------------------------------------------------|
| USB supported         | USB2.0                                                                                                    |
|                       | <b>NOTE:</b> The USB interface can only be used with Logix Controllers that have a USB port. The module cannot route (via USB) across the backplane from another module (e.g. EN2T) to a Logix controller. |
| Module USB Connector  | Туре-А                                                                                                    |
| Recommended USB Cable | Type-A (male) to Type-B (male)                                                                                                    |

Table 11.6 – USB Port specification

# 11.8 DNP3

| Specification                                                          | Rating                                                                                                    |
|------------------------------------------------------------------------|----------------------------------------------------------------------------------------------------|
| Outstation mode                                                        | Max 1000 mapping items                                                                                                    |
| Master mode                                                            | Max 1000 mapping items                                                                                                    |
| Concentrator mode                                                      | Max 1000 mapping items                                                                                                    |
| Application Functions<br>Supported                                     | Read<br>Write<br>Select/Operate<br>Direct-Operate<br>Direct-Operate-No-Response<br>Confirm (only in Outstation Mode)<br>Immediate Freeze (only in Outstation Mode)<br>Immediate Freeze No Response (only in Outstation Mode)<br>Immediate Freeze and Clear (only in Outstation Mode)<br>Immediate Freeze and Clear No Response (only in Outstation Mode)<br>Cold Restart (only in Outstation Mode)<br>Enable / Disable Unsolicited Messages (only in Outstation Mode)<br>Delay Measure (only in Outstation Mode)<br>Record Current Time (only in Outstation Mode)<br>Unsolicited Response (only in Outstation Mode)<br>Authentication Request<br>Authentication Response<br>Assign Classes |
| Maximum DNP3 objects<br>per request                                    | 30                                                                                                    |
| Maximum DNP3 request<br>size per mapped item in<br>Outstation Tag Mode | 1000 bytes                                                                                                    |
| Maximum DNP3 request<br>size per mapped item in<br>Master Tag Mode     | 230 bytes                                                                                                    |
| Maximum Logix Controller support                                       | 3                                                                                                    |
| Unsolicited Response<br>support                                        | Yes                                                                                                    |
| Maximum event buffer per<br>DNP3 group class                           | 50,000 (total of 1,350,000)                                                                                                    |
| Number of Commands per<br>Request                                      | 1                                                                                                    |
| Event Read Interval                                                    | 10ms                                                                                                    |

Table 11.7 – DNP3 specification

| Specification                    | Rating                                                                                                    |
|----------------------------------|----------------------------------------------------------------------------------------------------|
| Key Change Method<br>Supported   | Pre-shared                                                                                                    |
| MAC Algorithms Supported         | HMAC SHA-1 encryption (4 octets – serial) – for legacy support<br>HMAC SHA-1 encryption (8 octets – serial)<br>HMAC SHA-1 encryption (10 octets – networked)<br>HMAC SHA-256 encryption (8 octets – serial)<br>HMAC SHA-256 encryption (16 octets – networked)<br>AES-GMAC (12 octets) |
| Key Wrap Algorithms<br>Supported | AES-128 Key Wrap<br>AES-256 Key Wrap                                                                                                    |
| Aggressive Mode<br>Supported     | Yes                                                                                                    |

## 11.9 DNP3 Secure Authentication

Table 11.8 – DNP3 Secure Authentication specification

# 12 Appendix A - DNP3 Reference

## 12.1 DNP3 Functions

| Code | Function                      |
|------|-------------------------------|
| 00   | Confirm                       |
| 01   | Read                          |
| 02   | Write                         |
| 03   | Select                        |
| 04   | Operate                       |
| 05   | Direct Operate                |
| 06   | Direct Operate - No Response  |
| 07   | Freeze                        |
| 08   | Freeze - No Response          |
| 09   | Freeze Clear                  |
| 0a   | Freeze Clear - No Response    |
| 0b   | Freeze At Time                |
| 0c   | Freeze At Time - No Response  |
| 0d   | Cold Restart                  |
| 0e   | Warm Restart                  |
| Of   | Initialize Data               |
| 10   | Initialize Application        |
| 11   | Start Application             |
| 12   | Stop Application              |
| 13   | Save Configuration            |
| 14   | Enable Unsolicited            |
| 15   | Disable Unsolicited           |
| 16   | Assign Class                  |
| 17   | Delay Measurement             |
| 18   | Record Current Time           |
| 19   | Open File                     |
| 1a   | Close File                    |
| 1b   | Delete File                   |
| 1c   | Get File Information          |
| 1d   | Authenticate File             |
| 1e   | Abort File                    |
| 1f   | Activate Config               |
| 20   | Authenticate Request          |
| 21   | Authenticate Request - No Ack |
| 81   | Response                      |
| 82   | Unsolicited Response          |
| 83   | Authentication Response       |

**DNP3** Functions

| Group     |                                  |  |  |  |
|-----------|----------------------------------|--|--|--|
| 0         | Device Attributes                |  |  |  |
| 1         | Binary Inputs                    |  |  |  |
| 2         | Binary Input Events              |  |  |  |
| 3         | Double Bit Binary Inputs         |  |  |  |
| 4         | Double Bit Binary Input Events   |  |  |  |
| 10        | Binary Outputs (Status)          |  |  |  |
| 11        | Binary Output Events             |  |  |  |
| 12        | Binary Output Commands           |  |  |  |
| 13        | Binary Output Command Events     |  |  |  |
| 20        | Counters                         |  |  |  |
| 21        | Frozen Counters                  |  |  |  |
| 22        | Counter Events                   |  |  |  |
| 23        | Frozen Counter Events            |  |  |  |
| 30        | Analog Inputs                    |  |  |  |
| 31        | Frozen Analog Inputs             |  |  |  |
| 32        | Analog Input Events              |  |  |  |
| 33        | Frozen Analog Input Events       |  |  |  |
| 34        | Analog Input Reporting Deadbands |  |  |  |
| 40        | log Output Status                |  |  |  |
| 41        | Analog Outputs (Commands)        |  |  |  |
| 42        | Analog Output Events             |  |  |  |
| 43        | Analog Output Command Events     |  |  |  |
| 50        | Time And Date                    |  |  |  |
| 51        | Time And Date Of Occurrence      |  |  |  |
| 52        | Time Delays                      |  |  |  |
| 60        | Class Objects                    |  |  |  |
| 70        | File Control                     |  |  |  |
| 80        | Internal Indications             |  |  |  |
| 81        | Device Storage                   |  |  |  |
| 82        | Device Profiles                  |  |  |  |
| 83        | Data Sets                        |  |  |  |
| 85        | Data Set Prototypes              |  |  |  |
| 86        | Data Set Descriptors             |  |  |  |
| 87        | Data Sets Present Value          |  |  |  |
| 88        | Data Set Events                  |  |  |  |
| 00        |                                  |  |  |  |
| 90        | Status Of Requested Operations   |  |  |  |
| 91<br>100 | Electing Doint                   |  |  |  |
| 100       |                                  |  |  |  |
| 101       |                                  |  |  |  |
| 102       |                                  |  |  |  |
| 110       |                                  |  |  |  |
| 111       | Octet String Events              |  |  |  |
| 112       | Virtual Terminal Output Blocks   |  |  |  |
| 113       | Virtual Terminal Event Data      |  |  |  |

| 120 | Authentication            |
|-----|---------------------------|
| 121 | Security Statistics       |
| 122 | Security Statistic Events |

DNP3 Groups

## 12.3 Supported DNP3 Group Variations

| Group | Group<br>Description                  | Supported<br>Functions   | Var.<br>Code            | Var.<br>Desc.                       | Recommended Data Type                              | Supports<br>Events                             |                               |      |                           |                     |                                         |
|-------|---------------------------------------|--------------------------|-------------------------|-------------------------------------|----------------------------------------------------|------------------------------------------------|-------------------------------|------|---------------------------|---------------------|-----------------------------------------|
| 1     | Binary Read                           | Binary Read              |                         | Packed<br>Format                    | SINT                                               |                                                |                               |      |                           |                     |                                         |
|       | Inputs                                |                          | 2                       | With Flags                          | ProSoft<br>TechnologyDNP3BinaryInputWithFlag       | •                                              |                               |      |                           |                     |                                         |
| 2     | 3 Double Bit<br>Binary Read<br>Inputs |                          | 1                       | Packed<br>Format                    | SINT                                               |                                                |                               |      |                           |                     |                                         |
|       |                                       |                          | 2                       | With Flags                          | ProSoft<br>TechnologyDNP3DoubleBinaryInputWithFlag | •                                              |                               |      |                           |                     |                                         |
|       | Binany                                |                          | 1                       | Packed<br>Format                    | SINT                                               |                                                |                               |      |                           |                     |                                         |
| 10    | Outputs                               | Read                     | 2                       | Output<br>Status<br>With Flags      | ProSoft<br>TechnologyDNP3BinaryOutputWithFlag      | •                                              |                               |      |                           |                     |                                         |
| 12    | Binary<br>Output<br>Commands          | Operate*                 | 1                       | Control<br>Relay<br>Output<br>Block | ProSoft TechnologyDNP3CROB                         | •                                              |                               |      |                           |                     |                                         |
|       | 20 Counters                           | Read                     | 1                       | 32-bit<br>With Flag                 | ProSoft TechnologyDNP3Counter32WithFlag            | •                                              |                               |      |                           |                     |                                         |
|       |                                       |                          | Read<br>Freeze<br>Clear | Read<br>Freeze<br>Clear             | Read<br>Freeze<br>Clear                            | Read<br>Freeze<br>Clear                        | Read<br>nters Freeze<br>Clear | Pead | 2                         | 16-bit<br>With Flag | ProSoft TechnologyDNP3Counter16WithFlag |
| 20    |                                       | Counters Freeze<br>Clear |                         |                                     |                                                    |                                                |                               | 5    | 32-bit<br>Without<br>Flag | DINT                |                                         |
|       |                                       |                          | 6                       | 16-bit<br>Without<br>Flag           | INT                                                |                                                |                               |      |                           |                     |                                         |
|       |                                       |                          | 1                       | 32-bit<br>With Flag                 | ProSoft TechnologyDNP3Counter32WithFlag            | •                                              |                               |      |                           |                     |                                         |
|       |                                       |                          | 2                       | 16-bit<br>With Flag                 | ProSoft TechnologyDNP3Counter16WithFlag            | •                                              |                               |      |                           |                     |                                         |
|       | 21 Frozen<br>Counters F               |                          |                         | 5                                   | 32-bit<br>With Flag<br>And Time                    | ProSoft<br>TechnologyDNP3Counter32WithFlagTime | •                             |      |                           |                     |                                         |
| 21    |                                       | Frozen<br>Counters Read  | 6                       | 16-bit<br>With Flag<br>And Time     | ProSoft<br>TechnologyDNP3Counter16WithFlagTime     | •                                              |                               |      |                           |                     |                                         |
|       |                                       |                          | 9                       | 32-bit<br>Without<br>Flag           | DINT                                               |                                                |                               |      |                           |                     |                                         |
|       |                                       |                          |                         | 10                                  | 16-bit<br>Without<br>Flag                          | INT                                            |                               |      |                           |                     |                                         |
| 30    | Analog<br>Inputs                      | Read                     | 1                       | 32-bit<br>With Flag                 | ProSoft TechnologyDNP3AnalogInput32Flag            | •                                              |                               |      |                           |                     |                                         |

|     | 1                    | r             | 1    | r                                        |                                               | r    |      |      |      |      |      |   |                     |                                             |   |
|-----|----------------------|---------------|------|------------------------------------------|-----------------------------------------------|------|------|------|------|------|------|---|---------------------|---------------------------------------------|---|
|     |                      |               | 2    | 16-bit<br>With Flag                      | ProSoft TechnologyDNP3AnalogInput16Flag       | •    |      |      |      |      |      |   |                     |                                             |   |
|     |                      |               | 3    | 32-bit<br>Without<br>Flag                | DINT                                          |      |      |      |      |      |      |   |                     |                                             |   |
|     |                      |               | 4    | 16-bit<br>Without<br>Flag                | INT                                           |      |      |      |      |      |      |   |                     |                                             |   |
|     |                      |               | 5    | Single<br>Floating<br>Point With<br>Flag | ProSoft<br>TechnologyDNP3AnalogInputRealFlag  | •    |      |      |      |      |      |   |                     |                                             |   |
|     |                      |               | 1    | 32-bit<br>With Flag                      | ProSoft<br>TechnologyDNP3AnalogOutput32Flag   | •    |      |      |      |      |      |   |                     |                                             |   |
| 40  | Analog<br>Output     | Read          | Read | Read                                     | Read                                          | Read | Read | Read | Read | Read | Read | 2 | 16-bit<br>With Flag | ProSoft<br>TechnologyDNP3AnalogOutput16Flag | • |
|     | Status               |               | 3    | Single<br>Floating<br>Point With<br>Flag | ProSoft<br>TechnologyDNP3AnalogOutputRealFlag | •    |      |      |      |      |      |   |                     |                                             |   |
|     |                      |               | 1    | 32-bit                                   | ProSoft TechnologyDNP3AnalogOutput32          | •    |      |      |      |      |      |   |                     |                                             |   |
| 44  | Analog               |               | 2    | 16-bit                                   | ProSoft TechnologyDNP3AnalogOutput16          | •    |      |      |      |      |      |   |                     |                                             |   |
| 41  | Outputs              | Operate*      | 3    | Single<br>Floating<br>Point              | ProSoft TechnologyDNP3AnalogOutputReal        | •    |      |      |      |      |      |   |                     |                                             |   |
| 102 | Unsigned<br>Integers | Read<br>Write | 1    | 8-bit                                    | SINT                                          |      |      |      |      |      |      |   |                     |                                             |   |

Supported DNP3 Group Variations

**Note:** The Operate function refers to all the Operate functions: Select, Operate, Direct Operate and Direct Operate without Acknowledge.

#### 12.4 DNP3 Qualifier Code

The qualifier code (byte) is made up of the Object Prefix nibble and the Range Field nibble as described in the table below.

| Bit Number> | 7 | 6   | 5       | 4  | 3   | 2      | 1        | 0    |
|-------------|---|-----|---------|----|-----|--------|----------|------|
|             | 0 | Pro | efix Co | de | Ran | ge Spe | cifier ( | Code |

DNP3 qualifier code

| Prefix Code | Object Prefix                      |  |
|-------------|------------------------------------|--|
| 0           | Objects packed without a prefix    |  |
| 1           | Objects prefixed with 8-bit index  |  |
| 2           | Objects prefixed with 16-bit index |  |
| 3           | Objects prefixed with 32-bit index |  |
| 4           | bjects prefixed with 8-bit size    |  |
| 5           | Objects prefixed with 16-bit size  |  |
| 6           | Objects prefixed with 32-bit size  |  |
| 7           | Reserved                           |  |

#### DNP3 object prefix code

| Range Code | Range Specifier                         |
|------------|-----------------------------------------|
| 0          | 8-bit Start-Stop index                  |
| 1          | 16-bit Start-Stop index                 |
| 2          | 32-bit Start-Stop index                 |
| 3          | 8-bit Start-Stop virtual address        |
| 4          | 16-bit Start-Stop virtual address       |
| 5          | 32-bit Start-Stop virtual address       |
| 6          | No range - implies All                  |
| 7          | 8-bit Count of objects                  |
| 8          | 16-bit Count of objects                 |
| 9          | 32-bit Count of objects                 |
| А          | Reserved                                |
| В          | 8-bit Count of objects, variable format |
| С          | Reserved                                |
| D          | Reserved                                |
| E          | Reserved                                |
| F          | Reserved                                |

DNP3 Range Field specifier code

| Qualifier<br>Code | Object Prefix                      | Range Specifier                         | Preferred |
|-------------------|------------------------------------|-----------------------------------------|-----------|
| 00                | Objects packed without a prefix    | 8-bit Start-Stop index                  | •         |
| 01                | Objects packed without a prefix    | 16-bit Start-Stop index                 | •         |
| 02                | Objects packed without a prefix    | 32-bit Start-Stop index                 |           |
| 03                | Objects packed without a prefix    | 8-bit Start-Stop virtual address        |           |
| 04                | Objects packed without a prefix    | 16-bit Start-Stop virtual address       |           |
| 05                | Objects packed without a prefix    | 32-bit Start-Stop virtual address       |           |
| 06                | Objects packed without a prefix    | No range - implies All                  | •         |
| 07                | Objects packed without a prefix    | 8-bit Count of objects                  | •         |
| 08                | Objects packed without a prefix    | 16-bit Count of objects                 | •         |
| 09                | Objects packed without a prefix    | 32-bit Count of objects                 |           |
| 17                | Objects prefixed with 8-bit index  | 8-bit Count of objects                  | •         |
| 18                | Objects prefixed with 8-bit index  | 16-bit Count of objects                 |           |
| 19                | Objects prefixed with 8-bit index  | 32-bit Count of objects                 |           |
| 27                | Objects prefixed with 16-bit index | 8-bit Count of objects                  |           |
| 28                | Objects prefixed with 16-bit index | 16-bit Count of objects                 | •         |
| 29                | Objects prefixed with 16-bit index | 32-bit Count of objects                 |           |
| 37                | Objects prefixed with 32-bit index | 8-bit Count of objects                  |           |
| 38                | Objects prefixed with 32-bit index | 16-bit Count of objects                 |           |
| 39                | Objects prefixed with 32-bit index | 32-bit Count of objects                 |           |
| 4B                | Objects prefixed with 8-bit size   | 8-bit Count of objects, variable format |           |
| 5B                | Objects prefixed with 16-bit size  | 8-bit Count of objects, variable format | •         |
| 6B                | Objects prefixed with 32-bit size  | 8-bit Count of objects, variable format |           |

DNP3 valid qualifier range codes

# 12.5 DNP3 Event Status Flags

| Group                              | Flag Description                                                                                                    |
|------------------------------------|----------------------------------------------------------------------------------------------------|
| 2 – Binary Input Events            | Bit 0 – Online<br>Bit 1 – Restart<br>Bit 2 – Communication Lost<br>Bit 3 – Remote Forced<br>Bit 4 – Local Forced<br>Bit 5 – Chatter Filter<br>Bit 6 – Reserved<br>Bit 7 – Input State        |
| 4 – Double-bit Binary Input Events | Bit 0 – Online<br>Bit 1 – Restart<br>Bit 2 – Communication Lost<br>Bit 3 – Remote Forced<br>Bit 4 – Local Forced<br>Bit 5 – Chatter Filter<br>Bit 6 – Input State 0<br>Bit 7 – Input State 1 |
| 11 – Binary Output Events          | Bit 0 – Online<br>Bit 1 – Restart<br>Bit 2 – Communication Lost<br>Bit 3 – Remote Forced<br>Bit 4 – Local Forced<br>Bit 5 – Reserved<br>Bit 6 – Reserved<br>Bit 7 – Output State             |
| 13 – Binary Output Command Events  | Bit 0 -> 6<br>• 0 - Success<br>• 1 - Timeout<br>• 2 - No Select<br>• 3 - Format Error<br>• 4 - Not Supported<br>• 5 - Already Active<br>Bit 7 - Commanded State                              |
| 22 – Counter Events                | Bit 0 – Online<br>Bit 1 – Restart<br>Bit 2 – Communication Lost<br>Bit 3 – Remote Forced<br>Bit 4 – Local Forced<br>Bit 5 – Rollover<br>Bit 6 – Discontinuity<br>Bit 7 – Reserved            |
| 23 – Frozen Counter Events         | Bit 0 – Online<br>Bit 1 – Restart<br>Bit 2 – Communication Lost<br>Bit 3 – Remote Forced<br>Bit 4 – Local Forced<br>Bit 5 – Rollover<br>Bit 6 – Discontinuity<br>Bit 7 – Reserved            |
| 32 – Analog Input Events           | Bit 0 – Online<br>Bit 1 – Restart<br>Bit 2 – Communication Lost<br>Bit 3 – Remote Forced                                                                                                    |

|                                   | Bit 4 – Local Forced                                              |  |  |
|-----------------------------------|-------------------------------------------------------------------|--|--|
|                                   | Bit 5 – Over range                                                |  |  |
|                                   | Bit 6 – Reference Error                                           |  |  |
|                                   | Bit 7 – Reserved                                                  |  |  |
|                                   | Bit 0 – Online                                                    |  |  |
|                                   | Bit 1 – Restart                                                   |  |  |
|                                   | Bit 2 – Communication Lost                                        |  |  |
|                                   | Bit 3 – Remote Forced                                             |  |  |
| 42 – Analog Output Events         | Bit 4 – Local Forced                                              |  |  |
|                                   | Bit 5 – Over range                                                |  |  |
|                                   | Bit 6 – Reference Error                                           |  |  |
|                                   | Bit 7 – Reserved                                                  |  |  |
|                                   | Bit 0 -> 6                                                        |  |  |
|                                   | <ul> <li>0 – Success</li> </ul>                                   |  |  |
|                                   | <ul> <li>1 – Timeout</li> </ul>                                   |  |  |
| 43 – Analog Output Command Events | <ul> <li>2 – No Select</li> </ul>                                 |  |  |
|                                   | <ul> <li>3 – Format Error</li> <li>4 Net Connected</li> </ul>     |  |  |
|                                   | <ul> <li>4 – Not Supported</li> <li>5 – Already Active</li> </ul> |  |  |
|                                   | Pit 7 Decenved                                                    |  |  |
|                                   |                                                                   |  |  |

DNP3 event group status flags

## 12.6 DNP3 Control Relay Output Block (CROB)

Below is the format of the CROB request data:

| Byte   | Parameter       | Description                                                                    |
|--------|-----------------|--------------------------------------------------------------------------------|
|        | Bit 0 to 3      | 0 – Null                                                                       |
|        | Ор Туре         | 1 – Pulse On                                                                   |
| 0      |                 | 2 – Pulse Off                                                                  |
|        |                 | 3 – Latch On                                                                   |
|        |                 | 4 – Latch Off                                                                  |
|        | Bit 4           | Reserved                                                                       |
|        | Control Code    |                                                                                |
|        | Bit 5           |                                                                                |
|        | Control Code,   | Reserved                                                                       |
|        | Clear Field     |                                                                                |
|        | Bit 6 to 7      | This is used in conjunction with the Op Type to specify the control operation. |
|        | Control Code,   | 0 – Null                                                                       |
|        | Trip-Close Code | 1 – Close                                                                      |
|        |                 | 2 – Trip                                                                       |
|        |                 | 3 - Reserved                                                                   |
| 1      | Count           | The number of times the operation must be executed (e.g., a number of pulses). |
| 2 to 5 | On-Time         | The duration (in milliseconds) that the output must be on when pulsed.         |
| 6 to 9 | Off Time        | The duration (in milliseconds) that the output must be off when pulsed.        |
| 10     | Status Code     | In the request this must be zero.                                              |

DNP3 CROB parameters

# **13 Appendix B - CIP Object Reference**

## 13.1 General Status

Request:

| Parameter | Description          |
|-----------|----------------------|
| Service   | Get Attribute Single |
| Class     | 0x40C (Hex)          |
| Instance  | 1                    |
| Attribute | 1                    |

General Status - Request

Reply:

| Offset | Parameter                   | Data<br>Type | Comments                                                                                                    |
|--------|-----------------------------|--------------|----------------------------------------------------------------------------------------------------|
| 0      | Status                      | INT          |                                                                                                    |
| 0.0    | Configuration Valid         | BIT          |                                                                                                    |
| 0.1    | Routing Inhibited           | BIT          |                                                                                                    |
| 0.2    | DNP3 Event Log Load Ok      | BIT          |                                                                                                    |
| 0.3    | DNP3 Event Log Overflow     | BIT          |                                                                                                    |
| 0.4    | Modbus Communications Ok    | BIT          |                                                                                                    |
| 0.5    | Assign Class Dynamic Memory | BIT          | Event Classes have been updated from<br>dynamic assignments                                                                                                    |
| 0.6    | Deadband Dynamic Memory     | BIT          | Deadbands have been updated from<br>dynamic assignments                                                                                                    |
| 0.7    | Unsolicited Dynamic Memory  | BIT          | Unsolicited Enables have been updated<br>from dynamic assignments                                                                                                    |
| 2      | Configuration Checksum      | INT          |                                                                                                    |
| 4      | Mode                        | SINT         | 1 – Outstation (Fixed for DNPS)                                                                                                    |
| 5      | Reserved                    | SINT         |                                                                                                    |
| 6      | Transaction Rate            | INT          | Number of complete Transactions per second                                                                                                    |
| 8      | Reserved                    | DINT         |                                                                                                    |
| 12     | Operating Interface         | SINT         | <ul> <li>0 - (EtherNet/IP) Logix</li> <li>1 - (EtherNet/IP) Micro800</li> <li>2 - (CIP USB) Logix</li> <li>3 - Modbus TCP Slave</li> <li>4 - Modbus RTU 232 Slave</li> <li>5 - Modbus RTU 485 Slave</li> <li>6 - Modbus TCP Master</li> <li>7 - Modbus RTU 232 Master</li> <li>8 - Modbus RTU 485 Master</li> </ul> |
| 13     | DNP3 Protocol               | SINT         | 0 - Serial RS232<br>1 - Ethernet TCP<br>2 - Ethernet UDP<br>3 - Serial RS485                                                                                                    |

General Status - Response

# 13.2 Time Status

Request:

| Parameter | Description          |
|-----------|----------------------|
| Service   | Get Attribute Single |
| Class     | 0x404 (Hex)          |
| Instance  | 1                    |
| Attribute | 1                    |

General Status - Request

Reply:

| Offset | Parameter          | Data<br>Type | Comments |
|--------|--------------------|--------------|----------|
| 0      | Uptime             | DINT         |          |
| 4      | Year               | INT          |          |
| 6      | Month              | SINT         |          |
| 7      | Day                | SINT         |          |
| 8      | Hour               | SINT         |          |
| 9      | Minute             | SINT         |          |
| 10     | Second             | SINT         |          |
| 11     | Process Cycles     | DINT         |          |
| 15     | Device Temperature | REAL         |          |

# 13.3 DNP3 Statistics

Request:

| Parameter | Description          |
|-----------|----------------------|
| Service   | Get Attribute Single |
| Class     | 0x40C (Hex)          |
| Instance  | 1                    |
| Attribute | 2                    |

**DNP3 Statistics - Request** 

Reply:

| Offset | Parameter                      | Data<br>Type | Comments               |
|--------|--------------------------------|--------------|------------------------|
| 0      | AppMsgSent                     | DINT         | Operational Statistics |
| 4      | AppMsgReceived                 | DINT         |                        |
| 8      | CriticalMsgReceived            | DINT         |                        |
| 12     | CriticalMsgSent                | DINT         |                        |
| 16     | DiscardedMsg                   | DINT         |                        |
| 20     | ErrorMsgSent                   | DINT         |                        |
| 24     | ErrorMsgReceived               | DINT         |                        |
| 28     | ChecksumError                  | DINT         |                        |
| 32     | Timeout                        | DINT         |                        |
| 36     | AssignClassReceived            | DINT         |                        |
| 40     | TimeUpdateReceived             | DINT         |                        |
| 44     | DeadbandUpdateReceived         | DINT         |                        |
| 48     | BroadcastMessageReceived       | DINT         |                        |
| 52     | UnsolicitedEventReceived       | DINT         |                        |
| 56     | SuccessAuthentication          | DINT         |                        |
| 60     | SessionKeyChanges              | DINT         |                        |
| 64     | FailedSessionKeyChanges        | DINT         | •                      |
| 68     | UpdateKeyChanges               | DINT         |                        |
| 72     | AuthenticationFailure          | DINT         |                        |
| 76     | AuthorizationFailure           | DINT         |                        |
| 80     | UnexpectedResponse             | DINT         | Security Statistics    |
| 84     | NoResponse                     | DINT         |                        |
| 88     | AggressiveNotSupp              | DINT         |                        |
| 92     | MacAlgorithmNotSupp            | DINT         |                        |
| 96     | KeywrapAlgorithmNotSupp        | DINT         |                        |
| 100    | UpdateKeyNotPermitted          | DINT         |                        |
| 104    | Unknown User                   | DINT         |                        |
| 108    | LogixDNP3DataTypeMismatchRead  | DINT         |                        |
| 112    | LogixDNP3DataTypeMismatchWrite | DINT         | Exception Statistics   |
| 116    | WriteSequenceIndexOutOfOrder   | DINT         |                        |
| 120    | TooMuchDataInDNP3Request       | DINT         |                        |
| 124 | MappedItemNotFound          | DINT |                              |
|-----|-----------------------------|------|------------------------------|
| 128 | ReceivedEventItemNotFound   | DINT |                              |
| 132 | TooManyDNP3ObjectsInRequest | DINT |                              |
| 136 | DNP3MessageQueueFull        | DINT |                              |
| 140 | NodeNumberMismatch          | DINT |                              |
| 144 | SelectSizeTooBig            | DINT |                              |
| 148 | SelectOperateDataMismatch   | DINT |                              |
| 152 | ParityError                 | DINT |                              |
| 156 | TransferKeyChanges          | DINT | Enhanced Security Statistics |

DNP3 Statistics - Response

### 13.4 DNP3 Event Statistics

Request:

| Parameter | Description          |
|-----------|----------------------|
| Service   | Get Attribute Single |
| Class     | 0x40C (Hex)          |
| Instance  | 1                    |
| Attribute | 3                    |

DNP3 Event Statistics - Request

Reply:

| Offset | Parameter     | Data Type | Comments                                                |  |
|--------|---------------|-----------|---------------------------------------------------------|--|
| 0      | DNP3 Group    | SINT      |                                                         |  |
|        | Event Class 1 | •         |                                                         |  |
| 1      | Reserved      | INT       | ]                                                       |  |
| 3      | Reserved      | SINT      |                                                         |  |
| 4      | Reserved      | SINT      |                                                         |  |
| 5      | Master 1      |           |                                                         |  |
| 5      | Event Count   | INT       |                                                         |  |
| 7      | Reserved      | INT       |                                                         |  |
| 9      | Reserved      | SINT      |                                                         |  |
| 10     | Reserved      | SINT      |                                                         |  |
| 11     | Master 2      |           |                                                         |  |
| 11     | Event Count   | INT       |                                                         |  |
| 13     | Reserved      | INT       |                                                         |  |
| 15     | Reserved      | SINT      | Repeat this structure (49 bytes) for all 9              |  |
| 16     | Reserved      | SINT      | <u>groups</u><br>G02 - Binary Input Events              |  |
|        | Event Class 2 |           | G04 - Double-bit Binary Input Events                    |  |
| 17     | Reserved      | INT       | G11 - Binary Output Events                              |  |
| 19     | Reserved      | SINT      | G13 - Binary Output Command Events                      |  |
| 20     | Reserved      | SINT      | G23 - Frozen Counter Events                             |  |
| 21     | Master 1      |           | G32 - Analog Input Events<br>G42 - Analog Output Events |  |
| 21     | Event Count   | INT       | G43 - Analog Output Command Events                      |  |
| 23     | Reserved      | INT       |                                                         |  |
| 25     | Reserved      | SINT      |                                                         |  |
| 26     | Reserved      | SINT      |                                                         |  |
| 27     | Master 2      |           |                                                         |  |
| 27     | Event Count   | INT       |                                                         |  |
| 29     | Reserved      | INT       |                                                         |  |
| 31     | Reserved      | SINT      |                                                         |  |
| 32     | Reserved      | SINT      |                                                         |  |
|        | Event Class 3 |           |                                                         |  |
| 33     | Reserved      | INT       |                                                         |  |
| 35     | Reserved      | SINT      |                                                         |  |
| 36     | Reserved      | SINT      |                                                         |  |
| 37     | Master 1      |           |                                                         |  |

# PLX51-DNPS DNP3 Slave / Outstation Communications Gateway with SAv5 Appendix B - CIP Object Reference User Manual

| 37 | Event Count | INT  |
|----|-------------|------|
| 39 | Reserved    | INT  |
| 41 | Reserved    | SINT |
| 42 | Reserved    | SINT |
| 43 | Master 2    |      |
| 43 | Event Count | INT  |
| 45 | Reserved    | INT  |
| 47 | Reserved    | SINT |
| 48 | Reserved    | SINT |

**DNP3 Event Statistics - Response** 

## 13.5 DNP3 Tag Mapping Statistics

Request:

| Parameter | Description          |
|-----------|----------------------|
| Service   | Get Attribute Single |
| Class     | 0x40C (Hex)          |
| Instance  | 1                    |
| Attribute | 4                    |

DNP3 Tag Mapping Statistics - Request

Reply:

| Offset | Parameter                   | Data Type | Comments |
|--------|-----------------------------|-----------|----------|
| 0      | Current Class 3 Connections | DINT      |          |
| 4      | Connection Failures         | DINT      |          |
| 8      | Tag Not Exist Errors        | DINT      |          |
| 12     | Privilege Violations        | DINT      |          |
| 16     | Tag Reads                   | DINT      |          |
| 20     | Tag Writes                  | DINT      |          |
| 24     | EtherNet/IP Retries         | DINT      |          |
| 28     | EtherNet/IP Failures        | DINT      |          |
| 32     | General Access Error        | DINT      |          |

DNP3 Tag Mapping Statistics – Response

# 14 Support, Service & Warranty

### 14.1 Contacting Technical Support

ProSoft Technology, Inc. is committed to providing the most efficient and effective support possible. Before calling, please gather the following information to assist in expediting this process:

- 1 Product Version Number
- 2 System architecture
- 3 Network details

If the issue is hardware related, we will also need information regarding:

- 1 Module configuration and associated ladder files, if any
- 2 Module operation and any unusual behavior
- **3** Configuration/Debug status information
- 4 LED patterns
- **5** Details about the interfaced serial, Ethernet or Fieldbus devices

**Note:** For technical support calls within the United States, ProSoft Technology's 24/7 after-hours phone support is available for urgent plant-down issues.

| North America (Corporate Location) | Europe / Middle East / Africa Regional Office |
|------------------------------------|-----------------------------------------------|
| Phone: +1.661.716.5100             | Phone: +33.(0)5.34.36.87.20                   |
| info@prosoft-technology.com        | france@prosoft-technology.com                 |
| Languages spoken: English, Spanish | Languages spoken: French, English             |
| REGIONAL TECH SUPPORT              | REGIONAL TECH SUPPORT                         |
| support@prosoft-technology.com     | support.emea@prosoft-technology.com           |
| Latin America Regional Office      | Asia Pacific Regional Office                  |
| Phone: +52.222.264.1814            | Phone: +60.3.2247.1898                        |
| latinam@prosoft-technology.com     | asiapc@prosoft-technology.com                 |
| Languages spoken: Spanish, English | Languages spoken: Bahasa, Chinese, English,   |
| REGIONAL TECH SUPPORT              | Japanese, Korean                              |
| support.la@prosoft-technology.com  | REGIONAL TECH SUPPORT                         |
|                                    | support.ap@prosoft-technology.com             |

For additional ProSoft Technology contacts in your area, please visit: <a href="http://www.prosoft-technology.com/About-Us/Contact-Us">www.prosoft-technology.com/About-Us/Contact-Us</a>.

#### 14.2 Warranty Information

For complete details regarding ProSoft Technology's TERMS & CONDITIONS OF SALE, WARRANTY, SUPPORT, SERVICE AND RETURN MATERIAL AUTHORIZATION INSTRUCTIONS, please see the documents at: <a href="http://www.prosoft-technology/legal">www.prosoft-technology/legal</a>